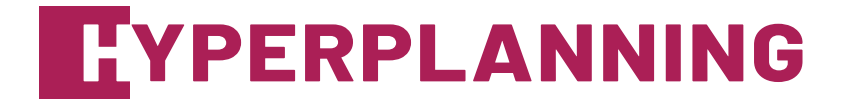

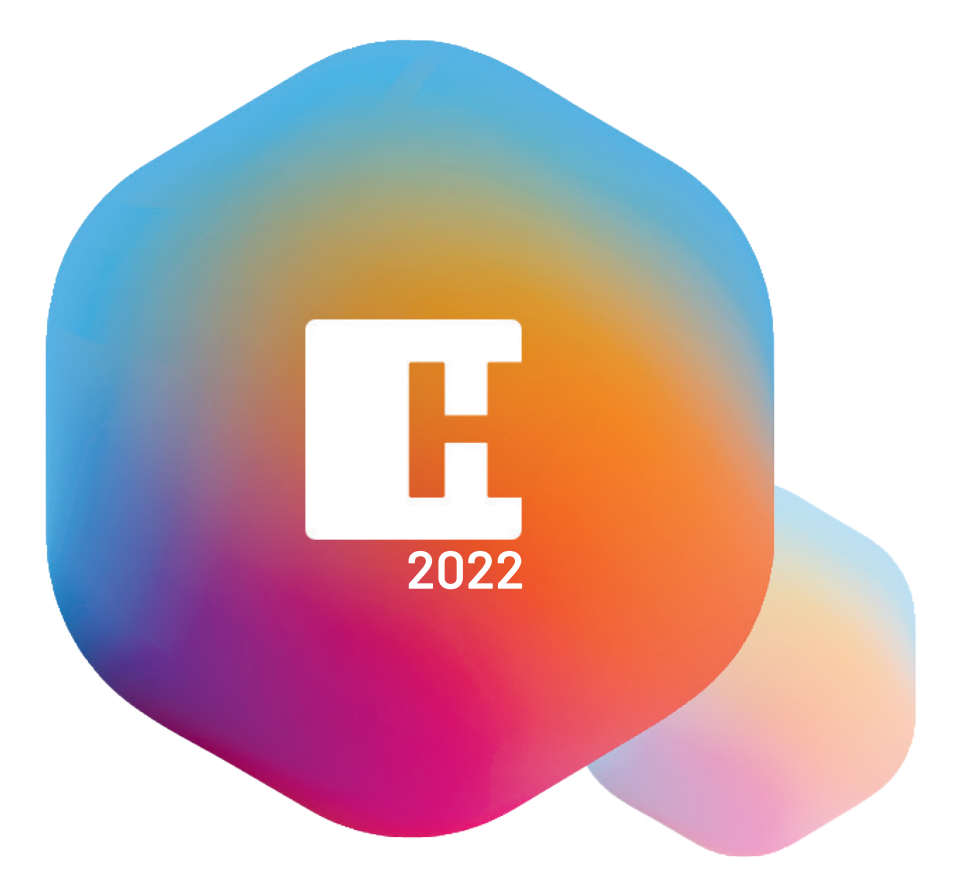

# PRISE EN MAIN

# **58 fiches pratiques**

pour se former aux principales manipulations

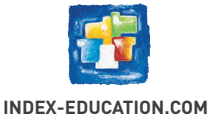

.

\_

# Sommaire

| Découvrir HYPERPLANNING                         | ł  |
|-------------------------------------------------|----|
| Installer et configurer le Client 6             | 1  |
| Se connecter au planning7                       | l  |
| Sécuriser son compte                            | ł  |
| Naviguer dans le logiciel 11                    |    |
| Créer une nouvelle donnée dans une liste 12     |    |
| Découper une promotion en TD ou option 13       | i  |
| Manipuler la barre des semaines 15              |    |
| Créer un premier cours sur la grille 16         | ,  |
| Chercher une salle libre                        | i  |
| Extraire des données 19                         |    |
| Afficher le récapitulatif des cours 21          |    |
| Organiser son espace de travail23               |    |
| Personnaliser les listes 24                     | ,  |
| Choisir comment s'affichent les données 27      | r  |
| Organiser les données par famille 29            |    |
| Saisir le planning                              |    |
| Établir une liste de cours « non placés »       |    |
| Saisir les indisponibilités des ressources      | į. |
| Placer manuellement les cours 38                | i  |
| Lancer un placement automatique 42              | i. |
| Empêcher la modification de certains cours 44   | ,  |
| Envoyer à chacun son emploi du temps par e-mail | 1  |
| Travailler plus vite et sans erreur 47          | I  |
| Adifier plusieurs données en même temps         | )  |
| Utiliser les calendriers                        | ,  |
| Utiliser des modèles de cours 51                |    |
| Faire des regroupements 52                      | 1  |
| Dupliquer les cours                             | i  |

| Modifier le planning au quotidien55                 |
|-----------------------------------------------------|
| Créer une séance à la volée56                       |
| Ajouter des séances 57                              |
| Modifier la durée d'un cours58                      |
| Déplacer des séances 59                             |
| Annuler une séance 62                               |
| Chercher un remplaçant 64                           |
| Prévenir les intervenants et les étudiants 65       |
| Gérer les salles                                    |
| Importer la liste des salles                        |
| Faire des groupes de salles 69                      |
| Trouver une ou plusieurs salles pour un cours       |
| Empêcher l'utilisation des salles73                 |
| Gérer les demandes de réservation de salle74        |
| Gérer les étudiants75                               |
| Importer une liste d'étudiants                      |
| Affecter les étudiants aux promotions et TD/options |
| Prévoir des parcours personnalisés79                |
| Gérer les absences81                                |
| Définir les cours obligatoires / non obligatoires   |
| Saisir l'absence « prévue » d'un étudiant 83        |
| Gérer les feuilles d'appel                          |
| Demander un justificatif aux étudiants 88           |
| Gérer les évaluations                               |
| Gérer les périodes de notation                      |
| Gérer les services de notation                      |
| Modifier des devoirs, des notes, etc                |
| Éditer les bulletins                                |

| Gérer stages et alternances              |     |
|------------------------------------------|-----|
| Importer les entreprises                 |     |
| Créer les stages                         |     |
| Créer les alternances                    |     |
| Communiquer                              |     |
| Éditer un courrier                       | 102 |
| Envoyer des documents par e-mail         | 103 |
| Déléguer l'envoi des courriers à Maileva | 105 |
| Envoyer des SMS                          | 106 |
| Diffuser une information                 |     |

|                                         | 107 |
|-----------------------------------------|-----|
| Faire un sondage                        | 109 |
| Proposer l'évaluation des enseignements | 111 |

| Annexes                                   | 113   |
|-------------------------------------------|-------|
| Glossaire                                 | . 114 |
| Contrat de licence de l'utilisateur final | . 116 |
| Conditions de vente                       | . 117 |
| Assistance                                | . 118 |
| Crédits                                   | . 120 |
| Avertissement                             | 120   |
| Informations Éditeur                      | . 120 |
|                                           |       |

# Découvrir HYPERPLANNING

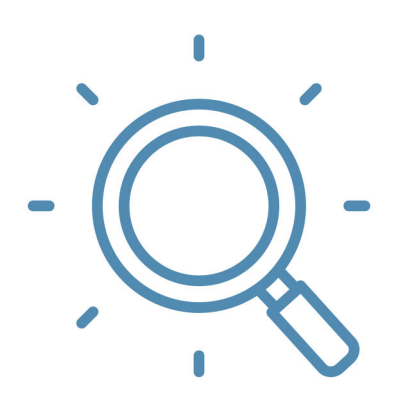

# Installer et configurer le Client

Vous vous connectez au planning depuis un Client HYPERPLANNING.

## 1 - Installer le Client sur son poste

Rendez-vous sur notre site Internet, puis allez sur la page de téléchargement des applications *HYPERPLANNING > Téléchargements > Télécharger HYPERPLANNING*.

En fonction de votre système d'exploitation, téléchargez et installez directement le Client (Windows) ou le pack d'installation avec Wine pour Mac OS.

## 2 - Configurer le Client

### ▶ Possibilité n° 1 : connecter le Client au Contrôleur

En connectant le Client au Contrôleur, vous accédez à la liste des plannings mis en service et pouvez choisir celui que vous souhaitez ouvrir.

- 1. Depuis l'écran d'accueil, choisissez *Connexion au Contrôleur*.
- Reportez l'Adresse IP et le Port TCP qui figurent dans l'application d'administration du Contrôleur (mode non hébergé) ou sur la console d'hébergement (mode hébergé).
- 3. Cliquez sur Se connecter.
- **4.** La liste des plannings mis en service s'affiche : double-cliquez sur un planning pour l'ouvrir.

### Possibilité n° 2 : connecter le Client au Serveur

En connectant le Client au Serveur, vous ouvrez directement le planning associé.

- 1. Depuis l'écran d'accueil, choisissez Connexion directe au Serveur.
- 2. Cliquez sur le bouton Ajouter les coordonnées d'un nouveau serveur... en bas à droite.
- **3.** Reportez l'*Adresse IP* et le *Port TCP* qui figurent dans l'application d'administration du Serveur (mode non hébergé) ou sur la console d'hébergement (mode hébergé).
- 4. Saisissez le libellé de votre choix pour désigner le planning, puis validez.
- 5. Double-cliquez ensuite sur le bouton créé pour ouvrir le planning.

| H                               | Client HYPERPLANNING<br>Déconnecté                                                                                 |                                                          |
|---------------------------------|----------------------------------------------------------------------------------------------------|----------------------------------------------------------|
| Connexio                        | n directe au serveur Connexion au contrôleur                                                                       | Connexion directe au serveur     Connexion au contrôleur |
| Connectez                       | vous au serveur de votre choix :                                                                                   | Connectez-vous au serveur de votre choix :               |
| H<br>Saisissez le<br>Adresse de | Paramètres de connexion au serveur X<br>s paramètres de connexion directe au serveur :<br>la machine (Nom ou IP) : | Pienning 2022                                            |
| 192.168.17                      | 5.30                                                                                                    |                                                          |
| Port TCP :                      | Désignation du serveur :                                                                                           |                                                          |
| 21201                           | Planning 2022                                                                                                    |                                                          |
|                                 | Annuler Valider                                                                                                    | Ajoufer les coordonnées d'un nouveau serveur             |

# Se connecter au planning

### 1 - Saisie des identifiants de connexion

- 1. Depuis l'écran d'accueil du Client, cliquez sur le planning auquel vous souhaitez vous connecter.
- **2.** Dans la fenêtre de connexion, saisissez votre identifiant et votre mot de passe, puis cliquez sur le bouton *Valider*.

| Client HYPERPLANNING<br>Déconnecté |                                                          |  |  |  |  |  |
|------------------------------------|----------------------------------------------------------|--|--|--|--|--|
| Connexion directe au serveur       | • Connexion directe au serveur O Connexion au contrôleur |  |  |  |  |  |
| Connectez-vous au serveur o        | le votre choix :                                         |  |  |  |  |  |
|                                    | H Identification X                                       |  |  |  |  |  |
| Planning 2022                      | Connexion au planning :<br>Planning 2022                 |  |  |  |  |  |
|                                    | Identifiant de connexion :<br><b>Utilisateur</b>         |  |  |  |  |  |
|                                    | Mot de passe :                                           |  |  |  |  |  |
|                                    | Annuler Valider                                          |  |  |  |  |  |

### 2 - Personnalisation du mot de passe

Lors de la première connexion, il est obligatoire de personnaliser le mot de passe qui vous a été communiqué. Pour votre nouveau mot de passe, vous devez respecter les règles de composition des mots de passe adoptées par l'établissement.

- **1.** Saisissez le nouveau mot de passe.
- 2. Saisissez-le une seconde fois, puis cliquez sur le bouton Valider.

| Personnalisation du mot de passe                                                           |                                                                                                    |  |  |  |  |
|--------------------------------------------------------------------------------------------|----------------------------------------------------------------------------------------------------|--|--|--|--|
| Lors d'une première connexion, vous dev<br>Nouveau mot de passe<br>Confirmation du nouveau | vez impérativement personnaliser votre mot de passe<br>Le mot de passe doit :<br>contenir au moins 10 caractères<br>contenir au moins un caractère numérique<br>contenir au moins une lettre<br>être différent du nom et de l'identifiant<br>être différent du mot de passe actuel |  |  |  |  |
|                                                                                            | <u>A</u> nnuler <u></u> ⊻alider                                                                                                    |  |  |  |  |

### 3 - Définition du code PIN

En fonction de la politique de sécurité établie par l'administrateur, une double authentification sous la forme d'un code PIN pourra éventuellement vous être demandée. Si tel est le cas, dans la fenêtre qui s'affiche, définissez le code.

1. Utilisez le pavé numérique pour saisir, puis confirmer le code, en cliquant sur le bouton *Valider* à chaque fois.

| Renforcer la sécurité de mon compte                                                                                                    |        |           |         |        |          |                           |
|----------------------------------------------------------------------------------------------------|--------|-----------|---------|--------|----------|---------------------------|
| C En savoir plus sur la sécurisation de votre compt                                                                                                    | е      |           |         |        |          |                           |
| Afin d'assurer la sécurisation de votre compte, vous devez choisir une mesure de sécurité supplémentaire qui sera appliquée<br>lors de vos connexions sur un appareil non encore "reconnu"<br>Votre établissement vous propose de choisir parmi les mesures suivantes : |        |           |         |        |          |                           |
| <ul> <li>Aucune mesure supplémentaire</li> </ul>                                                                                                    |        |           |         |        |          |                           |
| Notification uniquement<br>A chaque connexion depuis un appareil "non reconnu", vous serez notifié par e-mail et/ou directement dans le logiciel                                                                                                    |        |           |         |        |          |                           |
| Définir un code PIN<br>Ce code PIN sera demandé à chaque connexion depuis u                                                                                                    | n appa | areil "ni | on reco | onnu", | et une i | notification sera envoyée |
| 5000                                                                                                    | 2      | 1         | 4       | 9      | 5        |                           |
|                                                                                                    | 8      | 6         | 7       | 0      | 3        |                           |
| Le code PIN doit contenir au moins 4 chiffres                                                                                                    | <      | X         |         | Valide | r        |                           |

Remarque : si vous n'activez pas le code PIN lors de la première connexion en laissant sélectionné **Aucune mesure supplémentaire**, vous pourrez le faire ultérieurement dans le menu **Mes préférences > sécurité > Sécurisation de mon compte** du Client HYPERPLANNING.

2. Si l'appareil depuis lequel vous vous connectez est utilisé uniquement par vous ou des personnes de confiance, cochez *J'ajoute cet appareil à la liste de mes appareils "reconnus"* et donnez-lui un nom permettant de l'identifier. Le code PIN ne vous sera plus demandé lors d'une connexion depuis cet appareil ; seuls votre identifiant et votre mot de passe seront nécessaires.

| Enregistrement de l'appareil                                                                                                    |      |  |  |  |
|----------------------------------------------------------------------------------------------------|------|--|--|--|
| Si vous utilisez régulièrement cet appareil pour vous connecter, enregistrez-le comme un appareil "reconnu".                                       |      |  |  |  |
| ✓ J'ajoute cet appareil à la liste de mes appareils "reconnus" sous le nom :<br>Par exemple : Domicile, Salle 215, Tablette collège, Mon téléphone |      |  |  |  |
| Bureau secrétariat Direction                                                                                                    |      |  |  |  |
| Annuler Sui                                                                                                    | vant |  |  |  |

- 3. Cliquez sur le bouton Suivant.
- 4. Vous accédez à la page d'accueil de votre Client.

# Sécuriser son compte

Il est primordial que votre compte ne soit pas utilisé par d'autres personnes que vous. Pour ne pas risquer un usage frauduleux de votre compte, choisissez **un mot de passe robuste** et protégez l'accès à votre compte depuis un nouvel appareil en définissant **un code PIN**.

Si vous êtes un personnel, les informations de connexion modifiées depuis le Client HYPERPLANNING valent pour votre connexion à l'Espace Secrétariat.

### 1 - Modifier son mot de passe

Vous personnalisez votre mot de passe lors de la première connexion. Pour le modifier ensuite, rendez-vous dans *Mes préférences > sécurité > Sécurisation de mon compte*.

| Mes identifiants de connexion     |                           |  |  |  |
|-----------------------------------|---------------------------|--|--|--|
| Mon mot de passe est personnalisé | Modifier mon mot de passe |  |  |  |
| Mon identifiant                   | Modifier mon identifiant  |  |  |  |

## 2 - Modifier son code PIN

- 1. Rendez-vous dans le menu *Mes préférences > Sécurité > Sécurisation de mon compte*.
- 2. Dans la partie *Renforcer la sécurité de mon compte*, cliquez sur le bouton *Modifier mon code PIN*.
- 3. Dans la fenêtre qui s'affiche, tapez votre code actuel, puis cliquez sur le bouton Valider.
- 4. Dans la fenêtre suivante, utilisez le pavé numérique pour saisir, puis confirmer le nouveau code PIN, en cliquant sur le bouton Valider à chaque fois.

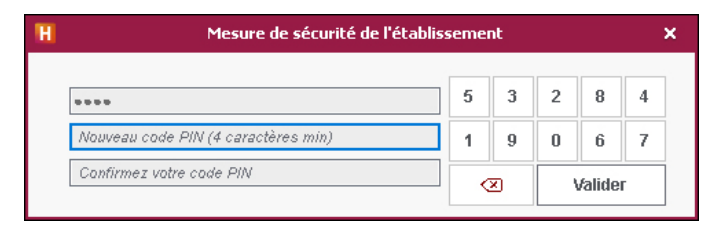

Remarque : dans ce même menu, vous retrouvez également tous les appareils que vous avez enregistrés dans la rubrique **Liste des appareils/navigateurs identifiés sur mon compte**. Si vous n'utilisez plus l'un de ces appareils ou s'il devient accessible à d'autres personnes, supprimezle de la liste des appareils enregistrés : sélectionnez la ligne correspondante et utilisez la touche **[Suppr.]** ou le bouton m pour le supprimer.

### 3 - Réinitialiser son code PIN

En cas d'oubli du code PIN, le personnel peut lui-même le réinitialiser sans avoir à le demander à l'administrateur.

Prérequis Depuis le Client, dans le menu *Paramètres > PARAMÈTRES GÉNÉRAUX > Sécurité*, l'administrateur doit avoir coché l'option *Autoriser les professeurs et personnels à faire une demande de réinitialisation de leur code PIN*. Le personnel doit également avoir renseigné une adresse e-mail valide.

- 1. Dans la fenêtre de saisie du code PIN, cliquez sur le bouton *Réinitialiser mon code PIN*.
- Une fenêtre vous indique qu'un code de réinitialisation vous a été envoyé par e-mail. Cliquez sur *Fermer*.
- **3.** Après avoir pris connaissance du mail *Code de réinitialisation de votre code PIN* dans votre messagerie, saisissez le code à 6 chiffres reçu, puis cliquez sur le bouton *Valider*.
- **4.** Dans la fenêtre qui s'affiche, définissez le nouveau code PIN : utilisez le pavé numérique pour saisir, puis confirmer le code, en cliquant sur le bouton *Valider* à chaque fois.

# Naviguer dans le logiciel

Pour naviguer dans HYPERPLANNING, rendez-vous sur les différents affichages du logiciel. Ceux-ci sont classés par onglets.

- 1. Tout en haut, cliquez sur l'onglet « thématique » qui vous intéresse.
- 2. Sous la ligne des onglets thématiques, cliquez sur l'onglet « type de données » qui vous intéresse.
- **3.** Dans l'onglet ressource sélectionné, cliquez sur l'icône « affichage » qui vous intéresse.
- **4.** La plupart des affichages comportent une liste de données, située à gauche de l'écran. Dans cette liste, cliquez sur une donnée pour afficher les informations associées.

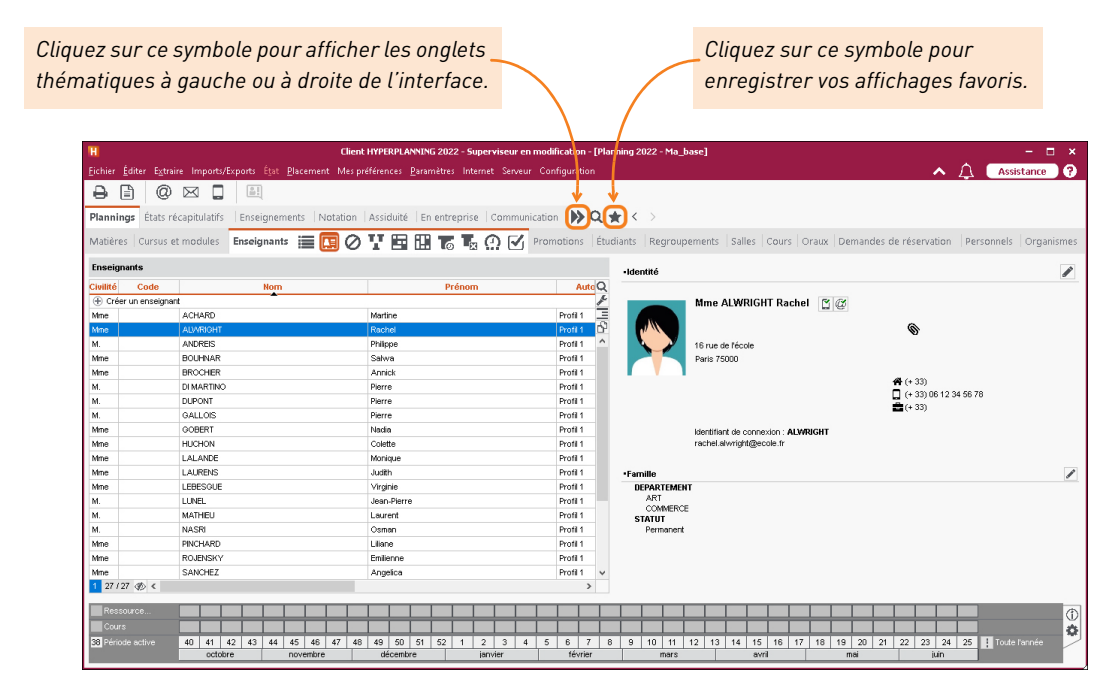

Remarque : dans ce manuel et dans tous les supports d'aide, nous vous indiquons l'affichage concerné en donnant l'onglet thématique, l'onglet type de données, puis l'icône affichage de cette manière : **Onglet thématique > Onglet type de données > Icône affichage**.

# Créer une nouvelle donnée dans une liste

En général, les données affichées dans une liste sont importées en lot depuis d'autres bases de données. Mais vous pouvez également créer de nouvelles données une par une, directement dans la liste.

- 1. Cliquez sur la ligne « Créer », située tout en haut de la liste sélectionnée.
- 2. Renseignez les champs obligatoires de votre nouvelle donnée. Pour que votre saisie soit prise en compte, chaque champ obligatoire doit être validé avec la touche [Entrée].
- **3.** Dès que tous les champs obligatoires ont été validés, la nouvelle donnée vient se ranger dans la liste, à sa place par ordre alphabétique. Renseignez alors les champs facultatifs.

| Enseignants |                  |          |                           |  |
|-------------|------------------|----------|---------------------------|--|
| Civilité    | Nom              | Prénom   | Adresse e-mail            |  |
| 🕀 Cré       | er un enseignant |          |                           |  |
| Mme         | ACHARD           | Martine  | martine.achard@ecole.fr   |  |
| Mme         | ALWRIGHT         | Rachel   | rachel.alwright@ecole.fr  |  |
| М.          | ANDREIS          | Philippe | philippe.andreis@ecole.fr |  |

| Enseigr  | ants     |          |                           |
|----------|----------|----------|---------------------------|
| Civilité | Nom      | Prénom   | Adresse e-mail            |
|          | MARTIN   | Rémy     |                           |
| Mme      | ACHARD   | Martine  | martine.achard@ecole.fr   |
| Mme      | ALWRIGHT | Rachel   | rachel.alwright@ecole.fr  |
| М.       | ANDREIS  | Philippe | philippe.andreis@ecole.fr |

*Remarque : pour renseigner les champs facultatifs, double-cliquez dans la cellule correspondante puis rédigez, ou sélectionnez l'information dans la fenêtre qui apparaît.* 

# Découper une promotion en TD ou option

Dans HYPERPLANNING, on appelle « promotion » un ensemble d'étudiants qui suivent un tronc commun d'enseignement.

Lorsque les étudiants d'une promotion travaillent en plus petits effectifs (spécialité, cours de langue, atelier, etc.), il est nécessaire de créer des TD ou des options qui correspondent aux sous-groupes d'une promotion.

La différence entre TD et option est le contrôle qu'opère HYPERPLANNING lors du placement des cours :

- deux TD ayant un étudiant en commun ne peuvent pas avoir lieu en même temps ;
- un TD et une option ayant un étudiant en commun peuvent avoir lieu en même temps, la présence de l'étudiant dans l'option étant « optionnelle ».

### 1 - Créer des TD

Pour créer des TD, vous partitionnez la promotion. En fonction de vos besoins, vous partitionnerez la promotion plusieurs fois.

- 1. Rendez-vous dans l'affichage *Plannings > Promotions > 🚠 TD et options*.
- 2. Sélectionnez une promotion dans la liste à gauche.
- 3. Cliquez sur *Créer une partition* et renseignez le nom de votre nouvelle partition.
- 4. Cliquez sur *Ajouter un TD* et renseignez le nom de votre nouveau TD.

| Promotions              |           | DESIGN 2 - TD et option        | IS |                 |      |          |         |          |
|-------------------------|-----------|--------------------------------|----|-----------------|------|----------|---------|----------|
| Nom                     | Q         | <ul> <li>Partitions</li> </ul> |    | •LANGUES - TD   |      |          |         |          |
| Créer une promotion     | ×         | Nom                            | Q  | Code            | Nom  | Effectif | Nb. étu | Q        |
| D DESIGN 1              | <u>►1</u> | Créer une partition            | 6  | 🕀 Ajouter un TD |      |          |         | ß        |
| DESIGN 2                |           | LANGUES                        | ~  | AG1             | ANG1 |          | 14      | $\wedge$ |
| MANAGEMENT COMMERCIAL 1 | Ъ         |                                |    | AG2             | ANG2 |          | 13      |          |
| MANAGEMENT COMMERCIAL 2 | _ ^       |                                |    | AG3             | ANG3 |          | 14      |          |
|                         |           |                                |    |                 |      |          |         |          |
|                         |           |                                | ~  |                 |      |          |         | ~        |
|                         |           | 1 1                            |    | 0 3             |      |          |         |          |

Vous pouvez gagner du temps :

- en sélectionnant plusieurs promotions avant de créer la partition (la partition sera appliquée à toutes les promotions sélectionnées) ;
- en créant les TD depuis la fenêtre Répartition des étudiants. Pour accéder à cette fenêtre, cliquez sur Éditer dans le menu tout en haut de votre écran, puis cliquez sur Répartir les étudiants > Sur plusieurs groupes de TD ou options.

## 2 - Créer une option

- **1.** Rendez-vous dans l'affichage *Plannings > Promotions >* **4** *TD et options*.
- **2.** Sélectionnez la promotion dans la liste à gauche.
- **3.** Dans le volet *Options* situé en bas à droite de l'écran, cliquez sur *Créer une option* et renseignez le nom de l'option.

| Promotions              | DESIGN 2 - TD et option | ıs |              |             |     |                 |          |        |
|-------------------------|-------------------------|----|--------------|-------------|-----|-----------------|----------|--------|
| Nom                     | Partitions              |    | ·LANGUES - 1 | D           |     |                 |          |        |
| 🕂 Créer une promotion   | Nom                     | Q  | Code         |             | Nom | Effectif        | Nb. étu  | Q      |
| D DESIGN 1              | Créer une partition     | P  | 🕂 Ajouter un | TD          |     |                 |          | P      |
| DESIGN 2                | LANGUES                 | ^  | AG1          | ANG1        |     |                 | 14       | ~      |
| MANAGEMENT COMMERCIAL 1 |                         |    | AG2          | ANG2        |     |                 | 13       |        |
| MANAGEMENT COMMERCIAL 2 |                         |    | AG3          | ANG3        |     |                 | 14       |        |
|                         | 1 1                     |    | 0 3          |             | Cri | éation automati | que de T | D      |
|                         |                         |    | •Options     |             |     |                 |          |        |
|                         |                         |    | Code         |             | Nom | Effectif        | Nb. étu  | Q      |
|                         |                         |    | 🕀 Créer une  | option      |     |                 |          | сh     |
|                         |                         |    | LITAG        | Littérature |     |                 | 0        |        |
| ~                       |                         |    |              |             |     |                 |          |        |
|                         |                         |    |              |             |     |                 |          | $\vee$ |
|                         |                         |    | 0 1          |             |     |                 |          |        |

## Manipuler la barre des semaines

La barre des semaines en bas de l'écran permet d'indiquer la période active, c'est-à-dire celle sur laquelle vous souhaitez agir ou pour laquelle vous souhaitez consulter les données. La période active correspond aux semaines allumées en blanc.

## 1 - Allumer ou éteindre plusieurs semaines qui se suivent

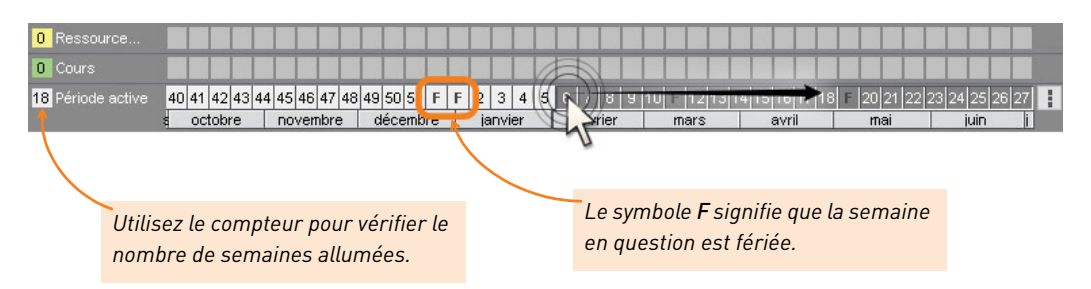

Cliquez-glissez sur les semaines.

### 2 - Allumer ou éteindre des mois entiers

Cliquez directement sur un mois pour éteindre ou allumer les semaines correspondantes.

| 0 Ressource                     |             |              |         |         |               |               |             |                |
|---------------------------------|-------------|--------------|---------|---------|---------------|---------------|-------------|----------------|
| O Cours                         |             |              |         |         |               |               |             |                |
| 5 Période active 40 41 42 43 44 | 45 46 47 48 | 49 50 51 F F | 1 2 3 4 | 5 6 7 8 | 9 10 11 12 1: | 3 14 15 16 17 | 18 19 20 21 | 22 23 24 25 26 |
| s octobre                       | novembre    | décembre     | janvier | février | mars          | avril         | mai         | juin j         |
|                                 | T           |              |         |         |               |               |             |                |

### 3 - Allumer une seule semaine (et éteindre les autres)

Faites *[Alt + clic]* sur la semaine à allumer.

| 40 | 41 | 42  | 43 | 44 | 45 | 46  | 47   | 48 | 49 | Alt | ++2 | 3    | 4  | 45 | 6 | 7   | 8    | 9 |
|----|----|-----|----|----|----|-----|------|----|----|-----|-----|------|----|----|---|-----|------|---|
|    | oc | tob | re |    | no | ven | nbre | 9  | d  |     | jia | invi | er | Z  |   | fév | rier |   |

| ا ک ک ک ک     |               | ا ک ک ک    |           |         |
|---------------|---------------|------------|-----------|---------|
|               |               |            |           |         |
| 40 41 42 43 4 | 4 45 46 47 48 | 49 50 51 F | F 2 3 4 5 | 6 7 8 9 |
| octobre       | novembre      | décembre   | janvier   | février |

*Remarque : vous pouvez également allumer toutes les semaines d'un mois (et éteindre le reste de l'année) en faisant [Alt + clic] sur le mois souhaité.* 

# Créer un premier cours sur la grille

Un cours est composé d'une ou plusieurs séances. Lorsque vous créez un cours sur l'emploi du temps des ressources Enseignants, Promotions, Étudiants ou Salles, ce cours a lieu toutes les semaines allumées sur le créneau choisi.

- Cliquez sur l'onglet « thématique » *Plannings*, sélectionnez un onglet « type de données » parmi les suivants : *Enseignants*, *Promotions*, *Étudiants* ou *Salles*; puis cliquez sur l'affichage *Emploi du temps* correspondant.
- **2.** Dans la liste à gauche de l'écran, cliquez sur une ligne pour sélectionner une ressource : la grille de son emploi du temps s'affiche à droite de l'écran.
- **3.** Sur la réglette du bas, activez la ou les semaines où le cours a lieu.

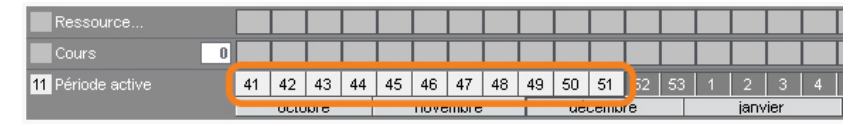

4. Cliquez-glissez sur la grille pour dessiner le cours : un cadre vert autour de la zone sélectionnée et une fiche cours apparaissent. Le cadre vert est le gabarit du cours, il matérialise sa durée, vous pouvez le déplacer et/ou le redimensionner. La fiche cours contient toutes les ressources liées au cours créé.

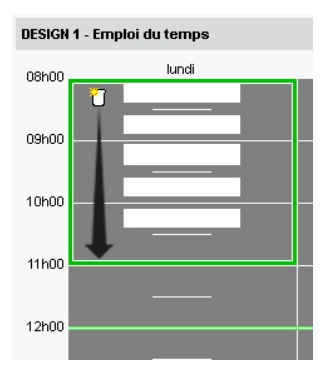

5. Double-cliquez au centre du cadre vert pour confirmer la création du cours.

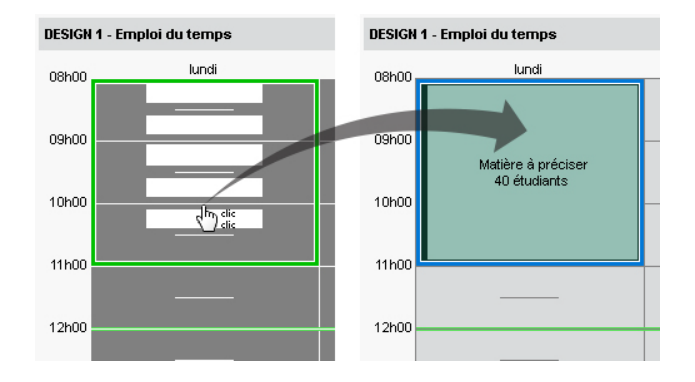

6. Renseignez toutes les informations nécessaires dans la fiche cours : matières enseignées, enseignants, promotions, salles, TD ou options le cas échéant.

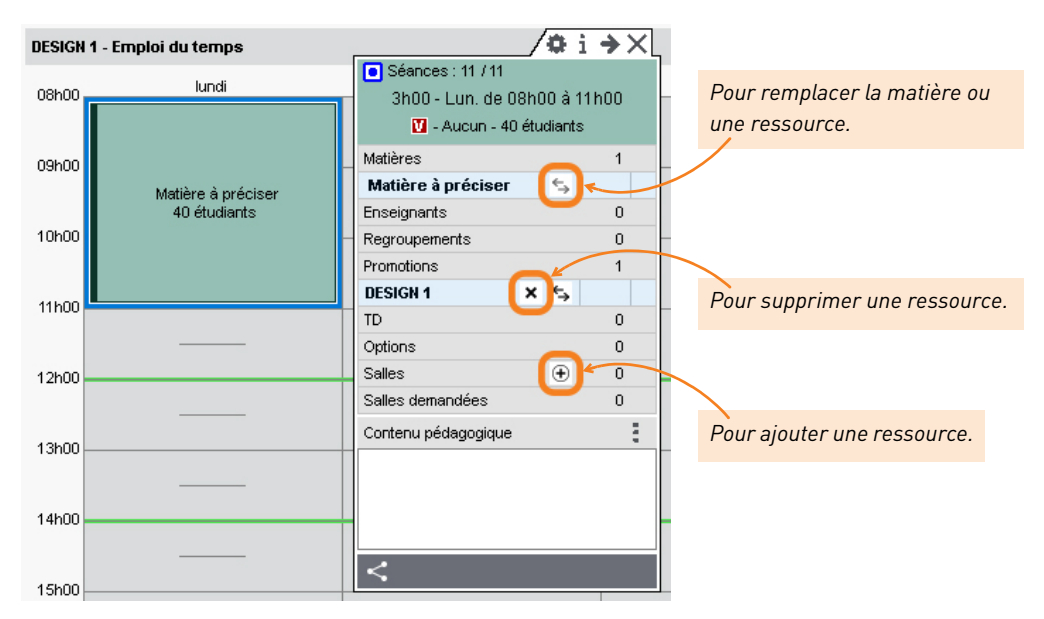

7. Le cours apparaît sur les emplois du temps de toutes les ressources qui lui sont affectées.

| M. DUPC  | ONT Pierre - Emploi du temps |                                                                       | i→X   |
|----------|------------------------------|-----------------------------------------------------------------------|-------|
| 08h00    | lundi                        | <ul> <li>Séances : 11 / 11</li> <li>3h00 - Lun. de 08h00 à</li> </ul> | 11h00 |
|          |                              | 🚺 - Aucun - 40 étudiant                                               | s     |
| 09h00    |                              | Matières                                                              | 1     |
|          | HISTOIRE DE L'ART            | HISTOIRE DE L'ART                                                     |       |
|          | 40 étudiants                 | Enseignants                                                           | 1     |
| 10h00    |                              | M. DUPONT Pierre                                                      |       |
|          |                              | Regroupements                                                         | 0     |
| 11h00    |                              | Promotions                                                            | 1     |
|          |                              | DESIGN 1                                                              |       |
|          |                              | TD                                                                    | 0     |
| 12h00    |                              | Options                                                               | 0     |
|          |                              | Salles                                                                | 0     |
| 4.21-0.0 |                              | Salles demandées                                                      | 0     |
| 13h00 -  |                              | Contenu pédagogique                                                   |       |
|          |                              |                                                                       |       |
| 14h00    |                              |                                                                       |       |
|          |                              |                                                                       |       |
|          |                              | <                                                                     |       |
| 15h00 -  |                              |                                                                       |       |
|          |                              |                                                                       |       |
| Reas     |                              |                                                                       |       |
| Ress     | ource                        |                                                                       |       |
| 11 Cour: | s <b>11</b>                  |                                                                       |       |

Chaque séance est matérialisée par un carré vert au-dessus de la barre des semaines. L'ensemble constitue la période du cours.

|                   |    | octo | bre |    |    | nove | mbre | :  |    | dé | cemb | re |    |
|-------------------|----|------|-----|----|----|------|------|----|----|----|------|----|----|
| 11 Période active | 41 | 42   | 43  | 44 | 45 | 46   | 47   | 48 | 49 | 50 | 51   | 52 | 53 |
| 11 Cours          | 11 |      |     |    |    |      |      |    |    |    |      |    |    |
| Ressource         |    |      |     |    |    |      |      |    |    |    |      |    |    |

## Chercher une salle libre

Depuis la fiche cours, vous affichez toutes les salles qui peuvent convenir pour le cours.

- **1.** Sélectionnez un cours pour faire apparaître sa fiche.
- **2.** Vérifiez la barre des semaines en bas : elle doit couvrir toutes les séances du cours concernées.
- **3.** Survolez la ligne *Salles* et cliquez sur le bouton ⊕ qui s'affiche.
- 4. Dans la fenêtre, filtrez les salles en fonction de vos critères.
- **5.** Double-cliquez sur la salle pour l'affecter au cours.

|                          | i→X   |
|--------------------------|-------|
| Séances : 11 / 11        |       |
| 3h00 - Lun, de 08h00 à 1 | 11h00 |
| 💟 - Aucun - 40 étudiants | ;     |
| Matières                 | 1     |
| HISTOIRE DE L'ART        |       |
| Enseignants              | 1     |
| M. DUPONT Pierre         |       |
| Regroupements            | 0     |
| Promotions               | 1     |
| DESIGN 1                 |       |
| TD                       | 0     |
| Options                  | 0     |
| Salles 🕒                 | 0     |
| Salles demandées         | 0     |
| Contenu pédagogique      |       |
|                          |       |
|                          |       |
|                          |       |
| <                        |       |
|                          |       |

| H Sall                                                        | es disponibles                       |         |        | ×      |
|---------------------------------------------------------------|--------------------------------------|---------|--------|--------|
| Uniquement les extraites                                      | Regrouper par : Ordre alphabétique 💌 |         |        |        |
| <ul> <li>Totalement libres sur la période</li> </ul>          | Nom 🏘                                | Accès   | Cap 🏘  | Q      |
| ○ Partiellement libres sur la période                         | Ateliers                             | Tous    | 10 ×4  | K      |
| Ne pas tenir compte des contraintes cochées ci-dessous :      | b Labo de langues                    | Tous    | 20 ×4  |        |
| 🗹 📕 Indisponibilité                                           | ▷ Salles de 15                       | Tous    | 15 ×4  | ^      |
| Innorar les selles event des demandes de réservation en cours | ▲ Salles de 40                       | Tous    | 40 ×4  |        |
|                                                               | Salle 1                              | Tous    | 40 ×4  |        |
| Ayant des capacites suffisantes 1 fois l'effectif             | Salle 2                              | Tous    | 40 ×4  |        |
| ☐ Dont l'accès n'est pas limité                               | Salle 3                              | Tous    | 40 🗙 4 |        |
|                                                               | Salle 4                              | Tous    | 40 ×4  | $\sim$ |
|                                                               | 1 19 <                               |         |        |        |
|                                                               |                                      | Annuler | Valide | r      |

## Extraire des données

Extraire des données consiste à afficher uniquement ces données dans les listes. Cela permet d'alléger les affichages et de retrouver rapidement des données.

## 1 - Extraire une sélection de données

1. Sélectionnez les données à extraire en utilisant l'un des raccourcis claviers suivants :

| Enseig   | jnants           |          | Ensei    | gnants            |          |
|----------|------------------|----------|----------|-------------------|----------|
| Civilité | Nom              | Prénom   | Civilité | Nom               | Prénorr  |
| 🕀 Cré    | er un enseignant |          | 🕀 Cri    | éer un enseignant |          |
| Mme      | ACHARD           | Martine  | Mme      | ACHARD            | Martine  |
| Mile     | ALWRIGHT         | Rachel   | Mile     | ALWRIGHT          | Rachel   |
| М.       | ANDREIS          | Philippe | М.       | ANDREIS           | Philippe |
| Mme      | BOUHNAR          | Salwa    | Mme      | BOUHNAR           | Salwa    |
| Mme      |                  | Annick   | Mme      |                   | Annick   |
| М.       | Chul             | Piel     | Μ.       | $\wedge$          | Pier     |
| М.       | Ctri             | Pierr    | M.       | ህ 🛛               | Pierr    |
| М.       |                  | Pierre   | Μ.       |                   | Pierre   |
| Mile     | GOBERT           | Nadia    | Mile     | GOBERT            | Nadia    |
| Mme      | HUCHON           | Colette  | Mme      | HUCHON            | Colette  |
| Mme      | LALANDE          | Monique  | Mme      | LALANDE           | Monique  |
| Mme      | LAURENS          | Judith   | Mme      | LAURENS           | Judith   |
| 5 27 /   | 27 Ø <           |          | 6 27     | 127 Ø <           |          |

 Faites un clic droit et choisissez Extraire > Extraire la sélection ou bien utilisez le raccourci clavier [Ctrl + X].

| Civilité | Nom              | Prénom  | Matières | Autorisation |
|----------|------------------|---------|----------|--------------|
| 🕀 Crée   | er un enseignant | :       |          |              |
| Mme      | ALWRIGHT         | Rachel  | ANGLAIS  | Profil 1     |
| Mme      | LAURENS          | Judith  | ANGLAIS  | Profil 1     |
| м.       | SWANN            | Charles | ANGLAIS  | Profil 1     |
|          |                  |         |          |              |
| 0 3/2    | 7 ø <            |         |          |              |
| 0 3/2    | 7 % <            |         |          | :            |

## 2 - Extraire toutes les données (retrouver la liste complète)

Depuis une liste, lancez la commande *Extraire > Tout extraire,* ou bien utilisez le raccourci clavier *[Ctrl + T]*. Vous pouvez vérifier que vous retrouvez toutes les données de la liste sur le compteur en bas à gauche de la liste.

| Μ. |      | LU | INEL   | Jean-Pier | re | Profil 1 |        |
|----|------|----|--------|-----------|----|----------|--------|
| Μ. |      | MA | ATHIEU | Laurent   |    | Profil 1 | $\sim$ |
| 0  | 27/2 | 7  | 10 <   |           |    | 2        | •      |

## 3 - Extraire les cours d'une ressource

- 1. Depuis une liste de ressources, sélectionnez la ressource dont vous souhaitez extraire les cours.
- 2. Faites un clic droit et choisissez *Extraire > Extraire les cours de la sélection* ou bien utilisez le raccourci clavier *[Ctrl + U]*.
- **3.** HYPERPLANNING bascule sur l'affichage *Plannings > Cours > Liste* et affiche uniquement les cours de la sélection.

### 4 - Extraire des ressources selon des critères à définir

- 1. Depuis une liste, lancez la commande Extraire > Définir une extraction [Ctrl + E].
- 2. Dans la fenêtre qui s'affiche, cochez les options souhaitées et cliquez sur *Extraire*.

| H                                                                   | Extraction des                                                                                                    | s cours          |            |              |               |                 | ×                 |
|---------------------------------------------------------------------|----------------------------------------------------------------------------------------------------|------------------|------------|--------------|---------------|-----------------|-------------------|
| Туре                                                                | Matières et ressources                                                                                                    | – État des c     | ours       |              | Propriétés d  | le placemer     | nt                |
| Nom Q                                                               | <ul> <li>Au moins une des ressources</li> <li>Toutes les ressources</li> </ul>                                                                                                    | Placés           | illés (    | •            | ☐ Place fix   | e<br>es mobiles | F<br>M            |
|                                                                     | + Matières                                                                                                    | Verrou           | uillés     | <b>-</b>     | Séand         | es non mo       | biles             |
|                                                                     | + Enseignants                                                                                                    | Non pla          | acés (     | 8            |               |                 | _                 |
| Option                                                              | M. DUPONT Pierre                                                                                                    | En éch           | ec (       | 8            | Place va      | riable          | V                 |
|                                                                     | + Regroupements                                                                                                    |                  |            |              | Séand         | es mobiles:     | M                 |
| П                                                                   | + Promotions                                                                                                    |                  |            |              | Séand         | es cumulai      | bles C            |
|                                                                     | + TD                                                                                                    | Fractio          | nnés       |              | Séanc         | es ni mobil:    | es, ni cumulables |
|                                                                     | + Options                                                                                                    | Non Tra          | actionnes  |              |               |                 |                   |
|                                                                     | + Salles                                                                                                    | Choix des        | plages pou | ur les cours | placés ou ver | rouillés à e    | extraire          |
|                                                                     |                                                                                                    | 08600            | lundi      | mardi        | mercredi      | jeudi           | vendredi          |
|                                                                     |                                                                                                    | 00100            |            |              | _             | _               |                   |
|                                                                     |                                                                                                    | 09h00 -          | _          |              |               | _               |                   |
|                                                                     |                                                                                                    | 10h00 -          | _          |              |               | _               |                   |
|                                                                     |                                                                                                    | 11h00            |            |              |               |                 |                   |
|                                                                     |                                                                                                    | 12h00            |            |              |               |                 |                   |
|                                                                     |                                                                                                    | 13h00 -          |            |              |               |                 |                   |
| 1 6 < >                                                             |                                                                                                    | 14h00            |            |              |               |                 |                   |
| Caractéristiques                                                    |                                                                                                    | 15h00            |            |              |               |                 |                   |
| Durée : 📃 🔻                                                         |                                                                                                    | 16b00            | —          |              |               | —               |                   |
| Pondération -                                                       |                                                                                                    | 17600            | —          | —            |               | —               | —                 |
| Nombre de séances :                                                 |                                                                                                    | 19600            | —          | _            |               | —               | —                 |
| Propriété de :  Accessible à :   11 Période 40 41 42 43 44 45 48 47 | Cours ayant au moins           0         enseignant(s)           0         promotion(s)           48         49         51         52         1         2         3         4         5         5         7         8 | Cours            | chevaucha  | ant la plage | Cours         | s entièreme     | ent dans la plage |
| Cours chevauchant la période                                        | décembre janvier février                                                                                                    | mars             | avril      | ma           | i jui         | n               |                   |
| - Cours chevauchanicia pendue                                       | Cours inclus dans la periode                                                                                                    | iuci ilique a la | parioue    |              |               |                 |                   |
| Limiter la recherche aux cours déjà extr                            | aits                                                                                                    |                  |            | Annuler      | Ajouter       | Enleve          | er Extraire       |

## Afficher le récapitulatif des cours

Le récapitulatif des cours est automatiquement mis à jour en fonction des cours créés.

- Depuis l'onglet *Plannings*, rendez-vous sur le récapitulatif des cours de la ressource concernée : c'est l'affichage of de chaque onglet (*Matières, Enseignants, Promotions, Étudiants, Salles*).
- 2. Sur la réglette du bas, activez la ou les semaines pour lesquelles vous souhaitez éditer un récapitulatif. Si besoin, affinez la date du début et la date de fin de la période à l'aide des deux menus déroulants situés en haut du volet central.
- Cliquez sur le bouton a en haut à droite du volet central pour choisir les données à afficher.

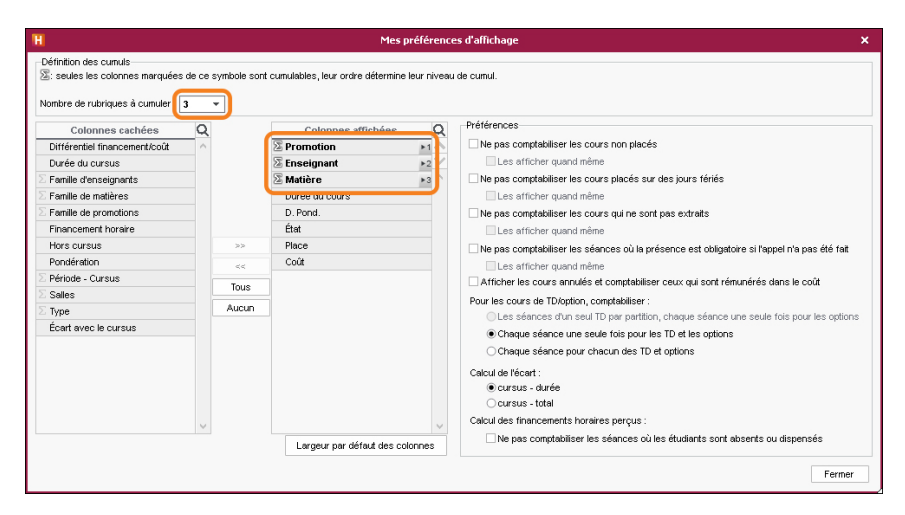

4. Dépliez la liste en cliquant sur les boutons en haut à droite.

|                            |                      |                        |           | Co          | ours / Séance |       |   |           |
|----------------------------|----------------------|------------------------|-----------|-------------|---------------|-------|---|-----------|
| Promotion                  | Enseignant 🧔         | Matière 🛱              | Durée 🏼 🛱 | D. totale 🔹 | tat           | Place | • | Coût      |
| ESIGN 1 et ses 40 inscrits |                      |                        | 350h00    | 350h00      |               |       |   | 11 900,00 |
| ESIGN 1 et ses TD/options  | Mme ALWRIGHT Rachel  | ANGLAIS                | 21h00     | 21h00       |               |       |   | 1 050,00  |
| ESIGN 1 et ses TD/options  | Mme ALWRIGHT Rachel  | ANGLAIS                | 21h00     | 21h00       |               |       |   | 1 050,00  |
| ESIGN 1 et ses TD/options  | M. ANDREIS Philippe  | DESIGN                 | 14h00     | 14h00       |               |       |   | 700,00    |
| ESIGN 1 et ses TD/options  | M. ANDREIS Philippe  | DESIGN                 | 14h00     | 14h00       |               |       |   | 700,00    |
| ESIGN 1 et ses TD/options  | Mme BOUHNAR Salwa    | ATELIER DE MONTAGE     | 14h00     | 14h00       |               |       |   | 700,00    |
| ESIGN 1 et ses TD/options  | Mme BOUHNAR Salwa    | ATELIER DE MONTAGE     | 14h00     | 14h00       |               |       |   | 700,00    |
| ESIGN 1 et ses TD/options  | M. DI MARTINO Pierre |                        | 35h00     | 35h00       |               |       |   | 1 750,00  |
| ESIGN 1 et ses TD/options  | M. DI MARTINO Pierre | ATELIER EDITION        | 14h00     | 14h00       |               |       |   | 700,00    |
| ESIGN 1 et ses TD/options  | M. DI MARTINO Pierre | LA PHOTOGRAPHIE        | 21h00     | 21h00       |               |       |   | 1 050,00  |
| ESIGN 1 et ses TD/options  | M. DUPONT Pierre     |                        | 49h00     | 49h00       |               |       |   | 2 450,00  |
| ESIGN 1 et ses TD/options  | M. DUPONT Pierre     | COMMUNICATION VISUELLE | 35h00     | 35h00       |               |       |   | 1 750,00  |
| ESIGN 1 et ses TD/options  | M. DUPONT Pierre     | HISTOIRE DE L'ART      | 14h00     | 14h00       |               |       |   | 700,00    |
| ESIGN 1 et ses TD/options  | Mme GOBERT Nadia     | IMAGE ET ESPACE        | 21h00     | 21h00       |               |       |   | 1 050,00  |
| ESIGN 1 et ses TD/options  | Mme GOBERT Nadia     | IMAGE ET ESPACE        | 21h00     | 21h00       |               |       |   | 1 050,00  |
| ESIGN 1 et ses TD/options  | Mme LAURENS Judith   | ANGLAIS                | 21h00     | 21h00       |               |       |   | 1 050,00  |
| DESIGN 1 et ses TD/options | Mme LAURENS Judith   | ANGLAIS                | 21h00     | 21h00       |               |       |   | 1 050,00  |

5. Le récapitulatif des cours peut être imprimé (ou envoyé par e-mail) via le bouton 🚑, ou copié pour être collé dans un autre document via le bouton 🛐.

# Organiser son espace de travail

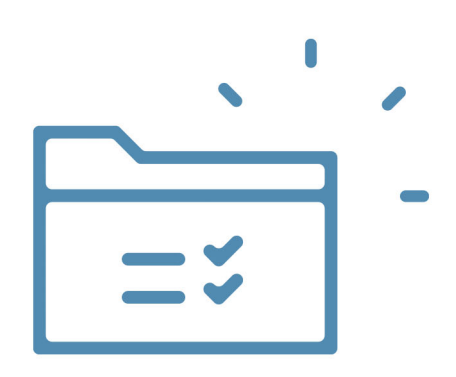

## Personnaliser les listes

### 1 - Afficher / Masquer des colonnes

Toutes les colonnes disponibles ne sont pas affichées par défaut. Inversement, certaines colonnes affichées peuvent ne pas vous intéresser.

- 1. Cliquez sur le bouton 💉 en haut à droite de la liste.
- **2.** Dans la fenêtre, sélectionnez les colonnes concernées et utilisez les boutons flèches pour indiquer si elles doivent être cachées (à gauche) ou affichées (à droite).

| In | ants             |             |              |    | H           | Pers              | onn   | alisation d   | e la liste   |                |
|----|------------------|-------------|--------------|----|-------------|-------------------|-------|---------------|--------------|----------------|
|    | Nom              | Prénom      | Autorisation | 0  | Colonn      | es cachées        | Q     |               | Colonn       | es affichées   |
| ré | er un enseignant |             |              | J. | E-mail      | Adresse e-mail    | ^     |               | Civ.         | Civilité       |
|    | ACHARD           | Martine     | Profil 1     | Ŧ  | Adr.1       | Adresse1          |       |               | Nom          | Nom            |
|    | ALWRIGHT         | Rachel      | Profil 1     | 6  | Adr.2       | Adresse2          |       |               | Prénom       | Prénom         |
|    | ANDREIS          | Philippe    | Profil 1     |    | Adr.3       | Adresse3          |       |               | ld.Cnx       | Identifiant de |
|    | BOUHNAR          | Salwa       | Profil 1     |    | Adr.4       | Adresse4          | 1     | >>            | MdP          | Mot de passe   |
|    | BROCHIER         | Annick      | Profil 1     |    | CIÉ SS      | Clé de sécurité s |       |               | Autorisation | Autorisation   |
|    | DI MARTINO       | Pierre      | Profil 1     |    | Code        | Code              |       | <<            | Apport/a.    | Apport annu    |
|    | DUPONT           | Pierre      | Profil 1     |    | Code Fiscal | Code Fiscal       |       | Toutes        | Fam.         | Toutes les fa  |
|    | GALLOIS          | Pierre      | Profil 1     |    | CP          | Code postal       |       | Aucune        | Pond.        | Pondération    |
|    | GOBERT           | Nadia       | Profil 1     |    | Corn.       | Commentaire       |       |               | Tot.         | Total          |
|    | HUCHON           | Colette     | Profil 1     |    | Coor. péda. | Coordinateur péc  |       |               | Écart        | Écart annuel   |
|    | LALANDE          | Monique     | Profil 1     |    | Coût An.    | Coût annuel       |       |               | Mat          | Matières       |
|    | LAURENS          | Judith      | Profil 1     |    | Coût Pé.    | Coût sur la pério |       |               | Coût         | Coût horaire   |
|    | LEBESGUE         | Virginie    | Profil 1     |    | Déc.        | Décharge          | ~     |               |              |                |
|    | LUNEL            | Jean-Pierre | Profil 1     |    |             |                   |       |               |              |                |
|    | MATHIEU          | Laurent     | Profil 1     |    |             | i Large           | ur pi | ar défaut des | colonnes /   | Annuler Va     |
|    | NASRI            | Osman       | Profil 1     |    |             |                   |       |               |              |                |

## 2 - Déplacer une colonne

Cliquez-glissez le titre de la colonne à l'endroit souhaité.

| Enseigr  | nants           |          |              |                           |                     |   |
|----------|-----------------|----------|--------------|---------------------------|---------------------|---|
| Civilité | Nom             | Prénom   | Autorisation | Adresse e-mail            | Apport/a. 🛱         | Q |
| 🕀 Crée   | r un enseignant |          |              |                           |                     | × |
| Mme      | ACHARD          | Martine  | Profil 1     | martine.achard@ecole.fr   | 328h00              | Ξ |
| Mile     | ALWRIGHT        | Rachel   | Profil 1     | rachel.alwright@ecole.fr  | 328h00              | Ъ |
| Μ.       | ANDREIS         | Philippe | Profil 1     | philippe.andreis@ecole.fr | <sup>,</sup> 328h00 |   |
| Mme      | BOUHNAR         | Salwa    | Profil 1     | salwa.bouhnar@ecole.fr    | r 328h00            |   |
| Mme      | BROCHIER        | Annick   | Profil 1     | annick.brochier@ecole.fr  |                     |   |
| М.       | DI MARTINO      | Pierre   | Profil 1     | pierre.dimartino@ecole.fr | 328h00              |   |
| Μ.       | DUPONT          | Pierre   | Profil 1     | pierre.dupont@ecole.fr    | 328h00              |   |
| Μ.       | GALLOIS         | Pierre   | Profil 1     | pierre.gallois@ecole.fr   |                     |   |
| Mile     | GOBERT          | Nadia    | Profil 1     | nadia.gobert@ecole.fr     | 328h00              |   |
| Mme      | HUCHON          | Colette  | Profil 1     | colette.huchon@ecole.fr   | .fr                 |   |
| 0 2872   | 28 🐠 <          |          |              |                           | >                   |   |

*Remarque : placez à gauche les colonnes que vous souhaitez voir en permanence, même lorsqu'un volet masque une partie de la liste.* 

## 3 - Trier la liste sur une colonne

Cliquez sur le titre d'une colonne pour trier la liste. Un deuxième clic inverse le tri (le sens du curseur indique si le tri se fait par ordre alphabétique ou ordre alphabétique inversé).

| Enseigna  | nts                   | Enseignants |                                         |  |  |  |  |  |  |  |  |
|-----------|-----------------------|-------------|-----------------------------------------|--|--|--|--|--|--|--|--|
| Civilité  |                       | Prénom      | Matières 🏶                              |  |  |  |  |  |  |  |  |
| 🕀 Créer u | un enseig <b>land</b> |             |                                         |  |  |  |  |  |  |  |  |
| Mme       | ACHARD                | Martine     | Electronique                            |  |  |  |  |  |  |  |  |
| Mile      | AL/WRIGHT             | Rachel      | Anglais                                 |  |  |  |  |  |  |  |  |
| М.        | ANDREIS               | Philippe    | Design                                  |  |  |  |  |  |  |  |  |
| Mme       | BOUHNAR               | Salwa       | Espace-volume                           |  |  |  |  |  |  |  |  |
| Mme       | BROCHIER              | Annick      | Automatisme                             |  |  |  |  |  |  |  |  |
| М.        | DI MARTINO            | Pierre      | Infographie 2D                          |  |  |  |  |  |  |  |  |
| М.        | DUPONT                | Pierre      | Communication visuelle, Couleur-matière |  |  |  |  |  |  |  |  |
| М.        | GALLOIS               | Pierre      | Droit des Sociétés, Droit du Travail    |  |  |  |  |  |  |  |  |
| Mile      | GOBERT                | Nadia       | Lumière                                 |  |  |  |  |  |  |  |  |
| Mile      | HUCHON                | Colette     | Dessin                                  |  |  |  |  |  |  |  |  |

## 4 - Redimensionner une colonne

Cliquez-glissez le bord du titre de la colonne pour la redimensionner. Un double-clic permet un redimensionnement automatique à la taille de la plus longue donnée.

| Enseigna | nts           |             |                                         |   |
|----------|---------------|-------------|-----------------------------------------|---|
| Civilité | Nom           | Prénom 🚺    | Matières 🏶                              | Q |
| 🕀 Créer  | un enseignant | C C         | <b>A</b>                                | Þ |
| Mile     | ALWRIGHT      | Rachel      | Anglais                                 |   |
| Mme      | LAURENS       | Judith      | Anglais                                 | ß |
| М.       | SWANN         | Charles     | Anglais, Econométrie                    | ^ |
| Mme      | BROCHIER      | Annick      | Automatisme                             |   |
| М.       | LUNEL         | Jean-Pierre | Automatisme, Dessin perspective         |   |
| М.       | DUPONT        | Pierre      | Communication visuelle, Couleur-matière |   |
| Mme      | TEMPIER       | Hélène      | Couleur-matière, Design                 |   |
| М.       | ANDREIS       | Philippe    | Design, Lumière                         |   |
| Mme      | HUCHON        | Colette     | Dessin                                  |   |
| М.       | VERDURIN      | Jean        | Dessin                                  |   |
| Mme      | LALANDE       | Monique     | Dessin perspective                      |   |
| М.       | MATHIEU       | Laurent     | Droit constitutionnel                   |   |
| М.       | TEISSERE      | David       | Droit des Affaires, Droit des Sociétés  |   |
| М.       | GALLOIS       | Pierre      | Droit des Sociétés, Droit du Travail    |   |
| М.       | WALTER        | Stéphane    | Droit du Travail                        |   |
| М.       | ZARDOZ        | Loïc        | Droit du Travail                        |   |
| Mme      | ACHARD        | Martine     | Electronique                            |   |
| Mme      | PINCHARD      | Liliane     | Electrotechnique                        | ¥ |
| 0 28/28  | Ø) <          |             | >                                       |   |

## **5 - Déployer une liste pour afficher tous les niveaux de l'arborescence**

Certaines listes possèdent plusieurs niveaux d'arborescence. Cliquez sur la flèche qui précède un élément pour le déplier ou replier, ou bien cliquez sur le bouton flèche en haut à droite de la liste pour déplier ou replier d'un coup tous les éléments.

| Promotions    |            |                      |                 |                 |             |  |  |  |
|---------------|------------|----------------------|-----------------|-----------------|-------------|--|--|--|
| Code          |            | Nom                  | ▽ Occ. Annuelle | 🏶 Nb. étu 📿     |             |  |  |  |
| 🕀 Créer une p | promotion  | <b>A</b>             |                 | ~               |             |  |  |  |
| DA1           | DESIGN A1  |                      | 911h15 47 1     |                 |             |  |  |  |
|               |            |                      |                 |                 |             |  |  |  |
|               | Promotions | •                    |                 | -               |             |  |  |  |
|               | Code       | Non                  | n               | ▼ Occ. Annuelle | 🏶 Nb. étu Q |  |  |  |
|               | 🕀 Créer un | e promotion          |                 |                 | L.          |  |  |  |
|               | DA1        | DESIGN A1            |                 | 91              | 1h15 47 ▶2  |  |  |  |
|               |            | LANGUES              |                 |                 |             |  |  |  |
|               |            | D Liste nominative * |                 |                 | 6           |  |  |  |
|               |            | NORKSHOP             |                 |                 | ^           |  |  |  |
|               |            |                      |                 |                 |             |  |  |  |

| Promotions | •                  |                   |         |    |
|------------|--------------------|-------------------|---------|----|
| Code       | Nom                | 🗢 Occ. Annuelle 🛔 | Nb. étu | Q  |
| 🕀 Créer un | e promotion        |                   |         | ×  |
| DA1        | DESIGN A1          | 911h15            | 47      | ▶3 |
|            | LANGUES            |                   |         | Ξ  |
| ANG1       |                    | 153h00            | 17      | Ъ  |
|            | ANG2               | 93h00             | 14      | ^  |
|            | ANG3               | 127h00            | 16      |    |
|            | Liste nominative * |                   |         |    |
|            | ARMAND Tony        |                   | 1       |    |
|            | AUBRY Pauline      |                   | 1       |    |
|            | AUFFRET Lazhare    |                   | 1       |    |
|            | BERTHET Adrien     |                   | 1       |    |
|            | BESNIER Amelie     |                   | 1       |    |
|            | BILLAUD Amelia     |                   | 1       |    |

# Choisir comment s'affichent les données

## 1 - Personnaliser l'affichage des ressources

- 1. Rendez-vous dans le menu *Mes préférences > DONNÉES > Matières / Cursus / Enseignants / Promotions / TD/Options / Étudiants / Regroupements / Salles / Cours / Entreprises*.
- 2. Sélectionnez le lieu d'affichage dans le menu déroulant.
- 3. Cochez les éléments qui doivent s'afficher.

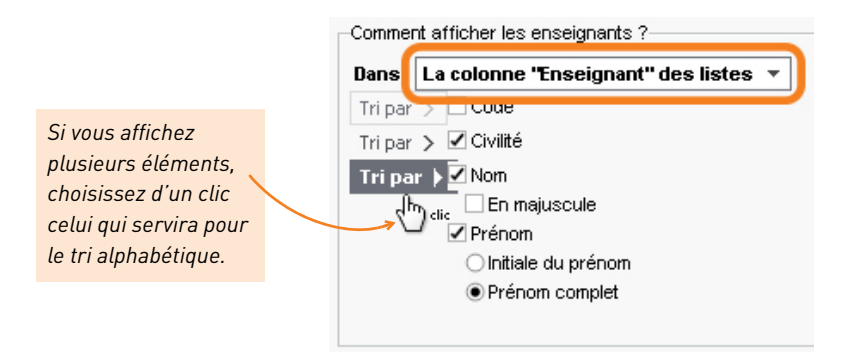

## 2 - Personnaliser l'affichage des cours sur les emplois du temps

- 1. Rendez-vous dans le menu *Mes préférences > PLANNINGS > Contenu des cours*.
- 2. Sélectionnez le type d'emploi du temps dans le menu déroulant.
- **3.** Cochez à gauche les éléments qui doivent s'afficher sur les cours.
- 4. Sélectionnez chaque élément pour voir s'il existe des options d'affichage à droite.

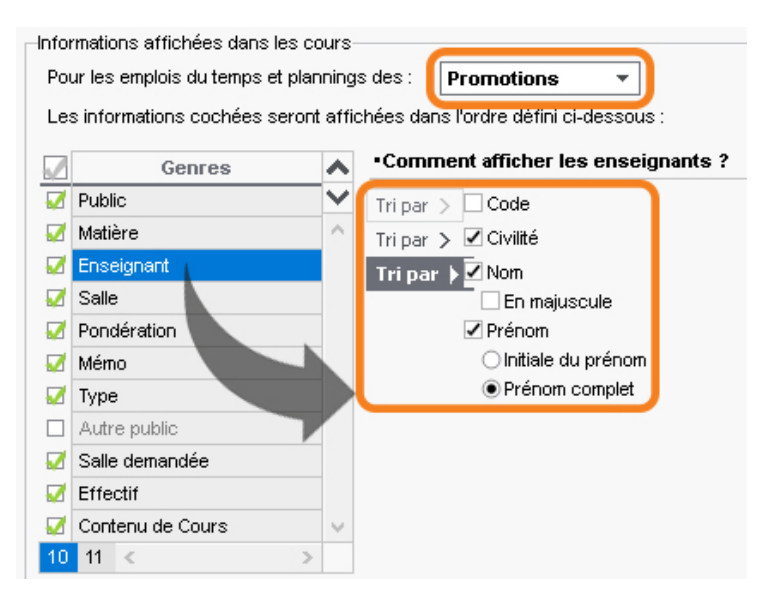

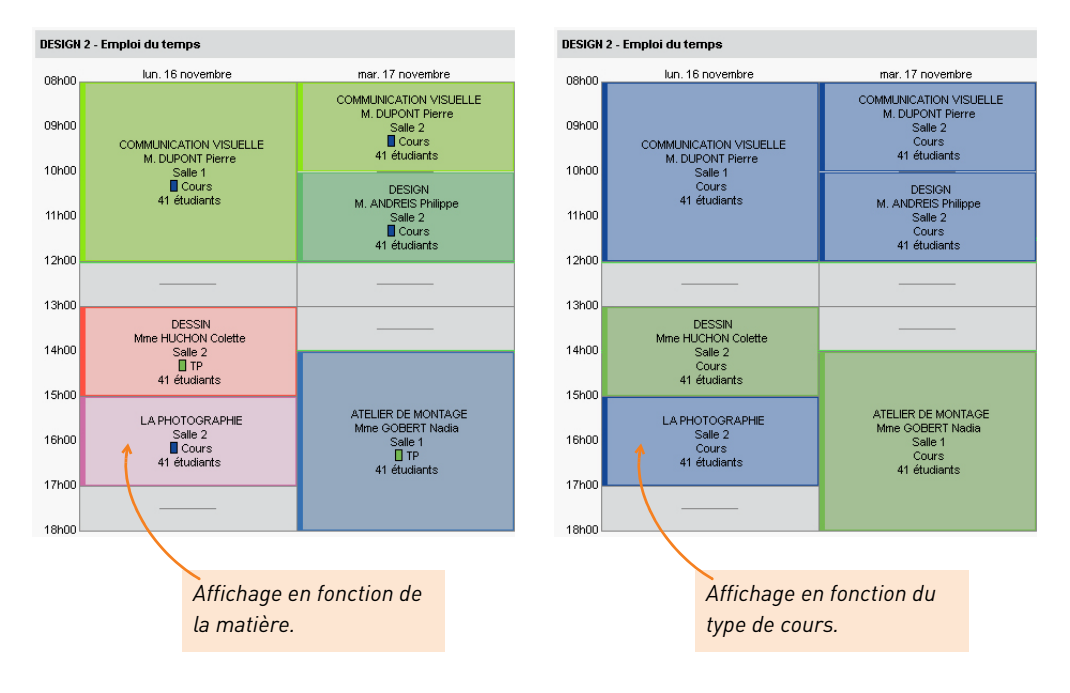

### 5. Indiquez la couleur qui doit être utilisée pour colorer les cours.

# **Organiser les données par famille**

Dans HYPERPLANNING, les « familles » permettent de trier les données en fonction de critères qui n'ont pas été prévus par le logiciel. Par exemple, vous pouvez avoir besoin de trier les salles en fonction de leur équipement.

Lorsque vous créez une famille, vous avez le choix entre deux modes : le mode *Rubriques prédéfinies* et le mode *Rubriques libres*. Avec le mode *Rubriques prédéfinies*, vous déterminez la liste des rubriques lors de la création de la famille. Avec le mode *Rubriques libres*, vous créez les rubriques au fur et à mesure de vos besoins, directement dans la liste des données.

### 1 - Créer une famille et ses rubriques

### Créer une famille avec le mode Rubriques prédéfinies

- 1. Rendez-vous dans le menu *Paramètres > AUTRES DONNÉES > Familles*.
- 2. Dans le menu déroulant, sélectionnez le type de données concerné par la famille à créer.
- 3. Cliquez sur Nouvelle famille, saisissez un libellé et validez avec la touche [Entrée].
- **4.** Dans la fenêtre qui apparaît, sélectionnez le mode *Rubriques prédéfinies*, puis validez.
- Cliquez sur Nouvelle rubrique dans le volet de droite, saisissez l'intitulé de la rubrique, puis validez avec la touche [Entrée].

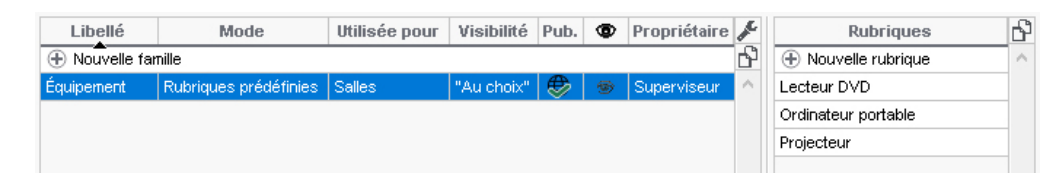

### Créer une famille avec le mode Rubriques libres

- 1. Rendez-vous dans le menu *Paramètres > AUTRES DONNÉES > Familles*.
- 2. Dans le menu déroulant, sélectionnez le type de données concerné par la famille à créer.
- 3. Cliquez sur Nouvelle famille, saisissez un libellé et validez avec la touche [Entrée].
- 4. Dans la fenêtre qui apparaît, sélectionnez le mode *Rubriques libres*, puis validez.
- **5.** Vous n'avez pas à créer de rubriques pour le moment : cette étape s'effectue au fur et à mesure lors de la création d'une nouvelle donnée, directement dans une liste.

| Libellé                     | Mode | Utilisée pour | Visibilité | Pub. | ۲ | Propriétaire | k      |  |  |
|-----------------------------|------|---------------|------------|------|---|--------------|--------|--|--|
| Nouvelle famille            |      |               |            |      |   |              |        |  |  |
| Équipement Rubriques libres |      | Salles        |            | ۲    | 1 | Superviseur  | $\sim$ |  |  |
|                             |      |               |            |      |   |              |        |  |  |

### 2 - Trier les données par famille dans une liste

### Afficher la colonne

1. Cliquez sur le bouton 🞤 en haut à droite de la liste concernée par la nouvelle famille.

 Dans le volet Colonnes cachées se trouve votre nouvelle famille créée, avec la mention (Famille) entre parenthèses. Sélectionnez-la et faites-la passer à droite parmi les colonnes affichées, puis validez.

| H                       | Per                         | sonr | alisation de | e la liste            |              |             | ×       |   |
|-------------------------|-----------------------------|------|--------------|-----------------------|--------------|-------------|---------|---|
| Coloni                  | nes cachées                 | Q    |              | 0                     | olonnes affi | chées       | 0       | λ |
| Accès                   | Accès                       | ^    |              | Code                  | Coo          | le          | ~       | 0 |
| Accessibilité (Famille) | Accessibilité (Famille)     |      |              | Nom                   | Nor          | n           | ~       | 1 |
| Acc. Réserv.            | Accessible à la réservation |      |              | Cap.                  | Cap          | pacité      | ^       | • |
| App.                    | Appariteurs                 |      |              | Nb                    | Nor          | nbre        |         |   |
| Coût An.                | Coût annuel                 |      |              | Oc. An.               | Oci          | c. Annuelle |         |   |
| Coût Pé.                | Coût sur la période         |      |              | Oc. Pé.               | Oc           | c. Période  |         |   |
| Descriptif              | Descriptif                  |      |              | Coût                  | Coi          | ùt horaire  |         |   |
| Équipement (Famille)    | Équipement (Famille)        |      | >>           |                       |              |             |         |   |
| Ind.                    | Indicatif                   |      | 44           |                       |              |             |         |   |
| Lib L                   | Libellé long                |      | Terder       |                       |              |             |         |   |
| 🐨 Oeil                  | 🐨 Oeil                      |      | loutes       |                       |              |             |         |   |
| Pic d'Oc. An.           | Pic d'Occupation Annuelle   |      | Aucune       |                       |              |             |         |   |
| Pic d'Oc. Pé.           | Pic d'Occupation Periode    |      |              |                       |              |             |         |   |
| Pièces jointes          | Pièces jointes              |      |              |                       |              |             |         |   |
| Propriétaire            | Propriétaire                |      |              |                       |              |             |         |   |
| Pub.                    | Publication                 |      |              |                       |              |             |         |   |
| Res. attente            | Réservation en attente      |      |              |                       |              |             |         |   |
| Tx rempl.               | Taux de remplissage         |      |              |                       |              |             |         |   |
| Téléphone               | Téléphone                   |      |              |                       |              |             |         |   |
| Fam.                    | Toutes les familles         | ¥    |              |                       |              |             | ~       | 1 |
|                         |                             |      | i            | _argeur par défaut de | es colonnes  | Annuler     | Valider |   |

### ▶ Attribuer une rubrique prédéfinie à plusieurs ressources

- 1. Dans la liste, sélectionnez les données auxquelles attribuer la rubrique.
- 2. Faites un clic droit, choisissez *Modifier > Famille* puis sélectionnez la famille.
- **3.** Dans la fenêtre qui s'affiche, cochez la rubrique puis validez.

#### Attribuer une rubrique libre à plusieurs ressources

- **1.** Dans la liste, sélectionnez les ressources auxquelles attribuer la rubrique.
- 2. Faites un clic droit, choisissez *Modifier > Famille* puis sélectionnez la famille.
- **3.** Dans la fenêtre qui s'affiche, rédigez l'intitulé de la rubrique puis validez.

#### Trier ou filtrer par rubrique

Vous pouvez trier la liste par rubrique en cliquant en haut de la colonne ou utiliser le bouton 重 en haut à droite de la liste.

| Enseig   | nants ordonnés pai    | DEPARTEMENT - |              |            |                         |  |  |  |  |  |  |
|----------|-----------------------|---------------|--------------|------------|-------------------------|--|--|--|--|--|--|
| Civilité | Nom                   | Prénom        | Autorisation | Matières 🏶 | Apport/a. 🏶 🗢 DEPARTE Q |  |  |  |  |  |  |
| 🕀 Crée   | 🕀 Créer un enseignant |               |              |            |                         |  |  |  |  |  |  |
| ART (9/  | ART (9/9)             |               |              |            |                         |  |  |  |  |  |  |
| COMME    | COMMERCE (14/14)      |               |              |            |                         |  |  |  |  |  |  |
| LANGU    | ES (5/5)              |               |              |            | ^                       |  |  |  |  |  |  |
| Mme      | ALWRIGHT              | Rachel        | Profil 1     | ANGLAIS    | LANGUES                 |  |  |  |  |  |  |
| Mme      | LAURENS               | Judith        | Profil 1     | ANGLAIS    | LANGUES                 |  |  |  |  |  |  |
| Mme      | PINCHARD              | Liliane       | Profil 1     | ALLEMAND   | LANGUES                 |  |  |  |  |  |  |
| М.       | SINALDI               | Didier        | Profil 1     | FRANCAIS   | LANGUES                 |  |  |  |  |  |  |
| м.       | SWANN                 | Charles       | Profil 1     | ANGLAIS    | LANGUES                 |  |  |  |  |  |  |

# Saisir le planning

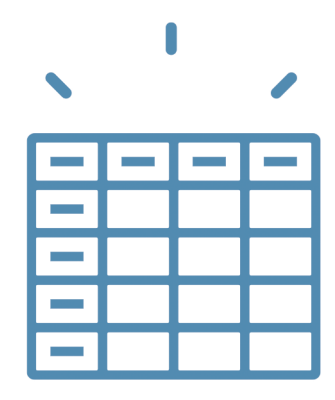

# Établir une liste de cours « non placés »

La première étape de la saisie du planning est de créer ou récupérer les cours « non placés ». Un cours est composé d'une ou plusieurs séances. L'avantage de créer un cours de 10 séances plutôt que de créer 10 cours d'une séance est que vous pourrez facilement manipuler toutes les séances d'un coup (lors du placement, lors d'une modification, etc.).

### 1 - Possibilité n° 1 : créer les cours

- 1. Rendez-vous dans l'affichage *Plannings > Cours > Liste*.
- 2. Rendez-vous dans le menu Éditer > Créer un cours... ou faites [Ctrl + N].
- 3. Dans la fenêtre qui s'affiche, saisissez les principales caractéristiques du cours :
  - sa durée,
  - au moins l'une de ses ressources.
- **4.** Définissez sa période en allumant en vert les semaines sur lesquelles il a lieu : le cours sera composé d'autant de séances.
- 5. Cliquez sur Créer.

| H                                                                                |                                           | c                 | Fréation de cours                      |                                                                                                    | × |
|----------------------------------------------------------------------------------|-------------------------------------------|-------------------|----------------------------------------|----------------------------------------------------------------------------------------------------|---|
| Matière et ressources                                                            | Initialiser avec le m                     | ndèle :           | Aucun                                  |                                                                                                    |   |
| Matière                                                                          |                                           |                   | Aucun                                  |                                                                                                    |   |
| Matière à préciser                                                               | Caractéristiques du                       | cours             | Indisponibilités et voeux              |                                                                                                    |   |
| + Enseignants                                                                    | -                                         |                   |                                        | Export yers PRONOTE :                                                                                |   |
| + Regroupements                                                                  | Type :                                    | Auc               | un 🔻 •••                               |                                                                                                    |   |
| + Promotions                                                                     | Pondération                               | 60/60             | 1,000                                  | Exporter en créant le service de notation *                                                          |   |
| + TD                                                                             | Pond anrès ann                            | 0000              | 4.000                                  | Accès limité :                                                                                       |   |
| + Options                                                                        | rond: aproo app.                          | 00/00             | 1,000 +                                | aux utilisateurs de mon profil                                                                       |   |
| + Salles                                                                         | Durée :                                   | 2h00              | •                                      |                                                                                                    |   |
|                                                                                  | Site :                                    |                   | <b>•</b>                               |                                                                                                    |   |
|                                                                                  |                                           |                   |                                        | Cours obligatoire (absences)                                                                         |   |
|                                                                                  | Effectif saisi :                          |                   | 1                                      |                                                                                                    |   |
|                                                                                  | Effectif eeleulé                          |                   | =                                      | Families : ***                                                                                       |   |
|                                                                                  | Effectil calcule                          | ·                 |                                        |                                                                                                    |   |
|                                                                                  | F O Place f                               | xe                | :                                      |                                                                                                    |   |
|                                                                                  | Séan                                      | ces mot           | biles                                  |                                                                                                    |   |
|                                                                                  | V      Place v                            | ariable           |                                        |                                                                                                    |   |
|                                                                                  | Séan                                      | ces mot           | biles                                  |                                                                                                    |   |
|                                                                                  | Séan                                      | ces cun           | nulables                               |                                                                                                    |   |
|                                                                                  | Respecter les                             | s pauses          | s                                      |                                                                                                    |   |
|                                                                                  | Mémo :                                    |                   |                                        |                                                                                                    |   |
|                                                                                  | Pour                                      | insérer u         | un retour à la ligne taper M.          | aj. + Entrée                                                                                         |   |
|                                                                                  |                                           |                   |                                        |                                                                                                    |   |
| Ressource                                                                        |                                           |                   |                                        |                                                                                                    |   |
| 16 Cours         36 37 38 39 40 41 42 43 4           a septembre         octobre | 4 45 46 47 48 49 50 51<br>novembre décemi | 52 53 1<br>ore ja | 2 3 4 5 6 7 8 9 10<br>anvier février m | 11 12 13 14 15 16 17 18 19 20 21 22 23 24 25 26 27 28 29 30 31 32<br>ars avril mai juin juillet août |   |
|                                                                                  |                                           |                   |                                        |                                                                                                    |   |
| Nombre d'exemplaires de ce cours : 1                                             | *                                         |                   |                                        | i Annuler Créer                                                                                      |   |

Remarque : vous pouvez créer ainsi tous les cours ou dupliquer les cours créés (voir page 53).

### > Comment faire si je ne connais pas encore la période du cours ?

Dans ce cas, vous allez indiquer le nombre de séances du cours et son potentiel, c'est-à-dire les semaines sur lesquelles il peut avoir lieu.

• S'il y a plus de semaines possibles que de séances, cochez *Séances mobiles* puis saisissez le nombre de séances et allumez en bleu les semaines sur lesquelles le cours peut avoir lieu.

| <ul> <li>F ○ Place fixe</li> <li>Séances mobiles</li> <li>✓ Place variable</li> <li>✓ Séances mobiles</li> <li>Séances cumulables</li> </ul>                                                                                                    |
|----------------------------------------------------------------------------------------------------|
| Mémo :<br>Pour insérer un retour à la ligne taper Maj. + Entrée                                                                                                    |
| Ressource         Séances : 23         31 Potentiel       25 56 37 38 30 40 41 42 23 44 46 47 48 40 50 21 52 1 2 3 4 5 6 7 8 0 10 11 12 13 14 16 16 17 18 10 20 21 22 23 24 25 20 22 20 20 31 52 1         a septembre       octobre         novembre       ianvier         révrier       mars         avril       mai         iuin       juin |
| Nombre d'exemplaires de ce cours : 1                                                                                                    |

• S'il y a moins de semaines possibles que de séances (il y aura alors plus d'une séance certaines semaines), cochez *Séances cumulables* puis saisissez le nombre de séances et allumez en bleu les semaines sur lesquelles le cours peut avoir lieu.

| Place fixe     Séances mobiles      Séances mobiles      Séances cumulables      Séances cumulables                                                                                                    |
|----------------------------------------------------------------------------------------------------|
| Mémo :<br>Pour insérer un retour à la ligne taper Maj. + Entrée                                                                                                    |
| Ressource                                                                                                    |
| 16 Potentiel 86 35 37 38 39 40 41 42 23 44 46 46 47 49 49 50 51 52 1 2 3 4 5 6 7 8 9 10 11 12 18 14 15 16 17 18 19 20 21 22 23 24 25 25 27 28 29 80 31 32<br>a septembre octobre novembre décembre janvier février mars avrii mai juin juillet a |
| Nombre d'exemplaires de ce cours : 1 🔹 Créer                                                                                                    |

Remarque : la distinction entre **Place fixe** et **Place variable** n'a d'importance que si vous laissez le logiciel placer automatiquement les cours. Si vous souhaitez forcer le logiciel à placer toutes les séances d'un cours au même endroit d'une semaine sur l'autre, optez pour l'option **Place fixe**. Sinon, optez pour **Place variable**, qui offre plus de possibilités au logiciel dans ses calculs.

### 2 - Possibilité n° 2 : importer la liste des cours depuis un tableur

La liste des cours peut être importée depuis un tableur.

1. Dans le tableur, copiez toutes les données avec [Ctrl + C].

|    | А              | В                 | С                     | D                       | E     | F                                                |
|----|----------------|-------------------|-----------------------|-------------------------|-------|--------------------------------------------------|
| 1  | NOM ENSEIGNANT | PRENOM ENSEIGNANT | MATIERE               | PROMOTION               | DUREE | NUMEROS DES SEMAINES DE COURS                    |
| 2  | ACHARD         | Martine           | MATHEMATIQUES         | COMMERCE DIGITAL 1      | 2h00  | 41, 42, 43, 44, 45, 46, 47, 48, 49, 50, 51, 1, 2 |
| З  | ACHARD         | Martine           | MATHEMATIQUES         | COMMERCE DIGITAL 2      | 2h00  | 41, 42, 43, 44, 45, 46, 47, 48, 49, 50, 51, 1, 2 |
| 4  | ACHARD         | Martine           | MATHEMATIQUES         | PREPA COMMERCE          | 2h00  | 41, 42, 43, 44, 45, 46, 47, 48, 49, 50, 51, 1, 2 |
| 5  | ACHARD         | Martine           | MATHEMATIQUES         | DESIGN 1                | 2h00  | 41, 42, 43, 44, 45, 46, 47, 48, 49, 50, 51, 1, 2 |
| б  | ACHARD         | Martine           | MATHEMATIOUES         | DESIGN 2                | 2h00  | 41, 42, 43, 44, 45, 46, 47, 48, 49, 50, 51, 1, 2 |
| 7  | ANDREIS        | Philippe          | DESIGN                | MANA MMERCIAL 1         | 2h00  | 415,18,19                                        |
| 8  | ANDREIS        | Philippe          | DESIGN Ctr            | MMERCIAL 2              | 2h00  | 415,18,19                                        |
| 9  | ANDREIS        | Philippe          | DESIGN                | REPA                    | 2h00  | 415,18,19                                        |
| 10 | DI MARTINO     | Pierre            | GESTION CONIVIERCIALE | COMMERCE DIGITAL 1      | 2h00  | 41, 43, 45, 47, 49, 51, 2, 4, 6, 8, 10, 12, 14   |
| 11 | DI MARTINO     | Pierre            | GESTION COMMERCIALE   | COMMERCE DIGITAL 2      | 2h00  | 41, 43, 45, 47, 49, 51, 2, 4, 6, 8, 10, 12, 14   |
| 12 | DI MARTINO     | Pierre            | GESTION COMMERCIALE   | PREPA COMMERCE          | 2h00  | 41, 43, 45, 47, 49, 51, 2, 4, 6, 8, 10, 12, 14   |
| 13 | DI MARTINO     | Pierre            | GESTION COMMERCIALE   | DESIGN 1                | 2h00  | 41, 43, 45, 47, 49, 51, 2, 4, 6, 8, 10, 12, 14   |
| 14 | DI MARTINO     | Pierre            | GESTION COMMERCIALE   | DESIGN 2                | 2h00  | 41, 43, 45, 47, 49, 51, 2, 4, 6, 8, 10, 12, 14   |
| 15 | LUNEL          | Jérémy            | MARKETING RESEAU      | MANAGEMENT COMMERCIAL 1 | 2h00  | 415,18,19                                        |
| 16 | LUNEL          | Jérémy            | MARKETING RESEAU      | MANAGEMENT COMMERCIAL 2 | 2h00  | 415,18,19                                        |

- 2. Rendez-vous dans l'affichage *Plannings > Cours > Liste*.
- **3.** Si la période n'est pas renseignée dans le fichier, c'est la période active qui sera par défaut affectée comme potentiel à tous les cours.
- 4. Collez les données avec [Ctrl + V].
- **5.** Faites la mise en correspondance des données : cliquez sur *Champ ignoré* en haut de chaque colonne et choisissez dans la liste le champ HYPERPLANNING correspondant.

| H                        |                                | In                                                                                      | port de données                                                                                  |                 |                                      | ×          |  |  |  |
|--------------------------|--------------------------------|-----------------------------------------------------------------------------------------|--------------------------------------------------------------------------------------------------|-----------------|--------------------------------------|------------|--|--|--|
| Type de données à imp    | orter                          | •                                                                                       | Format d'import : Our<br>Defautimport                                                            |                 |                                      |            |  |  |  |
| Définitions des rubrique | s à importer :                 | Séparateur de<br>Tabulation<br>Point virgu<br>Visualiser t                              | champs :                                                                                         | e OAutre:[<br>e |                                      |            |  |  |  |
| Enseignant - Nom 🔻       | Enseignant - Préno             | Champ ignoré 🔽 🛛 Prom                                                                   | notion - Nom 🔻                                                                                   | Durée ▼         | Période - Semaines V                 | 6          |  |  |  |
| NOM ENSEIGNANT           | PRENOM ENSEIGNANT              | L hamp ignore                                                                           |                                                                                                  | DUREE           | NUMEROS DES SEMAINES DE COURS        |            |  |  |  |
| ACHARD                   | Martine                        | onanip ignore                                                                           | GITAL 1                                                                                          | 2h00            | 41.42.43.44.45.46.47.48.49.50.51.1.2 |            |  |  |  |
| ACHARD                   | Martine                        | Durée                                                                                   | GITAL 2                                                                                          | 2h00            | 41 42 43 44 45 46 47 48 49 50 51 1 2 |            |  |  |  |
| ACHARD                   | Martine                        | Période - Semaines                                                                      | RCE                                                                                              | 2h00            | 41,42,43,44,45,46,47,48,49,50,51,1,2 |            |  |  |  |
| ACHARD                   | Martine                        | Période - Calendrier                                                                    |                                                                                                  | 2h00            | 41,42,43,44,45,46,47,48,49,50,51,1,2 |            |  |  |  |
| ACHARD                   | Martine                        | Nombre de séances                                                                       | -                                                                                                | 2h00            | 41 42 43 44 45 46 47 48 49 50 51 1 2 |            |  |  |  |
| ANDREIS                  | Philippe                       | Type                                                                                    | COMMERCIAL 1                                                                                     | 2h00            | 415,18,19                            |            |  |  |  |
| ANDREIS                  | Philippe                       | Couleurtypologie                                                                        | COMMERCIAL 2                                                                                     | 2h00            | 415,18,19                            |            |  |  |  |
| ANDREIS                  | Philippe                       | - Matière                                                                               | t Libelló                                                                                        | 01.00           | 415,18,19                            |            |  |  |  |
| DI MARTINO               | Pierre                         | · Mattere ·                                                                             | • Libelle                                                                                        |                 | 41,43,45,47,49,51,2,4,6,8,10,12,14   |            |  |  |  |
| DI MARTINO               | Pierre                         | * Enseignant >                                                                          | * UID-Identifiant                                                                                |                 | 41,43,45,47,49,51,2,4,6,8,10,12,14   |            |  |  |  |
|                          |                                | * Promotion +                                                                           | Couleur                                                                                          |                 |                                      | ~          |  |  |  |
| <                        |                                | Salle 🔸                                                                                 | Code                                                                                             |                 | >                                    |            |  |  |  |
| * Au moins un de ces ch  | amps est obligatoire           | Pondération avant apport                                                                |                                                                                                  |                 |                                      |            |  |  |  |
| Options                  |                                | Pondération après apport                                                                |                                                                                                  |                 |                                      |            |  |  |  |
| Ne pas importer les      | ; 1 v premières ligne          | Famille<br>Propriétaire<br>Mémo<br>Effectif saisi<br>UID-Identifiant<br>Course associée | en décimale correspondent à :<br>hitre de séquences (1 sequence = 60 minutes)<br>ntièmes d'heure |                 |                                      |            |  |  |  |
| Fermer automatique       | ment cette fenêtre une fois l' | Co-enseignement                                                                         |                                                                                                  |                 | (i) Ferme                            | श Importer |  |  |  |

6. Cliquez sur Importer.

### 3 - Possibilité nº 3 : générer les cours à partir du cursus

Le cursus désigne l'ensemble des volumes horaires par matière à réaliser par promotion, les volumes horaires pouvant être regroupés au préalable par module.

### Première étape : saisir le cursus

- Rendez-vous dans l'affichage Plannings > Cursus et modules > Édition des cursus. S'il n'est pas visible, activez-le au préalable via le menu Paramètres > AUTRES MODULES > Cursus et modules.
- 2. Cliquez dans la ligne Créer un cursus, saisissez un libellé et validez avec la touche [Entrée].
- **3.** Sélectionnez le cursus et cliquez dans la ligne *Ajouter un module ou une matière*.
- **4.** Dans la fenêtre qui s'affiche, cochez les matières du cursus. L'option *Obligatoire à choix sous le libellé* permet de regrouper les matières sous un libellé.
- 5. Validez.
- **6.** Pour chaque matière, saisissez le volume horaire à réaliser par type de cours en cliquant dans les colonnes correspondantes (*Cours*, *TD*, *TP*, etc.).

Vous pouvez créer de nouveaux types dans le menu **Paramètres > COURS > Types de cours**.

|                |        | DEGIGIN   | mpooldo     |                      |       |             |        |        |        |       |     |
|----------------|--------|-----------|-------------|----------------------|-------|-------------|--------|--------|--------|-------|-----|
| Nom            | £      | Module    | \$          | Matière              | - 0   | Nature      | Cours  | Examen | Option | TD    | TP  |
| réer un cursus | =      | 🕂 Ajouter | un module o | ou une matière       |       |             |        |        |        |       |     |
| ЭN             | Ъ      |           | ATELIE      | R DE MONTAGE         |       | Obligatoire | 80h00  | 4h00   |        |       |     |
|                | $\sim$ |           | BTS BI      | ANC                  |       | Obligatoire |        | 20h00  |        |       |     |
|                |        |           | COMM        | IUNICATION COMMERCI  | ALE   | Obligatoire | 80h00  | 2h00   |        |       |     |
|                |        |           | COMM        | IUNICATION VISUELLE  |       | Obligatoire | 100h00 | 2h00   |        |       |     |
|                |        |           | CULTU       | RE GENERALE ET EXPRE | SSION | Obligatoire | 80h00  | 2h00   |        |       |     |
|                |        |           | DESSI       | 1                    |       | Obligatoire | 20h00  | 4h00   |        | 20h00 |     |
|                |        |           | HISTO       | RE DE L'ART          |       | Obligatoire | 50h00  | 3h00   |        |       |     |
|                |        |           | IMAGE       | ET ESPACE            |       | Obligatoire |        | 4h00   |        | 10h00 |     |
|                |        |           | LA PH       | OTOGRAPHIE           |       | Obligatoire | 20h00  | 2h00   |        |       | 201 |
|                |        |           | LVE         |                      |       |             |        |        |        |       |     |
|                |        |           | AL          | LEMAND               |       | Au choix    | 50h00  | 1h00   |        |       |     |
|                |        |           | AN          | IGLAIS               |       | Au choix    | 50h00  | 1h00   |        |       |     |
|                |        |           | MARK        | ETING                |       | Obligatoire | 50h00  | 2h00   |        |       |     |
|                |        |           | PHILO       | SOPHIE ET ESTHETIQUE |       | Obligatoire | 60b00  | 3h00   |        |       |     |

### Deuxième étape : générer les cours

- 1. Rendez-vous dans l'affichage *Plannings > Promotions > 🕿 Cursus*.
- 2. Sélectionnez à gauche la promotion concernée.
- **3.** À droite, cliquez sur la ligne *Affecter un cursus*.
- Dans la fenêtre qui s'affiche, affectez le cursus pour Toute l'année, ou éventuellement pour une période définie au préalable dans le calendrier (voir page 49).

- 5. Si vous avez partitionné la promotion, indiquez les volumes horaires suivis par la promotion et ceux suivis par les TD ou les options : sélectionnez la promotion, puis cochez les volumes horaires concernés ; sélectionnez les TD / options puis cochez les volumes horaires concernés.
- 6. Cliquez en bas sur le bouton *Créer les cours à partir du cursus*.

| Faites<br>sur la f      | appara<br>flèche à | ître les TD en cliquai<br>gauche de la promo | nt<br>otion.                                                    |                          |             |     |               |              |                 |    |  |
|-------------------------|--------------------|----------------------------------------------|-----------------------------------------------------------------|--------------------------|-------------|-----|---------------|--------------|-----------------|----|--|
| Promotions              |                    | COMMERCE DIGITAL 1 - Cursu                   | s                                                               |                          |             |     |               |              | Í               | ۱  |  |
| Nom                     | Q                  | Module                                       | \$                                                              | Matière                  | Nature      |     | Cours         |              | Examen          | ×  |  |
| Ye Créer une promotion  | J.                 | 🕀 Affecter un cursus à la promo              | otion sélection                                                 | inée                     |             |     |               |              |                 |    |  |
| DESIGN 1                | ▶1                 | ▲ <management> Toute l'anne</management>     | <management> Toute l'année : COMMERCE DIGITAL (11)</management> |                          |             |     |               |              |                 |    |  |
| DESIGN 2                | -                  | MODULE COMMERCE                              | C.E.J                                                           | .м.                      | Obligatoire | - 🗸 | 120h00        |              |                 | ^  |  |
| COMMERCE DIGITAL 1      | 6                  | MODULE COMMERCE                              | C.G.E                                                           |                          | Obligatoire |     | 50h00         |              |                 |    |  |
| COMMERCE DIGITAL 2      | ^                  | MODULE COMMERCE                              | GEST                                                            | ION COMMERCIALE          | Obligatoire |     | 30h00         |              |                 |    |  |
| PREPA COMMERCE          |                    | MODULE COMMERCE                              | INFO                                                            | RMATIQUE COMMERCIALE     | Obligatoire |     | 10h00         |              |                 |    |  |
|                         |                    | MODULE EXAMENS                               | BTSE                                                            | BLANC                    | Obligatoire |     |               | $\checkmark$ | 40h00           | I. |  |
|                         |                    | MODULE LANGUES                               | ANGL                                                            | AIS                      | Obligatoire |     | 70h00         |              |                 |    |  |
|                         |                    | MODULE LANGUES                               | ATEL                                                            | IER PROFESSIONNEL        | Obligatoire |     | 32h00         |              |                 |    |  |
|                         |                    | MODULE RELATION CLIENT                       | MAR                                                             | KETING RESEAU            | Obligatoire |     | 30h00         |              |                 |    |  |
|                         |                    | MODULE RELATION CLIENT                       | RELA                                                            | TION CLIENT              | Obligatoire |     | 90h00         |              |                 |    |  |
|                         |                    | MODULE RELATION CLIENT                       | RELA                                                            | TION CLIENT A DISTANCE   | Obligatoire | -   | 84h00         |              |                 |    |  |
|                         |                    | MODULE RELATION CLIENT                       | RELA                                                            | TION CLIENT ET ANIMATION | Obligatoire | -   | 68h00         |              |                 |    |  |
|                         |                    | 0 12 <                                       |                                                                 |                          |             |     |               |              | >               | ~  |  |
| 1 7/7 - 0/7 - 0/18 ØØ < | >                  |                                              |                                                                 |                          |             |     | Créer les cou | rs à p       | artir du cursus | s  |  |

**7.** Dans la fenêtre qui s'affiche, HYPERPLANNING présente les cours qui seront générés par défaut. Vous pouvez modifier la durée et le nombre de séances.

| H                                                                                                    | Créer les o        | cours à parti                   | r du                         | cursu       | s de COMM    | RCE DIGITAL 1         |                   |                    |                    |           | ×      |
|----------------------------------------------------------------------------------------------------|--------------------|---------------------------------|------------------------------|-------------|--------------|-----------------------|-------------------|--------------------|--------------------|-----------|--------|
| Période<br>du cours                                                                                        | Séar<br>Nb         | nces<br>Durée 📑                 | SP.                          | Mb.         | Ex.<br>Cours | Enseignants           | Total à créer     | Durée<br>existante | Durée du<br>cursus | Écart     | • ?    |
| ✓ <management> Toute l'année : COMMERCE DIGIT</management>                                                 | AL                 |                                 |                              |             |              |                       |                   |                    |                    |           | Þ      |
| MODULE COMMERCE > C.E.J.M. > Cours         12 séances à créer pour un total de 24h00                       |                    |                                 |                              |             |              |                       |                   | 96h00              | 120h00             | ~         | 1      |
| MODULE COMMERCE > C.G.E. > Cours         5 séances à créer pour un total de 10h00                          |                    |                                 |                              |             |              |                       |                   | 40h00              | 50h00              | ~         |        |
| MODULE COMMERCE > GESTION COMMERCIALE                                                                      | > Cours            |                                 |                              |             | 6 sé         | iances à créer pour ( | un total de 12h00 | 18h00              | 30h00              | ~         |        |
| MODULE COMMERCE > INFORMATIQUE COMMER                                                                      | RCIALE > Cours     |                                 |                              |             | 3 s          | éances à créer pour   | un total de 6h00  | 4h00               | 10h00              | ~         |        |
| MODULE EXAMENS > BTS BLANC > Examen                                                                        |                    |                                 |                              |             | 20 sé        | iances à créer pour ( | un total de 40h00 | i                  | 40h00              | ~         |        |
| MODULE LANGUES > ANGLAIS > Cours                                                                           |                    |                                 |                              |             | 6 sé         | iances à créer pour l | un total de 12h00 | 58h00              | 70h00              | ~         |        |
| MODULE LANGUES > ATELIER PROFESSIONNEL                                                                     | Cours              |                                 |                              |             |              | Aucune                | e séance à créer  | 32h00              | 32h00              |           |        |
| > MODULE RELATION CLIENT > MARKETING RESEA                                                                 | AU > Cours         |                                 |                              |             | 12 sé        | ances à créer pour l  | un total de 24h00 | 6h00               | 30h00              | ~         |        |
| > MODULE RELATION CLIENT > RELATION CLIENT                                                                 | > Cours            |                                 |                              |             | 8 sé         | ances à créer pour l  | un total de 16h00 | 74h00              | 90h00              | ~         |        |
| > MODULE RELATION CLIENT > RELATION CLIENT                                                                 | A DISTANCE > Cours |                                 |                              |             | 7 sé         | ances à créer pour d  | un total de 14h00 | 70h00              | 84h00              | ~         |        |
| ▷ MODULE RELATION CLIENT > RELATION CLIENT ET ANIMATION > Cours 10 séances à créer pour un total de 20h00, |                    |                                 |                              |             |              | 48h00                 | 68h00             | Ś                  |                    |           |        |
| 0 10 <                                                                                                    | Ajouter un autr    | e exemplaire<br>il des cours e> | de c<br>cis <mark>t</mark> a | ours<br>nts |              |                       |                   |                    |                    |           | >      |
| ZExtraire les cours à l'issue de leur création                                                             |                    |                                 |                              |             |              |                       |                   | _                  |                    |           |        |
|                                                                                                    |                    |                                 |                              |             |              |                       | A                 | nnuler Ci          | réer les cours (   | correspor | idants |
|                                                                                                    |                    |                                 |                              |             |              |                       |                   |                    |                    |           |        |
| Si un volume horaire corres                                                                                | oond à plusie      | urs                             |                              |             |              |                       |                   |                    |                    |           |        |
| durées de cours, faites un cl                                                                              | ic droit sur le    | ;                               |                              |             |              |                       |                   |                    |                    |           |        |
| cours et ajoutez un exempla                                                                                | ire.               |                                 |                              |             |              |                       |                   |                    |                    |           |        |

8. Cliquez sur Créer les cours correspondants.
# Saisir les indisponibilités des ressources

Les indisponibilités d'une ressource sont les plages horaires sur lesquelles elle ne doit pas être affectée à un cours.

- 1. Rendez-vous dans l'onglet *Plannings > Enseignants / Promotions >* Indisponibilités et *vœux*.
- **2.** Sélectionnez à gauche la ressource concernée.
- **3.** Sur la barre des semaines, activez la ou les semaines pour lesquelles l'indisponibilité est valable.
- **4.** Vérifiez que le pinceau rouge est sélectionné au-dessus de la grille.
- **5.** Cliquez-glissez sur les plages horaires concernées : elles s'affichent en rouge.

| Enseig   | nants          |             |       | 2 enseig   | nants - Indisp | onibili  | tés et      | voeux           |               |            |              |             |               |             |                 |       |       |     |      |        |     | i   |
|----------|----------------|-------------|-------|------------|----------------|----------|-------------|-----------------|---------------|------------|--------------|-------------|---------------|-------------|-----------------|-------|-------|-----|------|--------|-----|-----|
| Civilité | Nom            | Prénom (    | 2     | Pour la i  | nériode activ  |          | 6           | 🖌 Indi          | dinoas        | ilités     | 0            | 2 V         | oeux          |             |                 |       |       |     |      |        |     |     |
| 🕀 Cré    | er un enseigna | int a       | r.    | i oai ia   | burnel         |          | Ŭ           | -               |               |            |              |             |               | 1           |                 |       |       |     |      |        |     |     |
| Mme      | ACHARD         | Martine     | Ξ     | 08h00      | lunai          |          |             | marc            | 1             |            | m            | ercrea      | ' <i>– 1</i>  |             |                 | lenai |       |     |      | venare | cal |     |
| Mme      | ALWRIGHT       | Rachel [    | 52    |            |                |          |             |                 | -             |            |              |             |               |             |                 |       | -     |     |      |        | -   |     |
| М.       | ANDREIS        | Philippe    | ^     | 09h00 -    |                |          |             |                 |               |            |              |             | +             | -           |                 |       |       | _   |      |        |     | _   |
| Mme      | BOUHNAR        | Salwa       |       |            |                |          |             |                 | _             |            |              |             |               |             | -               |       | -     |     |      |        | -   |     |
| Mme      | BROCHIER       | Annick      |       | 10h00      |                |          |             |                 |               |            |              |             | +             | -           |                 |       |       | -   |      |        |     | _   |
| М.       | DI MARTINO     | Pierre      |       |            |                |          |             |                 | -             |            |              |             |               |             |                 |       | -     |     |      |        | -   |     |
| М.       | DUPONT         | Pierre      |       | 11h00 -    |                |          |             |                 |               |            |              |             | +             | -           |                 |       |       |     |      |        |     | _   |
| М.       | GALLOIS        | Pierre      |       |            |                |          |             |                 | -             |            |              |             |               |             | -               |       | -     |     |      |        | _   |     |
| Mme      | GOBERT         | Nadia       |       | 12h00 -    |                |          |             |                 |               | -          |              |             | +             | -           |                 |       |       | ×   |      | ~~~~   |     |     |
| Mme      | HUCHON         | Colette     |       |            |                |          |             |                 | -             |            |              |             |               |             |                 |       | -     | - X |      |        | *** |     |
| Mme      | LALANDE        | Monique     |       | 13h00 -    |                |          |             |                 |               | -          |              |             | -             | -           |                 |       |       | -8  | ***  | *****  | *** | *** |
| Mme      | LAURENS        | Judith      |       |            |                |          |             |                 | _             |            |              |             |               |             | -               |       | -     | X   |      | ****   | *** |     |
| Mme      | LEBESGUE       | Virginie    |       | 14h00 -    |                |          |             |                 |               | -          |              |             |               | -           |                 |       |       | X   |      | ****   | *** | *** |
| М.       | LUNEL          | Jean-Pierre |       |            |                |          |             |                 | -             |            |              |             |               |             |                 |       | -     | 8   |      |        | *** |     |
| М.       | MATHIEU        | Laurent     |       | 15h00 -    |                |          |             |                 |               | -          |              |             | -             | -           |                 |       |       |     | ***  | ****   | *** | *** |
| М.       | NASRI          | Osman       |       |            |                |          |             |                 | _             |            |              |             |               |             | -               |       | -     | 8   |      | ****   | *** |     |
| Mme      | PINCHARD       | Liliane     |       | 16h00 -    |                |          |             |                 |               |            |              |             |               | -           |                 |       |       |     | ***  |        | *** | *** |
| Mme      | ROJENSKY       | Emilienne   |       |            |                |          |             |                 | -             |            |              |             |               |             | -               |       | -     | X   |      | ****   | *** |     |
| Mme      | SANCHEZ        | Angelica    |       | 17h00 -    |                |          |             |                 |               | -          |              |             |               | -           |                 |       |       | -8  | ***  | *****  | *** | *** |
| М.       | SENEZE         | Timothy     |       |            |                |          |             |                 | _             |            |              |             |               | 1           | -               |       | -     | X   |      | ****   | *** |     |
| М.       | SINALDI        | Didier      | ~     | 18h00      |                |          |             |                 |               |            |              |             |               |             |                 |       |       | X   | ~~~  |        | ~~~ | 888 |
| 2 27 /   | 27 🌒 <         | >           |       |            |                |          |             |                 |               |            |              |             |               |             |                 |       |       |     |      | Ţ      |     |     |
|          |                |             |       |            |                |          |             |                 |               |            |              |             |               |             |                 |       |       |     |      |        |     |     |
| Cour     |                |             |       |            |                |          |             |                 |               |            |              |             |               |             |                 |       |       |     |      |        |     |     |
| 38 Péric |                | 41 42 43 44 | 45 46 | 5 47 48 49 | 9 50 51 52 53  | 1 2 3    | 3 4 5       | 5 6 7           | 8 9           | 10 11      | 12 13        | 14 15       | 16 1          | 7 18        | 19 20 2         | 21 22 | 23 24 | 25  | 8 74 |        |     |     |
|          |                | octobre     | nov   | embre      | décembre       | janvie   | er          | févrie          | r             | mar        | s            | av          | ril           | T_          | mai             |       | juin  |     | /    |        |     |     |
|          |                |             |       |            |                | En<br>qu | mu<br>i cor | ltisél<br>ncerr | lecti<br>nent | on,<br>uni | les i<br>que | ndis<br>men | spor<br>at ce | nib<br>erta | ilités<br>aines | 5     |       |     |      |        |     |     |
|          |                |             |       |            |                |          |             |                 | 1             |            |              | ,           | ··· 1         |             |                 |       |       |     |      |        |     |     |

ressources / semaines s'affichent en quadrillé.

*Remarque : s'ils y sont autorisés, les enseignants peuvent renseigner leurs indisponibilités depuis l'Espace Enseignants.* 

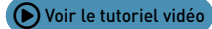

### Placer manuellement les cours

Lorsque vous placez un cours, HYPERPLANNING vous indique les places possibles, et vous savez pourquoi les autres ne le sont pas.

- 1. Rendez-vous dans l'affichage *Plannings > Cours >* T *Emploi du temps*.
- 2. Sélectionnez le cours à placer dans la liste à gauche.
- **3.** Vérifiez que la période active recouvre bien toute la période ou le potentiel du cours, sinon certaines séances resteraient non placées.
- 4. Une grille apparaît à droite : c'est l'emploi du temps de l'une des ressources du cours (en général, la promotion). Si vous préférez travailler sur l'emploi du temps d'une autre ressource (l'enseignant, par exemple), cliquez-glissez cette ressource de la fiche cours sur la grille.
- 5. Un cadre vert aux dimensions prédéfinies est dessiné sur la grille par le logiciel : il correspond à la durée du cours. Cliquez-glissez ce cadre sur l'emplacement désiré : l'emplacement doit être disponible pour toute la période de l'année où le cours a lieu. Sa disponibilité est indiquée par des bandes blanches ou bleues.

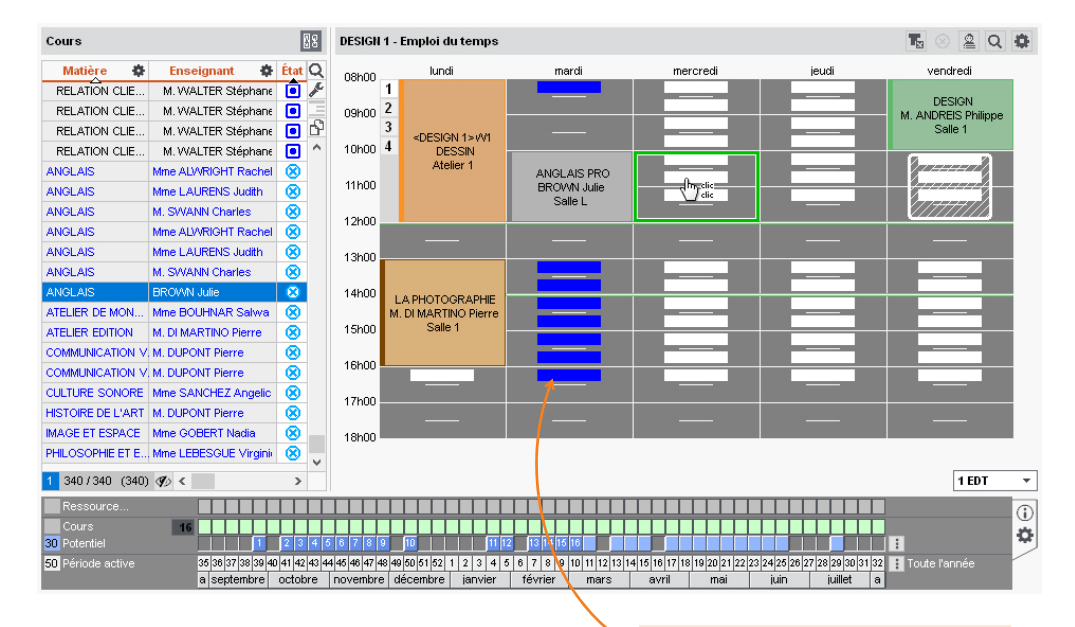

6. Double-cliquez au centre du cadre vert pour valider le placement.

Les bandes bleues indiquent là où le cours peut commencer mais où il existe une contrainte pédagogique.

#### > Sur quelles semaines du potentiel vais-je placer le cours ?

Si la période du cours n'est pas définie, HYPERPLANNING vous propose par défaut les premières semaines possibles ; elles sont numérotées sur le potentiel.

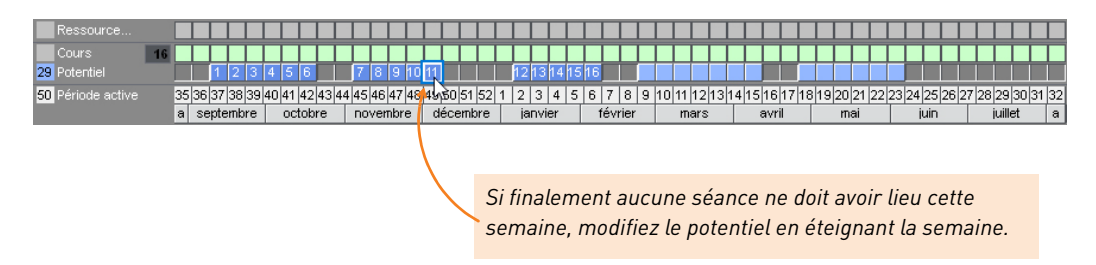

#### Comment faire pour placer uniquement les deux premières séances ?

Allumez uniquement les semaines concernées sur la barre des semaines avant de placer le cours.

| Ressource        |                       |               |               |               |           |         |               |               |               |               |                            |
|------------------|-----------------------|---------------|---------------|---------------|-----------|---------|---------------|---------------|---------------|---------------|----------------------------|
| Cours            | 16                    |               |               |               |           |         |               |               |               |               |                            |
| 29 Potentiel     | 12                    |               |               |               |           |         |               |               |               |               |                            |
| 2 Période active | 35 36 <b>37 38</b> 39 | 40 41 42 43 4 | 4 45 46 47 48 | 49 50 51 52 1 | 1 2 3 4 5 | 6 7 8 9 | 10 11 12 13 1 | 4 15 16 17 18 | 3 19 20 21 22 | 23 24 25 26 2 | 7   28   29   30   31   32 |
| ·····            | a septembre           | octobre       | novembre      | décembre      | janvier   | février | mars          | avril         | mai           | juin          | juillet a                  |

#### Comment savoir pourquoi une place est impossible ?

Cliquez-glissez le cadre sur l'une des places impossibles et lisez le diagnostic sur la fiche cours ou sur la barre des semaines.

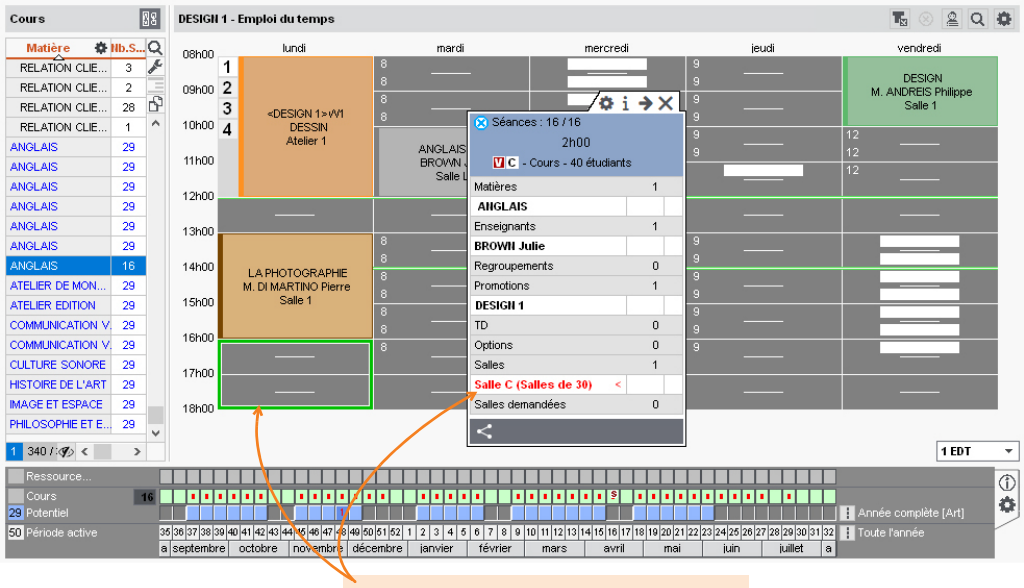

Le lundi soir, la salle est occupée par un autre cours pour toutes les séances.

Retrouvez la léaende des contraintes depuis la fiche cours. ¢i → X Séances : 16 / 16 2h00 💟 C - Cours - 40 étudiants Matières ANGI AIS Enseignants BROWN Julie Regroupements 0 Promotions 1 DESIGN 1 TD 0 Ontions n Salles Salle C (Salles de 30) Salles demandées Π.

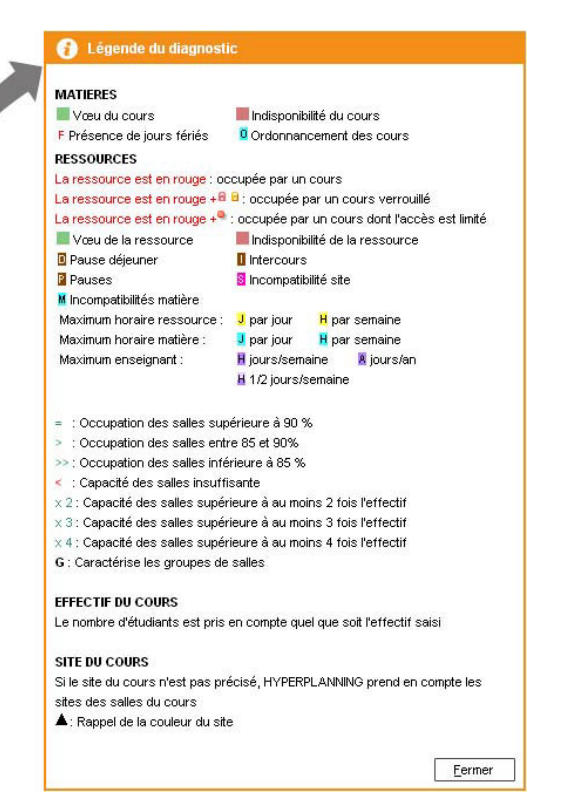

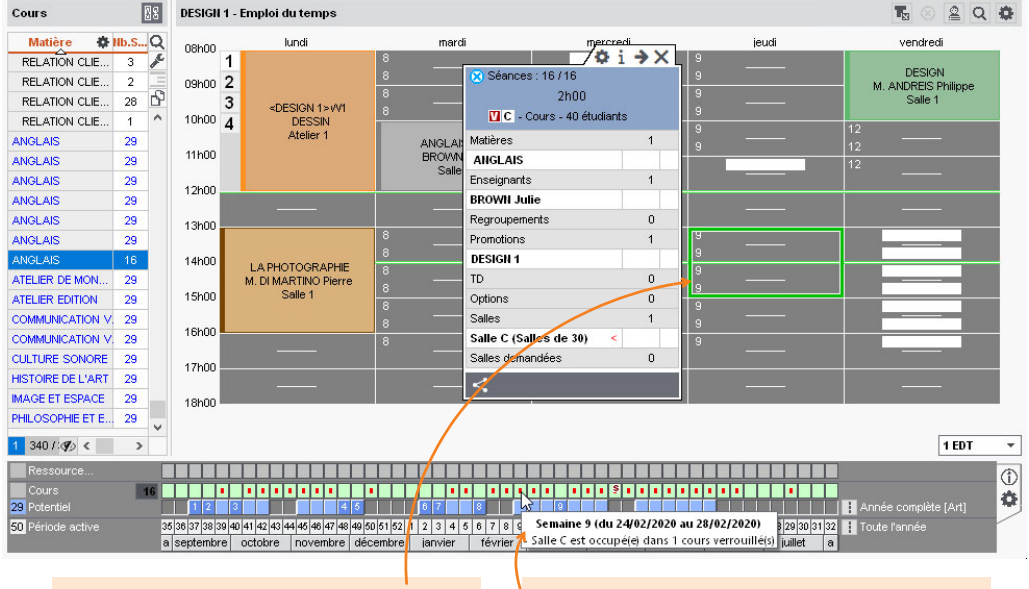

Sur ce créneau du jeudi, seules 9 séances (numérotées sur le potentiel) peuvent être placées. En passant la souris sur l'un des carrés rouges, une infobulle indique la contrainte qui empêche le placement sur cette semaine.

#### > Peut-on placer un cours même si la place est impossible ?

HYPERPLANNING prévient l'utilisateur mais ne l'empêche pas de placer le cours. Si des ressources sont occupées dans un autre cours, ce cours est alors dépositionné. Si la totalité des séances ne peut pas être placée, HYPERPLANNING place celles qui peuvent l'être, et les autres séances restent non placées.

#### ▶ Comment s'affichent les cours dans la liste une fois placé ?

Un cours placé s'affiche en noir avec l'icône <a>[]</a>. Si toutes les séances ne sont pas identiques, le cours s'affiche avec :

- une ligne correspondant aux séances identiques au cours d'origine (on parle de cours père) ;
- autant de lignes que de cas qui diffèrent avec le cours d'origine (on parle de cours fils).

| ces du cours d<br>mercredi. | l'orig                                                                                                    | gine                                                                                                    |                                                                                                    |                                                                                                    |                                                                                                    |                                                                                                    |                                                                                                    |                                                                                                    |                                                                                                    |
|-----------------------------|----------------------------------------------------------------------------------------------------|----------------------------------------------------------------------------------------------------|----------------------------------------------------------------------------------------------------|----------------------------------------------------------------------------------------------------|----------------------------------------------------------------------------------------------------|----------------------------------------------------------------------------------------------------|----------------------------------------------------------------------------------------------------|----------------------------------------------------------------------------------------------------|----------------------------------------------------------------------------------------------------|
|                             |                                                                                                    |                                                                                                    |                                                                                                    |                                                                                                    |                                                                                                    |                                                                                                    |                                                                                                    |                                                                                                    |                                                                                                    |
|                             |                                                                                                    |                                                                                                    |                                                                                                    |                                                                                                    |                                                                                                    |                                                                                                    |                                                                                                    |                                                                                                    | 88                                                                                                    |
| Enseignant 🗱                | État                                                                                                    | Nb.S                                                                                                    | Durée                                                                                                    | •                                                                                                    | Place 📲                                                                                                    | D/ann                                                                                                    | ф                                                                                                    | Du-Au sur l'année                                                                                                    | Q                                                                                                    |
| BROWN Julie                 |                                                                                                    | 16                                                                                                    | 8                                                                                                    |                                                                                                    | Ŷ                                                                                                    | 32 <i>h</i>                                                                                                    | 00                                                                                                    |                                                                                                    | F                                                                                                    |
| BROWN Julie                 |                                                                                                    | 11                                                                                                    | 8 21                                                                                                    | h00                                                                                                    | mer. à 10h0                                                                                                    | 0 22h                                                                                                    | 00                                                                                                    | 11 au 18 sept 02 au 16 oct 08 janv. au 05 févr.                                                                                                    | . 🖃                                                                                                    |
| BROWN Julie                 |                                                                                                    | 4                                                                                                    | 8 21                                                                                                    | h00                                                                                                    | jeu, à 11h0                                                                                                    | 0 8h                                                                                                    | 00                                                                                                    | 07 au 28 nov.                                                                                                    | 5                                                                                                    |
| BROWN Julie                 |                                                                                                    | 1                                                                                                    | 8 21                                                                                                    | h00                                                                                                    | ven, à 13h0                                                                                                    | 0 2h                                                                                                    | 00                                                                                                    | 06 mars                                                                                                    | ^                                                                                                    |
| ances ont lieu<br>i.        |                                                                                                    |                                                                                                    | Ce<br>le                                                                                                    | tte<br>ven                                                                                                    | séance a<br>dredi.                                                                                                    | a lieu                                                                                                    |                                                                                                    |                                                                                                    |                                                                                                    |
|                             | Enseignant<br>BROWN Julie<br>BROWN Julie<br>BROWN Julie<br>BROWN Julie<br>BROWN Julie<br>BROWN Julie<br>BROWN Julie | Enseignant & État<br>BROWN Julie<br>BROWN Julie<br>BROWN Julie<br>BROWN Julie<br>BROWN Julie<br>BROWN Julie | Enseignant 🏶 État IIb.S<br>BROWN Julie 16<br>BROWN Julie 11<br>BROWN Julie 11<br>BROWN Julie 11<br>BROWN Julie 1<br>Ances ont Lieu | Enseignant 🏶 État IIb.S Durée<br>BROWN Julie 16 2<br>BROWN Julie 11 8 22<br>BROWN Julie 11 8 22<br>BROWN Julie 1 4 8 22<br>BROWN Julie 1 8 22<br>BROWN Julie 1 8 22<br>BROWN JULIE 1 8 22<br>BROWN JULIE 1 8 | Enseignant & État IIb.S Durée &<br>BROWN Julie 16<br>BROWN Julie 11 8 2h00<br>BROWN Julie 11 8 2h00<br>BROWN Julie 1 1 8 2h00<br>BROWN Julie 1 1 8 2h00<br>BROWN Julie 1 1 8 2h00<br>BROWN Julie 1 Leven Cette<br>i. Cette | Enseignant & État IIb.S Durée & Place &<br>BROWN Julie 16<br>BROWN Julie 16<br>BROWN Julie 11 8 2h00 mer. à 10h0<br>BROWN Julie 11 8 2h00 jeu. à 11h0<br>BROWN Julie 1 4 8 2h00 jeu. à 13h0<br>BROWN Julie 1 8 2h00 ven. à 13h0<br>BROWN Julie 1 k 2h00 ven. à 13h0<br>BROWN Julie 1 k 2h00 ven. à 13h0<br>BROWN Julie 1 k 2h00 ven. à 13h0 | Enseignant       État       Ib.S       Durée       Place       Dann         BROWN Julie       16       324         BROWN Julie       16       324         BROWN Julie       11       8 2h00       mer. à 10h00       22h         BROWN Julie       1       8 2h00       jeu. à 11h00       8h         BROWN Julie       1       8 2h00       yen. à 13h00       2h         ances ont lieu       Cette séance a lieu       le vendredi.       le vendredi. | Enseignant       État       Ib.S       Durée       Place       D/ann         BROWN Julie       16       32/00         BROWN Julie       11       8 2/00       mer. à 10/00       22/00         BROWN Julie       11       8 2/00       jeu. à 11/00       8/00         BROWN Julie       1       8 2/00       yeu. à 11/00       8/00         BROWN Julie       1       8 2/00       yeu. à 13/00       2/00         BROWN Julie       1       8 2/00       yeu. à 13/00       2/00         BROWN Julie       1       8 2/00       yeu. à 13/00       2/00         BROWN Julie       1       8 2/00       yeu. à 13/00       2/00         BROWN Julie       1       8 2/00       yeu. à 13/00       2/00         BROWN Julie       1       8 2/00       yeu. à 13/00       2/00         BROWN Julie       1       8 2/00       yeu. à 13/00       2/00         BROWN Julie       1       8 2/00       yeu. à 13/00       2/00         BROWN Julie       1       8 2/00       yeu. à 13/00       2/00         BROWN Julie       1       8 2/00       yeu. à 13/00       2/00         BROWN Julie       1       8 2/ | Enseignant       État       Ib.S       Durée       Place       Dann       Du-Au sur l'année         BROWN Julie       16       32/00       32/00       11 au 18 sept 02 au 16 oct 08 janv. au 05 févr.         BROWN Julie       11       8 2/000       jeu. à 11/00       22/000       11 au 18 sept 02 au 16 oct 08 janv. au 05 févr.         BROWN Julie       1       8 2/000       jeu. à 11/00       8/000       07 au 28 nov.         BROWN Julie       1       8 2/000       ven. à 13/000       2/h000       06 mars         Ances ont lieu       Cette séance a lieu       le vendredi.       Le vendredi. |

### Lancer un placement automatique

Il est possible de laisser HYPERPLANNING placer les cours. Les contraintes définies sont strictement respectées ; c'est pourquoi il est indispensable de vérifier :

• les indisponibilités des ressources : ce sont les plages horaires peintes en rouge sur l'emploi du temps d'une ressource (voir page 37) ;

| Enseig       | jnants           |    | Mme LA    | JRENS Judith - Ind | isponibilités et vo | eux           |       | i 🗘      |
|--------------|------------------|----|-----------|--------------------|---------------------|---------------|-------|----------|
| Civilité     | Nom              | Q  | Pour la p | vériode active 🔻   | 🖲 🌈 Indispo         | nibilités 🔿 🎤 | Voeux |          |
| the criterio | er un enseignant | 4  | 001-00    | lundi              | mardi               | mercredi      | jeudi | vendredi |
| м.           | DUPONT           |    | Uoriuu    |                    |                     |               |       |          |
| М.           | GALLOIS          | D3 | 09h00     |                    |                     |               |       |          |
| Mme          | GOBERT           | ^  |           |                    |                     |               |       |          |
| Mme          | HUCHON           |    | 10h00     |                    |                     |               |       |          |
| Mme          | LALANDE          |    | 11h00 -   |                    |                     |               |       |          |
| Mme          | LAURENS          |    | 12600     |                    |                     |               |       |          |
| Mme          | LEBESGUE         |    | 121100    |                    |                     |               |       |          |
| М.           | LUNEL            |    | 13h00 —   |                    |                     |               |       |          |
| М.           | MATHIEU          |    | 14h00     |                    |                     |               |       |          |
| М.           | NASRI            |    | 4.5%.00   |                    |                     |               |       |          |
| Mme          | PINCHARD         |    | 15nuu -   |                    |                     |               |       |          |
| Mme          | ROJENSKY         |    | 16h00     |                    |                     |               |       |          |
| Mme          | SANCHEZ          |    | 17h00     |                    |                     |               |       |          |
| М.           | SENEZE           |    |           |                    |                     |               |       |          |
| м            | SINAL DI         |    | 18h00 -   |                    |                     |               |       |          |

- les propriétés de placement des cours : elles indiquent si la place du cours doit être fixe ou peut varier en fonction des semaines (plus d'infos dans l'aide en ligne à l'entrée PROPRIÉTÉS DE PLACEMENT) ;
- les incompatibilités matières dans l'affichage Plannings > Matières > O Incompatibilités matières : c'est la contrainte qui empêche d'avoir deux matières le même jour (plus d'infos dans l'aide en ligne à l'entrée INCOMPATIBILITÉ MATIÈRE);
- les contraintes d'ordonnancement des cours dans l'affichage *Plannings* > *Cours* > <u>1+2</u> *Ordonnancement des cours* : c'est la possibilité d'imposer le placement des cours d'une matière avant ceux d'une autre matière (*plus d'infos dans l'aide en ligne à l'entrée ORDONNANCEMENT DES COURS*) ;
- les maximums horaires : ce sont ceux définis pour les enseignants ou les promotions, par jour, par semaine, etc. (plus d'infos dans l'aide en ligne en saisissant MAXIMUM dans le moteur de recherche);
- la pause déjeuner dans le menu Paramètres > PARAMÈTRES GÉNÉRAUX > Pause déjeuner : c'est une durée préservée pour chacun sur une plage horaire plus large (plus d'infos dans l'aide en ligne à l'entrée PAUSE DÉJEUNER);

| Définitio | on de la mi | -journée |          |       |                | i | Gestion de la pause déj             | jeuner | i |
|-----------|-------------|----------|----------|-------|----------------|---|-------------------------------------|--------|---|
| 08h00 -   | lundi       | mardi    | mercredi | jeudi | vendredi       | 1 |                                     | S      |   |
| 09500     | —           | _        | —        |       | - <sup>-</sup> |   | Pour les enseigne Pour les promotio | ins    |   |
| 10500     |             |          |          |       |                |   | Durée de la pause                   | 1h30 🔻 |   |
| 11600     | —           | —        | _        | —     | —              |   |                                     |        |   |
| 12600     | _           | -        |          | —     | _              |   |                                     |        |   |
| 13500     | _           | _        | _        | _     | _              |   |                                     |        |   |
| 13000     | _           | _        |          |       | _              |   |                                     |        |   |

- les trajets entre les sites dans le menu *Paramètres > PARAMÈTRES GÉNÉRAUX > Site* : ce sont des contraintes inhérentes aux déplacements entre des sites distants (*plus d'infos dans l'aide en ligne à l'entrée SITES DISTANTS*).
- 1. Rendez-vous dans l'affichage *Plannings > Cours > Liste*.
- 2. Faites une extraction des cours à placer.
- **3.** Vérifiez que la barre des semaines recouvre bien toute la période des cours, sinon certaines séances resteraient non placées.
- 4. Dans le menu *Placement*, choisissez *Lancer un placement automatique*.
- **5.** Dans la fenêtre qui s'affiche, si vous ne souhaitez pas agir sur les autres cours déjà placés, cochez l'option *Ne pas modifier les cours non extraits*.
- **6.** Cliquez sur le bouton *Lancer le calcul* : vous passez en mode *Usage exclusif* le temps du calcul ; tous les utilisateurs sont alors mis en consultation.
- 7. Dans la liste des cours, vous retrouvez les cours extraits :
  - en noir, les cours qui ont été placés ;
  - en rouge, les cours qui sont en échec et sur lesquels vous pouvez lancer la commande du menu *Placement > Résoudre* afin que le logiciel passe plus de temps à chercher une solution.

|                                                     |                                                     |                                       | РІа                          | cement au            | connactiqu           | le                     |     |   |  |
|-----------------------------------------------------|-----------------------------------------------------|---------------------------------------|------------------------------|----------------------|----------------------|------------------------|-----|---|--|
| ause déjeuner                                       | Sites                                               | Pauses / Interco                      | ours Placem                  | ent                  |                      |                        |     |   |  |
| références de l                                     | placemen                                            | ıt                                    |                              |                      |                      |                        |     |   |  |
| lacement automa                                     | tique                                               |                                       |                              |                      |                      |                        |     |   |  |
| Arrêter le cale                                     | cul au prem                                         | nier échec                            |                              |                      |                      |                        |     |   |  |
| Traiter les cou                                     | urs fixes ur                                        | niquement sur la péi                  | riode active                 |                      |                      |                        |     |   |  |
| Résoudre les                                        | échecs (2                                           | passes)                               |                              |                      |                      |                        |     |   |  |
| 🗹 Ne pas modifi                                     | er les cour                                         | s non extraits                        |                              |                      |                      |                        |     |   |  |
| ritères de placem                                   | nent                                                |                                       |                              |                      |                      |                        |     |   |  |
| Autoriser le p                                      | lacement d                                          | es cours sur les jou                  | urs fériés                   |                      |                      |                        |     |   |  |
| Favoriser les 1                                     | /2 journées                                         | libres                                | [0 > 1000]                   | 30                   | i                    |                        |     |   |  |
| Pénaliser les tr                                    | ous (enseig                                         | gnants)                               | [0 > 1000]                   | 10                   |                      |                        |     |   |  |
| Pénaliser les tr                                    | ous (promo                                          | itions)                               | [0 > 500]                    | 10                   |                      |                        |     |   |  |
| Favoriser les jo                                    | ournées libr                                        | es                                    | [0 > 100]                    | 50                   | Vələr                | ire nar dáfailt        |     |   |  |
|                                                     |                                                     |                                       |                              |                      |                      |                        |     |   |  |
| tat des heures d'                                   | enseignem<br>A placer                               | ent.                                  | En échec                     | Varve                | u illée              |                        |     |   |  |
| tat des heures d'                                   | enseignem<br>Aplacer                                | ent<br>Placés<br>275bna               | En échec                     | Verro                | uillés               |                        |     |   |  |
| tal des heures d'<br>xtraits :<br>ctal :            | enseignem<br>A placer<br>Oh00                       | Placés<br>276h00<br>275kh00           | En échec<br>774h00<br>774h00 | Verrc<br>Oh<br>5 33  | willés<br>00<br>2500 | Reclassem              | ent | 0 |  |
| tat des heures d'<br>Extraits :<br>Otal :           | enseignem<br>A placer<br>Oh00<br>Oh00               | Piacés<br>275h00<br>276h00            | En échec<br>774h00<br>774h00 | Verro<br>Oh<br>5 332 | uillés<br>00<br>2h00 | Reclassem<br>des cours | ent | 0 |  |
| itat des heures d'<br>Extraits :<br>Fotal :<br>Plac | enseignem<br>A placer<br>Oh00<br>Oh00<br>cement des | Placés<br>276h00<br>276h00<br>276h00  | En échec<br>774h00<br>774h00 | Verro<br>Oh<br>5 332 | willés<br>00<br>2h00 | Reclassem<br>des cours | ent | 0 |  |
| tat des heures d'<br>Extraits :<br>Total :<br>Place | enseignem<br>A placer<br>0h00<br>0h00<br>cement des | Placés<br>276h00<br>276h00<br>s cours | En échec<br>774h00<br>774h00 | Verro<br>Oh<br>5 332 | uillés<br>00<br>2h00 | Reclassem<br>des cours | ent | 8 |  |

8. Si le placement ne vous convient pas, vous pouvez l'annuler en dépositionnant tous les cours : sélectionnez tous les cours extraits dans la liste avec [Ctrl + A], faites un clic droit et choisissez Dépositionner.

# Empêcher la modification de certains cours

Deux opérations permettent d'empêcher la modification de cours :

- verrouiller les cours : pour empêcher la modification des cours par inadvertance ou lors d'un placement automatique ;
- limiter les droits d'accès des cours : pour autoriser la modification des cours à certaines personnes seulement.

### 1 - Verrouiller les cours

- **1.** Sélectionnez les cours concernés, dans la liste ou sur la grille.
- Faites un clic droit et choisissez Verrouiller à la même place : les cours apparaissent avec un verrou rouge.

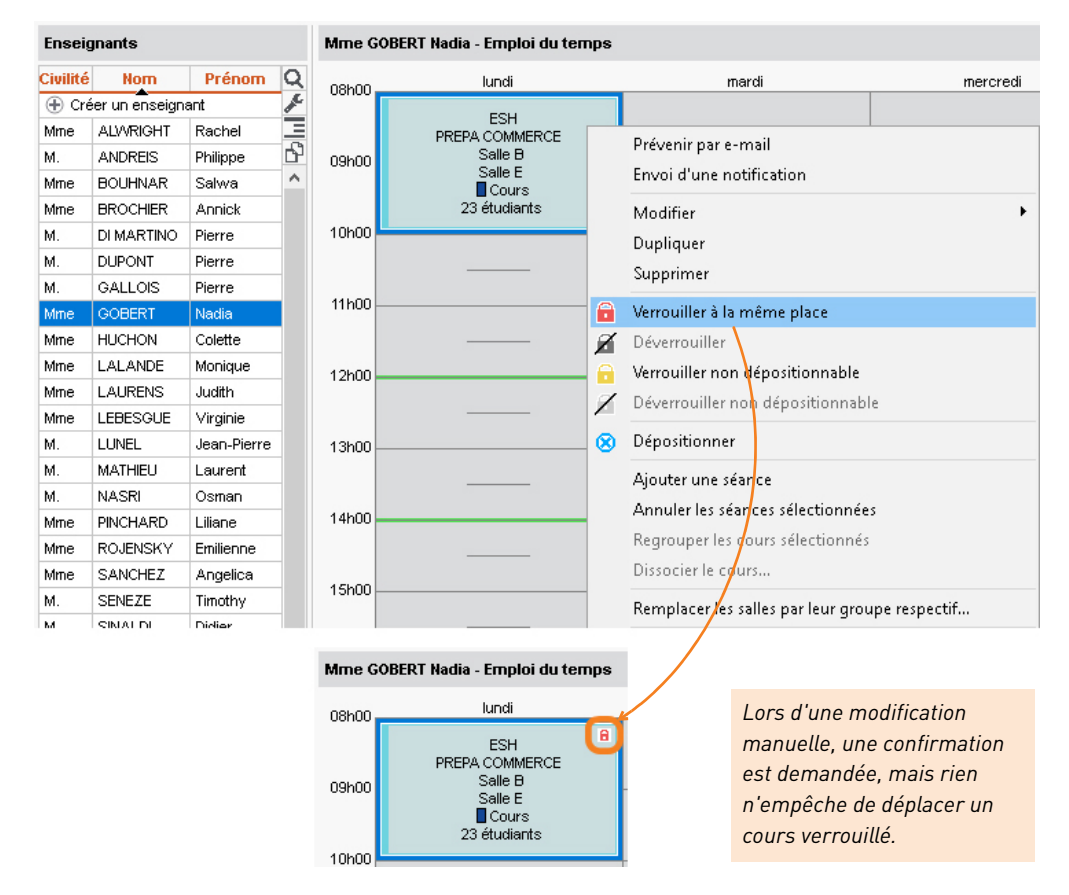

Remarque : pour verrouiller automatiquement les cours placés manuellement, rendez-vous dans le menu **Mes préférences > PLACEMENT > Placement des cours** et cochez **Verrouillé à la même place et même période** dans **État des cours à l'issue d'un placement manuel**.

### 2 - Définir les droits d'accès aux cours

Pour limiter les droits d'accès, vous devez être le propriétaire des cours, c'est-à-dire les avoir créés ou avoir été désigné comme propriétaire par le superviseur.

- **1.** Sélectionnez les cours concernés, dans la liste ou sur la grille.
- 2. Faites un clic droit et choisissez *Modifier > Droits d'accès*.
- **3.** Dans la fenêtre qui s'affiche, cochez *Limiter les droits d'accès* et cochez les utilisateurs habilités à modifier les cours.

| С | our | s            |                 |        |         |           |                |   |          |                                |              | 8        |
|---|-----|--------------|-----------------|--------|---------|-----------|----------------|---|----------|--------------------------------|--------------|----------|
| [ |     |              |                 |        |         |           |                |   |          | Droits accès                   | ۲            | Q        |
| É | tat | Durée 🛱      | Matière         | •      | Ens     | eignant   |                | ¥ |          | Accès                          | Propriétaire | J.       |
|   | ě   | 2h00         | ANGLAIS         |        | Mme ALV | RIGHT Rad | chel           |   | <b>P</b> | Administration, DROUARD Céline | Superviseur  |          |
| 1 | •   | 2h00         | ANGLAIS         |        | Mme ALV | RIGHT Rad | chel           |   | •        | Administration, DROUARD Céline | Superviseur  | <u> </u> |
| 1 | •   | 2h00         | ANGLAIS         |        | Mme ALV | RIGHT Rad | chel           |   | •        | Administration, DROUARD Céline | Superviseur  | ^        |
| 1 | •   | 2h00         | ANGLAIS         |        | Mme ALV | RIGHT Rad | chel           |   | •        | Administration, DROUARD Céline | Superviseur  |          |
|   | н   |              | Droits d'a      |        | s       |           | ×              |   | •        | Administration, DROUARD Céline | Superviseur  |          |
|   |     |              |                 |        |         |           |                |   | •        | Administration, DROUARD Céline | Superviseur  |          |
|   | Pro | opriétaire   | Superviseur     |        |         | -         |                |   | •        | Administration, DROUARD Céline | Superviseur  |          |
|   |     | Limiter l'ac | cès à :         |        |         |           |                |   | •        | Administration, DROUARD Céline | Superviseur  |          |
|   |     |              | Profils des ut  | tilisa | teurs   |           | Q              |   | •        | Administration, DROUARD Céline | Superviseur  |          |
|   | 2   | Admin        | istration       |        |         |           | R <sup>i</sup> |   | •        | Administration, DROUARD Céline | Superviseur  |          |
|   |     | Modifie      | cation          |        |         |           | ^              |   | •        | Administration, DROUARD Céline | Superviseur  |          |
|   |     | ▲ Secrét     | ariat Direction |        |         |           |                |   | •        | Administration, DROUARD Céline | Superviseur  |          |
|   |     | DROUA        | ARD Céline      |        |         |           |                |   | •        | Administration, DROUARD Céline | Superviseur  |          |
|   |     | GOME2        | Z Edouard       |        |         |           |                |   |          | Tous                           | Superviseur  |          |
|   |     | SIMON        | ET Françoise    |        |         |           |                |   |          | Tous                           | Superviseur  |          |
|   |     | VANNE        | R Thierry       |        |         |           | ~              |   |          | Tous                           | Superviseur  |          |
|   | 2   | 9            |                 |        |         |           |                |   | -        | ROUGET Nicolas                 | Superviseur  |          |
|   |     |              |                 | Ar     | nuler   | Valider   |                |   |          | Tous                           | Superviseur  |          |
|   |     |              | l               |        |         |           |                |   | Ţ        | Tous                           | Superviseur  |          |

*Les utilisateurs qui n'ont pas accès aux cours voient une boule rouge.* 

# Envoyer à chacun son emploi du temps par e-mail

- **1.** Rendez-vous dans l'affichage *Plannings > Enseignants / Promotions >* **11** *Emploi du temps*.
- **2.** Sélectionnez à gauche les ressources concernées : chacun recevra uniquement son emploi du temps.
- 3. Cliquez sur le bouton 🔒 dans la barre d'outils.
- 4. Sélectionnez *E-mail* comme *Type de sortie*.
- 5. Joignez le document en PDF.
- 6. Choisissez la mise en page, le contenu, etc., puis cliquez sur le bouton Imprimer / Mailer.
- 7. Dans la fenêtre qui s'affiche, saisissez l'objet et le contenu de l'e-mail.
- 8. Cliquez sur le bouton Envoyer l'e-mail.

| Impression des emplois du temps des enseignants                                                                                                 | ×                                                          |
|----------------------------------------------------------------------------------------------------|------------------------------------------------------------|
| Choisissez votre impression<br>© Emploi du temps en grille CEmploi du temps en liste                                                            |                                                            |
| Ressources à imprimer<br>Sélection (27)  Extraction (27)  Tout (27)                                                                             |                                                            |
| Type de sortie :     Imprimante     PDF     E-mail     ICal     HTML       Joindre     * bolt     Protésé mil     Imprimable     Fr             | rmat :                                                     |
| "mitml     "iss (Ca)     "ses (Ca)     "Apercu (↑ mp) dans le corps du mall     Z Ajuster dans l'éditeur de mail du destinataire s'il le permet | A5 OPersonnalisé<br>A4 L: 270 mm ×<br>A3 H: 203 mm ×       |
| Page Contenu Disposition Présentation Marges (cm) Composition de l'en-lête Choix en-lête Aucun                                                  |                                                            |
| Haut: 1,00 Gauche: 1,00 🗹 Date et heure<br>V Numéro de page<br>H Envoi d'un e-mail                                                              | ×                                                          |
| De secretariat@ecole.tr<br>Destinataires ②Enseignants<br>Autres (0) ····<br>Paramètres e-mail des destinataires : Enseignants                   | The Figs                                                   |
| Objet : Votre emploi du temps                                                                                                    |                                                            |
| Joindre : U Texte introductif:                                                                                                    |                                                            |
| Aa ∀euillez trouver votre emploi du temps                                                                                                    | 17   18   19   20   21   22   23   24   25   1<br>mai luin |
| Signature : Aucune · ·                                                                                                    | rmer Aperçu Inprimer / Mailer                              |
| Imprimer un exemplaire     A tous les destinataires     Uniquement à ceux qui ne reçoivent pas d'e-mail     Fermer     Envoyer le-ma            |                                                            |

Si l'adresse e-mail est manquante, un exemplaire papier peut être imprimé.

# Travailler plus vite et sans erreur

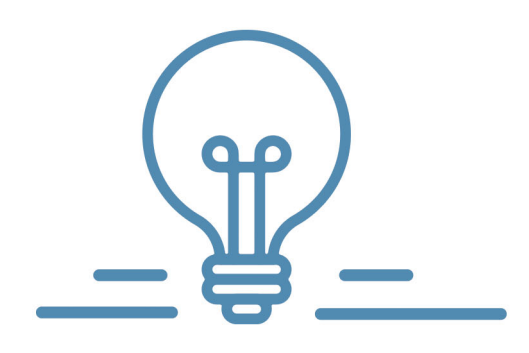

# Modifier plusieurs données en même temps

Il n'est pas nécessaire de répéter la même modification sur plusieurs données : faites la modification en une seule opération sur toutes les données concernées.

### 1 - Modifier plusieurs données dans une liste

1. Sélectionnez les données à modifier en utilisant la méthode appropriée :

| Enseig   | jnants           |          | Enseig   | jnants           |          | Ensei    | Enseignants         |
|----------|------------------|----------|----------|------------------|----------|----------|---------------------|
| Civilité | Nom              | Prénom   | Civilité | Nom              | Prénom   | Civilité | Civilité Nom        |
| 🕀 Cré    | er un enseignant |          | 🕀 Cré    | er un enseignant |          | 🕀 Cr     | 🕀 Créer un enseigna |
| Mme      | ACHARD           | Martine  | Mme      | ACHARD           | Martine  | Mme      | Mme ACHARD          |
| Mile     | ALWRIGHT         | Rachel   | Mile     | ALWRIGHT         | Rachel   | Mile     | MIIe ALWRIGHT       |
| М.       | ANDREIS          | Philippe | Μ.       | ANDREIS          | Philippe | M.       | M. ANDREIS          |
| Mme      | BOUHNAR          | Salwa    | Mme      | BOUHNAR          | Salwa    | Mme      | Mme BOUHNAR         |
| Mme      |                  | Annick   | Mme      |                  | Annick   | N C      |                     |
| М.       | Ctul             | Pier     | M.       | Δ                | Piel     |          | Ctrl                |
| М.       | Curi             | Pierr    | M        | U                | Pierr    |          | Cui                 |
| Μ.       |                  | Pierre   | M.       |                  | Pierre   | N.       |                     |
| Mile     | GOBERT           | Nadia    | Mile     | GOBERT           | Nadia    | Mile     | MIIe GOBERT         |
| Mme      | HUCHON           | Colette  | Mme      | HUCHON           | Colette  | Mme      | Mme HUCHON          |
| Mme      | LALANDE          | Monique  | Mme      | LALANDE          | Monique  | Mme      | Mme LALANDE         |
| Mme      | LAURENS          | Judith   | Mme      | LAURENS          | Judith   | Mme      | Mme LAURENS         |
| 5 27 .   | 27 90 <          |          | 6 27 /   | 27 Ø <           |          | 28 27    | 28 27 / 27 Ø <      |

2. Faites un clic droit et choisissez la commande concernée.

### 2 - Modifier plusieurs cours

- 1. Sélectionnez les cours à modifier.
- Modifiez les ressources (matière, enseignant, etc.) depuis la fiche cours.
   Pour modifier les autres caractéristiques, faites un clic droit sur la sélection dans la liste.

| lurée <b>Ö</b> | Place Ø      | Nb. séances | État | Matière 🗳 | Enseignant 8        | 3 cours                               |   |
|----------------|--------------|-------------|------|-----------|---------------------|---------------------------------------|---|
| 2h00 r         | mar. à 08h30 | 19          | Ô    | ANGLAIS   | Mme ALWRIGHT Rachel |                                       |   |
| 2h00 r         | mar. à 13h30 | 10          |      | ANGLAIS   | Mme ALWRIGHT Rachel |                                       |   |
| 2h00           | lun. à 13h30 | 14          |      | ANGLAIS   | Mme ALWRIGHT Rachel | Matières                              | 1 |
| 2h00           | lun. à 08h30 | 13          |      | ANGLAIS   | Mme ALWRIGHT Rachel | ANGLAIS                               |   |
| 1h00 r         | mer. à 17h00 | 26          |      | ANGLAIS   | Mme LAURENS Judith  | Enseignants                           | 1 |
| 1h00 1         | mer. à 17h00 | 26          |      | ANGLAIS   | M. SWANN Charles    | M. SWANN Charles 🗙 🖘                  |   |
| 2h00 🗤         | ven. à 10h00 | 26          |      | ANGLAIS   | Mme ALWRIGHT Rachel | Regroupements                         | 0 |
| 2h00 v         | ven. à 10h00 | 26          |      | ANGLAIS   | Mme LAURENS Judith  | Promotions                            | 0 |
| 2h00 \         | ven, à 10h00 | 26          |      | ANGLAIS   | M. SWANN Charles    | TD                                    | 2 |
| 2h00           | jeu. à 08h00 | 26          |      | ANGLAIS   | M. SVVANN Charles   | <design 1="">ANG3 2</design>          |   |
| 2h00           | jeu. à 08h00 | 26          |      | ANGLAIS   | Mme LAURENS Judith  | <design 2="">ANG1</design>            | 1 |
| 2h00           | jeu. à 08h00 | 26          | •    | ANGLAIS   | Mme ALWRIGHT Rachel | Options                               | 0 |
|                |              |             |      |           |                     | Salles                                | 2 |
|                |              |             |      |           |                     | Labo 1 (Labo de langues) <sup>1</sup> |   |
|                |              |             |      |           |                     | Labo 3 (Labo de langues) 2            | 2 |
|                |              |             |      |           |                     | Salles demandées                      | 0 |
|                |              |             |      |           |                     | Contenu pédagogique                   | - |
|                |              |             |      |           |                     |                                       |   |

### **Utiliser les calendriers**

Si chaque promotion a son calendrier prédéfini, vous pouvez sélectionner rapidement, et sans risque d'erreur, les semaines correspondantes sur la barre des semaines avant de faire une modification.

### 1 - Définir les calendriers

- 1. Rendez-vous dans le menu *Paramètres > AUTRES DONNÉES > Calendriers*.
- Si toutes les promotions suivent le même calendrier (même rentrée, mêmes vacances, etc.), personnalisez le calendrier par défaut.

| Créer un calendrier         Défaut         Semestre 1 (19)         41 42,43,44,46,48,47,48,49,50,51 F F 1 2 3 4 5 6 7 0 10 11 12 13 14 15 F F 18 19 20 21 22 23 24 25         Arnée complète (30)         41 42,43,44,45,44,47,48,49,50,51 F F 1 2 3 4 5 6 7 8 9 10 11 12 13 14 15 F F 18 19 20 21 22 23 24 25         Arnée complète (30)         41 42,43,44,45,44,47,48,49,50,51 F F 1 2 3 4 5 6 7 8 9 10 11 12 13 14 15 F F 18 19 20 21 22 23 24 25         Année complète (30)         Design         Superviseur         Déra Company         Superviseur         Déra Company         Superviseur                                                                                                    | Libellé               | Défaut   | ۲     | Propriétaire               | $\bigtriangledown$ | Famille                         | 5                      |       |
|----------------------------------------------------------------------------------------------------|-----------------------|----------|-------|----------------------------|--------------------|---------------------------------|------------------------|-------|
| Défaut         Superviseur           octobre         novembre         décembre         janvier         février         mai         juin         I           Semestre 1 (19)         41/42/43/44/45/46/47/48/49/50/51 F         1         2         3         4         6         6         7         9         10         11         21         12         23         24         6         6         7         9         10         11         21         22         22         22         22         22         22         22         22         22         22         22         22         22         22         22         22         22         22         22         22         22         22         22         22         22         22         22         22         22         22         22         22         22         22         22         22         22         22         22         22         22         22         22         22         22         22         22         22         22         22         22         22         22         22         22         22         22         22         22         22         22         22         22                                                                                                    | ① Créer un calendrier | <br>     |       |                            |                    |                                 |                        |       |
| octobre         I novembre         décembre         janvier         février         mars         avril         mai         juin         I           Semestre 1 (19)         41/42/43/44/46/48/47/48/49/50/51 F         F         1         2         3         4         6         6         7         0         0         1         1         2         2         2         2         2         2         2         2         2         2         2         2         2         2         2         2         2         2         2         2         2         2         2         2         2         2         2         2         2         2         2         2         2         2         2         2         2         2         2         2         2         2         2         2         2         2         2         2         2         2         2         2         2         2         2         2         2         2         2         2         2         2         2         2         2         2         2         2         2         2         2         2         2         2         2         2         2                                                                                                    | Défaut                |          | ۲     | Superviseur                |                    |                                 |                        |       |
| Semestre 1 (19)       41/42/43/46/46/46/47/48/49/05/51/F       F       I       2       3       4       5       6       7       0       0       11       12       13       14       15       F       F       18       19       22       22       22       22       22       22       22       22       22       22       22       22       22       22       22       22       22       22       22       22       22       22       22       22       22       22       22       22       22       22       22       22       22       22       22       22       22       22       22       22       22       22       22       22       22       22       22       22       22       22       22       22       22       22       22       22       22       22       22       22       22       22       22       22       22       22       22       22       22       22       22       22       22       22       22       22       22       22       22       22       22       22       22       22       22       22       22       22       22       22                                                                                                    |                       | octobre  | l no  | vembre I décembre I janvie | er Í février Í     | mars lavril l                   | mai juin I             | •     |
| Semestre 2 (19)         Image: Complete (33)         Image: Complete (34)         Image: Complete (34) <thimage: (34)<="" complete="" th=""> <thimage: complete<="" td=""><td>Semestre 1 (19)</td><td>41 42 43</td><td>44 45</td><td>46 47 48 49 50 51 F F 1 2</td><td>3 4 5 6 7 8 9</td><td>10 11 12 13 14 15 F F 18</td><td>19 20 21 22 23 24 25 📲</td><td>11010</td></thimage:></thimage:> | Semestre 1 (19)       | 41 42 43 | 44 45 | 46 47 48 49 50 51 F F 1 2  | 3 4 5 6 7 8 9      | 10 11 12 13 14 15 F F 18        | 19 20 21 22 23 24 25 📲 | 11010 |
| Année complète (38)         41 42 43 44 46 46 47 48 48 60 51 F         F         I         I <thi< th="">         I         <thi< th=""> <t< td=""><td>Semestre 2 (19)</td><td>41 42 43</td><td>44 45</td><td>46 47 48 49 50 51 F F 1 2</td><td>3 4 5 6 7 8 9</td><td>10 11 12 13 14 15 <b>F F</b> 18</td><td>19 20 21 22 23 24 25 📲</td><td></td></t<></thi<></thi<>                                                                                                    | Semestre 2 (19)       | 41 42 43 | 44 45 | 46 47 48 49 50 51 F F 1 2  | 3 4 5 6 7 8 9      | 10 11 12 13 14 15 <b>F F</b> 18 | 19 20 21 22 23 24 25 📲 |       |
| Design     Image: Superviseur       Management     Image: Superviseur       Dráce Compage: Superviseur     Image: Superviseur                                                                                                    | Année complète (38)   | 41 42 43 | 44 45 | 46 47 48 49 50 51 F F 1 2  | 3 4 5 6 7 8 9      | 10 11 12 13 14 15 F F 18        | 19 20 21 22 23 24 25 세 |       |
| Management Superviseur                                                                                                    | Design 🔶 🔶            |          | ۲     | Superviseur                |                    |                                 |                        |       |
|                                                                                                    | Management            |          | ۲     | Superviseur                |                    |                                 |                        |       |
| Prepa coninierce Superviseur                                                                                                    | > Prépa Commerce      |          | ۲     | Superviseur                |                    |                                 |                        |       |

Faites un clic droit sur une période pour accéder à toutes les commandes.

**3.** Si les promotions suivent des calendriers différents, créez les calendriers nécessaires en cliquant sur la ligne *Créer un calendrier*.

### 2 - Affecter à chaque promotion son calendrier

- 1. Rendez-vous dans l'onglet *Plannings > Promotions > Liste*.
- 2. Double-cliquez dans la colonne *Calendrier*.
- **3.** Dans la fenêtre qui s'affiche, sélectionnez le calendrier à affecter et validez.

| Nom                     | Nb. étu | Calendrier     | 🗢 Occ. Annuelle | ¢+                      |   |
|-------------------------|---------|----------------|-----------------|-------------------------|---|
| Créer une promotion     |         |                | 1000            |                         |   |
| COMMERCE DIGITAL 1      | 31      | Défaut         |                 | Calendriers             | × |
| COMMERCE DIGITAL 2      | 27      | Défaut         | Demonstration   | an Orden slakskátimus – |   |
| DESIGN 1                | 40      | Défaut         | rtegrouper p    |                         | ~ |
| DESIGN 2                | 41      | Défaut         |                 | Nom                     |   |
| MANAGEMENT COMMERCIAL 1 | 29      | Management     | (+) Nouvea      | au                      | ^ |
| MANAGEMENT COMMERCIAL 2 | 30      | Management     | Défaut          |                         | _ |
| PREPA COMMERCE          | 23      | Prépa Commerce | Design          |                         |   |
|                         |         |                | Managemer       | nt                      |   |
|                         |         |                | Prépa Comr      | merce                   | ~ |
|                         |         |                | 1 4 <           |                         | > |
|                         |         |                |                 | Locular \               |   |

### 3 - Allumer une période du calendrier

- 1. Rendez-vous dans l'onglet *Planning > Promotions*.
- 2. Quel que soit l'affichage, sélectionnez la promotion concernée dans la liste de gauche.
- 3. Cliquez sur le bouton 📑 à droite de la barre des semaines : les périodes proposées sont celles du calendrier affecté à la promotion.
- 4. Choisissez la période à allumer.

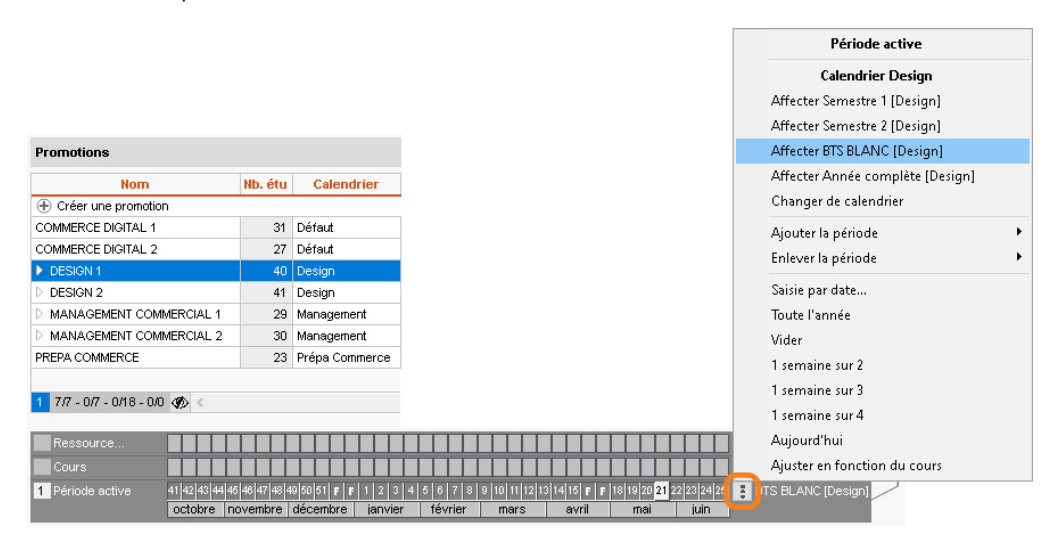

### Utiliser des modèles de cours

Un modèle de cours permet de définir un certain nombre de caractéristiques qui seront automatiquement attribuées aux cours construits à partir de ce modèle.

### 1 - Créer un modèle de cours

- 1. Rendez-vous dans le menu *Paramètres > cours > Modèles de cours*.
- 2. Cliquez sur la ligne de création, saisissez un intitulé et validez avec la touche [Entrée].
- **3.** Dans l'onglet *Caractéristiques du cours*, renseignez les caractéristiques qu'auront par défaut les cours créés sur ce modèle.

| Modèle de cours         |                                                       | ٢                                            |
|-------------------------|-------------------------------------------------------|----------------------------------------------|
| Nom 👁 Propriétaire      | Caractéristiques du cours Indisponibilités et voeux   |                                              |
| Nouveau modèle de cours |                                                       |                                              |
| Design 🐵 Superviseur    | Type: Cours • ···                                     | Export vers PRONOTE :                        |
|                         | Durée : 2h00 -                                        | Kexporter en créant le service de notation 🔻 |
|                         | Pondération 60/60 1,000                               | Accès limité :                               |
|                         | Pond. après app. 60/60 1,000 🔻 …                      | aux utilisateurs de mon profil               |
|                         | Site :                                                | opersonnalisé                                |
|                         | Effectif saisi : 0                                    | Cours obligatoire (absences)                 |
|                         | Place fixe                                            | Familles :                                   |
|                         | V Place veriable                                      |                                              |
|                         | Séances mobiles                                       |                                              |
|                         | Séances cumulables                                    |                                              |
|                         |                                                       |                                              |
|                         | Mémo :                                                |                                              |
| 1 1 Ø < >>              | Pour insérer un retour à la ligne taper Maj. + Entrée |                                              |

### 2 - Appliquer un modèle à un cours

Lorsque vous créez un cours, HYPERPLANNING vous propose de sélectionner un modèle. Le cours hérite des propriétés définies pour ce modèle ; vous pouvez ensuite les modifier si vous le souhaitez.

| Promotions                      | DESIGN 2 - | Emploi du temps |                                                             |                                                                     |                 |
|---------------------------------|------------|-----------------|-------------------------------------------------------------|---------------------------------------------------------------------|-----------------|
| Nom                             | 08600      | lun. 26 octobre | mar. 27 octobre                                             | mer. 28 octobre                                                     | jeu. 29 octobre |
| 🕀 Créer une promotion           |            |                 |                                                             |                                                                     |                 |
| COMMERCE DIGITAL 1              | 1          |                 |                                                             |                                                                     |                 |
| COMMERCE DIGITAL 2              | 09h00      | 1               |                                                             | COMMUNICATION VISUELLE                                              |                 |
| D DESIGN 1                      | 2          | Cinc clic       |                                                             | M. DUPONT Pierre                                                    |                 |
| DESIGN 2                        |            |                 | M. DUPONT Pierre                                            | Cours                                                               |                 |
| D MANAGEMENT COMMERCIAL 1       | 10h00      |                 | Salle 1                                                     | 41 étudiants                                                        |                 |
| MANAGEMENT COMMERCIAL 2         |            |                 | 41 étudiants                                                |                                                                     |                 |
| PREPA COMMERCE                  | 441-00     |                 |                                                             |                                                                     |                 |
|                                 | TINUU      |                 | 🚺 🜔 Confirmation - HYPEF                                    | RPLANNING 2022                                                      |                 |
|                                 |            |                 |                                                             |                                                                     |                 |
|                                 | 12h00      |                 | Modèle de cours à utiliser :                                | Design 🗾 🔻                                                          |                 |
|                                 |            |                 | Confirmez-vous cette création                               | 1?                                                                  |                 |
|                                 | 42600      |                 |                                                             |                                                                     |                 |
|                                 | Toriuu     |                 | HYPERPLANNING affecte par<br>N'oubliez pas de désigner la p | défaut au cours la 'Matière à précis<br>patière définitive du cours | er'.            |
|                                 |            |                 |                                                             |                                                                     |                 |
| ~                               | 14h00      | -               |                                                             |                                                                     | Qui <u>N</u> on |
| 1 7/7 - 0/7 - 0/1€ <b>Ø</b> < > |            |                 |                                                             |                                                                     |                 |

### Faire des regroupements

Si plusieurs promotions ou TD / options travaillent régulièrement ensemble, vous pouvez les regrouper pour les manipuler plus rapidement.

### 1 - Créer un regroupement

- 1. Rendez-vous dans l'affichage *Plannings > Promotions > Liste*.
- Faites une multisélection des promotions et / ou des TD / options qui composeront le regroupement.
- **3.** Faites un clic droit sur la sélection et choisissez la commande *Créer un regroupement > Avec les publics sélectionnés*.
- **4.** Vous basculez sur l'affichage *Plannings > Regroupements >* Composantes et pouvez modifier le nom du regroupement automatiquement créé.

| Regroupements      |       |                      | Web Design - Composantes |            |  |  |  |  |
|--------------------|-------|----------------------|--------------------------|------------|--|--|--|--|
| Code               | Nom   | Effectif calculé 🔹 📿 | Promotions/TD/Options    | Effectif Q |  |  |  |  |
| 🕀 Créer un regroup | ement | F                    | 🕀 Ajouter                | 6          |  |  |  |  |
| Web D              | esign | 81 🕨                 | DESIGN 1                 | 40 ^       |  |  |  |  |
|                    |       |                      | DESIGN 2                 | 41         |  |  |  |  |
|                    |       | 6                    |                          |            |  |  |  |  |
|                    |       | ~                    |                          |            |  |  |  |  |

#### 2 - Mettre un regroupement dans un cours

Depuis la fiche cours, au lieu d'insérer chaque composante, vous ajoutez le regroupement.

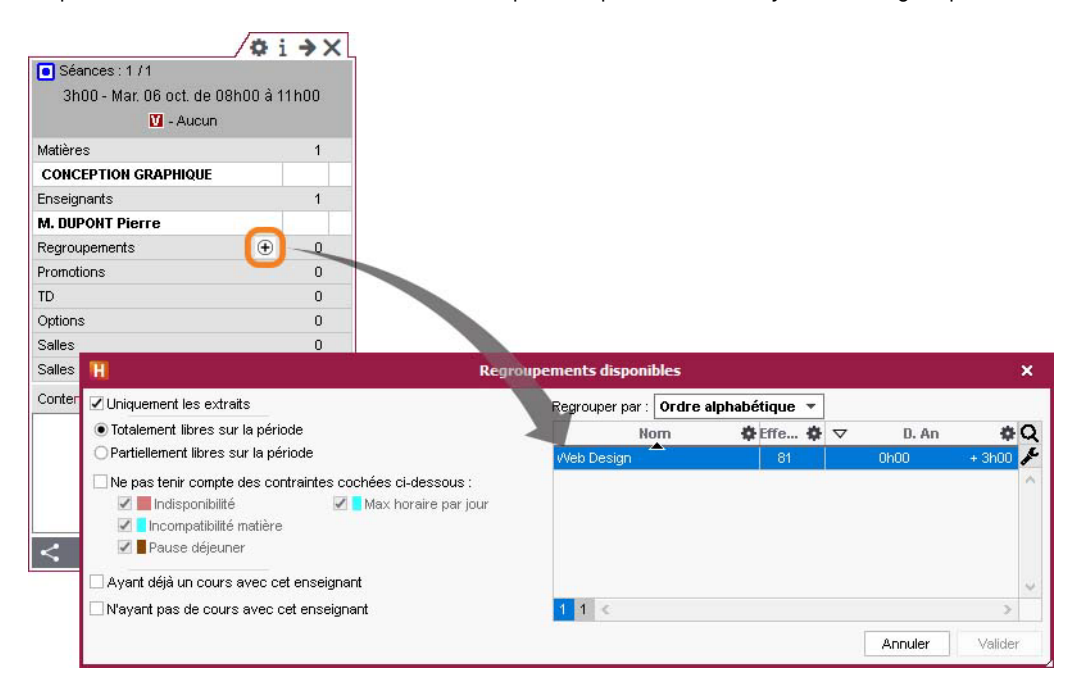

### **Dupliquer les cours**

Gagnez du temps en dupliquant les cours, puis en modifiant ce qui diffère sur les cours dupliqués.

- 1. Sélectionnez les cours à dupliquer.
- 2. Rendez-vous dans *Éditer > Dupliquer* ou faites *[Ctrl + D]* : les cours dupliqués sont automatiquement sélectionnés.
- 3. Modifiez :
  - les ressources depuis la fiche cours,
  - la durée et autres caractéristiques en faisant un clic droit, puis Modifier...,
  - la période en bas de l'écran.

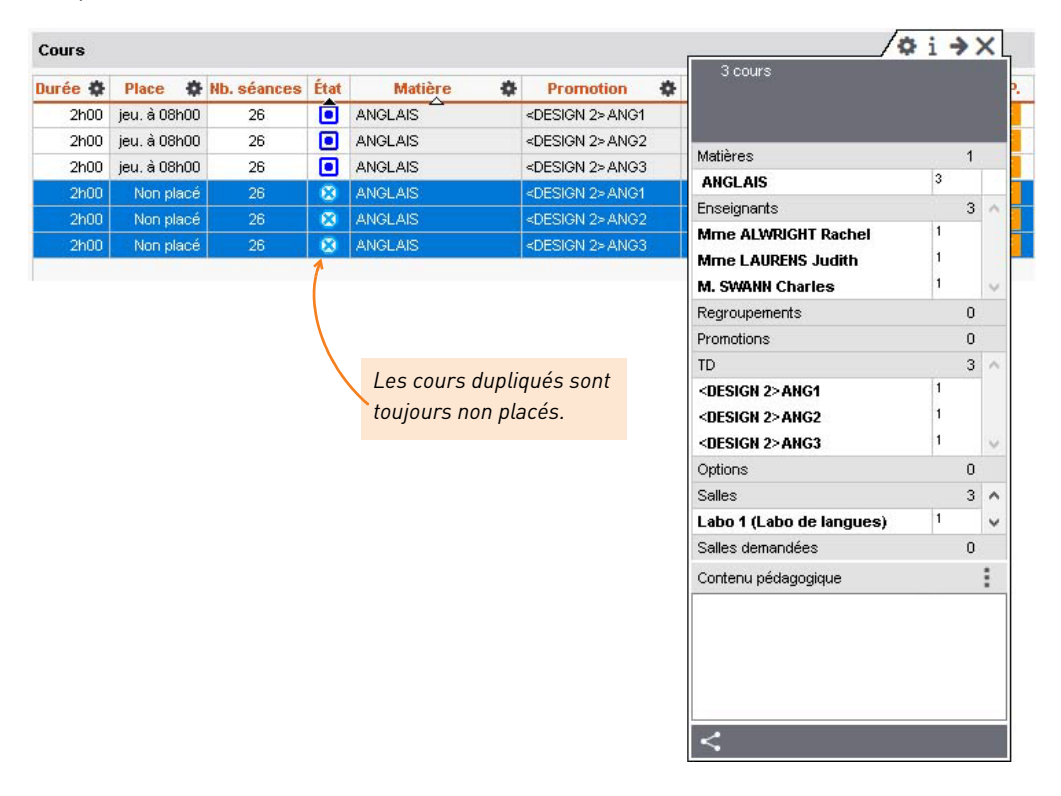

# Modifier le planning au quotidien

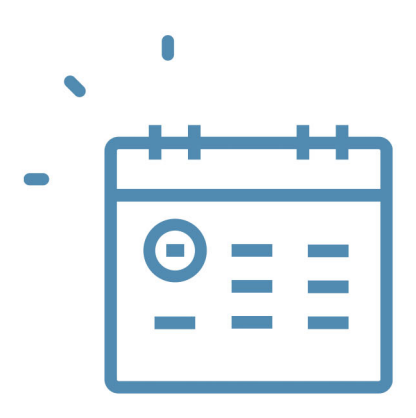

# Créer une séance à la volée

Pour créer une séance à la volée, dessinez-la directement sur la grille de l'une des ressources.

- 1. Depuis l'onglet *Plannings*, rendez-vous sur l'emploi du temps de la ressource concernée : c'est l'affichage **T** de chaque onglet (*Enseignants, Promotions, Salles*).
- 2. Sélectionnez la ressource dans la liste à gauche.
- **3.** Sur la réglette du bas, vérifiez que seule la semaine en cours est allumée.
- **4.** Cliquez-glissez sur la grille pour dessiner le cours.
- 5. Double-cliquez au centre du cadre vert pour confirmer la création du cours.
- 6. Depuis la fiche cours, affectez ensuite les autres ressources et précisez la matière.

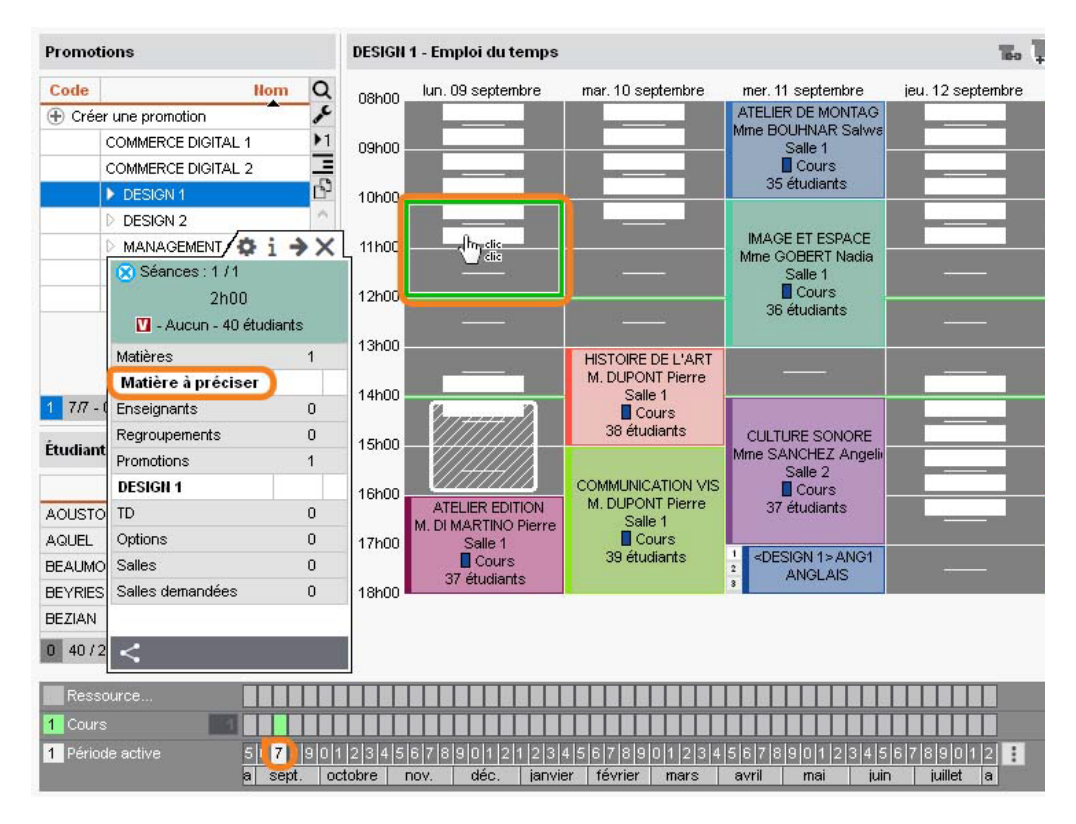

Remarque : de cette manière, vous pouvez, après avoir créé les « matières » nécessaires, ajouter une réunion, un entretien, des portes ouvertes, etc., sur l'emploi du temps des ressources concernées.

## Ajouter des séances

Rien de plus simple qu'ajouter une séance à un cours ! HYPERPLANNING indique quelles semaines sont possibles.

- 1. Rendez-vous sur l'affichage *Emploi du temps* 🔢 de l'une des ressources du cours.
- 2. Cliquez deux fois sur le cours concerné.
- **3.** Allumez toutes les semaines sur la barre des semaines, et le cas échéant sur le potentiel du cours.
- **4.** Sur la période du cours, vous visualisez toutes les semaines où il est possible de créer une nouvelle séance : elles s'affichent en vert pâle.
- **5.** Cliquez sur une semaine pour ajouter une séance : elle est matérialisée par un carré vert supplémentaire.

| DESIGN 1 | Emploi du temps |                                                                                                    |                                                     |       | t 🗜 % 🖻 😫 Q 🌣                                        |
|----------|-----------------|----------------------------------------------------------------------------------------------------|-----------------------------------------------------|-------|------------------------------------------------------|
| 08600    | lundi           | ∕¢i →×                                                                                                    | mercredi                                            | jeudi | vendredi                                             |
| 09h00    |                 | <ul> <li>Séances : 12 / 12</li> <li>2h00 - Mer. de 08h00 à 10h00</li> <li>- Cours - 40 étudiants</li> </ul> | ATELIER DE MONTAGE<br>Mine BOUHNAR Salwa<br>Salle 1 | 4     | DESIGN<br>M. ANDREIS Philippe<br>Salle 1             |
|          |                 | Matières 1                                                                                                  | Cours<br>40 étudiants                               | A     | 48 étudiants                                         |
| 10600    |                 | ATELIER DE MONTAGE                                                                                          | 40 00000000                                         | 4     |                                                      |
| TOHOO    |                 | Enseignants 1                                                                                               |                                                     | 6     |                                                      |
|          |                 | Mme BOUHNAR Salwa                                                                                           |                                                     |       |                                                      |
| 11h00    |                 | Regroupements 0                                                                                             | IMAGE ET ESPACE                                     |       |                                                      |
|          |                 | Promotions 1                                                                                                | Mme GOBERT Nadia<br>Salle 1                         |       |                                                      |
| 4.214-00 |                 | DESIGN 1                                                                                                    | Cours                                               |       |                                                      |
| 12n00    |                 | TD 0                                                                                                    | 40 étudiants                                        |       |                                                      |
|          |                 | Options 0                                                                                                   |                                                     |       |                                                      |
| 13h00    |                 | Salles 1                                                                                                    |                                                     |       |                                                      |
|          |                 | Salle 1 (Salles de 40)                                                                                      |                                                     |       |                                                      |
|          |                 | Salles demandées 0                                                                                          |                                                     |       |                                                      |
| 14h00    | LA PHOTOGRA     | Contenu pédagogique                                                                                         | 1                                                   |       | PHILOSOPHIE ET ESTHETIQUE<br>Mine L'EBESQUE Virginie |
|          | Salle 1         |                                                                                                    | <u>c</u>                                            |       | Sale 1                                               |
| 15h00    | 40 étudiants    |                                                                                                    | CULTURE SONORE                                      |       | 40 étudiants                                         |
|          |                 |                                                                                                    | Mime SAINCHEZ Angelica<br>Salle 2                   |       |                                                      |
| 16h00    |                 | <                                                                                                    | Cours<br>40 étudiants                               | 6     |                                                      |

Un carré vert pâle indique qu'il est possible de créer une nouvelle séance.

|                   |    | _  |      |     |    |    |      |      |       |    | _  |      |    |   |   |      |      |   |   | 1  |       |   |   |    |      |    |    |    |    |    |     |    |    |     |    |
|-------------------|----|----|------|-----|----|----|------|------|-------|----|----|------|----|---|---|------|------|---|---|----|-------|---|---|----|------|----|----|----|----|----|-----|----|----|-----|----|
| Ressource         |    |    |      |     |    |    | _    |      | 10-10 |    |    |      |    |   |   |      |      |   |   |    |       |   |   |    |      |    |    |    |    |    |     |    |    |     |    |
| 12 Cours          | 12 |    |      |     |    |    |      |      |       |    |    |      | F  | F |   |      |      |   |   |    |       |   |   |    |      |    |    | 1  |    |    |     |    |    |     |    |
| 19 Période active |    | 41 | 42   | 43  | 44 | 45 | 46   | 47   | 48    | 49 | 50 | 51   | F  | F | 1 | 2    | 3    | 4 | 5 | 6  | 7     | 8 | 9 | 10 | 11   | 12 | 13 | 14 | 15 | F  | F   | 18 | 19 | 20  | 21 |
|                   |    |    | octo | bre |    |    | nove | mbre |       |    | dé | cemb | re | 1 |   | janv | vier | P |   | fé | vrier |   |   | 1  | mars |    |    |    | av | il | - 2 |    | 1  | mai |    |

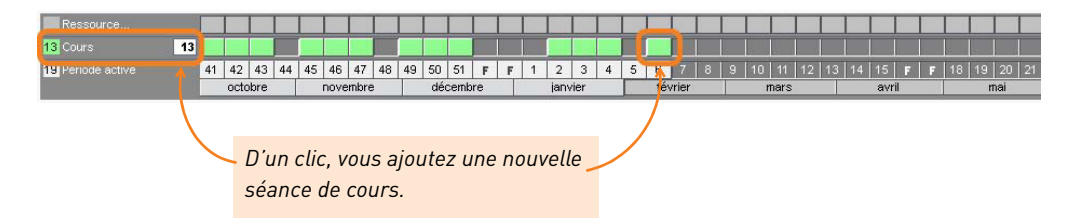

# Modifier la durée d'un cours

### 1 - Modifier la durée d'un cours dans la liste

- 1. Rendez-vous sur l'affichage *Plannings > Cours > Liste*.
- Vérifiez que la période active recouvre bien toute la période ou le potentiel du cours, sinon certaines séances ne seraient pas modifiées.
- **3.** Double-cliquez dans la colonne *Durée*.
- 4. Choisissez la nouvelle durée et validez.

### 2 - Modifier la durée directement sur la grille

Depuis les affichages *Emploi du temps* **T**, *Planning multisemaines* **E** et *Planning général* **E**, double-cliquez sur le cours et cliquez-glissez la bordure du cadre vert. Pour allonger le cours, il faut que le créneau horaire correspondant soit libre.

- 1. Rendez-vous sur l'affichage 🎹 *Emploi du temps* de l'une des ressources.
- Vérifiez que la période active recouvre bien toute la période ou le potentiel du cours, sinon certaines séances ne seraient pas modifiées.

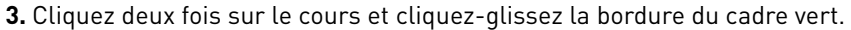

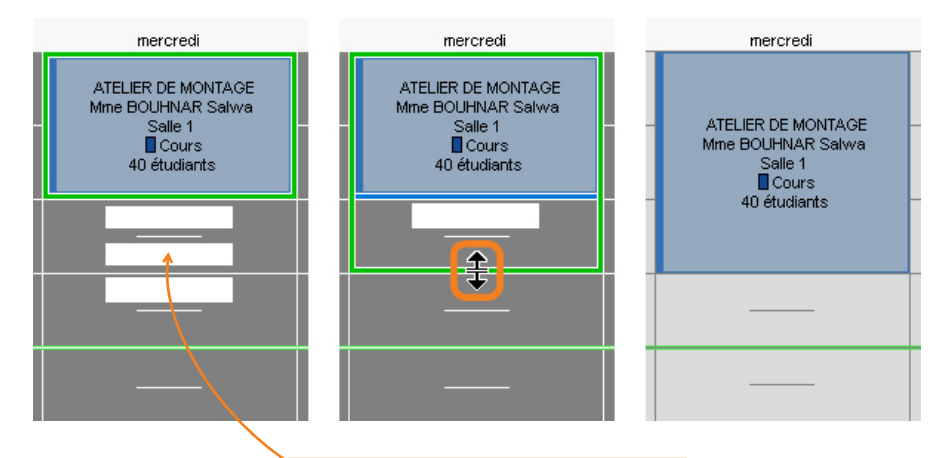

Pour allonger le cours, il faut que le créneau horaire correspondant soit libre (signalé par des bandes blanches).

# Déplacer des séances

En fonction de la visibilité souhaitée, vous faites la manipulation sur un affichage *Emploi du temps* **1** (visibilité sur la semaine) ou *Planning multisemaines* **1** (visibilité sur plusieurs semaines).

### 1 - Déplacer toutes les séances d'un cours

En faisant la manipulation sur l'affichage *Emploi du temps* **T**, vous savez immédiatement si un créneau convient pour toutes les semaines du cours.

- 1. Rendez-vous sur l'affichage *Emploi du temps* 🔢 de l'une des ressources du cours.
- Vérifiez que la période active recouvre bien toute la période du cours, sinon certaines séances ne seraient pas déplacées.
- **3.** Cliquez deux fois sur le cours pour passer en mode diagnostic et repérer les créneaux horaires sur lesquels le cours peut commencer (bandes blanches).
- 4. Cliquez-glissez le cadre vert qui s'affiche autour du cours jusqu'à la place souhaitée.
- 5. Double-cliquez à l'intérieur du cadre vert pour confirmer le déplacement.

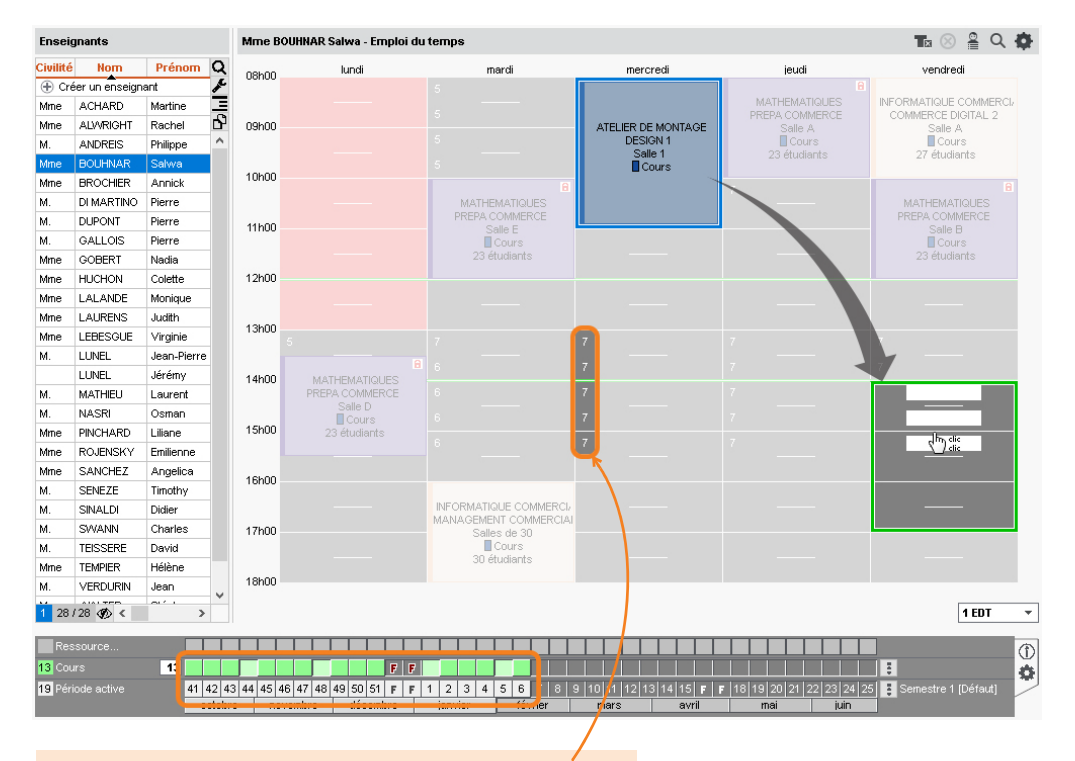

Si des créneaux sont possibles pour quelques semaines uniquement, un nombre vous indique combien de semaines.

### 2 - Déplacer une seule séance dans la semaine

- 1. Rendez-vous sur l'affichage *Emploi du temps* 👖 de l'une des ressources du cours.
- Allumez uniquement la semaine concernée [Alt + clic] sur la barre des semaines : vous pouvez vérifier qu'il s'agit de la bonne semaine en regardant les dates affichées au-dessus des jours sur la grille.
- **3.** Cliquez deux fois sur le cours pour passer en mode diagnostic et repérer les créneaux horaires sur lesquels le cours peut commencer (bandes blanches).
- 4. Cliquez-glissez le cadre vert qui s'affiche autour du cours jusqu'à la place souhaitée.
- 5. Double-cliquez à l'intérieur du cadre vert pour confirmer le déplacement.

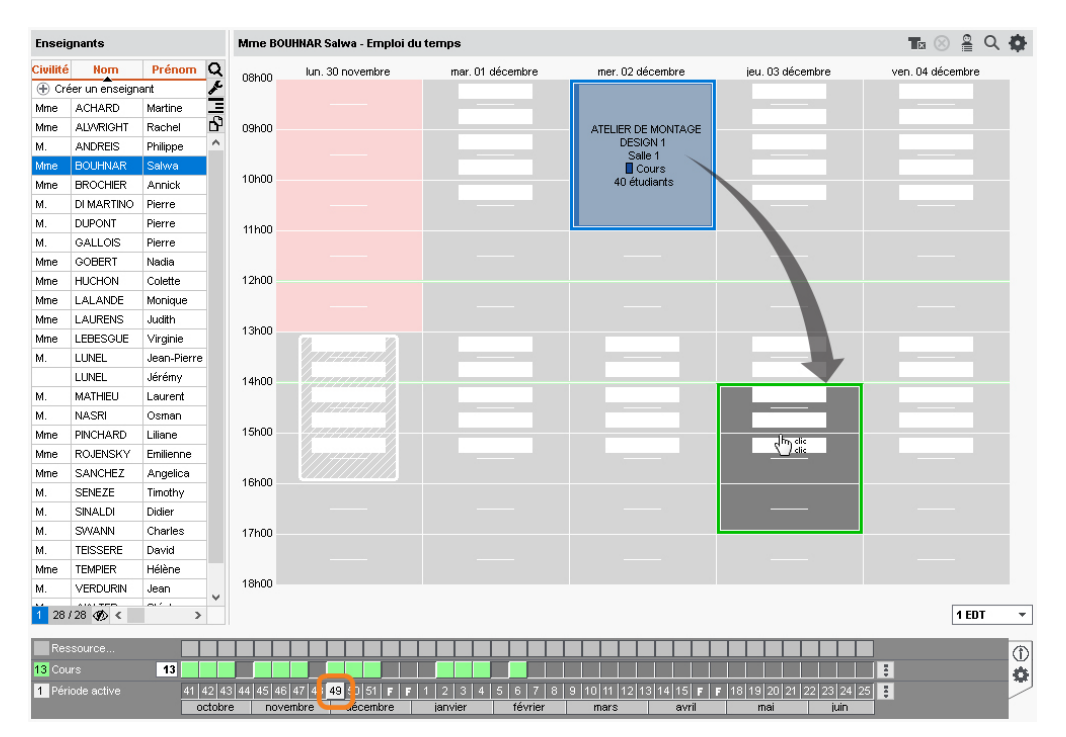

Puisque la séance diffère du cours d'origine, elle s'affiche désormais sur une ligne indépendante dans la liste des cours.

| _ |                   |      |                    |                   |       |                                                             |                |  |  |  |  |  |  |
|---|-------------------|------|--------------------|-------------------|-------|-------------------------------------------------------------|----------------|--|--|--|--|--|--|
|   | 8                 |      | ATELIER DE MONTAGE | Mme BOUHNAR Salwa | 39/00 |                                                             |                |  |  |  |  |  |  |
|   | 8                 | 3h00 | ATELIER DE MONTAGE | Mme BOUHNAR Salwa | 36h00 | 07 au 21 oct 04 au 18 nov 09 au 16 déc 13 au 27 janv 10 fév | . mer. à 08h00 |  |  |  |  |  |  |
|   | 8                 | 3h00 | ATELIER DE MONTAGE | Mme BOUHNAR Salwa | 3h00  | 03 déc. 🍟                                                   | jeu. à 14h00   |  |  |  |  |  |  |
| 1 | 219/219 (343) 🐠 < |      |                    |                   |       |                                                             |                |  |  |  |  |  |  |

### 3 - Déplacer une seule séance sur une autre semaine

- 1. Rendez-vous sur l'affichage *Planning multisemaines* 🔤 de l'une des ressources du cours.
- Cliquez sur le bouton an en haut à droite de la grille : dans l'onglet *Disposition*, vous pouvez choisir le nombre de jours maximum à afficher à l'écran. Si votre écran le permet, affichez tous les jours de la semaine.
- **3.** Allumez sur la barre des semaines la semaine où a lieu la séance ainsi que les semaines sur lesquelles vous envisagez de déplacer la séance.
- 4. Cliquez deux fois sur la séance pour passer en mode diagnostic et repérer les créneaux horaires libres, signalés par des bandes blanches. La séance s'affiche avec un 1 dans un cadre vert.
- 5. Cliquez-glissez le cadre vert jusqu'à la place souhaitée.
- 6. Double-cliquez à l'intérieur du cadre pour confirmer le déplacement.

| Enseig   | jnants        |             |    | Mm | e BOUHNAR Salwa -            | Plannin       | ig multi: | semaine       | s    |       |       |
|----------|---------------|-------------|----|----|------------------------------|---------------|-----------|---------------|------|-------|-------|
| Civilité | Nom           | Prénom      | Q  |    | 08h00                        |               | nercrea   | li            |      |       | 18h00 |
| 🕀 Cré    | er un enseign | ant         | ×  |    | 09h00 11H                    | 100<br>4 Divi | 13h00     | ) 1<br>4.4500 | 5h00 | 1     | 7h00  |
| Mme      | ACHARD        | Martine     | Ξ  |    | TURIOU                       | 12fi          | 00        | 14100         | 10   | oriuu |       |
| Mme      | ALWRIGHT      | Rachel      | Ъ, | 41 | ATELIER DE MONT<br>DESIGN 1  |               |           |               |      |       |       |
| М.       | ANDREIS       | Philippe    | ^  |    |                              |               |           |               |      |       |       |
| Mme      | BOUHNAR       | Salwa       |    | 42 | DESIGN 1                     |               | 1.1       |               |      |       |       |
| Mme      | BROCHIER      | Annick      |    |    | Salle 1                      |               |           |               |      |       |       |
| М.       | DI MARTINO    | Pierre      |    | 43 | ATELIER DE MONTA<br>DESIGN 1 |               |           |               |      |       |       |
| М.       | DUPONT        | Pierre      |    | 40 | Salle 1                      |               |           |               |      |       |       |
| М.       | GALLOIS       | Pierre      |    | 44 |                              |               |           |               |      |       |       |
| Mme      | GOBERT        | Nadia       |    | 44 |                              |               |           |               |      |       |       |
| Mme      | HUCHON        | Colette     |    |    | ATELIER DE MONTA             |               |           |               |      |       |       |
| Mme      | LALANDE       | Monique     |    | 45 | Salle 1                      |               |           |               |      |       |       |
| Mme      | LAURENS       | Judith      |    |    | ATELIER DE MONTA             |               |           |               |      |       |       |
| Mme      | LEBESGUE      | Virginie    |    | 46 | DESIGN 1<br>Salle 1          |               |           |               |      |       |       |
| М.       | LUNEL         | Jean-Pierre |    |    | ATELIER DE MONTA             |               |           |               |      |       |       |
|          | LUNEL         | Jérémy      |    | 47 | DESIGN 1<br>Salle 1          |               |           |               |      |       |       |
| М.       | MATHIEU       | Laurent     |    |    |                              |               |           |               |      |       |       |
| М.       | NASRI         | Osman       |    | 48 | 1 1                          | ic<br>ic      |           |               |      |       |       |
| Mme      | PINCHARD      | Liliane     |    |    | ATELIER DE MONTA             |               |           |               |      |       |       |
| Mme      | ROJENSKY      | Emilienne   |    | 49 | DESIGN 1                     |               |           |               |      |       |       |
| Mme      | SANCHEZ       | Angelica    |    |    |                              |               |           |               |      |       |       |
| М.       | SENEZE        | Timothy     |    | 50 | DESIGN 1                     |               |           |               |      |       |       |
| М.       | SINALDI       | Didier      |    |    | Salle 1                      |               |           |               |      |       |       |
| М.       | SWANN         | Charles     |    | 51 | DESIGN 1                     |               |           |               |      |       |       |
| М.       | TEISSERE      | David       |    |    | Salle 1                      |               |           |               |      |       |       |
| Mme      | TEMPIER       | Hélène      |    | 52 |                              |               |           |               |      |       |       |
| М.       | VERDURIN      | Jean        |    | 51 |                              |               |           | 10            |      |       |       |
| 1 287    | 28 (96) <     | 011 I<br>3  | ¥  |    | <                            |               |           |               |      |       |       |

Remarque : vous pouvez également déplacer plusieurs semaines en faisant une multisélection au préalable (voir l'aide en ligne à l'entrée DÉPLACER UNE OU PLUSIEURS SÉANCES).

# Annuler une séance

Contrairement à Supprimer une séance, cette commande permet de garder la séance d'origine en mémoire. Les séances annulées peuvent être visualisées et modifiées sur l'affichage Plannings > Enseignants / Promotions > T Récapitulatif des cours annulés. La comptabilisation des séances annulées dans les services de l'enseignant dépend du motif d'annulation (voir l'aide en ligne à l'entrée MOTIF D'ANNULATION).

### 1 - Annuler une séance depuis une grille d'emploi du temps

- 1. Rendez-vous sur l'affichage *Emploi du temps* 👖 de l'une des ressources du cours.
- 2. Allumez uniquement la semaine concernée [Alt + clic] sur la barre des semaines : vous pouvez vérifier qu'il s'agit de la bonne semaine en regardant les dates affichées au-dessus des jours sur la grille.
- 3. Cliquez une fois sur la séance pour la sélectionner.

- 4. Faites un clic droit et choisissez Annuler les séances sélectionnées.
- 5. Dans la fenêtre de confirmation qui s'affiche alors, vous pouvez sélectionner le motif d'annulation et saisir un commentaire.

| Mme BO                     | UHNAR Salwa - Emploi du      | temps                                       |                                              |                                      | 12 ⊗ 🖁 Q 🕻                                |
|----------------------------|------------------------------|---------------------------------------------|----------------------------------------------|--------------------------------------|-------------------------------------------|
| 08h00                      | lun. 30 novembre             | mar. 01 décembre                            | mer. 02 décembre                             | jeu. 03 décembre                     | ven. 04 décembre                          |
|                            |                              |                                             |                                              |                                      |                                           |
| 09h00                      |                              |                                             | ATELIER DE MONTAGE                           |                                      |                                           |
|                            |                              |                                             | Salle 1                                      | Prévenir par e-mail                  |                                           |
| 10h00                      |                              |                                             | 40 étudiants                                 | Envoi d'une notificatior             | 1                                         |
|                            |                              |                                             |                                              | Modifier                             |                                           |
| 11h00                      |                              |                                             |                                              | Dupliquer                            |                                           |
|                            |                              |                                             |                                              | Supprimer                            |                                           |
| O Co                       | nfirmation - HYPERPLAN       | NING 2022                                   |                                              | 🔒 🛛 Verrouiller à la même pl         | lace                                      |
|                            | 1                            |                                             | fi                                           | Déverrouiller                        |                                           |
| Contirme:<br>Motif d'en    | z-vous rannulation de ce cou | irs /                                       |                                              | 👌 🛛 Verrouiller non dépositi         | onnable                                   |
| Annulat                    | tion 🔻                       |                                             |                                              | Déverrouiller non dépo               | sitionnable                               |
| Comment                    | aire                         |                                             | 0                                            | 3 Dépositionner                      |                                           |
|                            |                              |                                             |                                              | Ajouter une séance                   |                                           |
|                            |                              |                                             |                                              | Annuler les séances séle             | ectionnées                                |
|                            |                              |                                             |                                              | Regrouper les cours sél              | ectionnés                                 |
|                            |                              |                                             |                                              | Dissocier le cours                   |                                           |
|                            |                              | Qui                                         | Non                                          | Remplacer les salles par             | r leur groupe respectif                   |
|                            |                              |                                             |                                              |                                      |                                           |
| Vousi                      | nouvez créer de no           | uveaux motifs d'an                          | nulation dans                                | Ce symbole anna                      | araît lorsqu'une                          |
| le me                      | nu Paramètres > (            | OURS > Motifs d'ar                          | nulation                                     | séance a été anr                     | nulée                                     |
| ie mei                     |                              |                                             | matation.                                    |                                      | Mice.                                     |
|                            |                              |                                             |                                              |                                      |                                           |
| Resso                      | urce                         |                                             |                                              |                                      |                                           |
| Cours                      |                              |                                             |                                              |                                      | <b></b>                                   |
| 1 Périod                   | e active 41 42 4             | 43 44 45 46 47 4 49 50                      | 51 <b>F F</b> 1 2 3 4 5                      | 6   7   8   9  10  11  12  13  1     | 14 15 <b>F F</b> 18 19 20 21 22           |
| Resso<br>Cours<br>1 Périod | e active                     | 43 44 45 46 47 4 49 50<br>re novembre 49 50 | 51 <b>F F</b> 1 2 3 4 5 1<br>embre janvier 1 | 6 7 8 9 10 11 12 13 1<br>évrier mars | 14 15 <b>F F</b> 18 19 20 21<br>avril mai |

### 2 - Envoyer un e-mail aux personnes concernées par la séance annulée

- 1. Rendez-vous sur l'affichage *Emploi du temps* 👖 de l'une des ressources du cours.
- 2. Cliquez une fois sur la séance annulée pour la sélectionner.
- 3. Faites un clic droit et choisissez Prévenir par e-mail.
- **4.** Dans la fenêtre qui s'affiche, cochez les ressources auxquelles vous souhaitez écrire. L'enseignant, les étudiants, etc., sont présélectionnés.
- 5. Cliquez sur le bouton *Envoyer l'e-mail*.

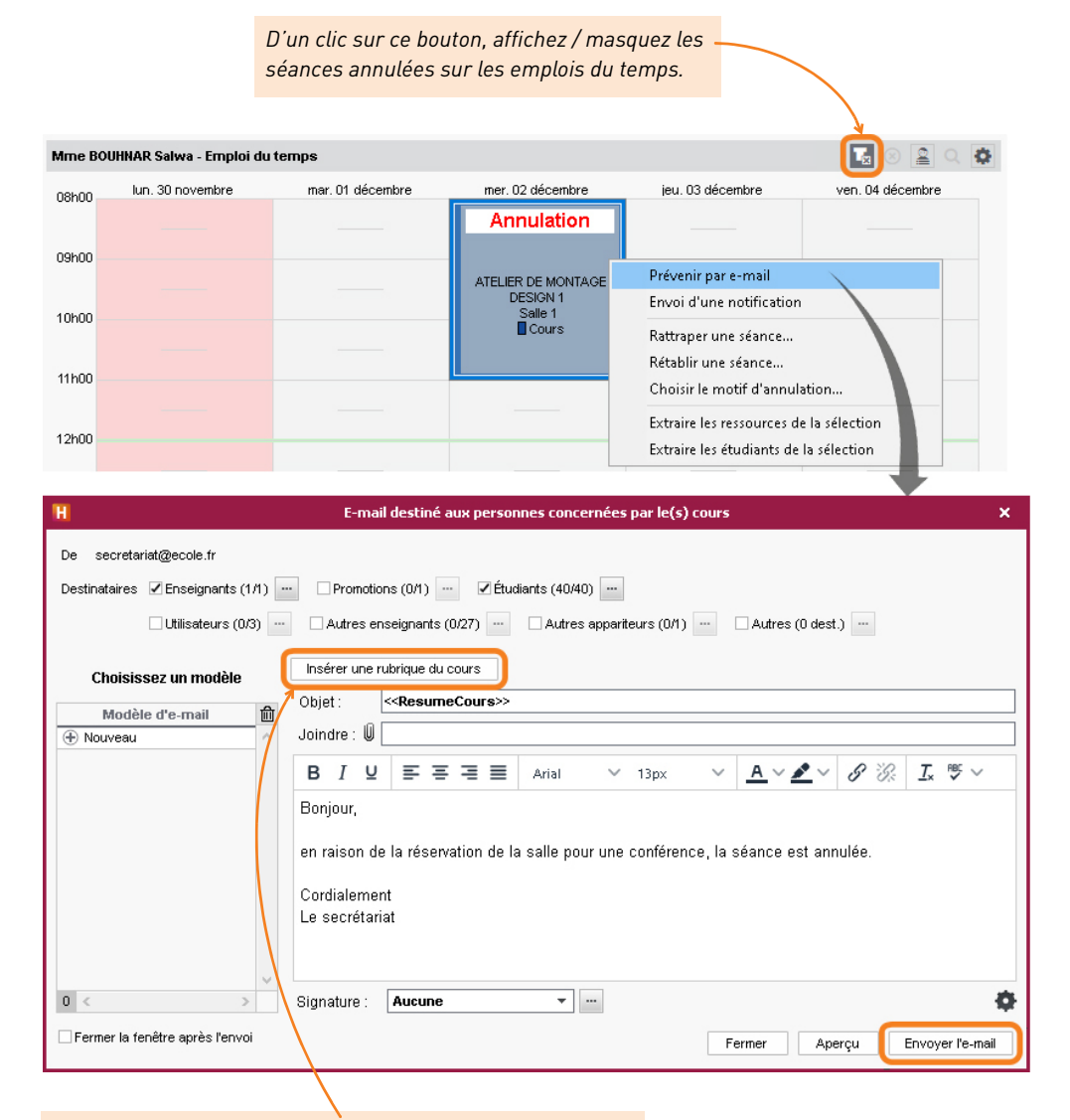

Pour afficher toutes les informations relatives à la séance annulée (enseignant, horaire, etc.), cliquez sur le bouton **Insérer une rubrique du cours** et choisissez **Résumé du cours**.

# Chercher un remplaçant

### 1 - Trouver un remplaçant pour quelques séances d'un cours

- 1. Rendez-vous sur l'affichage *Emploi du temps* 👖 de l'une des ressources du cours.
- 2. Allumez sur la barre des semaines les semaines concernées.
- **3.** Cliquez sur le cours pour afficher la fiche cours, et double-cliquez sur l'enseignant à remplacer.
- **4.** Dans la fenêtre qui s'affiche, sélectionnez un remplaçant et validez.

| Ressource         13         14         14         14         14         14         14         14         14         14         14         14         14         14         14         14         14         14         14         14         14         14         14         14         14         14         14         14         14         14         14         14         14         14         14         14         14         14         14         14         14         14         14         14         14         14         14         14         14         14         14         14         14         14         14         14         14         14         14         14         14         14         14         14         14         14         14         14         14         14         14         14         14         14         14         14         14         14         14         14         14         14         14         14         14         14         14         14         14         14         14         14         14         14         14         14         14 <th14< th="">         14         14</th14<>                                                                                                    |                                                                                                    | Vous pouvez partager les 3 séances<br>entre plusieurs professeurs. |
|----------------------------------------------------------------------------------------------------|----------------------------------------------------------------------------------------------------|--------------------------------------------------------------------|
| H                                                                                                    | Enseignants disponibles                                                                                                    | ×                                                                  |
| Uniquement les extrats  Totalement libres sur la période  Partiellement libres sur la période  Indisponibilité  Pause déjeuner  Ayant déjà un cours avec ce public  Ayant déjà un cours avec ce public  Ayant déjà un cours de cette matière  Ayant déjà un cours de cette matière  Ayant dete matière de cours avec ce public  Ayant dete matière de cours avec ce public  Ayant dete matière de cours avec ce public  Ayant dete matière de cours avec ce public  Ayant dete matière de cours avec ce public  Ayant dete matière de cours avec ce public  Ayant dete matière de cours avec ce public  Ayant dete matiè | Regrouper par:         Ordre alphabetique         ▼           Nom         ♣Possible         oct. I           Mme ACHARD Martine         33         iiii           Mm BROCHER Annick         36         iiii           M. DI MARTINO Pierre         33         iiii           M. GALLOS Pierre         36         iiii           Mme LERESQUE Virgine         36         iiii           Mme LEESGUE Virgine         36         iiii           M. AALLOS Berne         36         iiii           Mme LEESGUE Virgine         36         iiii           M. NASRI Osman         36         iiii           M. NASRI Osman         36         iiii           M. SWANN Charles         36         iiii           M. TEISSERE David         36         iii           M. VERDURIN Lean         33         iii | nov.   déc.   janv.   féyr mærs   avr.   mai   juin                |
| < > >                                                                                                    | 3 14 <                                                                                                    | Annuler Valider                                                    |

- **5.** Une fenêtre s'affiche alors et vous propose de *Conserver les séances initiales en tant que cours annulés* :
  - ne cochez pas l'option si vous ne souhaitez pas conserver la trace du changement ;
  - cochez l'option s'il s'agit d'un remplacement, qui a besoin d'être communiqué comme tel : sur les emplois du temps, la séance avec l'enseignant d'origine apparaîtra comme annulée, et la nouvelle séance avec le remplaçant y sera superposée. En outre, la séance initiale sera comptabilisée comme séance annulée dans les récapitulatifs.
- **6.** Si vous conservez les séances initiales dans les cours annulés, sélectionnez le motif de l'annulation et saisissez si nécessaire un commentaire.

### 2 - Trouver un remplaçant pour tous les cours d'un enseignant absent

- 1. Rendez-vous dans l'affichage *Plannings > Enseignants > Eliste*.
- 2. Sélectionnez l'enseignant absent et vérifiez que toutes les semaines sont allumées.
- Allez dans le menu Extraire > Extraire les cours de la sélection ou utilisez le raccourci [Ctrl + U] : vous basculez dans la liste des cours.
- **4.** Sélectionnez tous les cours **[Ctrl + A]** et sur la fiche cours, double-cliquez sur l'enseignant à remplacer.
- 5. Dans la fenêtre qui s'affiche, sélectionnez un remplaçant et validez.

### Prévenir les intervenants et les étudiants

Dès qu'un cours est modifié, les emplois du temps sont mis à jour sur les Espaces Enseignants et Étudiants. Pour être sûr que les personnes concernées aient l'information, vous pouvez également leur envoyer un e-mail.

- 1. Rendez-vous sur l'affichage *Emploi du temps* 👖 de l'une des ressources du cours.
- 2. Cliquez sur le cours pour afficher la fiche cours.
- 3. Cliquez en bas sur le bouton <, puis choisissez *Envoyer par e-mail*.
- **4.** Dans la fenêtre qui s'affiche, cochez les ressources auxquelles vous souhaitez écrire. L'enseignant, les étudiants, etc., sont présélectionnés.
- 5. Cliquez sur Envoyer l'e-mail.

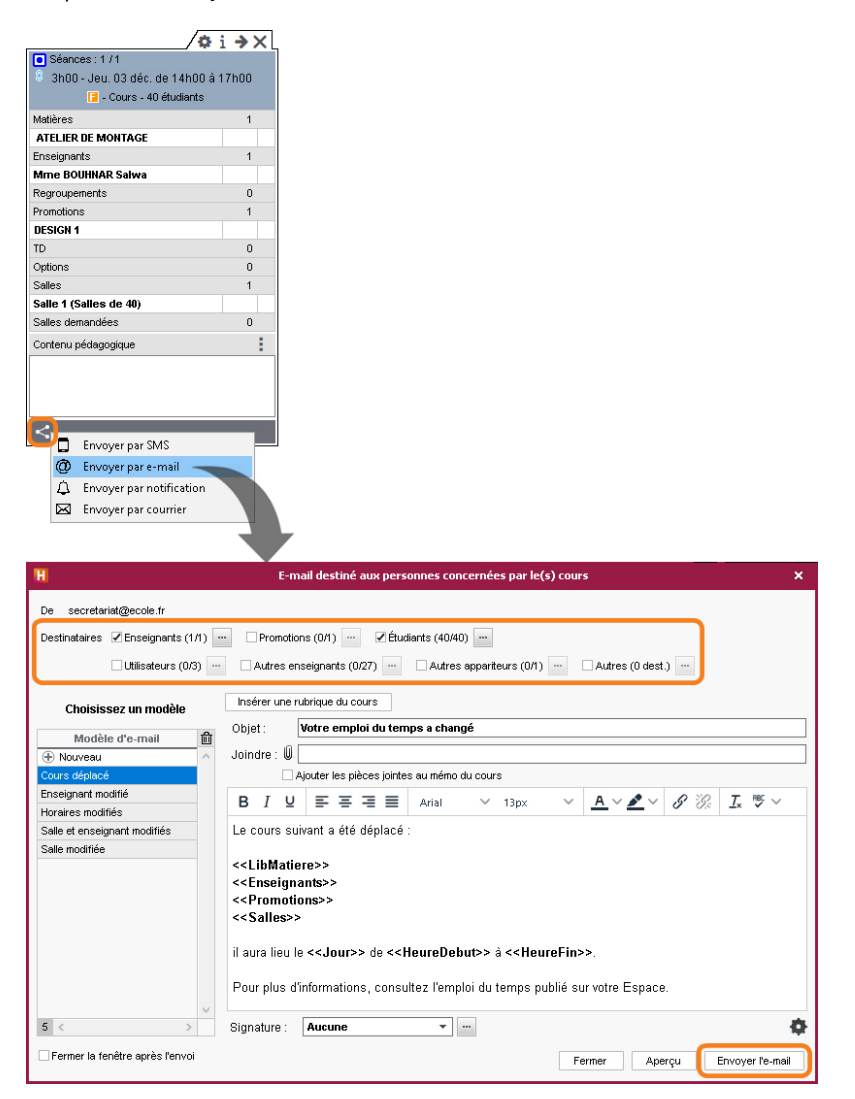

# Gérer les salles

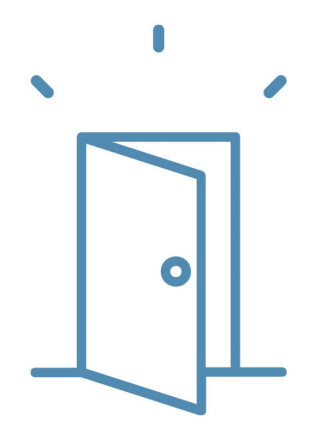

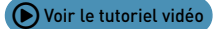

## Importer la liste des salles

La liste des salles peut être importée depuis un tableur.

1. Copiez toutes les données avec [Ctrl + C].

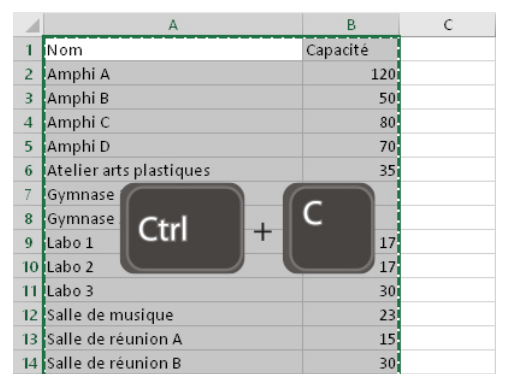

- 2. Rendez-vous dans l'affichage *Plannings > Salles > Eliste*.
- 3. Collez les données avec [Ctrl + V].
- **4.** Faites la mise en correspondance des données : cliquez sur *Champ ignoré* en haut de chaque colonne et choisissez dans la liste le champ HYPERPLANNING correspondant.

| ×           |           | de données                                                                                            | Import                                        | H                                                                                                    |  |  |  |  |  |  |  |  |
|-------------|-----------|----------------------------------------------------------------------------------------------------|-----------------------------------------------|----------------------------------------------------------------------------------------------------|--|--|--|--|--|--|--|--|
| Enregistrer | Ouvrir    | Format d'import :<br>Defautimport                                                                     | •                                             | Type de données à importer : Salles                                                                                                    |  |  |  |  |  |  |  |  |
|             | ◯ Autre : | Séparateur de champs :<br>Tabulation Virgule<br>Point virgule Espace<br>Visualiser toutes les données |                                               | Définitions des rubriques à importer :                                                                                                    |  |  |  |  |  |  |  |  |
|             |           | hamp ignoré 🔻 🛛 📐                                                                                     | C                                             | Nom 🔻                                                                                                    |  |  |  |  |  |  |  |  |
|             |           | p ignoré                                                                                              | Cham                                          | Vom<br>Amphi A                                                                                                    |  |  |  |  |  |  |  |  |
|             |           | e<br>ité                                                                                              | Code<br>* Nom<br>Libellé<br>Famille<br>Capac  | umphiB<br>umphiC<br>ktelier arts plastiques<br>ymnase1<br>ymnase2<br>abo1                                                                                   |  |  |  |  |  |  |  |  |
|             |           | re<br>lentifiant                                                                                      | Nomb<br>* UID-Id                              | abo 2<br>abo 3                                                                                                    |  |  |  |  |  |  |  |  |
|             |           | el UID-Identifiant<br>noraire<br>étaire<br>sible réservation<br>none de la salle                      | Coût l<br>Propri<br>Acces<br>Téléph<br>Descri | Au moins un de ces champs est obligatoire<br>Options<br>P Ne pas importer les<br>Séparateur de ressources multiples :<br>,                                  |  |  |  |  |  |  |  |  |
|             | ) Fermer  | iono-identifiant<br>oraire<br>étaire<br>sible réservation<br>ione de la salle<br>ptif                 | Coût l<br>Propri<br>Acces<br>Téléph<br>Descri | Options<br>☑ Ne pas importer les 1 v premières lignes<br>Séparateur de ressources multiples : ,<br>☐ Fermer automatiquement cette fenêtre une fois l'import |  |  |  |  |  |  |  |  |

### Faire des groupes de salles

Un groupe de salles rassemble des salles qui répondent aux mêmes besoins et sont interchangeables (amphis, laboratoires, salles de même capacité, etc.). L'utilisation de groupes de salles permet de déléguer la répartition finale des salles à HYPERPLANNING : au lieu de bloquer une salle en particulier pour un cours, vous indiquez qu'il faut une salle, parmi celles de 40 places, par exemple.

### 1 - Créer un groupe de salles

- 1. Rendez-vous dans l'affichage *Plannings > Salles > Liste*.
- 2. Si ce n'est pas déjà fait, créez les salles que vous comptez mettre dans le groupe de salles.
- **3.** Le groupe se saisit comme une salle : cliquez sur la ligne de création, saisissez le nom du groupe et validez avec la touche *[Entrée]*.
- **4.** Double-cliquez dans la colonne *Nb* pour indiquer le nombre de salles regroupées ; c'est ce qui distingue dans la liste une salle d'un groupe de salles.

| Salles |               |    |          |   |  |  |  |  |  |  |  |
|--------|---------------|----|----------|---|--|--|--|--|--|--|--|
| Code   | Nom           | Nb | Capacité | Q |  |  |  |  |  |  |  |
| 🕀 Crée | r une salle   |    |          | £ |  |  |  |  |  |  |  |
|        | Amphi A       | 1  | 120      |   |  |  |  |  |  |  |  |
|        | Amphi B       | 1  | 50       |   |  |  |  |  |  |  |  |
|        | Amphi C       | 1  | 80       | ^ |  |  |  |  |  |  |  |
|        | Amphi D       | 1  | 70       |   |  |  |  |  |  |  |  |
|        | Amphithéâtres | 4  |          |   |  |  |  |  |  |  |  |
|        |               |    |          |   |  |  |  |  |  |  |  |

### 2 - Lier les salles au groupe

- **1.** Rendez-vous dans l'affichage *Plannings > Salles >* **[** *Gestion des groupes de salles*.
- 2. Sélectionnez le groupe de salles dans la liste à gauche.
- 3. Cliquez-glissez une salle de la liste à droite vers la liste centrale pour l'ajouter au groupe.

| Salles |               |      | Amphithéâtres                      | (Superviseur) - Gest | ion de | es groupes de | e sall | es                               |                          |          |    |
|--------|---------------|------|------------------------------------|----------------------|--------|---------------|--------|----------------------------------|--------------------------|----------|----|
| Code   | Nom           | Nb Q | <ul> <li>Affectées au g</li> </ul> | roupe                |        |               | Cho    | bix des salles 🛛 🗌 Ur            | Uniquement les extraites |          |    |
| 🕀 Cré  | er une salle  | Je . |                                    | Salle                | "C     |               | И 🔵 Т  | otalement libres 🗌 😑 Partielleme | nt libres 🗌 🔵 Indi       | sponible | es |
|        | Amphi B       | 1    | Amphi A                            |                      | ~      | C             | )is    | Salle                            | ÷                        | Capac    | £  |
|        | Amphi C       | 1    |                                    |                      | $\sim$ | -             | •      | 209                              |                          | 29       | ~  |
|        | Amphi D       | 1 ^  |                                    |                      | ^      | -             |        | 210                              |                          | 30       |    |
|        | Amphithéâtres | - 4  | L.                                 | Amphi B              |        |               |        | Amphi B                          |                          | 50       |    |
|        |               |      |                                    | S Déplacement        |        |               | •      | Amphi C                          |                          | 80       |    |
|        |               |      |                                    |                      |        |               | •      | Amphi D                          |                          | 70       |    |
|        |               |      |                                    |                      |        |               | •      | Atelier arts plastiques          |                          | 35       |    |
|        |               |      |                                    |                      | $\sim$ |               | •      | Gymnase 1                        |                          |          | ~  |
|        |               |      | 1/4 <                              | >                    |        |               | 3075   | 53 <                             |                          | >        |    |

Remarque : si vous liez les salles au groupe alors que les cours affectés au groupe sont déjà placés, HYPERPLANNING calcule le nombre de salles nécessaires pour répondre aux besoins du groupe : la mention **<< salle nécessaire >>** apparaît autant de fois qu'il y a besoin de salles.

### 3 - Mettre le groupe dans les cours

- 1. Rendez-vous dans l'affichage *Plannings > Cours > E Liste*.
- **2.** Sélectionnez tous les cours pour lesquels il faut le même type de salle.
- **3.** Cliquer sur *Salles* dans la fiche cours.
- **4.** Dans la fenêtre qui s'affiche, sélectionnez le groupe et validez : une salle du groupe sera « réservée » pour chaque cours lors du placement.

| Cours             |                    | /0                      | i ÷    | • > | ×      |      |
|-------------------|--------------------|-------------------------|--------|-----|--------|------|
| Matière 😫         | Enseignant 🛱       | 8 cours                 |        |     |        | ¢    |
| DROIT             | M. VERDURIN Je     |                         |        |     |        |      |
| DROIT             | M. VERDURIN Je     |                         |        |     |        | 2h00 |
| DROIT             | M. VERDURIN Je     | Matières                |        | 2   | $\sim$ | 2h00 |
| DROIT             | M. VERDURIN Je     | DROIT                   | 6      |     |        | 2h00 |
| DROIT             | M. VERDURIN Je     | ECONOMIE                | 2      |     | v      | 2h00 |
| DROIT             | M. VERDURIN Je     | Enseignants             |        | 2   | ^      | 2h00 |
| DROIT             | M. VERDURIN Jear   | Mme SANCHEZ Angelica    | 2      |     | ¥      | 2h00 |
| ECONOMIE          | Mme SANCHEZ Ar     | Regroupements           |        | 0   |        | 2h00 |
| ECONOMIE          | Mme SANCHEZ Ar     | Promotions              |        | 3   | $\sim$ | 2h00 |
| ECONOMIE GENERALE | M. ANDREIS Phil.   | MANAGEMENT COMMERCIAL 1 | 5      |     |        |      |
| ECONOMIE GENERALE | M. ANDREIS Phili   | MANAGEMENT COMMERCIAL 2 | 1      |     |        | 2h00 |
| ECONOMIE GENERALE | M. ANDREIS Phili   | PREPA COMMERCE          | 2      |     | $\vee$ | 2h00 |
| ECONOMIE GENERALE | M. ANDREIS Phili   | TD                      |        | 0   |        | 2h00 |
| ECONOMIE GENERALE | M. ANDREIS Phili   | Options                 |        | 0   |        | 2h00 |
| ECONOMIE GENERALE | M. ANDREIS Phili   | Salles 👫                |        | 0   |        | 2h00 |
| ECONOMIE GENERALE | M. ANDREIS Philipp | Salles demandées 🥄      | ) clic | 0   |        | 2h00 |
|                   |                    | ~                       |        |     |        |      |
|                   |                    |                         |        |     |        |      |
|                   |                    |                         |        |     |        |      |

| H Salles disponible                                           | es                    |                |       |       | ×  |
|---------------------------------------------------------------|-----------------------|----------------|-------|-------|----|
| Uniquement les extraites                                      | Regrouper par : Or    | dre alphabétic | que 🔻 |       |    |
| Totalement libres pour tous les cours                         | Nom 🛱                 | Accès          | Cap   | DE ND | Q  |
| <ul> <li>Totalement libres pour certains cours</li> </ul>     | 206                   | Tous           | 30 >  | >     | "C |
| □ Ne pas tenir compte des contraintes cochées ci-dessous :    | 207                   | Tous           | 28    | <     | •  |
| 🗹 📕 Indisponibilité                                           | 208                   | Tous           | 28    | <     | ^  |
| Innorer les salles avant des demandes de réservation en cours | 209                   | Tous           | 29    | <     |    |
|                                                               | 210                   | Tous           | 30 >  | >     |    |
| Ayant des capacites sumsantes 1 fois l'effectif               | ⊿ Amphithéâtres       | Tous           |       | 1/4   |    |
| Dont l'accès n'est pas limité                                 | Amphi A               | Tous           | 120 × | 4     |    |
|                                                               | Amphi B               | Tous           | 50 ×  | 2     |    |
|                                                               | Amphi C               | Tous           | 80 ×  | 4     |    |
|                                                               | Amphi D               | Tous           | 70 ×  | 3     |    |
|                                                               | Atelier arts plastiqu | Tous           | 35 >  | >     |    |
|                                                               | 1 39 <                | -              |       | >     | •  |
|                                                               |                       | Ar             | nuler | Valid | er |

### 4 - Lancer l'affectation des salles aux cours

L'affectation automatique des salles aux cours se fait, groupe par groupe, une fois les salles liées aux groupes et les cours placés.

- 1. Rendez-vous dans l'affichage *Plannings > Salles >* 🔣 *Gestion des groupes de salles*.
- 2. Cliquez sur le bouton *Affecter les salles automatiquement* en bas à droite.
- Une fois toutes les salles des groupes réparties dans les cours, vous pouvez cliquer sur le bouton *Optimiser la répartition des salles* pour laisser HYPERPLANNING améliorer la répartition.

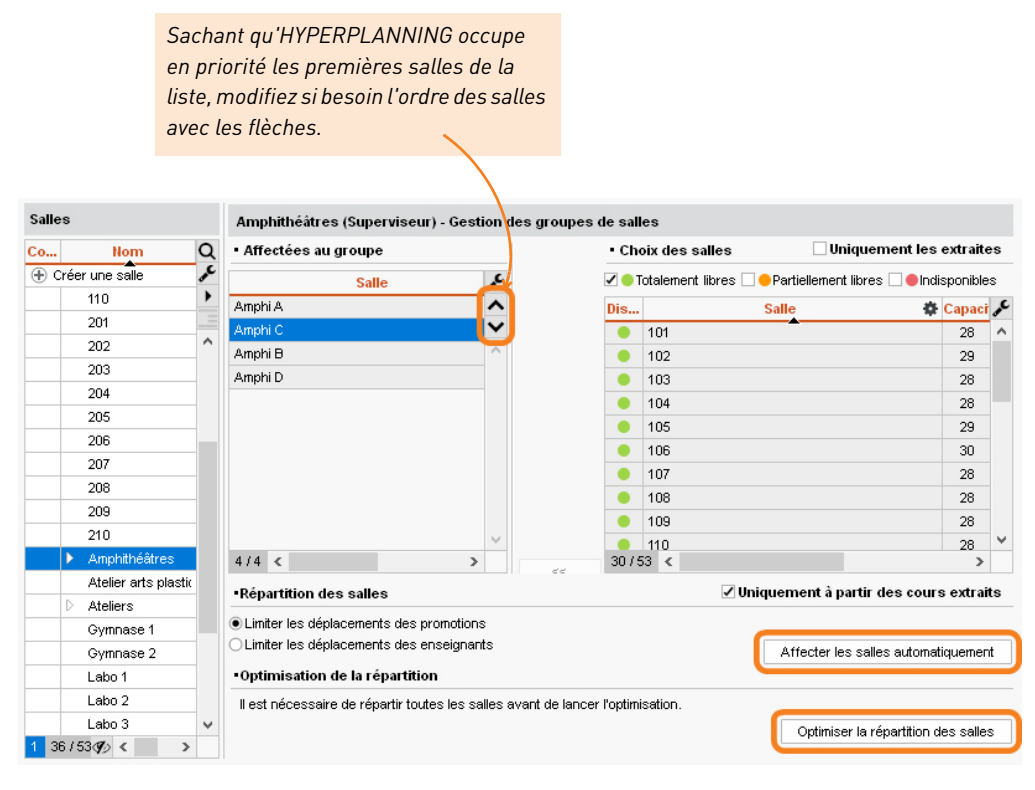

Remarque : pour qu'HYPERPLANNING mette le plus souvent possible un enseignant ou une promotion dans une salle, affectez une salle préférentielle à l'enseignant ou à la promotion depuis la liste concernée.

### Trouver une ou plusieurs salles pour un cours

- 1. Rendez-vous sur l'affichage *Emploi du temps* **T** de l'une des ressources du cours (Enseignants, Promotions, Étudiants ou Salles).
- 2. Allumez sur la barre des semaines les semaines concernées.
- 3. Cliquez sur le cours pour afficher la fiche cours et cliquez sur Salles.
- **4.** Dans la fenêtre qui s'affiche, HYPERPLANNING affiche par défaut les salles totalement libres pour toute la période.
- **5.** Si aucune salle ne convient, sélectionnez *Partiellement libres* sur la période pour voir si vous pouvez couvrir la période en choisissant plusieurs salles.
- **6.** Faites une multisélection des salles qui conviennent et éteignez si nécessaire les semaines sur lesquelles il ne faut pas les affecter au cours.
- 7. Validez.

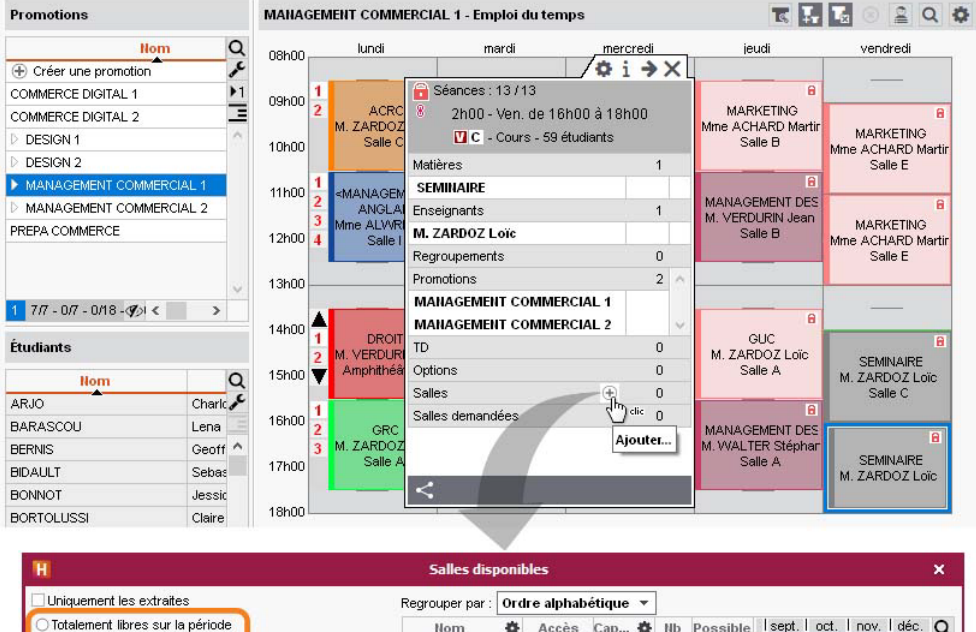

| Totalement libres sur la période                      | Nom 🕻         | Accès     | Cap 🏟 Nb | Possible Isept. I oct. I nov. I déc. Q |
|-------------------------------------------------------|---------------|-----------|----------|----------------------------------------|
| Partiellement libres sur la période                   | Amphithéâtres | Tous      | - 17     | 3 13/13                                |
| Ne pas tenir compte des contraintes cochées ci-dessou | us : Amphi C  | Tous      | 80 >>    | 4/13                                   |
| 🗹 📕 Indisponibilité                                   | Amphi D       | Tous      | 70 >>    | 9/13                                   |
| Innorar las sallas avant das demandas de réservation  | Gymnase 1     | 📍 Admini: | s -      | 13/13                                  |
|                                                       | Gymnase 2     | Admini:   | s -      | 13/13                                  |
| Ayant des capacites suffisantes 1 fois l'effectif 🔻   |               |           |          | V.                                     |
| Dont l'accès n'est pas limité                         | 2 5 <         |           |          | >                                      |
|                                                       |               |           |          | Annuler Valider                        |
|                                                       |               |           |          |                                        |

Affichez uniquement les salles avec une capacité qui correspond à l'effectif du cours. Les salles auxquelles vous n'avez pas accès s'affichent avec une boule rouge. Si vous les affectez au cours, vous ferez une demande de réservation.
## Empêcher l'utilisation des salles

Pour limiter les droits d'accès, vous devez être le propriétaire des salles, c'est-à-dire les avoir créées ou avoir été désigné comme propriétaire par le superviseur.

- 1. Sélectionnez les salles concernées, dans la liste ou sur la grille.
- 2. Faites un clic droit et choisissez *Modifier > Droits d'accès*.
- **3.** Dans la fenêtre qui s'affiche, cochez *Limiter les droits d'accès* et cochez les utilisateurs habilités à utiliser les salles.

| Dro<br>Propriétaire | its accès<br>Accès                                                                                                    | Acc. Réserv.                                                                                                    |                                                                                                    | Q                                                                                                    |                                                                                                    |                                                                                                    |  |  |
|---------------------|----------------------------------------------------------------------------------------------------|----------------------------------------------------------------------------------------------------|----------------------------------------------------------------------------------------------------|----------------------------------------------------------------------------------------------------|----------------------------------------------------------------------------------------------------|----------------------------------------------------------------------------------------------------|--|--|
| Propriétaire        | Accès                                                                                                    | Acc. Réserv.                                                                                                    |                                                                                                    | and the second second s |                                                                                                    |                                                                                                    |  |  |
| NA - 116            |                                                                                                    |                                                                                                    | Nb Ca                                                                                                    | apacité 🎤                                                                                                    |                                                                                                    |                                                                                                    |  |  |
| Mardliff            | 10                                                                                                    |                                                                                                    |                                                                                                    | •                                                                                                    |                                                                                                    |                                                                                                    |  |  |
| N/O/UTO             |                                                                                                    |                                                                                                    |                                                                                                    |                                                                                                    |                                                                                                    | Accessible à la réservation                                                                                                    |  |  |
| woulder             |                                                                                                    |                                                                                                    |                                                                                                    |                                                                                                    |                                                                                                    | Accessible a la reservation                                                                                                    |  |  |
| Remplac             | cer par leur gro                                                                                                    | oupe dans                                                                                                    | tous les                                                                                                    | cours                                                                                                    | _                                                                                                    | Appariteurs                                                                                                    |  |  |
| Donnée              | s à afficher                                                                                                    |                                                                                                    |                                                                                                    |                                                                                                    | •                                                                                                    | Capacité                                                                                                    |  |  |
| Donnee              | s a americi                                                                                                    |                                                                                                    |                                                                                                    |                                                                                                    |                                                                                                    | cupuertem                                                                                                    |  |  |
| Supprim             | er la sélection                                                                                                    |                                                                                                    |                                                                                                    |                                                                                                    |                                                                                                    | Droits d'accès                                                                                                    |  |  |
|                     |                                                                                                    |                                                                                                    |                                                                                                    |                                                                                                    |                                                                                                    | Identifiants                                                                                                    |  |  |
| Extraire            |                                                                                                    |                                                                                                    |                                                                                                    |                                                                                                    |                                                                                                    |                                                                                                    |  |  |
| <i>c</i> :          |                                                                                                    |                                                                                                    |                                                                                                    |                                                                                                    |                                                                                                    | Nombre de salles                                                                                                    |  |  |
| Creer ur            | 1 cours                                                                                                    |                                                                                                    |                                                                                                    |                                                                                                    | Coût horaire                                                                                                    |                                                                                                    |  |  |
| ∆ffichor            | los prófóronco                                                                                                    |                                                                                                    |                                                                                                    |                                                                                                    |                                                                                                    | Cout noraire                                                                                                    |  |  |
| Superviseur         | les preference                                                                                                    | 5                                                                                                    |                                                                                                    | 411                                                                                                    |                                                                                                    | Familles                                                                                                    |  |  |
| Superviseur         | Tous                                                                                                    | 1                                                                                                    | 1                                                                                                    | 40                                                                                                    |                                                                                                    | Piècos jointos                                                                                                    |  |  |
| Superviseur 🤞       | FENELAUD Enzo                                                                                                    | 1                                                                                                    | 1                                                                                                    | 23                                                                                                    |                                                                                                    | Fleces Jointes                                                                                                    |  |  |
| Superviseur         | DUPAS Amandin                                                                                                    | 1                                                                                                    | 1                                                                                                    | 15                                                                                                    |                                                                                                    |                                                                                                    |  |  |
| Superviseur         | DUPAS Amandin                                                                                                    | 1                                                                                                    | 1                                                                                                    | 30                                                                                                    | 100                                                                                                    |                                                                                                    |  |  |
| Superviseu          | DUPAS Amandin                                                                                                    | 1                                                                                                    | 1                                                                                                    | 25                                                                                                    |                                                                                                    | Droits d'acces X                                                                                                    |  |  |
| Superviseur         | DUPAS Amandin                                                                                                    | 1                                                                                                    | 4                                                                                                    | 15                                                                                                    | Proprié                                                                                                    | taire Superviseur T                                                                                                    |  |  |
| Superviseu          | DUPAS Amandin                                                                                                    | 1                                                                                                    | 6                                                                                                    | 30 🖉                                                                                                    | Lin                                                                                                    | niter l'accès à                                                                                                    |  |  |
|                     |                                                                                                    |                                                                                                    |                                                                                                    |                                                                                                    |                                                                                                    | Profils des utilisateurs                                                                                                    |  |  |
| · · · · · ·         |                                                                                                    |                                                                                                    |                                                                                                    |                                                                                                    |                                                                                                    | Administration Administration                                                                                                    |  |  |
|                     |                                                                                                    |                                                                                                    |                                                                                                    |                                                                                                    |                                                                                                    | Modification                                                                                                    |  |  |
| Locuti              | licatoure qui                                                                                                    | n'ant nac                                                                                                    |                                                                                                    |                                                                                                    |                                                                                                    | DOUVET Marion                                                                                                    |  |  |
| Les un              |                                                                                                    |                                                                                                    |                                                                                                    |                                                                                                    |                                                                                                    | DUPAS Amandine                                                                                                    |  |  |
| accès à             | a la salle voie                                                                                                    | nt une                                                                                                    |                                                                                                    |                                                                                                    |                                                                                                    | FENELAUD Enzo                                                                                                    |  |  |
| boule r             | ouge à côté d                                                                                                    | le la salle                                                                                                    |                                                                                                    |                                                                                                    |                                                                                                    | ROUGET Nicolas                                                                                                    |  |  |
|                     | <i></i>                                                                                                    |                                                                                                    |                                                                                                    |                                                                                                    | 4 7                                                                                                    |                                                                                                    |  |  |
|                     | Donnée<br>Supprim<br>Extraire<br>Créer un<br>Afficher<br>Superviseur<br>Superviseur<br>Superviseur<br>Superviseur<br>Superviseur<br>Superviseur | <ul> <li>Données à afficher</li> <li>Supprimer la sélection</li> <li>Extraire</li> <li>Créer un cours</li> <li>Afficher les préférence</li> <li>Superviseur</li> <li>Tous</li> <li>Superviseur</li> <li>DUPAS Amandin</li> <li>Superviseur</li> <li>DUPAS Amandin</li> <li>Superviseur</li> <li>DUPAS Amandin</li> <li>Superviseur</li> <li>DUPAS Amandin</li> <li>Superviseur</li> <li>DUPAS Amandin</li> <li>Superviseur</li> <li>DUPAS Amandin</li> <li>Superviseur</li> <li>DUPAS Amandin</li> <li>Superviseur</li> <li>DUPAS Amandin</li> <li>Superviseur</li> <li>DUPAS Amandin</li> <li>Superviseur</li> <li>DUPAS Amandin</li> <li>Superviseur</li> <li>DUPAS Amandin</li> </ul> | Données à afficher Supprimer la sélection Extraire Créer un cours Afficher les préférences Superviseur Tous Superviseur DUPAS Amandin Superviseur DUPAS Amandin Superviseur Superviseur Superviseur DUPAS Amandin Superviseur Superviseur DUPAS Amandin Superviseur Superviseur Superviseur Superviseur Superviseur Superviseur Superviseur Superviseur Superviseur Superviseur Superviseur Superviseur Superviseur Superviseur Superviseur Superviseur Superviseur </td <td>Données à afficher   Supprimer la sélection   Extraire   Créer un cours   Afficher les préférences   Superviseur   Tous   Superviseur   DURAS Amandin   Superviseur   DURAS Amandin   Superviseur   DURAS Amandin   Superviseur   DURAS Amandin   Superviseur   DURAS Amandin   Superviseur   DURAS Amandin   Superviseur   DURAS Amandin   Superviseur   DURAS Amandin   Les utilisateurs qui n'ont pas accès à la salle voient une boule rouge à côté de la salle.</td> <td>Données à afficher   Supprimer la sélection   Extraire   Créer un cours   Afficher les préférences   Superviseur   Tous   Superviseur   DUPAS Amandin   Superviseur   DUPAS Amandin   Superviseur   DUPAS Amandin   Superviseur   DUPAS Amandin   Créer un cours   Superviseur   DUPAS Amandin   Superviseur   DUPAS Amandin   Superviseur   DUPAS Amandin   Afficher les préférences   Superviseur   DUPAS Amandin   I   Superviseur   DUPAS Amandin   I   DUPAS Amandin   I   Superviseur   DUPAS Amandin   I   DUPAS Amandin   I   Superviseur   DUPAS Amandin   I   Superviseur   DUPAS Amandin   I   Superviseur   DUPAS Amandin   I   Superviseur   DUPAS Amandin   I   Superviseur   DUPAS Amandin   I   Superviseur   DUPAS Amandin   I   Superviseur   DUPAS Amandin   I   I   Superviseur   DUPAS Amandin   I   I   I   I   I</td> <td>Données à afficher Supprimer la sélection Extraire Créer un cours Afficher les préférences Superviseur FENELAUD Enzo 1 40 Superviseur PUPAS Amandin 1 123 Superviseur DUPAS Amandin 1 23 Superviseur DUPAS Amandin 4 15 Superviseur DUPAS Amandin 4 15 Superviseur DUPAS Amandin 4 15 Superviseur DUPAS Amandin 6 30 Les utilisateurs qui n'ont pas accès à la salle voient une boule rouge à côté de la salle.</td> | Données à afficher   Supprimer la sélection   Extraire   Créer un cours   Afficher les préférences   Superviseur   Tous   Superviseur   DURAS Amandin   Superviseur   DURAS Amandin   Superviseur   DURAS Amandin   Superviseur   DURAS Amandin   Superviseur   DURAS Amandin   Superviseur   DURAS Amandin   Superviseur   DURAS Amandin   Superviseur   DURAS Amandin   Les utilisateurs qui n'ont pas accès à la salle voient une boule rouge à côté de la salle.                                                                                                    | Données à afficher   Supprimer la sélection   Extraire   Créer un cours   Afficher les préférences   Superviseur   Tous   Superviseur   DUPAS Amandin   Superviseur   DUPAS Amandin   Superviseur   DUPAS Amandin   Superviseur   DUPAS Amandin   Créer un cours   Superviseur   DUPAS Amandin   Superviseur   DUPAS Amandin   Superviseur   DUPAS Amandin   Afficher les préférences   Superviseur   DUPAS Amandin   I   Superviseur   DUPAS Amandin   I   DUPAS Amandin   I   Superviseur   DUPAS Amandin   I   DUPAS Amandin   I   Superviseur   DUPAS Amandin   I   Superviseur   DUPAS Amandin   I   Superviseur   DUPAS Amandin   I   Superviseur   DUPAS Amandin   I   Superviseur   DUPAS Amandin   I   Superviseur   DUPAS Amandin   I   Superviseur   DUPAS Amandin   I   I   Superviseur   DUPAS Amandin   I   I   I   I   I | Données à afficher Supprimer la sélection Extraire Créer un cours Afficher les préférences Superviseur FENELAUD Enzo 1 40 Superviseur PUPAS Amandin 1 123 Superviseur DUPAS Amandin 1 23 Superviseur DUPAS Amandin 4 15 Superviseur DUPAS Amandin 4 15 Superviseur DUPAS Amandin 4 15 Superviseur DUPAS Amandin 6 30 Les utilisateurs qui n'ont pas accès à la salle voient une boule rouge à côté de la salle. |  |  |

Remarque : les utilisateurs qui n'ont pas accès à une salle peuvent, s'ils y sont autorisés, faire une demande de réservation (voir page 74).

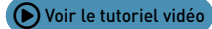

## Gérer les demandes de réservation de salle

Les personnes qui font des demandes de réservation sont :

- soit des personnels qui n'ont pas accès aux salles, mais qui ont l'autorisation de faire des demandes de réservation ;
- soit des enseignants autorisés à faire des demandes de réservation.

#### 1 - Indiquer les salles accessibles à la réservation

Par défaut, toutes les salles sont accessibles à la réservation. Vous pouvez indiquer si certaines salles ne peuvent pas être réservées.

- 1. Rendez-vous dans l'affichage *Plannings > Salles > Liste*.
- 2. Cliquez sur le bouton 🖋 en haut à droite de la liste et affichez la colonne Accessible à la réservation.
- 3. Décochez les salles qui ne sont pas accessibles à la réservation.

|      |             |    |          |              | Droits accès |       |   |
|------|-------------|----|----------|--------------|--------------|-------|---|
| Code | Nom         | Nb | Capacité | Acc. Réserv. | Propriétaire | Accès | 1 |
| Crée | r une salle |    |          |              |              |       | • |
|      | 101         | 1  | 28       | 1            | Superviseur  | Tous  | - |
|      | 102         | 1  | 29       | 1            | Superviseur  | Tous  | ^ |
|      | 103         | 1  | 28       | 1            | Superviseur  | Tous  |   |
|      | 104         | 1  | 28       | 1            | Superviseur  | Tous  |   |
|      | 105         | 1  | 29       |              | Superviseur  | Tous  |   |
|      | 106         | 1  | 30       |              | Superviseur  | Tous  |   |
|      | 107         | 1  | 28       |              | Superviseur  | Tous  |   |
|      | 108         | 1  | 28       |              | Superviseur  | Tous  |   |
|      | 109         | 1  | 28       |              | Superviseur  | Tous  |   |
|      | 110         | 1  | 28       |              | Superviseur  | Tous  |   |
|      | 201         | 1  | 28       | 1            | Superviseur  | Tous  |   |
|      | 202         | 1  | 30       | 1            | Superviseur  | Tous  |   |
|      | 203         | 1  | 28       | 1            | Superviseur  | Tous  |   |
|      | 204         | 1  | 29       | 1            | Superviseur  | Tous  | ~ |

#### 2 - Traiter les demandes de réservation

Lorsque des demandes vous sont adressées, le bouton **?** s'affiche dans la barre d'outils. Cliquez dessus pour basculer sur l'onglet **Demandes de réservation**.

- 1. Sélectionnez la demande, faites un clic droit et choisissez la suite à donner.
- Dans la fenêtre qui s'affiche, saisissez éventuellement un commentaire. Si le demandeur accepte les notifications, il reçoit une notification par e-mail.

# Gérer les étudiants

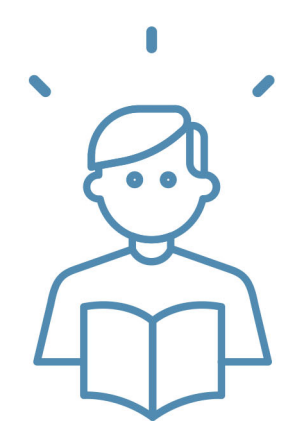

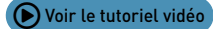

## Importer une liste d'étudiants

La liste des étudiants peut être importée depuis un tableur.

1. Sélectionnez toutes les données [Ctrl + A ] puis copiez avec [Ctrl + C].

|    | A          | В          | C                 |                                                                                                    | D                                                                        |                                             |  |  |
|----|------------|------------|-------------------|----------------------------------------------------------------------------------------------------|--------------------------------------------------------------------------|---------------------------------------------|--|--|
| 1  | Nom        | Prénom     | Date de naissance | Promotions                                                                                                    |                                                                          |                                             |  |  |
| 2  | ACHKAR     | Mustapha   | 05/12/2001        | MANAGEMENT CON                                                                                                    |                                                                          |                                             |  |  |
| 3  | AGUT       | Alexandra  | 14/03/2002        | DESIGN 2, <design< td=""><td>Pour importer les étudiants avec leur promotion</td></design<>                           | Pour importer les étudiants avec leur promotion                          |                                             |  |  |
| 4  | ALLARD     | Abdeljalil | 12/11/2001        | PREPA COMMERCE                                                                                                    | et leurs aroupes, respectez cette syntaxe :                              |                                             |  |  |
| 5  | ANTONIOLLI | Gauthier   | 22/02/2002        | MANAGEMENT CON                                                                                                    |                                                                          |                                             |  |  |
| 6  | aoustou 🌈  |            |                   | DESIGN 1, <design< td=""><td>FROMO, <fromo><td>OROOFE.</td></fromo></td></design<>                                    | FROMO, <fromo><td>OROOFE.</td></fromo>                                   | OROOFE.                                     |  |  |
| 7  | AQUEL      | Ctrl       |                   | DESIGN 1, <manag< td=""><td>EMENT COMMERCIAL 2&gt; <td>2 , <management com<="" td=""></management></td></td></manag<> | EMENT COMMERCIAL 2> <td>2 , <management com<="" td=""></management></td> | 2 , <management com<="" td=""></management> |  |  |
| 8  | ARA        | Cui        |                   | MANAGEMENT COMMERCIAL 2, < MANAGEMENT COMMERCIAL 2> < TD>2 ,                                                          |                                                                          |                                             |  |  |
| 9  | ARJO 🔍     |            |                   | MANAGEMENT CON                                                                                                    | /IMERCIAL 1, <management 1="" commercial=""> <td>1 ,</td></management>   | 1 ,                                         |  |  |
| 10 | ARMAND     | Tony       | 11/09/2003        | DESIGN 2, <design< td=""><td>2&gt;<lv>ANG1</lv></td></design<>                                                        | 2> <lv>ANG1</lv>                                                         |                                             |  |  |
| 11 | ATTIA      | Benjamin   | 18/05/2002        | DESIGN 2, <design< td=""><td>2&gt;<lv>ANG2</lv></td></design<>                                                        | 2> <lv>ANG2</lv>                                                         |                                             |  |  |
| 12 | AUBERT     | Nesrine    | 19/07/2002        | PREPA COMMERCE                                                                                                    |                                                                          |                                             |  |  |
| 13 | AUBRY      | Pauline    | 09/03/2001        | DESIGN 2                                                                                                    |                                                                          |                                             |  |  |
| 14 | AUDIBERT   | Julien     | 20/04/2002        | DESIGN 2                                                                                                    |                                                                          |                                             |  |  |

- 2. Rendez-vous dans l'affichage *Plannings > Étudiants > Etiste*.
- 3. Collez les données avec [Ctrl + V].
- **4.** Faites la mise en correspondance des données : cliquez sur *Champ ignoré* en haut de chaque colonne et choisissez dans la liste le champ HYPERPLANNING correspondant.

| H                                                              |                       | In                | nport de données                                                                                                    | ×                                                 |                             |  |  |  |  |
|----------------------------------------------------------------|-----------------------|-------------------|----------------------------------------------------------------------------------------------------|---------------------------------------------------|-----------------------------|--|--|--|--|
| Type de données à im                                           | porter : Étudiants    |                   | Format d'import :     DefautImport                                                                                           | Ouvrir Enregistrer                                |                             |  |  |  |  |
|                                                                |                       |                   | Séparateur de champs :<br>Tabulation Virgule<br>Point virgule Espace                                                         | ◯ Autre : I                                       |                             |  |  |  |  |
| Définitions des rubriqu                                        | es à importer :       |                   | Visualiser toutes les données                                                                                                |                                                   |                             |  |  |  |  |
| Nom 🔻                                                          | Prénom 🔻              | Né(e) le 🔻        |                                                                                                    | Promotion - Nom 🔻 🔥                               |                             |  |  |  |  |
| Nom                                                            | Prénom                | Date de naissance | Promotions                                                                                                    |                                                   |                             |  |  |  |  |
| ACHKAR                                                         | Mustapha              | 05/12/2001        | MANAGEMENT COMMERCIAL 2, «MANAGEMENT COMMERCIAL 2>«TD» 1 . «MAI                                                              |                                                   |                             |  |  |  |  |
| AGUT                                                           | Alexandra             | 14/03/2002        | DESIGN 2, «DESIGN 2» «LV»ANG3                                                                                                |                                                   |                             |  |  |  |  |
| ALLARD                                                         | Abdeljalil            | 12/11/2001        | PREPA COMMERCE                                                                                                    |                                                   |                             |  |  |  |  |
| ANTONIOLLI                                                     | Gauthier              | 22/02/2002        | MANAGEMENT COMMERCIAL 2, <management co<="" td=""><td>OMMERCIAL 2&gt; <td>2 , <mai< td=""></mai<></td></td></management>     | OMMERCIAL 2> <td>2 , <mai< td=""></mai<></td>     | 2 , <mai< td=""></mai<>     |  |  |  |  |
| AOUSTOU                                                        | Charlotte             | 08/04/2002        | DESIGN 1, <design 1=""><lv> ANG1 , <design 1=""><te< td=""><td>D&gt; W1</td></te<></design></lv></design>                    | D> W1                                             |                             |  |  |  |  |
| AQUEL                                                          | Jawad                 | 13/01/2002        | DESIGN 1, «MANAGEMENT COMMERCIAL 2» «TD»2                                                                                    | 2 , <management commerc<="" td=""></management>   |                             |  |  |  |  |
| ARA                                                            | Mehdi                 | 15/06/2000        | MANAGEMENT COMMERCIAL 2, <management co<="" td=""><td>OMMERCIAL 2&gt; <td>2 , <mai< td=""></mai<></td></td></management>     | OMMERCIAL 2> <td>2 , <mai< td=""></mai<></td>     | 2 , <mai< td=""></mai<>     |  |  |  |  |
| ARJO                                                           | Charlotte             | 17/08/2001        | MANAGEMENT COMMERCIAL 1, <management co<="" td=""><td>OMMERCIAL 1&gt; <td>1 , <mai td="" ♥<=""></mai></td></td></management> | OMMERCIAL 1> <td>1 , <mai td="" ♥<=""></mai></td> | 1 , <mai td="" ♥<=""></mai> |  |  |  |  |
| <                                                              |                       |                   |                                                                                                    | >                                                 |                             |  |  |  |  |
| * Au moins un de ces c                                         | hamps est obligatoire |                   |                                                                                                    |                                                   |                             |  |  |  |  |
| Options                                                        |                       |                   |                                                                                                    |                                                   |                             |  |  |  |  |
| Options                                                        |                       |                   |                                                                                                    |                                                   |                             |  |  |  |  |
| Fermer automatiquement cette fenêtre une fois l'import terminé |                       |                   |                                                                                                    |                                                   |                             |  |  |  |  |

## Affecter les étudiants aux promotions et TD/options

Les étudiants peuvent être importés directement avec leur promotion. S'ils sont importés sans promotion, ils s'affichent en rouge dans la liste et doivent être affectés manuellement.

### Possibilité n° 1 : remplir la promo ou le TD, l'option

En début d'année, il est plus efficace de remplir les promotions et les TD avec les étudiants.

- 1. Rendez-vous dans l'affichage *Plannings > Promotions > (affichage Plannings Promotions (affichage Plannings Promotions (affichage Plannings (affichage Plannings (affichage Planni*
- 2. Sélectionnez une promotion dans la liste à gauche.
- 3. Cliquez sur la ligne Ajouter un étudiant.
- 4. Dans la fenêtre qui s'affiche, sélectionnez les étudiants à ajouter et validez. Pour faciliter la recherche, vous pouvez choisir Étudiants sans promotion dans le menu déroulant en haut.

| Promotions                |     | COMMERCE DIGITAL 1 - É     | tudiants 🖲 Sur la période acti     | ive 🔿 au     | 07/08/202 | 0 🛱      |     |
|---------------------------|-----|----------------------------|------------------------------------|--------------|-----------|----------|-----|
| Nom                       | Q   | Nom                        | Prénom                             | Né(e) le     | s. ⊽      | Famille  | SI  |
| Créer une promotion       | ₽°C | 🕀 Ajouter un étudiant 🦟    | <u>^</u>                           |              |           |          |     |
| COMMERCE DIGITAL 1        | ▶1  |                            |                                    |              |           |          |     |
| COMMERCE DIGITAL 2        | Ξ   |                            |                                    |              |           |          |     |
| DESIGN 1                  | C,  | H Affec                    | tation des étudiants à COMM        | FRCE DIG     | ITAL 1    | ¥        |     |
| DESIGN 2                  | ^   |                            |                                    | ERCE DIG     |           | <u> </u> |     |
| > MANAGEMENT COMMERCIAL 1 |     | Uniquement les extraits    | 8                                  |              |           |          | I . |
| MANAGEMENT COMMERCIAL 2   |     | Masquer les etudiants      | dont l'empioi du temps ne permet p | oas rattecta | ation     |          | I . |
| PREPA COMMERCE            |     | Affecter les étudiants sur | la période active                  |              |           |          | I . |
|                           |     | Promotions 🔹               | Étudiants sans promotion*          |              | -         |          |     |
|                           |     | * sur la période active    |                                    |              |           |          | I . |
|                           |     | Regrouper par : Ordre a    | lphabétique 🔻                      |              |           |          | I . |
|                           |     |                            | Nom                                | Ø Pro        | omotion   | ΦQ       | 1   |
|                           |     | ALIFERET Lazhare           |                                    |              |           | - F      | 1   |
|                           |     | AUSSET Mathilde            |                                    |              |           | ~        | 1   |
|                           |     | BAUCE Kevin                |                                    |              |           |          | 1   |
|                           |     | BEALMONT Tony              |                                    |              |           |          | 1   |
|                           |     | BENBADIS Yoann             |                                    |              |           |          | 1   |
|                           |     | BLANCHET Antoine           |                                    |              |           |          | 1   |
|                           |     | BLONDEAU Victoire          |                                    |              |           |          | L 1 |
|                           |     | BOIZIOT Loic Jonathan F    | ranck                              |              |           |          | I . |
|                           |     | BONNARD Mathieu            |                                    |              |           |          | 1   |
|                           |     | BOUDET Lisa                |                                    |              |           |          |     |
|                           |     | BOUE Melody Charlene       |                                    |              |           |          |     |
|                           | ~   | BOVO-GARBAY Pierre         |                                    |              |           |          |     |
| 7/7 - 0/14 - 0/28 - 🌮 < 🔊 | >   | BRUNEAU Manon Jeanne       | 9                                  |              |           |          |     |
|                           |     | CHARRIE Guillaume          |                                    |              |           | ~        |     |
|                           |     | 7 223 <                    |                                    |              |           | >        | 1   |
|                           |     |                            |                                    |              |           |          |     |
|                           |     |                            |                                    | 4            | nnuler    | valider  | J   |

*Remarque : pour changer un étudiant de promotion ou de groupe, cliquez-glissez-le vers sa nouvelle promotion ou son nouveau TD.* 

#### Possibilité n° 2 : indiquer la promotion, les TD et options d'un étudiant

En cours d'année, il peut être plus pratique d'indiquer pour chaque nouvel étudiant sa promotion et ses TD.

- 1. Rendez-vous dans l'affichage *Plannings > Étudiants > Liste*.
- **2.** Double-cliquez dans la colonne *Promotions*.
- 3. Dans la fenêtre qui s'affiche, cochez la promotion de l'étudiant.
- 4. Déployez la promotion puis les partitions, et cochez les groupes de l'étudiant.
- Si nécessaire, modifiez les dates d'entrée et de sortie en double-cliquant dans la colonne Du - au, puis validez.

| Promotions 💌        | lous les étudi | iants                 |             | <b>•</b>               |       |               |         |     |
|---------------------|----------------|-----------------------|-------------|------------------------|-------|---------------|---------|-----|
| Nom                 | Pré            | nom                   | S.          | Promotions             | •     | TD            |         |     |
| 🕀 Créer un étudiant |                | -                     |             |                        |       |               |         |     |
| HARRIE              | Guillaume      | э                     | ೆಂ          | DMMERCE DIGITAL 1      |       |               |         |     |
| HAVES               | Cloe           |                       | Q           |                        |       |               |         |     |
| HELLAH              | Ibrahim        |                       | O" PF       | EPA COMMERCE           |       |               |         |     |
| HEVRIER             | Adeline        |                       | Qм/         | ANAGEMENT COMMERCIAL 2 | 1     | 2, ALLEMAND   |         |     |
| HIABO               | Gregory        |                       | o¶ de       | ISIGN 2                |       | ANG3          |         | _   |
| HIARRI              | Romain         | H                     |             | Promotion              | ıs, T | D et Options  | ×       |     |
| HIRON               | Valentin       |                       |             | e extrete              |       |               |         | 1   |
| HOLLET              | Pierre         |                       | quenient ie | sextraits              |       |               |         | Г   |
| HOPIN               | Elisa          |                       | oar : Nom   |                        |       |               |         |     |
| AUDEL               | Camille        |                       |             | Promotion              | _     | Du - au       | Nb. étu |     |
| .AVE                | Charlotte      |                       | Tourtes le  | s promotions           | •     |               | ^       | E   |
| AVERIE              | Dimitri        |                       | COMMERC     | E DIGITAL 1            |       |               | 13      |     |
| LAVERIE             | Gaelle         |                       | COMMERC     | E DIGITAL 2            |       |               | 27      |     |
| LAVERIE             | Simon          |                       | DESIGN 1    |                        |       | Toute l'année | 40      |     |
| LEMENT              | Florine        |                       | LANGU       | IES                    |       |               |         | E   |
| LOT                 | Isabelle S     | <ul> <li>✓</li> </ul> | ANG1        |                        |       | Toute l'année | 13      |     |
| OLOMBET             | Charles        |                       | ANG2        |                        |       |               | 13      |     |
| OMES                | Joel           |                       | ANG3        |                        |       |               | 14      | E   |
| OMPIEGNE            | Manon          |                       | VORK        | SHOP                   |       |               |         | E   |
| OURSIER             | Romain N       |                       | W1          |                        |       |               | 10      | E   |
| OUSSON              | Dimitri        | -                     | W2          |                        |       | Toute l'année | 10      |     |
| OUTET               | Simon          |                       | W3          |                        |       |               | 10      | E   |
|                     |                |                       | W4          |                        |       |               | 10      | E   |
| 223/223 🐠 <         |                |                       |             |                        |       |               |         | 110 |
| 223/223 🎻 <         |                | ⊳ נ                   | DESIGN 2    |                        |       |               | 42 🗸    |     |

Remarque : l'historique des changements de promotion / TD / option sont consultables dans l'affichage **Plannings > Étudiants > Is Fiche étudiant > Scolarité**.

## Prévoir des parcours personnalisés

Si des étudiants suivent des enseignements à la carte et si vous souhaitez pouvoir affecter directement un étudiant à un cours, il faut créer un TD ou une option par étudiant.

- 1. Rendez-vous dans l'affichage *Plannings > Promotions > Liste*.
- 2. Sélectionnez la promotion concernée.
- **3.** Faites un clic droit et choisissez *Répartir les étudiants > Dans des TD ou des options portant leur nom* : chaque TD / option prend automatiquement le nom de l'étudiant qui le compose.

|                                     |                                                                                                    |                                                                                                    | Nom                                                                                                    | Coor. péda. 🎕                                                     | <b>V</b> DEPARTEMEN                                                                                                    | T Eff. sai                                                                           | Nb. étu                                                               | 🗢 Occ. Annuelle 🚦                                                                                                    | ŀ ⊽ 0cc.                                 | Période 🛛 🛱      | Calendrie  |
|-------------------------------------|----------------------------------------------------------------------------------------------------|----------------------------------------------------------------------------------------------------|----------------------------------------------------------------------------------------------------|-------------------------------------------------------------------|----------------------------------------------------------------------------------------------------|--------------------------------------------------------------------------------------|-----------------------------------------------------------------------|----------------------------------------------------------------------------------------------------|------------------------------------------|------------------|------------|
| Crée                                | er une promotio                                                                                                    | on                                                                                                    | <b></b>                                                                                                    |                                                                   |                                                                                                    |                                                                                      |                                                                       |                                                                                                    |                                          |                  |            |
|                                     | COMMERCE D                                                                                                    | DIGITA                                                                                                    | AL 1                                                                                                    |                                                                   | COMMERCE                                                                                                    |                                                                                      | 31                                                                    | 624h0                                                                                                    | )                                        | 624h00           | Management |
|                                     | COMMERCE D                                                                                                    | DIGITA                                                                                                    | AL 2                                                                                                    |                                                                   | COMMERCE                                                                                                    |                                                                                      | 27                                                                    | 648h0                                                                                                    | )                                        | 648h00           | Management |
|                                     | DESIGN 1                                                                                                    |                                                                                                    | Modifier                                                                                                    |                                                                   | A DT                                                                                                    |                                                                                      | 40                                                                    | 725h0                                                                                                    | )                                        | 725h00           | Art        |
|                                     | D DESIGN 2                                                                                                    |                                                                                                    | woamer                                                                                                    |                                                                   |                                                                                                    |                                                                                      | 41                                                                    | 870n0<br>556b0                                                                                                    | 1                                        | 870h00<br>556b00 | Art        |
|                                     | D MANAGEN                                                                                                    |                                                                                                    | Créer un regroupen                                                                                                    | nent                                                              | ▶上                                                                                                    |                                                                                      | 23                                                                    | 55660                                                                                                    | ,<br>1                                   | 556600           | Management |
|                                     | PREPA COMN                                                                                                    |                                                                                                    | Répartir les étudian                                                                                                    | ts                                                                |                                                                                                    | Dans                                                                                 | des TE                                                                | ) ou options por                                                                                                    | tant leur                                | nom \            |            |
|                                     |                                                                                                    |                                                                                                    | Dupliquer la sélectio                                                                                                    | on                                                                | h                                                                                                    | Mettr                                                                                | e à jou                                                               | ır les listes nomii                                                                                                    | natives                                  |                  |            |
|                                     |                                                                                                    | •                                                                                                    | Données à afficher                                                                                                    |                                                                   | •                                                                                                    | Sur pl                                                                               | usieur                                                                | s aroupes de TD                                                                                                    | ou optic                                 | ons              |            |
|                                     |                                                                                                    |                                                                                                    | Cupprim or la célecti                                                                                                    | <b>o</b> n                                                        | Sur les TD ou ontions sélectionnés                                                                                                    |                                                                                      |                                                                       |                                                                                                    |                                          |                  |            |
|                                     |                                                                                                    |                                                                                                    | Supprimer la selecti                                                                                                    | on                                                                |                                                                                                    | Den re                                                                               |                                                                       | a opaono sereca                                                                                                    | onnoonn                                  |                  | - · ·      |
|                                     |                                                                                                    |                                                                                                    | Extraire                                                                                                    |                                                                   | <u> </u>                                                                                                    |                                                                                      |                                                                       |                                                                                                    |                                          |                  |            |
|                                     |                                                                                                    |                                                                                                    | Créer un cours                                                                                                    |                                                                   | •                                                                                                    |                                                                                      |                                                                       |                                                                                                    |                                          |                  |            |
|                                     |                                                                                                    |                                                                                                    | Imprimer la feuille d                                                                                                    | d'ém <mark> ♀ ℃</mark>                                            | nfirmation - HYPE                                                                                                    | RPLANNI                                                                              | NG 2022                                                               |                                                                                                    |                                          |                  |            |
|                                     |                                                                                                    |                                                                                                    | Afficher les préférer                                                                                                    | nces. Répai                                                       | rtir les étudiants                                                                                                    |                                                                                      |                                                                       |                                                                                                    |                                          |                  |            |
| 777 -                               | 07-048-0                                                                                                    | n 🛷                                                                                                    | > <                                                                                                    | HYPE                                                              | RPLANNING va autor                                                                                                    | matiquemen                                                                           | t créer un                                                            | TD ou une option pour ch                                                                                                    | acun                                     |                  |            |
| _                                   |                                                                                                    |                                                                                                    |                                                                                                    | des ét                                                            | udiants.                                                                                                    |                                                                                      |                                                                       |                                                                                                    |                                          |                  |            |
|                                     |                                                                                                    |                                                                                                    |                                                                                                    | 8980                                                              | a resentition on TD :                                                                                                    |                                                                                      |                                                                       |                                                                                                    |                                          |                  |            |
| mot                                 | ione                                                                                                    |                                                                                                    |                                                                                                    | (la ge:                                                           | stion des liens garan                                                                                                    | un étudiant<br>itit la cohére                                                        | ne pourra<br>ence des e                                               | pas avoir deux cours sin<br>emplois du temps avec les                                                                                | ultanés<br>autres                        |                  |            |
| omot                                | ions                                                                                                    |                                                                                                    |                                                                                                    | (la ge:<br>partitio                                               | stion des liens garan<br>ons de TD).                                                                                                    | un étudiant<br>ntit la cohére                                                        | ne pourra<br>ence des e                                               | pas avoir deux cours sin<br>emplois du temps avec les                                                                                | ultanés<br>autres                        |                  |            |
| omot<br>ode                         | ions                                                                                                    |                                                                                                    | Nom                                                                                                    | (la ge:<br>partitio<br>Avec<br>simulta                            | a repartition en 10,<br>stion des liens garan<br>ons de TD).<br>la répartition en optio<br>anément (la cohéren                                                                                                 | un étudiant<br>itit la cohére<br>ons, un étud<br>ice des emp                         | ne pourra<br>ence des e<br>diant pourr<br>plois du ter                | pas avoir deux cours sin<br>emplois du temps avec les<br>a suivre deux cours<br>nps ne sera pas garantie                             | ultanés<br>autres<br>avec                |                  |            |
| omot<br>ode<br>Crée                 | ions                                                                                                    | on                                                                                                    | Nom                                                                                                    | (la ge:<br>partitio<br>Avec<br>simulta<br>les au                  | a repartition en TD,<br>stion des liens garan<br>ons de TD).<br>la répartition en optio<br>anément (la cohéren<br>tres partitions de TD                                                                        | un étudiant<br>ntit la cohére<br>ons, un étud<br>ice des emp<br>).                   | ne pourra<br>ence des e<br>diant pourr<br>plois du ter                | pas avoir deux cours sin<br>emplois du temps avec les<br>a suivre deux cours<br>nps ne sera pas garantie                             | autres<br>autres<br>avec                 |                  |            |
| omot<br>ode<br>Crée                 | r une promotio                                                                                                    | on<br>DIGITA                                                                                                    | Nom<br>AL 1                                                                                                    | (la ge:<br>partitic<br>Avec<br>simulta<br>les au<br>Confir        | la répartition en rD,<br>stion des liens garan<br>ons de TD).<br>la répartition en optid<br>anément (la cohéren<br>tres partitions de TD<br>mez-vous la répartit                                               | un étudiant<br>ntit la cohére<br>ons, un étud<br>ice des emp<br>i).<br>ion de vos e  | ne pourra<br>ence des e<br>diant pourr<br>blois du ter<br>étudiants 3 | pas avoir deux cours sin<br>emplois du temps avec les<br>a suivre deux cours<br>nps ne sera pas garantie<br>?                        | ultanés<br>autres<br>avec                |                  |            |
| omot<br>ode<br>Crée                 | r une promotio<br>COMMERCE [<br>COMMERCE ]                                                                                                    | on<br>DIGIT/<br>DIGIT/                                                                                                    | Nom<br>AL 1<br>AL 2                                                                                                    | Avec<br>(la ge:<br>partitio<br>Avec<br>simult<br>les au<br>Confir | la repartition en rD,<br>stion des liens garan<br>ons de TD).<br>la répartition en optid<br>anément (la cohéren<br>tres partitions de TD<br>mez-vous la répartit<br>IDans des TD                               | un étudiant<br>ntit la cohére<br>ons, un étud<br>ice des emp<br>i).<br>ion de vos e  | ne pourra<br>ence des e<br>diant pourr<br>elois du ter<br>étudiants ? | pas avoir deux cours sin<br>emplois du temps avec les<br>a suivre deux cours<br>nps ne sera pas garantie<br>?                        | ultanés<br>autres<br>avec                |                  |            |
| omot<br><mark>&gt;de</mark><br>Crée | COMMERCE [<br>COMMERCE [<br>COMMERCE ]<br>COMMERCE ]                                                                                                    | on<br>Digit/<br>Digit/                                                                                                    | Nom<br>AL 1<br>AL 2                                                                                                    | Avec<br>(la ge:<br>partitic<br>Avec<br>simult<br>les au<br>Confir | ar répartition en FD,<br>stion des liens garan<br>ons de TD).<br>la répartition en optio<br>anément (la cohéren<br>tres partitions de TD<br>mez-vous la répartit<br>Dans des TD<br>Dans des options            | un étudiant<br>ntit la cohére<br>nce des emp<br>)).<br>ion de vos e                  | ne pourra<br>ence des e<br>diant pourr<br>diois du ter<br>étudiants ? | pas avoir deux cours sin<br>emplois du temps avec les<br>ra suivre deux cours<br>nps ne sera pas garantie<br>?                       | ultanés<br>autres<br>avec                |                  |            |
| omot<br>ode<br>Crée                 | er une promotio<br>COMMERCE D<br>COMMERCE D<br>DESIGN 1<br>D LANGU                                                                                                    | on<br>Digit/<br>Digit/<br>JES                                                                                                    | Hom<br>AL 1<br>AL 2                                                                                                    | Avec<br>(la ge:<br>partitic<br>Avec<br>simult<br>les au<br>Confir | ia répartition en l'internation en prite<br>stion des liers garan<br>ns de TD).<br>la répartition en optic<br>anément (la cohéren<br>tres partitions de TD<br>mez-vous la répartit<br>Dans des options         | un étudiant<br>ntit la cohére<br>ice des emp<br>i).<br>ion de vos e                  | ne pourra<br>ence des e<br>diant pourr<br>lois du ter<br>étudiants 3  | pas avoir deux cours sin<br>emplois du temps avec les<br>a suivre deux cours<br>nps ne sera pas garantie                             | ultanés<br>autres<br>avec                |                  |            |
| omot<br>ode<br>Crée                 | er une promotik<br>COMMERCE D<br>COMMERCE D<br>DESIGN 1<br>LANGU<br>Liste ni<br>AOUS                                                                                                    | on<br>Digit/<br>Digit/<br>JES<br>omine<br>700                                                                                                    | Nom<br>AL 1<br>AL 2<br>Alve *                                                                                                    | (la ge:<br>partiti<br>Avec<br>simult<br>les au<br>Confir          | ia répartition en liens garan<br>ons de TD).<br>la répartition en optic<br>anément (la cohéren<br>tres partitions de TD<br>mez-vous la répartit<br>Dans des Options                                            | un étudiant<br>ntit la cohére<br>ons, un étud<br>ice des emp<br>i).<br>ion de vos e  | ne pourra<br>ence des e<br>diant pourr<br>olois du ter<br>étudiants ? | pas avoir deux cours sin<br>emplois du temps avec les<br>ra sulvre deux cours<br>nps ne sera pas garantie<br>?                       | ultanés<br>autres<br>avec<br><u>N</u> on |                  |            |
| omot<br>ode<br>Crée                 | r une promotio<br>COMMERCE D<br>COMMERCE D<br>DESIGN 1<br>LANGL<br>Liste m<br>A OUS<br>A QUEL                                                                                                    | DIGIT/<br>DIGIT/<br>DIGIT/<br>JES<br>Omine<br>700                                                                                                    | Nom<br>AL 1<br>PL 2<br>Charlotte<br>zea                                                                                                    | (le ge:<br>partiti<br>Avec<br>simult<br>les au<br>Confir          | la répartition en lisers garan<br>ons de TD).<br>la répartition en option<br>anément (la cohéren<br>tres partitions de TD<br>Dans des TD<br>Dans des options                                                   | un étudiant<br>ntit la cohére<br>ons, un étud<br>ice des emp<br>i).<br>ion de vos e  | ne pourra<br>ence des e<br>diant pourr<br>lois du ter<br>étudiants ?  | pas avoir deux cours sin<br>emplois du temps avec les<br>a sulvre deux cours<br>mps ne sera pas garantie<br>?<br>Qui                 | ultanés<br>autres<br>avec<br><u>N</u> on |                  |            |
| omot<br>Ode<br>Crée                 | ions<br>r une promotii<br>COMMERCE D<br>COMMERCE D<br>COMMERCE D<br>A DESIGN 1<br>LANGU<br>Liste n<br>A QUE<br>BEAUII                                                                                                    | on<br>DIGITA<br>DIGITA<br>JES<br>Omine<br>700<br>L Jaw                                                                                                    | Hom<br>AL 1<br>AL 2<br>Alve *<br>Charlotte<br>20<br>Morgan                                                                                                    | (le ge:<br>partiti<br>Avec<br>simult<br>les au<br>Confir          | la répartution en opti<br>ston des lienes garan<br>ans de TD).<br>la répartitions en opti<br>la répartitions de TD<br>tres partitions de TD<br>Dans des TD<br>Dans des options                                 | un étudiant<br>ntit la cohére<br>ons, un étud<br>ice des emp<br>i).<br>ion de vos e  | ne pourra<br>ence des e<br>diant pourr<br>lois du ter<br>étudiants ?  | pes avoir deux cours sin<br>emplois du temps avec les<br>server deux cours<br>nps ne sera pas garantie<br>?<br>Qui                   | ultanés<br>autres<br>avec<br><u>N</u> on |                  |            |
| omot<br>ode<br>Crée                 | ions ir une promotii COMMERCE D COMMERCE D COMMERCE D LANGU LISTEN AQUE BEAUII BEYRI                                                                                                    | on<br>Digit/<br>Digit/<br>JES<br>onine<br>TOU<br>L Jaw<br>MON                                                                                               | Hom<br>AL 1<br>AL 2<br>Alve *<br>Charlotte<br>aa<br>Morgan<br>Oban                                                                                                    | (le ge:<br>partiti<br>Avec<br>simult<br>les au<br>Confir          | la répartuitoire in (D),<br>tion des liens garan<br>nes de TD).<br>la répartition en optit<br>anémert (la cohéren<br>tres partitions des<br>mez-vous la répartit<br>Dans des TD<br>Dans des options            | un étudiant<br>ritit la cohére<br>ons, un étud<br>ice des emp<br>)),<br>ion de vos é | ne pourra<br>ence des e<br>diant pourr<br>lois du ter<br>étudiants ?  | pes avoir deux cours sins<br>emplois du temps avec les<br>ra sulvre deux cours<br>nps ne sera pas garantie<br>?<br>Qui               | uitanés<br>autres<br>avec<br><u>N</u> on |                  |            |
| omot<br>ode<br>Crée                 | eions<br>r une promotia<br>COMMERCE E<br>COMMERCE E<br>A DESIGN 1<br>LANGL<br>LANGL<br>LANGL<br>BESIGN 1<br>LANGL<br>BESIGN 1<br>BESIGN 1 | on<br>Digit/<br>Digit/<br>JES<br>Omine<br>TOU<br>L Jaw<br>WON<br>ES Yo                                                                                      | Nom<br>AL 1<br>AL 2<br>Alve *<br>Charlotte<br>iao<br>Morgan<br>obhan<br>obhan                                                                                                    | (lis ge:<br>partiti<br>Avec<br>simult<br>les au<br>Confir         | la reparatuoli en ID,<br>la répartition des lienes garan<br>nes de TD).<br>la répartition en optiti<br>anémert (la cohéren<br>tres partitions de TD<br>mez-vous la répartit<br>Dans des TD<br>Dans des options | un étudiant<br>ritit la cohére<br>ons, un étud<br>ice des emp<br>)),<br>ion de vos e | ne pourra<br>ence des e<br>diant pourr<br>lois du ter<br>étudiants ?  | pas avoir deux cours sin<br>emplois du temps avec les<br>ra suivre deux cours<br>nos ne sera pas garantie<br>?<br>Qui                | ultanés<br>autres<br>avec<br><u>N</u> on |                  |            |
| omot<br>ode<br>Crée                 | ions r une promotile r une promotile COMMERCE I DESIGN 1 D LANGU Liste n AOUS AQUEL BEAUII BEZIAL BONN                                                                                                    | on<br>DIGITA<br>JES<br>OMINE<br>TOU<br>L Jaw<br>MON<br>ES M<br>N CIJ                                                                                        | Nom<br>AL 1<br>AL 2<br>Charlotte<br>Worgan<br>Morgan<br>Anëdie                                                                                                    | (le ge:<br>partiti<br>Avec<br>simult<br>les au<br>Confir          | la reparatuoli en 10,<br>itori des lenes garan<br>nes de TD).<br>la répartition en optit<br>anémert (la cohéren<br>tres partitions de TD<br>mez-vous la répartit<br>Dans des TD<br>Dans des options            | un étudiant<br>ntit la cohére<br>ons, un étuc<br>ce des emp<br>.).<br>ion de vos e   | ne pourra<br>ence des e<br>diant pourr<br>lois du ter<br>étudiants ?  | pas avoir deux cours sim<br>emplois du temps avec les<br>se suivre deux cours<br>nps ne sera pas garantie<br>?<br>Qui                | ultanés<br>autres<br>avec<br><u>N</u> on |                  |            |
| omot<br>ode<br>Crée                 | ions r une promotio r une promotio commerce E commerce E Location Location                                                                                                    | on<br>Digit/<br>Digit/<br>JES<br>TOU<br>L Jaw<br>WON<br>ES Yo<br>N Ciy<br>N Ciy<br>N Ciy<br>AUD<br>Cedr                                                     | Hom<br>AL 1<br>AL 2<br>Charlotte<br>Vaa<br>Morgen<br>ohan<br>ohan<br>de<br>Aneëlle<br>ic                                                                                                    | (le ge:<br>partiti<br>kavec<br>simuti<br>les au<br>Confir         | la reparation en opti-<br>tion des lenes garan<br>nes de TD).<br>la répartition en opti-<br>némert (la cohéren<br>tres partitions et<br>mez-vous la répartit<br>Dans des TD<br>Dans des options                | un étucilant<br>titt la cohére<br>ons, un étuc<br>ce des emp<br>i).<br>ion de vos e  | ne pourra<br>ence des e<br>diant pourr<br>lois du ter<br>étudiants ?  | pes avoir deux cours sin<br>emplois du temps avec les<br>sense exercises a suivre deux cours<br>nos ne sera pas garantie<br>?<br>Qui | ultanés<br>autres<br>avec<br><u>N</u> on |                  |            |
| omot<br>ode<br>Crée                 | ions<br>r une promotion<br>commerce commerce comme<br>commerce commerce commerce commerce commerce commerce commerce commerce commerce commerce commerce commerce commerce commerce commerce commerce commerce commerce commerce commerce commerce commerce commerce commerce commerce commerce                                                                                                     | on<br>Digit/<br>Digit/<br>JES<br>Onine<br>TOU<br>L Jaw<br>MON<br>ES Yi<br>N Cily<br>AUD<br>Cedr<br>UA W                                                     | Hom<br>AL 1<br>AL 2<br>Alve *<br>Charlotte<br>aa<br>Morgan<br>bohan<br>cle<br>Anaëlle<br>ic<br>Caasaa                                                                                                    | (le ge:<br>partiti<br>Avec<br>simult<br>les au<br>Confir          | la repartuolifie in (D),<br>istin des liens garan<br>ons de TD).<br>la répartition en optiti<br>anémert (la cohéren<br>tres partitions der<br>mez-vous la répartit<br>Dans des TD<br>Dans des options          | un étudiant<br>titt la cohére<br>ons, un étuc<br>ce des emp<br>i),<br>ion de vos e   | ne pourra<br>ance des e<br>diant pourro<br>lois du ter<br>étudiants ? | pes avoir deux cours sies<br>emplois du temps avec les<br>ra sulvre deux cours<br>nos ne sera pas garantie<br>?<br>Qui               | ultanés<br>autres<br>avec<br><u>N</u> on |                  |            |
| omot<br>Crée                        | ions  r une promotio COMMERCE D COMMERCE D D COMMERCE D D LANG D ESTRI ADUS ADUS ADUS BEVIN BEVIN BEVIN BEVIN BRAS BRAS BRAS CANE                                                                                                    | DIGITA<br>DIGITA<br>JES<br>OMINE<br>TOU<br>L Jaw<br>WON<br>L Jaw<br>WON<br>L Jaw<br>WON<br>Cedr<br>Cedr<br>UA W                                             | Nom<br>AL 1<br>AL 1<br>AL 2<br>Charlotte<br>Charlotte<br>aa<br>Morgan<br>bhan<br>ode<br>Anaělle<br>ic<br>Kaeva<br>Reva<br>S.RIOUX Sandy                                                                                                    | (le ge:<br>partiti<br>Avec<br>simult<br>les au<br>Confir          | la reparatuoli en 10,<br>isti des lens garan<br>nes de TD).<br>la répartition en optiv<br>anémert (la cohéren<br>très partitions des<br>mez-vous la répartit<br>Dans des TD<br>Dans des options                | un étudiant<br>titt la cohére<br>ons, un étud<br>cice des emp<br>)).<br>ion de vos e | ne pourra<br>ence des e<br>diant pourr<br>lois du ter<br>étudiants ?  | pas avoir deux cours sin<br>emplois du temps avec les<br>ra suivre deux cours<br>mos ne sera pas garantie<br>2<br>Qui                | ultanés<br>autres<br>avec<br><u>N</u> on |                  |            |
| omot<br>ode<br>Crée                 | ions<br>r une promotion<br>COMMERCE IC<br>COMMERCE IC<br>A DESIGN I<br>E LANGU<br>Liste n<br>A QUE<br>BEAUN<br>BEAUN<br>BEAUN<br>BRAS<br>BROQ<br>CAPEL                                                                                                    | DIGIT/<br>DIGIT/<br>DIGIT/<br>JES<br>Omine<br>TOU<br>L Jaw<br>MON<br>ES Vi<br>MON<br>Cedr<br>UA N<br>VESE<br>EV/LL                                          | Nom<br>AL 1<br>PL 2<br>Charlotte<br>Vara<br>Morgan<br>Ohan<br>Ohan<br>Anàelle<br>Cic<br>Gava<br>S-RIOUX Sandy<br>E. E Forian                                                                                                    | (le ge:<br>partiti<br>Avec<br>simutu<br>les au<br>Confir          | la reparatuoli en 10,<br>isti des lens garan<br>nes de TD).<br>la répartition en optiv<br>anémert (la cohéren<br>tres partitions et<br>mez-vous la répartit<br>Dans des TD<br>Dans des Options                 | un étuciant<br>tit la cohére<br>ons, un étuc<br>ce des emp<br>)).<br>ion de vos e    | ne pourra<br>ence des e<br>diant pourr<br>lois du ter<br>étudiants ?  | pes avoir deux cours sin<br>emplois du temps avec les<br>aps ne sera pas garantie<br>?<br>Qui                                        | ultanés<br>autres<br>avec<br><u>Non</u>  |                  |            |
| omot<br>ode<br>Crée                 | ions  r une promotion commerce commerce                                                                                                    | DIGIT/<br>DIGIT/<br>JES<br>OMINE<br>TOU<br>L Jaw<br>MON<br>ES YA<br>N Cily<br>AUD<br>Cedr<br>UA N<br>VESE<br>EVILL                                          | Hom<br>AL 1<br>AL 2<br>Charlotte<br>Vaa<br>Morgan<br>Ohan<br>Ohan<br>Ohan<br>Charlotte<br>Vaa<br>Morgan<br>Ohan<br>Charlotte<br>Vaa<br>Morgan<br>Ohan<br>Charlotte<br>Vaa<br>Saa<br>Saa<br>Saa<br>Saa<br>Saa<br>Saa<br>Saa<br>Saa<br>Saa                                                                                                    | (le ge:<br>partiti<br>kavec<br>sinuti<br>les au<br>Confir         | la répartundine III (),<br>tion des lenes garan<br>nes de TD).<br>la répartition en optit<br>anémert (la cohéren<br>tres partitions et<br>mez-vous la répartit<br>Dans des options                             | un étudiant<br>tit la cohére<br>ons, un étud<br>cice des emp<br>)).<br>ion de vos é  | ne pourra<br>ence des e<br>diant pourr<br>lois du ter<br>étudiants ?  | pes avoir deux cours sin<br>emplois du temps avec les<br>nos ne sera pas garantie<br>?<br>Qui                                        | uttanés<br>autres<br>avec<br><u>N</u> on |                  |            |
| omot<br>ode<br>Crée                 | ions in the promotion commerce of commerce of descent of the promotion commerce of descent of the promotion commerce of the promotion commerce commerce comm                                                                                                    | DIGITA<br>JES<br>OMINE<br>TOU<br>L Jaw<br>WON<br>ES YI<br>AUD<br>Cedr<br>UVA IN<br>VESE<br>EVILL<br>EVILL                                                   | Nom<br>AL 1<br>AL 2<br>Charlotte<br>Zao<br>Morgan<br>bhan<br>Schorte<br>Zao<br>Schorte<br>Zao<br>Schorte<br>Schorte<br>Schort | (le ge:<br>partiti<br>Avec<br>simult<br>les au<br>Confir          | la reparatuoli en ID,<br>la répartition des lienes garan<br>nes de TD).<br>la répartition en optiti<br>anémert (la cohéren<br>tres partitions de TD<br>mez-vous la répartit<br>Dans des TD<br>Dans des options | un étudiant<br>titl la cohére<br>ons, un étud<br>ce des emp<br>i),<br>ion de vos e   | ne pourra<br>ence des e<br>diant pourr<br>lois du ter<br>étudiants ?  | pes avoir deux cours sins<br>emplois du temps avec les<br>a sulvre deux cours<br>mos ne sera pas garantie<br>?<br>Qui                | ultanés<br>autres<br>avec<br><u>N</u> on |                  |            |
| omot<br>ode<br>Crée                 | ions  r une promotik COMMERCE I COMMERCE I D LANGU LISTEN AOUS AQUE BEAU BEAU BEAU BEAU BEAU BEAU BEAU CAPD CAPD CLAUE CLAUE C                                                                                                    | DIGITA<br>JES<br>OMINE<br>TOU<br>L Jaw<br>WON<br>L Jaw<br>WON<br>L Jaw<br>WON<br>Cedr<br>Cedr<br>UA W<br>VESE<br>EVILL<br>EVILL<br>LET I<br>DEL C<br>ERIE I | Nom<br>AL 1<br>AL 1<br>AL 2<br>Charlotte<br>Charlotte<br>Charlotte<br>Anaëlle<br>de<br>Anaëlle<br>ic<br>Maeva<br>-RIOUX Sandy<br>:E Florian<br>Delerre<br>Camille<br>Dimitri                                                                                                    | (le ge:<br>partiti<br>Avec<br>simutu<br>les au<br>Confir          | la reparatuoli en 10,<br>isti des lens garan<br>nes de TD).<br>la répartition en optit<br>anémert (la cohéren<br>tres partitions et<br>mez-vous la répartit<br>Dans des TD<br>Dans des options                 | un étudiant<br>tit la cohére<br>ons, un étud<br>ce des emp<br>)).<br>ion de vos é    | ne pourra<br>ence des e<br>diant pourr<br>lois du ter<br>étudiants ?  | pes avoir deux cours sim<br>emplois du temps avec les<br>se suivre deux cours<br>nps ne sera pas garantie<br>?<br>Qui                | ultanés<br>autres<br>avec                |                  |            |
| omot<br>ode<br>Crée                 | ions commerce to commerce to commerce to a Designal a Designal b Langu c Liste n a OUS BEAUX BEAUX BEAUX BEAUX BEAUX BEAUX BEAUX BEAUX BEAUX CADU CLAUE CLAUE CLAU                                                                                                    | DIGITA<br>DIGITA<br>DIGITA<br>DIGITA<br>DIGITA<br>DIES<br>TOU<br>L Jaw<br>MON<br>L Jaw<br>MON<br>VESE<br>EVILL<br>LET I<br>DIEL (<br>CRIE 1<br>MBE          | Hom<br>AL 1<br>PL 2<br>Ave *<br>Charlotte<br>aa<br>Morgan<br>Ohan<br>Ohan<br>Ohan<br>Anàelie<br>ic<br>ic<br>ic<br>ic<br>ic<br>ic<br>ic<br>ic<br>ic<br>ic<br>ic<br>ic<br>ic                                                                                                    | (le ge:<br>partiti<br>Avec<br>simuti<br>les au<br>Confir          | la reparatuoli en 10,<br>isti des lens garan<br>nes de TD).<br>la répartition en optiv<br>anémert (la cohéren<br>très partitions des<br>mez-vous la répartit<br>Dans des TD<br>Dans des options                | un étudiant<br>tit la cohére<br>ons, un étuc<br>ice des emp<br>)),<br>ion de vos e   | ne pourra<br>ence des e<br>liant pourr<br>lois du ter<br>étudiants ?  | pes avoir deux cours sin<br>emplois du temps avec les<br>mps ne sera pas garantie<br>?<br>Qui                                        | uttanés<br>autres<br>avec<br><u>N</u> on |                  |            |

*Remarque : le choix entre TD et option dépend du contrôle souhaité sur la simultanéité des cours. En créant une option par étudiant, vous rendez possible le positionnement de deux cours à la même heure sur l'emploi du temps de l'étudiant.* 

**4.** Vous pourrez ensuite directement affecter un ou plusieurs étudiants à un cours depuis la fiche cours en cliquant sur *TD* ou *Options*.

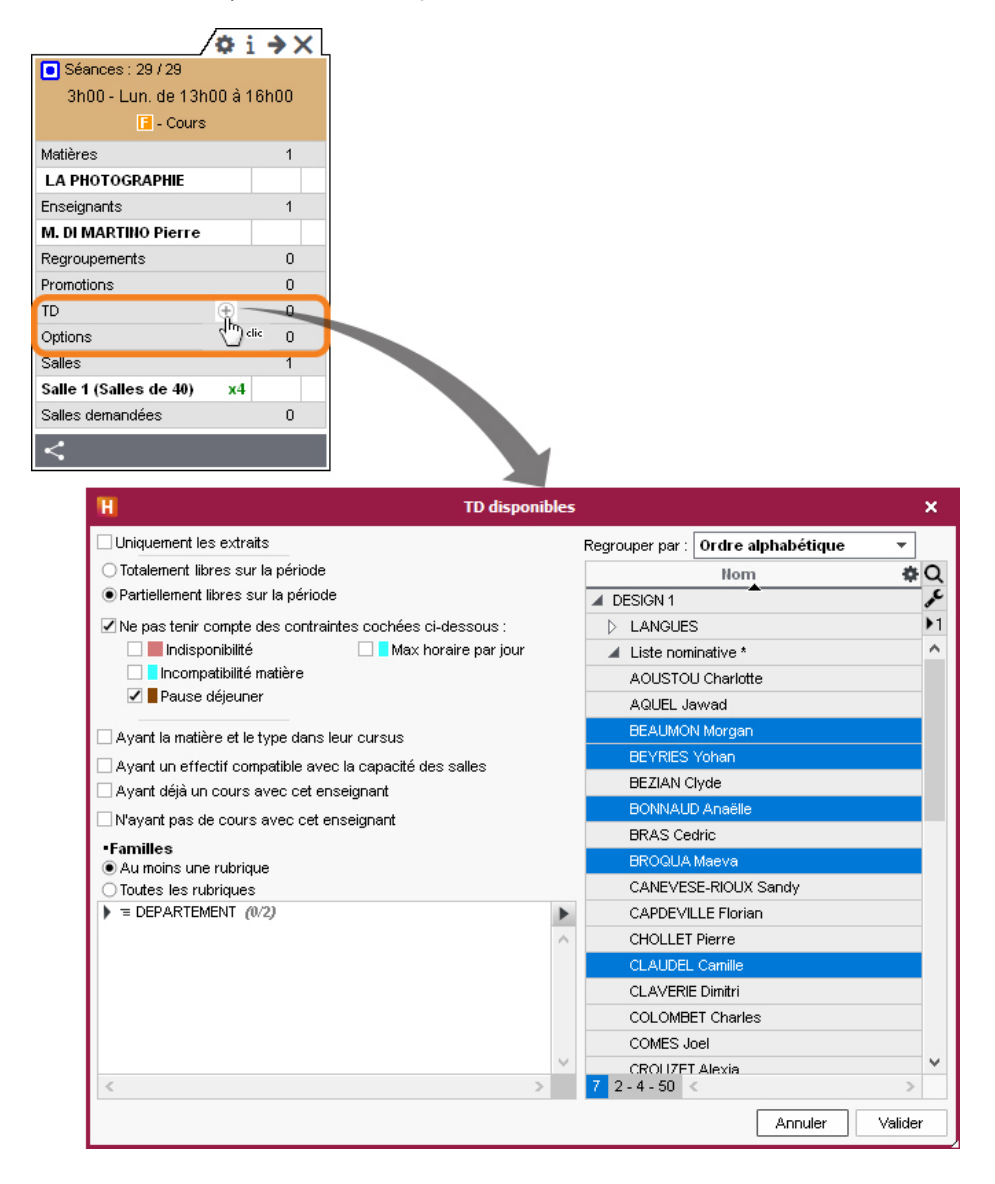

# Gérer les absences

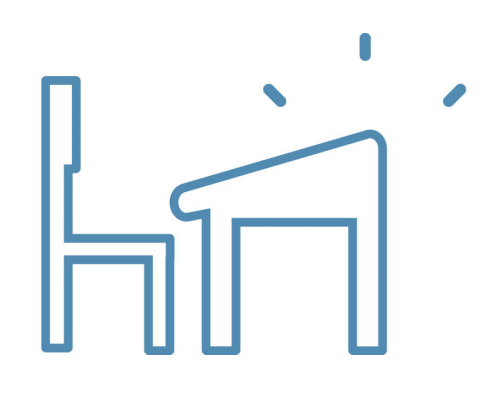

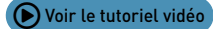

## Définir les cours obligatoires / non obligatoires

La distinction entre cours obligatoires / non obligatoires permet de :

- filtrer la liste des appels non faits et retrouver les cours pour lesquels l'appel est indispensable ;
- comptabiliser uniquement les absences aux cours obligatoires.

Par défaut, tous les cours sont obligatoires.

- 1. Rendez-vous dans l'affichage Assiduité > Gestion des appels > Définir les cours obligatoires.
- **2.** Triez la liste des cours afin de rassembler ceux qui sont ne sont pas obligatoires.
- **3.** Sélectionnez les cours concernés.
- **4.** Faites un clic droit et choisissez la commande *Modifier > Cours obligatoire > Rendre le cours non obligatoire*.

Retrouvez les cours obligatoires / non obligatoires en triant la liste sur la colonne **Cours obligatoire**.

| Cours   |              |                    |              |              |                  |                   |         | 38 |
|---------|--------------|--------------------|--------------|--------------|------------------|-------------------|---------|----|
| Durée 🏘 | Matière 🛱    | Enseignant 🛱       | Cours oblig. | Place 🛱      | Du-Au/Pé         | Du-Au sur l'année | D/ann 🏘 | Q  |
| 8       | SEMINAÎRE    | M. ZARDOZ Loïc     |              |              |                  |                   | 4h00    | F  |
| 8 2h00  | SEMINAIRE    | M. ZARDOZ Loïc     |              | ven. à 16h00 | 27 sept.         | 27 sept.          | 2h00    | Ξ  |
| 8 2h00  | SEMINAIRE    | M. ZARDOZ Loïc     |              | ven. à 14h00 | 27 sept.         | 27 sept.          | 2h00    | Ъ  |
| 8       | SEMINAIRE    | M. ZARDOZ Loïc     |              |              |                  |                   | 4h00    | ^  |
| 8 2h00  | SEMINAIRE    | M. ZARDOZ Loïc     |              | lun. à 15h30 | 23 sept.         | 23 sept.          | 2h00    |    |
| 8 2h00  | SEMINAIRE    | M. ZARDOZ Loïc     |              | mar. à 08h30 | 24 sept.         | 24 sept.          | 2h00    |    |
| 8       | SUIVI        | M. ZARDOZ Loïc     |              |              |                  |                   | 10600   |    |
| 8 2h00  | SUIVI        | M. ZARDOZ Loïc     | 1            | jeu. à 14h00 | 16 avr.          | 16 avr.           | 2h00    |    |
| 8 2h00  | SUIVI        | M. ZARDOZ Loïc     | 1            | mer. à 08h30 | 30 oct.          | 30 oct.           | 2h00    |    |
| 8 2h00  | SUIVI        | M. ZARDOZ Loïc     | 1            | mer. à 10h00 | 11 déc 01 avr 1  | 11 déc 01 avr 1   | 6h00    |    |
| 8       | SUIVI        | M. WALTER Stéphane |              |              |                  |                   | 10,000  |    |
| 8 2h00  | SUIVI        | M. WALTER Stéphane | 1            | jeu. à 14h00 | 16 avr.          | 16 avr.           | 2h00    |    |
| 8 2h00  | SUIVI        | M. WALTER Stéphane | 1            | mer. à 08h30 | 30 oct.          | 30 oct.           | 2h00    |    |
| 8 2h00  | SUIVI        | M. WALTER Stéphane | 1            | mer. à 10h00 | 11 déc 01 avr 1  | 11 déc 01 avr 1   | 6h00    |    |
| 8       | SUIVI        | M. ZARDOZ Loïc     |              |              |                  |                   | 10,000  |    |
| 8 2h00  | SUIVI        | M. ZARDOZ Loïc     | 1            | mer. à 16h00 | 01 avr.          | 01 avr.           | 2h00    |    |
| 8 2h00  | SUIVI        | M. ZARDOZ Loïc     | 1            | mer. à 14h00 | 27 nov 11 déc (  | 27 nov 11 déc (   | 8h00    |    |
| 2h00    | SUIVI        | M. WALTER Stéphane | <b>1</b>     | mer. à 14h00 | 30 oct 27 nov 11 | 30 oct 27 nov 11  | 10h00   | ¥  |
| 1 33873 | 38 (338) 🐠 < |                    |              |              |                  |                   | >       |    |

*Remarque : le caractère obligatoire / non obligatoire des cours peut également se définir à la création des cours ou à n'importe quel moment depuis l'affichage Planning > Cours > I Liste.* 

## Saisir l'absence « prévue » d'un étudiant

L'absence d'un étudiant sur la journée, sur une semaine, etc., doit être saisie directement sur sa grille d'emploi du temps.

- 1. Rendez-vous dans l'affichage *Assiduité > Saisie >* **a** *Absences et retards*.
- 2. Sélectionnez l'étudiant dans la liste à gauche.
- **3.** Cliquez sur l'onglet correspondant au mois.
- 4. Sélectionnez Absence.
- 5. Sélectionnez un motif dans le menu déroulant ou laissez Motif non encore connu.
- **6.** Cliquez-glissez sur les jours où l'étudiant est absent : l'absence apparaît de la couleur du motif.

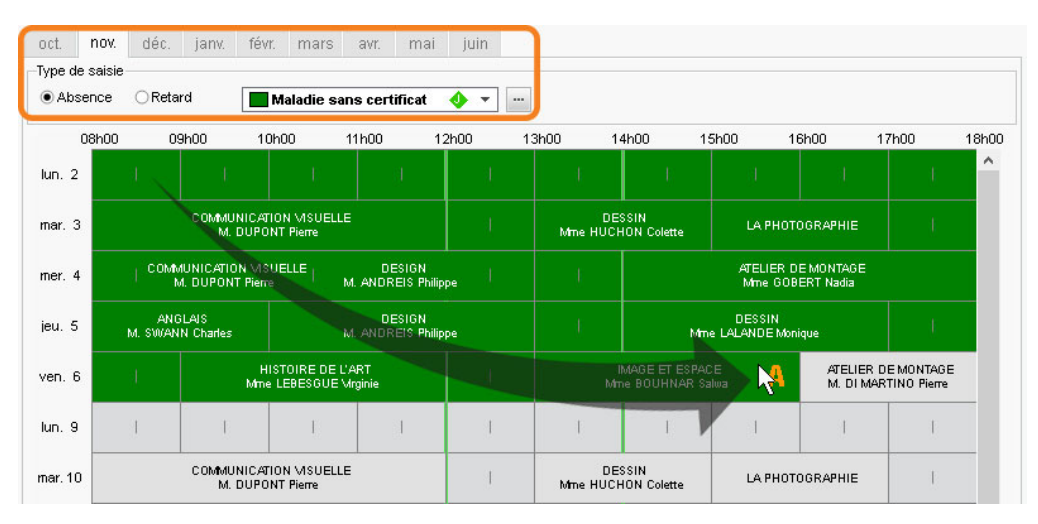

7. Pour réduire ou supprimer l'absence, cliquez-glissez à nouveau sur la zone.

## Gérer les feuilles d'appel

L'absence constatée à un cours est saisie depuis la feuille d'appel du cours. Les feuilles d'appel peuvent être remplies directement par les enseignants dans l'Espace Enseignants depuis un ordinateur connecté à Internet ou un smartphone. Il est aussi possible de les imprimer et de reporter les feuilles d'appel papier remises par l'enseignant.

#### 1 - Gérer les feuilles d'appel de l'Espace Enseignants

#### > Vérifier que les enseignants peuvent faire l'appel

La publication des feuilles d'appel sur l'Espace Enseignants est automatique dès que les enseignants ont dans leur profil l'autorisation *Saisir la feuille d'appel sur ses cours* (plus d'infos dans l'aide en ligne à l'entrée PROFIL D'UN ENSEIGNANT).

#### Envoyer un e-mail aux enseignants qui n'ont pas fait l'appel

**1.** Rendez-vous dans l'affichage *Assiduité > Gestion des appels > \equiv Liste des appels non faits*.

- 2. Cliquez sur le bouton 🇮 pour renverser le tri par jour / enseignant.

  - Pour envoyer un e-mail de rappel à tous les enseignants, dépliez la liste, sélectionnez les enseignants, puis cliquez sur le bouton ⊠ dans la barre d'outils.

| Plannings   États récapitulatifs     | Enseigneme     | nts Notation Assiduité En entreprise Communication                                                                                                    | н Q, 🛨 < >             |
|--------------------------------------|----------------|----------------------------------------------------------------------------------------------------|------------------------|
| Saisie Récapitulatif Étudiants       | Parents        | Sestion des appels 🍵 🔀 Absentéisme                                                                                                    |                        |
| Liste des appels non fait : Cours    | obligatoires   | H Envoi de courriers                                                                                                    | ×                      |
| Jour                                 | Ð              | Envoi aux enseignants concernés par les appels                                                                                                    |                        |
| Lun. 18/10/2021 - 10 cours où l'app  | el n'a pas été | sélectionnés (6)     Otous (2656)                                                                                                    |                        |
| Lun. 18/10 de 8h00 à 12h00           |                |                                                                                                    |                        |
| Lun. 18/10 de 8h00 à 12h00           |                | Type de sortie : 🔿 Imprimante 🔿 PDF 🔍 E-mail 🔿 Maileva                                                                                                    |                        |
| Lun. 18/10 de 8h00 à 12h00           |                |                                                                                                    |                        |
| Lun. 18/10 de 8h00 à 12h00           |                | Joindre 🗹 *.pdf 🗹 Protégé 🚮 🗹 Imprimable 🚥                                                                                                    |                        |
| Lun. 18/10 de 15h30 à 17h30          | Mme ALWRIGI    |                                                                                                    |                        |
| Lun. 18/10 de 13h30 à 15h30          | Mme BOUHNA     | Ecrire le courrier dans le corps du mail                                                                                                    | le sortie              |
| Lun. 18/10 de 13h00 à 16h00          | M. DI MARTIN   | par e-mail.                                                                                                    |                        |
| Lun. 18/10 de 16h00 à 18h00          | M. DI MARTIN   |                                                                                                    |                        |
| Lun. 18/10 de 8h00 à 10h00           | Mme GOBERT     | Libellé                                                                                                    | Catégorie              |
| Lun. 18/10 de 10h00 à 12h00          | Mme TEMPIER    | A Lettres times destinées aux enseignants                                                                                                    | Gutogono               |
| Mar. 19/10/2021 - 8 cours où l'appel | n'a pas été e  | Liste des annels non faits                                                                                                    | mel                    |
| Mar. 19/10 de 15h00 à 17h00          |                | 1 <                                                                                                    |                        |
| Mar. 19/10 de 10h00 à 12h00          | Mme BOUHNA     | The second second secon |                        |
| Mar. 19/10 de 8h00 à 12h00           | M. DUPONT PI   | Imprimer les etiquettes correspondantes                                                                                                    |                        |
| Mar. 19/10 de 13h00 à 15h00          | M. DUPONT PI   | Rédiger une lettre type                                                                                                    | Apercu Imprimer/Mailer |
| 10 2 337 <                           |                |                                                                                                    |                        |

Le courrier proposé par défaut peut être personnalisé dans l'onglet **Communication > Courriers > Lettres types**.

### 2 - Imprimer les feuilles d'appel / d'émargement / de présence

#### Imprimer la feuille d'appel d'un cours

Dès qu'un cours est sélectionné (liste, grille, etc.), faites un clic droit et choisissez *Imprimer la feuille d'appel*.

#### Imprimer les feuilles d'appel du jour

- 1. Rendez-vous dans l'affichage *Plannings > Cours > Liste*.
- Faites une extraction des cours du jour avec la commande Extraire > Extraire les cours du jour ou bien utilisez le raccourci clavier [Ctrl + J].
- 3. Sélectionnez tous les cours [Ctrl + A].
- 4. Faites un clic droit et choisissez Imprimer la feuille d'appel.

#### Imprimer les feuilles d'appel d'un enseignant sur une période

- **1.** Rendez-vous dans l'affichage *Plannings > Enseignants >* **II** *Emploi du temps*.
- 2. Vérifiez la période dans la barre des semaines, puis sélectionnez un enseignant.
- 3. Faites un clic droit et choisissez Imprimer la feuille d'appel par enseignant.

| Mme<br>Mme<br>Mme<br>M.<br>M.<br>M. | Créer un cours Imprimer la feuille d'appel par enseignant Afficher les préférences MATHEU Transession de la feuille d'appel                                                                                                    |                                                                                                    |
|-------------------------------------|----------------------------------------------------------------------------------------------------|----------------------------------------------------------------------------------------------------|
| Mme<br>Mme<br>1 2                   | Filtres       Du       18/10/2021       au       22/10/2021       au         de       08/100       à       18/100       Trier par       Jour       puis par       Heure       Image: Second Second Seco |                                                                                                    |
|                                     | Selection (1) Extraction (27) Tout (27)      Type de sortie : Imprimante      E-mail      PDF     Joindre      * mittmi     ** mittmi     As      Personnalisé     As      Personnalisé     A4 L: 203     mm       Ajuster dans l'éditeur de mail du destinataire s'il le permet     A3 H: 271     mm                                                                                                    | Si vous choisissez <b>E-mail</b><br>comme <b>Type de sortie</b> ,<br>les feuilles d'appel<br>seront par défaut jointes<br>dans un PDF. |
|                                     | Mise en page       Contenu       Présentation         Police       Orientation       Marges (cm)         Arial <ul> <li>Portrait</li> <li>Paysage</li> <li>En-tête et pied de page</li> <li>En-tête :</li> <li>Date et heure</li> <li>Numéro de page</li> <li>Nom de base</li> <li>Nom de l'établissement</li> <li>Titre de page :</li> <li>Feuille d'appel</li> <li>Choix pied de page</li> <li>Anix in the same in the same interval of the same interval of</li></ul>                               |                                                                                                    |
|                                     | Gestion des paramètres d'impression Fermer Aperçu Imprimer / Mailer                                                                                                    |                                                                                                    |

#### > Imprimer une feuille d'émargement pour la promotion sur une période

La feuille d'émargement regroupe plusieurs cours.

- 1. Rendez-vous dans l'affichage *Plannings > Promotions > Liste*.
- 2. Vérifiez la période dans la barre des semaines, puis sélectionnez une promotion.
- 3. Faites un clic droit et choisissez Imprimer la feuille d'émargement.

| NDEX EDUCATION MARSEILLE | Fei<br>DESIGN 1                                       | uille d'émargemen<br>- du 06/04/20 au 1          | t<br>0/04/20                              |                   | 0771272020 1500 - Pages                    |          |           |
|--------------------------|-------------------------------------------------------|--------------------------------------------------|-------------------------------------------|-------------------|--------------------------------------------|----------|-----------|
|                          | mercredi 08/04<br>ATELIER DE MONTAG.<br>08h00 à 10h00 | mercredi 08/04<br>IMAGEETESPACE<br>10h00 à 13h00 | mercredi 08<br>CULTURE SON<br>14h00 à 17h | /04<br>IORE<br>00 | mercredi 08/04<br>ANGLAIS<br>17h00 à 18h00 |          |           |
| AOUSTOU Charlotte        |                                                       |                                                  |                                           |                   |                                            |          |           |
| AQUEL Jawad              |                                                       |                                                  |                                           |                   |                                            |          |           |
| BEAUMON Morgan           |                                                       |                                                  |                                           |                   |                                            |          |           |
| BEYRIES Yohan            |                                                       |                                                  |                                           |                   |                                            |          |           |
| BEZIAN Clyde             |                                                       |                                                  |                                           |                   |                                            |          |           |
| BONNAUD Anaëlle          |                                                       |                                                  |                                           | Pour              | r obtenir ce résu                          | ltat, ii | mprimez   |
| BRAS Cedric              |                                                       |                                                  |                                           | plus.             | ieurs séances pa                           | ar pag   | e (onglei |
| BROQUA Maeva             |                                                       |                                                  |                                           | TD e              | ons) et cochez Av<br>t options (onglet     | Cont     | enu).     |
| CANEVESE-RIOUX Sandy     |                                                       |                                                  |                                           |                   |                                            |          |           |
| CAPDEVILLE Florian       |                                                       |                                                  |                                           |                   |                                            |          |           |
| CHOLLET Pierre           |                                                       |                                                  |                                           |                   |                                            |          |           |
| CLAUDEL Camille          |                                                       |                                                  |                                           |                   |                                            |          |           |
| CLAVERIE Dimitri         |                                                       |                                                  |                                           |                   |                                            |          |           |
| COLOMBET Charles         |                                                       |                                                  |                                           |                   |                                            |          |           |
| COMES Joel               |                                                       |                                                  |                                           |                   |                                            |          |           |
| CROUZET Alexia           |                                                       |                                                  |                                           |                   |                                            |          |           |
| CURTIS Jordan            |                                                       |                                                  |                                           |                   |                                            |          |           |
| DE JONG Rebecca          |                                                       |                                                  |                                           |                   |                                            |          |           |
| DEBAR Jennifer           |                                                       |                                                  |                                           |                   |                                            |          |           |
| DEHOS Jerome             |                                                       |                                                  |                                           |                   |                                            |          |           |
| DELANNOY Anthony         |                                                       |                                                  |                                           |                   |                                            |          |           |
| DELAUNAY Alexandre       |                                                       |                                                  |                                           |                   |                                            |          |           |
| DELORME Anaïs            |                                                       |                                                  |                                           |                   |                                            | 1        |           |

#### > Imprimer une feuille de présence par étudiant sur une période

La feuille de présence est signée par les enseignants.

- **1.** Rendez-vous dans l'affichage *Plannings > Étudiants > Liste*.
- 2. Sélectionnez les étudiants, faites un clic droit et choisissez *Imprimer l'attestation de présence par étudiant*.

#### 3 - Saisir ou corriger les absences sur la feuille d'appel

- 1. Rendez-vous dans l'affichage *Assiduité > Saisie > = Feuille d'appel*.
- **2.** Sélectionnez la promotion dans la liste à gauche.
- **3.** Sélectionnez au-dessus de la liste le jour concerné.
- 4. Sélectionnez le cours sur l'emploi du temps du jour.
- **5.** Cochez les étudiants absents et les étudiants en retard dans les colonnes correspondantes.
- **6.** Une fois les absences et retards saisis, cochez **Appel terminé** en bas de la feuille d'appel pour que l'appel ne soit plus comptabilisé dans les appels non faits.

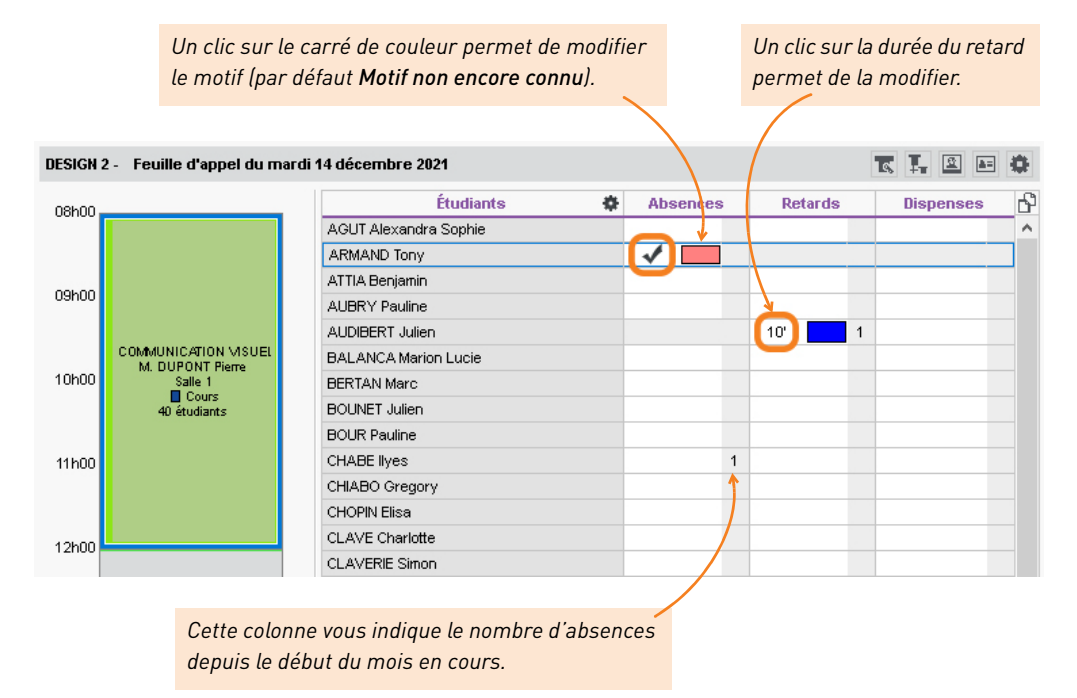

Remarque : si l'absence constatée concerne une partie du cours seulement, procédez de la même manière que pour une absence classique, puis faites un clic droit sur la ligne de l'étudiant et choisissez **Modifier la durée de l'absence**.

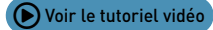

## Demander un justificatif aux étudiants

Une lettre type *Demande de justificatif d'absence* existe par défaut. Vous pouvez la modifier depuis l'affichage *Communication > Courriers > 📝 Lettres types*.

- 1. Rendez-vous dans l'affichage Assiduité > Récapitulatif > Eliste des évènements.
- 2. Sélectionnez les absences, par exemple toutes celles au Motif non encore connu.
- **3.** Faites un clic droit et choisissez *Envoi des courriers*.
- 4. Dans la fenêtre qui s'affiche, choisissez le Type de sortie (Imprimante, PDF, E-mail).
- 5. Soit les lettres types à envoyer sont déjà renseignées, soit vous double-cliquez sur À choisir pour les désigner. La lettre type Demande de justificatif d'absence peut être envoyée aux étudiants et / ou aux parents.
- 6. Cliquez sur Imprimer / Mailer.

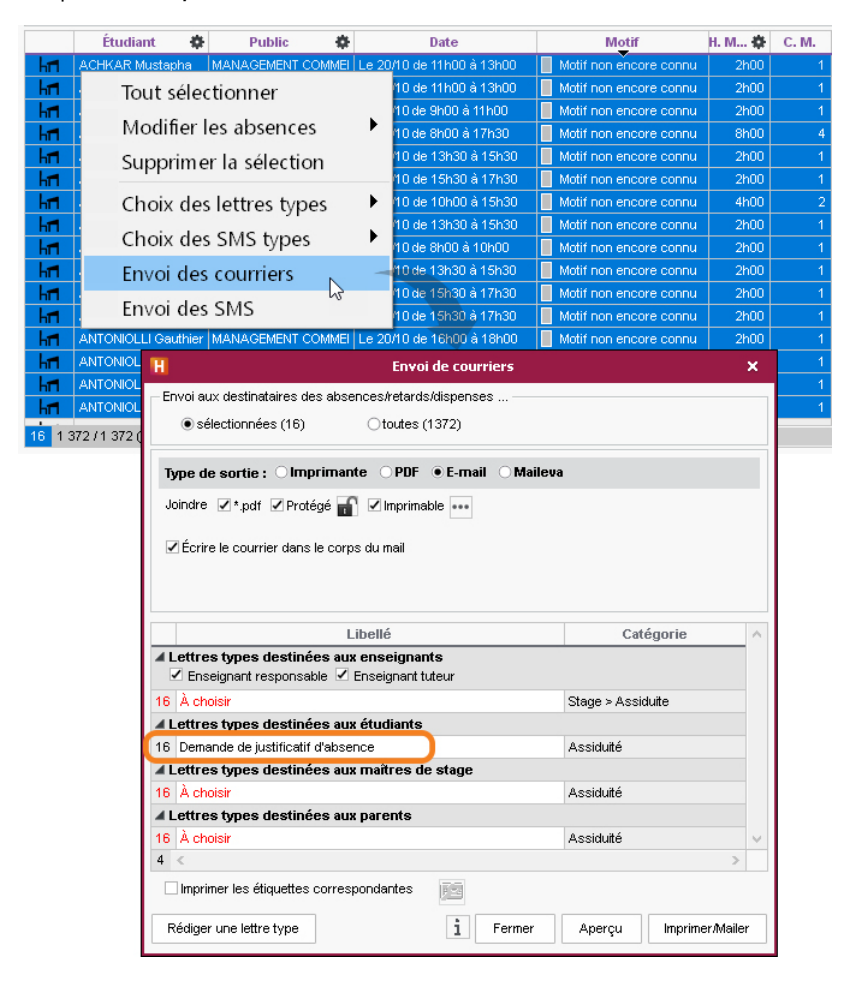

Remarque : si plusieurs absences concernent le même étudiant, un seul courrier est édité.

# **Gérer les évaluations**

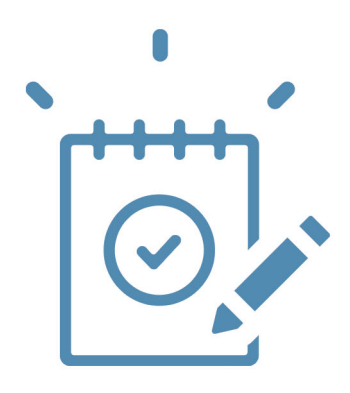

## Gérer les périodes de notation

Les notes sont saisies et les moyennes calculées pour une période (semestre, trimestre, semaine d'examen, etc.).

- 1. Rendez-vous dans l'affichage Notation > Périodes de notation > Calendriers et périodes de notation.
- **2.** Dans la liste à gauche, double-cliquez dans une cellule pour renommer les calendriers et périodes hors calendrier.
- **3.** Dans la liste à gauche, double-cliquez dans les cellules de la colonne *Date de début* et *Date de fin* pour définir ces dates : elles pourront ensuite être personnalisées par promotion.
- 4. Dans la liste à gauche, sélectionnez un calendrier.
- 5. Dans le volet de droite, cliquez sur la ligne *Ajouter une promotion*.
- **6.** Dans la fenêtre qui s'affiche, cochez les promotions qui doivent être notées selon ce calendrier et validez.

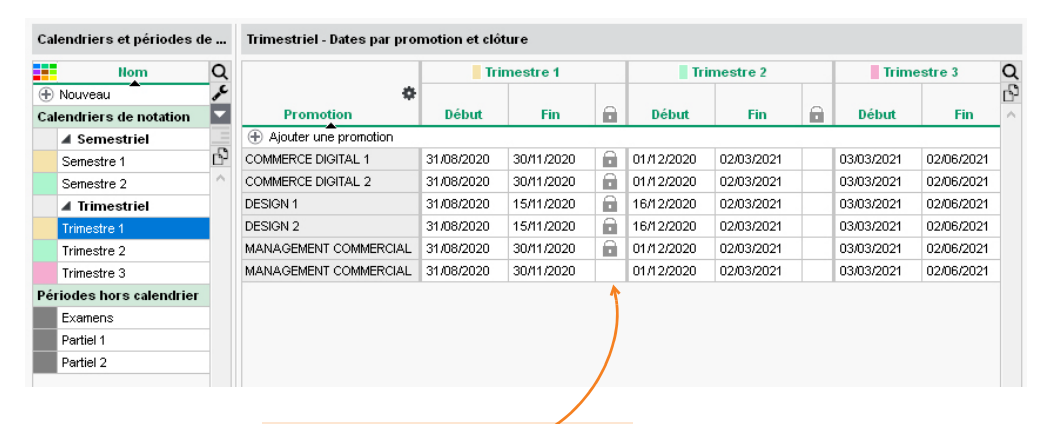

Une période est clôturée automatiquement à sa date de fin. Plus aucune note / appréciation ne peut alors être saisie pour cette période, sauf si vous la déclôturez manuellement.

## Gérer les services de notation

Un service de notation réunit un enseignant, une matière et des élèves. Les services peuvent être regroupés par module.

#### 1 - Créer les services de notation

- 1. Rendez-vous dans l'affichage Notation > Services de notation > 1% Services de notation (par promotion).
- 2. Sélectionnez une promotion dans la liste à gauche.
- 3. Cliquez sur la ligne *Créer des modules et services de notation*.
- 4. Dans la fenêtre qui s'affiche, sélectionnez Créer des modules et y affecter des matières.
- Cliquez sur la ligne de création Nouveau module, saisissez un nom et validez avec la touche [Entrée]. Sélectionnez ensuite la ou les matières à ajouter à ce module dans la liste à gauche et faites-les glisser sous le module. Répétez la manipulation pour chaque module.

|                                                                                                    | H Création de                                                                                                    | e modules et serv                                                                                                    | ices de notation                                                                                                    | ×       |
|----------------------------------------------------------------------------------------------------|----------------------------------------------------------------------------------------------------|----------------------------------------------------------------------------------------------------|----------------------------------------------------------------------------------------------------|---------|
|                                                                                                    | Etape 1/2 : Choix des matières p                                                                                                    | our les modules e                                                                                                    | et services de notation                                                                                                    |         |
| Si les cours de la promotion<br>sont déjà créés, cochez<br>Uniquement les matières<br>enseignées sans service de<br>notation afin de réduire la<br>liste et de faciliter la<br>manipulation. | Etape 1/2 : Choix des matières p<br>Créer les modules et services d<br>Créer des modules et y affecter<br>Créer un module par matière sél<br>Uniquement les matières enseign<br>Matières<br>HISTOIRE DE L'ART<br>LA PHOTOGRAPHIE<br>PHILOSOPHIE ET ESTHETIQUE | étinis dans "modules des matières ectionnée  ées sans service de </th <th>enotation Modules&gt;Services de notation  Modules&gt;Services de notation  Modules&gt;Services de notation  Modules&gt;Services de notation  Modules&gt;Services de notation  Modules&gt;Services de notation  Atelier de Montrage  Atelier EDITION  COMMUNICATION VISUELLE  CULTURE SONORE  DESIGN  IMAGE ET ESPACE  CULTURE ARTISTIQUE</th> <th>23&lt;&lt;&gt;&gt;&lt;</th> | enotation Modules>Services de notation  Modules>Services de notation  Modules>Services de notation  Modules>Services de notation  Modules>Services de notation  Modules>Services de notation  Atelier de Montrage  Atelier EDITION  COMMUNICATION VISUELLE  CULTURE SONORE  DESIGN  IMAGE ET ESPACE  CULTURE ARTISTIQUE | 23<<>>< |
|                                                                                                    | 3                                                                                                    | Aucun                                                                                                    | 7<br>Annuler Suivant                                                                                                    | ~       |
|                                                                                                    |                                                                                                    |                                                                                                    |                                                                                                    | _       |

- 6. Cliquez sur Suivant. Dans la fenêtre qui suit, indiquez si vous souhaitez créer des services ou des sous-services de notation pour les TD / options / cours avec plusieurs enseignants.
- 7. Validez. HYPERPLANNING affiche pour chaque module ses services et sous-services.

#### 2 - Indiquer comment un service doit être évalué

Pour chaque service, on peut notamment indiquer :

- que la matière n'est pas évaluée sur toutes les périodes : dans ce cas, indiquez les périodes concernées dans la colonne *Périodes actives*;
- qu'il faut calculer plusieurs moyennes, par exemple une pour le contrôle continu et une autre pour l'examen final : dans ce cas, double-cliquez dans la colonne *Mode d'évaluation* et cochez les modes concernés ;
- quel est le coefficient du service dans la moyenne générale : s'il est différent de 1, saisissez-le dans la colonne *Coefficient*.

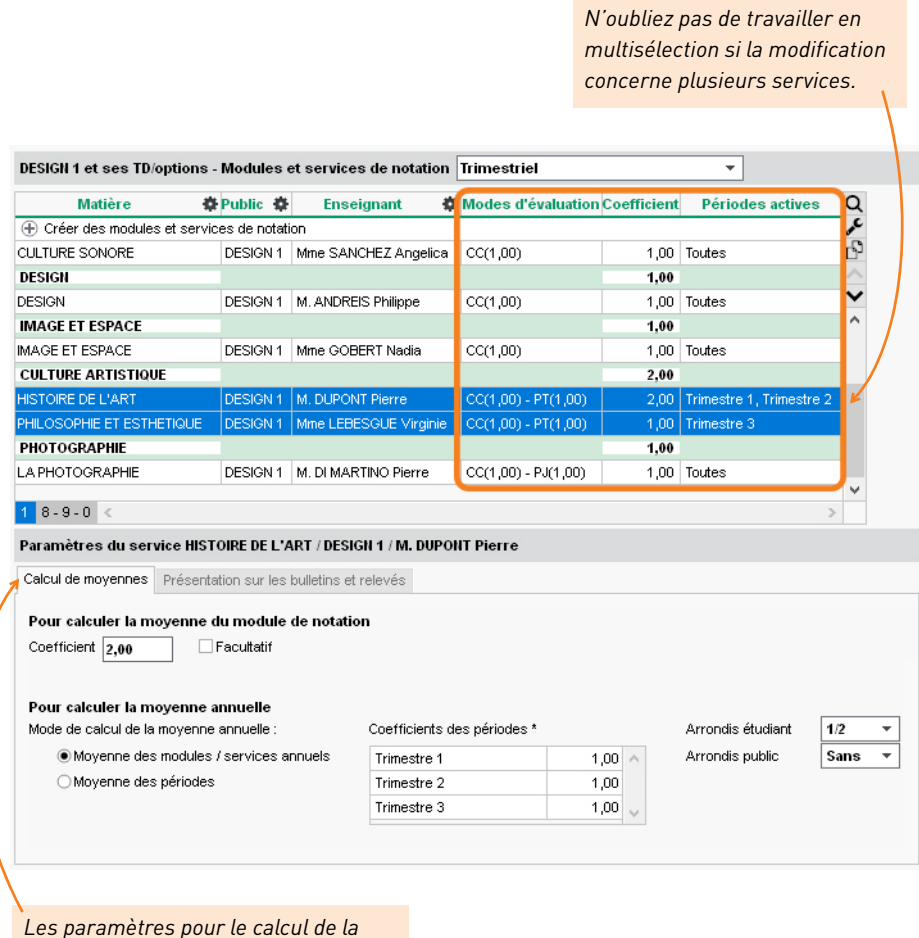

Les paramètres pour le calcul de la moyenne s'affichent en bas. Ils peuvent être modifiés par les enseignants.

## Modifier des devoirs, des notes, etc.

Les notes sont saisies par les enseignants depuis l'Espace Enseignants.

#### 1 - Modifier les devoirs

- **1.** Rendez-vous dans l'affichage *Notation > Saisie des notes > Liste des devoirs*.
- 2. Modifiez la date, la période, le mode de notation, la date de publication sur l'Espace Étudiants, etc., en double-cliquant directement dans la colonne correspondante ou faites un clic droit sur une sélection de devoirs et choisissez l'élément à changer dans *Modifier*.

| Devoirs Trimestre 1                  | -           |                   |            |                                         |        |      |          |
|--------------------------------------|-------------|-------------------|------------|-----------------------------------------|--------|------|----------|
| Enseignant 🗱                         | Promotion 🏶 | Matière 🏘         | Date       | Périodes                                | Fac.   | DS   | Q        |
| M. DI MARTINO Pierre                 | DESIGN 1    | LA PHOTOGRAPHIE   | 08/12/2020 | <trimestriel> Trimestre 1</trimestriel> |        |      | Ъ        |
| M. DI MARTINO Pierre                 | DESIGN 1    | ATELIER EDITION   | 11/12/2020 | <trimestriel> Trimestre 1</trimestriel> |        |      | $\wedge$ |
| M. DUPONT Pierre                     | DESIGN 1    | HISTOIRE DE L'ART | 18/11/2020 | <trimestriel> Trimestre 1</trimestriel> |        | DS   |          |
| M. DUPONT Pierre<br>M. DUPONT Pierre | Modifier    |                   | Changer    | de service les dev                      | oirs s | séle | ctio     |
| fme BOUHNAR Sal<br>fme HUCHON Colef  | Supprimer   | la sélection      | Verrouille | er les devoirs                          |        |      |          |
| Ime LEBESGUE Vir                     | Extraire    | •                 | Déverrou   | uiller les devoirs                      |        |      |          |
| . DUPONT Pierre                      |             |                   | Périodes   | de notation                             |        |      |          |
| 81818 <                              |             |                   | Date       |                                         |        |      |          |
|                                      |             |                   | Date de    | publication                             |        |      |          |
|                                      |             |                   | Coefficie  | nt                                      |        |      |          |
|                                      |             |                   | Barème     |                                         |        |      |          |

#### 2 - Modifier les notes

- 1. Rendez-vous dans l'affichage *Notation > Saisie des notes > Liste des devoirs*.
- 2. Sélectionnez un devoir pour afficher les notes à droite.
- 3. En double-cliquant dans la colonne *Note*, vous pouvez les modifier.

| Devoirs Trimestre 1   | •        |                        |            |        | Notes du devoir      |         |
|-----------------------|----------|------------------------|------------|--------|----------------------|---------|
| Free classes at       |          | Matthe M               | Data       | Q      | Étudiant 🏘           | Note Q  |
|                       | Promo M  | Mauere w               | Date       | æ      | AOUSTOU Charlotte    | 16,00 🗗 |
| M. DI MARTINO Pierre  | DESIGN 1 | LA PHOTOGRAPHIE        | 08/12/2020 | Ъ      | AQUEL Jawad          | 15,00 🖹 |
| M. DI MARTINO Pierre  | DESIGN 1 | ATELIER EDITION        | 11/12/2020 | $\sim$ | BEAUMON Morgan       | 14,00 ^ |
| M. DUPONT Pierre      | DESIGN 1 | HISTOIRE DE L'ART      | 18/11/2020 |        | BEYRIES Yohan        | 13,00   |
| M. DUPONT Pierre      | DESIGN 1 | HISTOIRE DE L'ART      | 17/11/2020 |        | BEZIAN Clyde         | 12,00   |
| M. DUPONT Pierre      | DESIGN 1 | COMMUNICATION VISUELLE | 08/12/2020 |        | BONNAUD Anaëlle      | 13,00   |
| Mme BOUHNAR Salwa     | DESIGN 2 | IMAGE ET ESPACE        | 04/11/2020 |        | BRAS Cedric          | 15,00   |
| Mme HUCHON Colette    | DESIGN 2 | DESSIN                 | 13/10/2020 |        | BROQUA Maeva         | 16,00   |
| Mme LEBESGUE Virginie | DESIGN 2 | HISTOIRE DE L'ART      | 01/12/2020 | $\sim$ | CANEVESE-RIOUX Sandy | 12,00   |
| M. DI MARTINO Pierre  | DESIGN 1 | LA PHOTOGRAPHIE        | 08/12/2020 |        | CAPDEVILLE Florian   | 11,00   |
| 1 8/8/8 <             |          |                        |            | >      | CHOLLET Pierre       | 14,00   |
|                       |          |                        |            |        | CLAUDEL Camille      | 14.00   |

# Éditer les bulletins

#### 1 - Préparer les maquettes

- 1. Rendez-vous dans l'affichage *Notation > Bulletins > [iv] Maquettes*.
- 2. Dans la liste à gauche, cliquez sur *Nouveau* pour créer une maquette.
- Indiquez dans les onglets de droite tous les éléments qui doivent apparaître sur les bulletins.

| Maquettes de bulletin | Design - Définition                                                                                                    |
|-----------------------|----------------------------------------------------------------------------------------------------|
| Libellé Defaut Q      | En-tête de builetin Corps de builetin Pied de builetin                                                                                                    |
| Design ^              | Détail des modules, services et sous-services 🛛 🖗 @ 🖨 💧                                                                                                    |
| Standard 😑            | Format du nom des enseignants                                                                                                    |
|                       | Code Civité Civité Prénom<br>En majuscule Initiale du prénom @Prénom complet                                                                                                    |
|                       | •Libellé des modules et services & libellé international                                                                                                    |
|                       | O Code         ● Libellé         O Libellé long         Libellé international uniquement           Avec le libellé international         Avec le libellé international         Avec le libellé international         Avec le libellé international |
|                       | •Coefficients                                                                                                    |
|                       | Coefficients des modules Coefficients des services Coefficients des sous-services                                                                                                    |
|                       | <ul> <li>Informations complémentaires</li> </ul>                                                                                                    |
|                       | Nombre de notes Appréciations Absences en                                                                                                    |
|                       | Appréciations Heures manquées 🔻                                                                                                    |
|                       | Justriées                                                                                                    |
|                       | i njustnees                                                                                                    |
|                       |                                                                                                    |
|                       | Détail des moyennes                                                                                                    |
|                       | Moyenne de l'étudiant :     Moyenne générale                                                                                                    |
|                       | Pour les bonus/malus :                                                                                                    |
|                       | Afficher séparément le bonus/malus de la moyenne                                                                                                    |
|                       | Pour les rattrapages : OAfficher la moyenne initiale et la moyenne rattrapée                                                                                                    |
| × .                   | Afficher seulement la moyenne retenue                                                                                                    |
| 1 2 < >               |                                                                                                    |

## 2 - Éditer les documents

- 1. Rendez-vous dans l'affichage *Notation > Bulletins > Bulletins*.
- 2. À gauche, double-cliquez dans la colonne *Bulletin* et choisissez la maquette à utiliser.
- 3. Sélectionnez la promotion.
- 4. Cliquez sur le bouton 🖨 dans la barre d'outils.
- 5. Dans la fenêtre qui s'affiche, cochez les destinataires.
- 6. Choisissez le Type de sortie (Imprimante, PDF, E-mail).
- 7. Finalisez le paramétrage dans les onglets Page, Contenu, Présentation et Police.
- 8. Cliquez sur Imprimer.

# Gérer stages et alternances

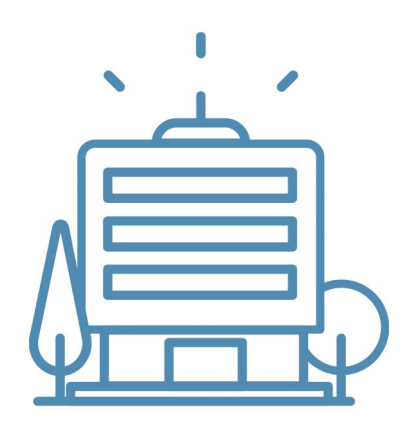

## Importer les entreprises

La liste des entreprises et des maîtres de stage ou tuteurs d'alternance peut être importée depuis un tableur.

1. Copiez toutes les données avec [Ctrl + C].

|    | A                    | В                      | С          | D          | E          | F           | G                          | Н                |         |  |
|----|----------------------|------------------------|------------|------------|------------|-------------|----------------------------|------------------|---------|--|
| 1  | Entreprise           | Entreprise             | Entreprise | Entreprise | Entreprise | Responsable | Responsable                | Responsable <    |         |  |
| 2  | Raison Sociale       | Adresse 1              | CP         | Ville      | APE        | Nom         | Prénoms                    | Fonction         |         |  |
| 3  | 36 CENTURY           | 5 Rue du Moulin Bleu   | 13000      | Marseille  | 54751      | DUTRENTE    | Isabelle                   | Agent commercial |         |  |
| 4  | Adami Cabinet        | 12 rue du Port         | 13000      | Marseille  | 77854      | STROUK      | Éléanore                   | Directrice       | \       |  |
| 5  | Agence Bellevue      | 22 rue du Val          | 13000      | Marseille  | 54875      | PLOUM       | l'import o                 | lu recreachle    | da      |  |
| б  | AS BAT               | 15 rue Verdi           | 13000      | Marseille  | 36652      | JAILLARD    | L'import du responsable de |                  |         |  |
| 7  | ASSU 34              | 18                     | 1          |            | 15566      | BELKAID     | l'entrepris                | e est nécessair  | re pour |  |
| 8  | Aux petits boutons   | 22 Ctul                |            |            | 14454      | ELMIN       | éditer la c                | onvention de si  | age     |  |
| 9  | AXXIM                |                        | +1         | 2          | 15778      | DA SILVA    |                            |                  | age.    |  |
| 10 | Azzimane et Associés | 11                     |            |            | 15658      | AZZIMANE    | Bruno                      | Directeur        |         |  |
| 11 | Baby Lapin           | 14 rue Pierre Brossele | 13000      | Marseille  | 15638      | BACLET      | Irene                      | Directrice       |         |  |
| 12 | Baby Vacca           | 4 rue du Port          | 13000      | Marseille  | 12022      | DUPONT      | Léon                       | Administrateur   |         |  |
| 13 | Balibert             | 21 avenue Jules César  | 13000      | Marseille  | 10063      | CESAR       | Juliette                   | Directrice       |         |  |

- 2. Rendez-vous dans l'onglet *En entreprise> Entreprises > Liste*.
- 3. Collez les données avec [Ctrl + V].
- **4.** Faites la mise en correspondance des données : cliquez sur *Champ ignoré* en haut de chaque colonne et choisissez dans la liste le champ HYPERPLANNING correspondant.

| H                         | prt de données                           |               |               |                           |                |                   |   |
|---------------------------|------------------------------------------|---------------|---------------|---------------------------|----------------|-------------------|---|
| Type de données à impo    | Type de données à importer : Entreprises |               |               | at d'import :<br>utimport | Ou             | Ivrir Enregistrer |   |
| Séparateur de champs :    |                                          |               |               |                           |                |                   |   |
| Définitions des rubriques | à importer :                             |               | Visualiser to | utes les données          |                |                   |   |
| Raison sociale 🔻          | Adresse 1 🔻                              | Code postal 🔻 | Ville 🔻       | N° APE 🔻                  | Champ ignoré 🔻 | Champ ignoré 🔻    |   |
| Entreprise                | Entreprise                               | Entreprise    | Entreprise    | Entreprise                | Responsable    | Responsable       | 1 |
| Raison Sociale            | Adresse 1                                | CF            | Ville         | APE                       | Nom            | Prénoms           |   |
| 36 CENTURY                | 5 Rue du Moulin Bleu                     | 13000         | Marseille     | 54751                     | DUTRENTE       | Isabelle          |   |
| Adami Cabinet             | 12 rue du Port                           | 13000         | Marseille     | 77854                     | STROUK         | Éléanore          |   |
| Agence Bellevue           | 22 rue du Val                            | 13000         | Marseille     | 54875                     | PLOUM          | Diane             |   |
| AS BAT                    | 15 rue Verdi                             | 13000         | Marseille     | 36652                     | JAILLARD       | Jean Claude       |   |
| ASSU 34                   | 18 rue André Citroën                     | 13000         | Marseille     | 15566                     | BELKAID        | Nadia             |   |
| Aux petits boutons        | 22 avenue du Maréchal Legrand            | 13000         | Marseille     | 14454                     | ELMIN          | Paul              |   |
| AXXIM                     | 6 rue Blanche                            | 13000         | Marseille     | 15778                     | DA SILVA       | Georges           | ~ |
| <                         |                                          |               |               |                           |                | >                 |   |
| * Au moins un de ces cha  | mps est obligatoire                      |               |               |                           |                |                   |   |
| Options                   |                                          |               |               |                           |                |                   |   |
| ✓ Ne nas importer les     | 2 v premières lignes                     |               |               |                           |                |                   |   |
|                           |                                          |               |               |                           |                |                   |   |
| Séparateur de ressour     | ces multiples : ,                        |               |               |                           |                |                   |   |
|                           |                                          |               |               |                           |                |                   |   |
|                           |                                          |               |               |                           |                |                   |   |
| Fermer automatiquen       | nent cette fenêtre une fois l'import te  | erminé        |               |                           | i F            | ermer Importer    |   |

## Créer les stages

#### 1 - Saisir un stage

- 1. Rendez-vous dans l'onglet *En entreprise > Stages > E Liste*.
- 2. Cliquez sur la ligne *Créer un stage*.
- 3. Dans la fenêtre de sélection, sélectionnez l'étudiant concerné et validez.
- **4.** Dans la fenêtre *Définition du stage*, cliquez-glissez sur le calendrier pour définir la période du stage, puis cliquez sur *Valider*.
- 5. Dans la fenêtre Stage, renseignez les caractéristiques du stage, notamment :
  - le sujet,
  - les dates (modifiables en double-cliquant sur le champ correspondant),
  - l'entreprise,
  - le maître de stage,
  - l'enseignant tuteur.
- 6. Cliquez sur Valider.

|                                   | H                                                         | H Stage - ALLARD Abdeljalil                           |          |                                  |           |            |            |         | × |
|-----------------------------------|-----------------------------------------------------------|-------------------------------------------------------|----------|----------------------------------|-----------|------------|------------|---------|---|
|                                   | Sujet                                                     | Conception ameublement d'                             | int      | ntérieur Répondre à une offre de |           |            | e de stage | •       |   |
|                                   | Dates                                                     | du 08/02/21 au 21/04/21                               |          |                                  |           | Interrompu |            |         |   |
|                                   | Entreprise Batiplus ••••                                  |                                                       |          | •                                |           |            |            |         |   |
|                                   | Resp. entreprise                                          | MIIe RIBEIRO Lisa                                     |          |                                  |           |            |            |         |   |
|                                   | Enseignant tuteur                                         | M. MATHIEU Laurent                                    |          | • •••                            | •         |            |            |         |   |
|                                   | Enseignant responsable                                    |                                                       |          | • •••                            | •         |            |            |         |   |
|                                   | Informations complement                                   | aires Horaires Annexe pédag                           | ogi      | ique Annexe financière           |           |            |            |         |   |
|                                   | Maïte                                                     | re / Tuteur                                           | <b>1</b> | Pieces jointes                   |           |            |            |         |   |
| Ces onglets vous permettent       | RIBEIRO Lisa                                              | 1                                                     | ^        | Commentaire                      |           |            |            |         |   |
| d'apporter des renseignements     |                                                           |                                                       |          |                                  |           |            |            | ~       | 1 |
| supplémentaires sur le stage      |                                                           |                                                       |          |                                  |           |            |            |         |   |
| tels que les horaires, le contenu |                                                           |                                                       |          |                                  |           |            |            |         |   |
| nédagogique ou la rémunération    |                                                           |                                                       | ~        |                                  |           |            |            |         |   |
| accordán au stagiairo             | 0 1                                                       |                                                       |          |                                  | _         |            |            | ~       |   |
| accordee au stagiane.             | Période d'implication des r<br>courriers et connexion à l | naître de stage (réception des<br>'Espace Entreprise) |          | Convention signée                | $\bowtie$ |            |            |         |   |
|                                   | ○ Toute l'année                                           |                                                       |          | Attestation de fin de s          | stage     | reçue      |            |         |   |
|                                   | Uniquement pendant q                                      | ue le stage est en cours                              |          |                                  |           |            |            |         |   |
|                                   |                                                           |                                                       |          |                                  |           |            |            |         |   |
|                                   | L                                                         |                                                       |          |                                  |           | A          | nnuler     | Valider |   |

Remarque : vous pourrez compléter ultérieurement la fiche du stage depuis l'affichage 📰.

### 2 - Éditer la convention de stage

- 1. Rendez-vous dans l'onglet *En entreprise > Stages > Liste*.
- 2. Sélectionnez un ou plusieurs stages.
- **3.** Cliquez sur le bouton ⊠ dans la barre d'outils.

- 4. Dans la fenêtre qui s'affiche, choisissez le Type de sortie (Imprimante, PDF, E-mail).
- 5. Cochez la lettre type *Convention de stage*.
- 6. Cliquez sur Imprimer / Mailer.

| H           |                             | Envoi de courri      | ers               |               | ×      |
|-------------|-----------------------------|----------------------|-------------------|---------------|--------|
| Envoi       | aux intervenants des sta    | ages                 |                   |               |        |
| ۲           | sélectionnés (28)           | ⊖ extraits (28)      | ⊖tous (28)        |               |        |
| Туре        | de sortie : 🔿 Imprim        | ante OPDF • E-mail   | 🔿 Maileva         |               |        |
| Joindi      | re 🗹 *.pdf 🗹 Protégé        | 👔 🗹 Imprimable 🚥     |                   |               |        |
| <b>∠</b> Éc | rire le courrier dans le co | orps du mail         |                   |               |        |
|             |                             |                      |                   |               |        |
|             |                             |                      |                   | .0            |        |
|             | l<br>na trac dactinéas a    | _IDelle              | Categorie         |               | - ^    |
| I Lett      | esponsable d'entreprise     | Maitre de stage 🗌 Au | ≠<br>res contacts |               |        |
| 1           | Convention de stage         | R                    | Stage             |               | $\sim$ |
| 1 <         |                             |                      |                   | >             |        |
| 🗌 lmp       | primer les étiquettes corr  | espondantes 🗾        |                   |               |        |
| Rédig       | jer une lettre type         | i                    | ermer Aperçu      | Imprimer/Mail | er     |
|             |                             |                      |                   |               |        |
|             |                             | /                    |                   |               |        |
|             | La convention               | de stage proposé     | e par défaut      |               |        |
|             | peut être pers              | onnalisée dans l'a   | ffichage          |               |        |
|             | Communicatio                | n > Courriers > Lo   | ettres types.     |               |        |

*Remarque : une fois éditée en PDF, la convention peut être ajoutée comme pièce jointe à la fiche de stage.* 

#### 3 - Suivre les stages

- 1. Rendez-vous dans l'onglet *En entreprise > Stages > E Liste*.
- 2. Dans la colonne *État*, le stage peut être :
  - prévu,
  - 💽 en cours,
  - 🔲 terminé,
  - 🛐 interrompu,
  - F prolongé d'un stage précédent (le stage est en cours, mais l'étudiant n'est pas en entreprise).
- **3.** Pour interrompre un stage, faites un clic droit et choisissez *Modifier la sélection > Date d'interruption*.

## Créer les alternances

#### 1 - Saisir une alternance

- 1. Rendez-vous dans l'onglet *En entreprise > Alternances > Liste*.
- 2. Cliquez sur la ligne *Créer une alternance*.
- 3. Dans la fenêtre de sélection, sélectionnez l'étudiant concerné et validez.
- **4.** Dans la fenêtre *Définition du contrat d'alternance*, sélectionnez un type de contrat, cliquezglissez sur le calendrier pour définir la période de l'alternance, puis cliquez sur *Valider*.
- 5. Dans la fenêtre *Alternance*, renseignez les caractéristiques de l'alternance, notamment :
  - le sujet,
  - le type de contrat (modifiable si non renseigné à l'étape précédente),
  - les dates et périodes en entreprise (modifiables en double-cliquant sur les trois petits points à droite des champs correspondants),
  - l'entreprise,
  - le tuteur d'alternance,
  - l'enseignant tuteur.
- 6. Cliquez sur Valider.

|                                   | H                                         |                     | Alternanc   | e - / | UBRY Pauline    |             |    |          |                |          | ×   |
|-----------------------------------|-------------------------------------------|---------------------|-------------|-------|-----------------|-------------|----|----------|----------------|----------|-----|
|                                   | Sujet                                     | Chef de projet      | communicat  | ion   |                 |             |    | Répond   | dre à une offr | e de sta | age |
|                                   | Contrat                                   | Apprentissage       | •           |       |                 | •           | C  | Interror | mpu            |          |     |
|                                   | Dates                                     |                     |             | au    | 31/08/20        | ••          | •• |          |                |          |     |
|                                   | Périodes en entreprise                    | 29                  | Nb jours    | 7     |                 | ••          | •• |          |                |          |     |
|                                   | Entreprise                                | N commme Nu         | age         |       |                 | <b>-</b>    | •• |          |                |          |     |
|                                   | Resp. entreprise                          | M. CLOUD Rob        |             |       |                 |             |    |          |                |          |     |
|                                   | Enseignant tuteur                         | M. VERDURIN Je      | ean         |       |                 | <b>-</b>    | •• |          |                |          |     |
|                                   | Enseignant responsable                    |                     |             |       |                 | <b>v</b> •• | •• |          |                |          |     |
|                                   | Informations complemen                    | taires Horaires     | Annexe péda | qoqi  | que Annexe fina | ncière      |    |          |                |          |     |
| Ces onglets vous permettent       | Maît                                      | tre / Tuteur        |             | Q     | Pièces jointes  |             | 2  |          |                |          |     |
| d'annorter des renseignements     | Nouveau                                   |                     |             |       | U               |             |    |          |                |          |     |
| supplémentaires sur le stage      | CLOUD Rob                                 |                     |             | ^     | Commentaire     |             |    |          |                |          |     |
| tala que las baraires la contenu  |                                           |                     |             |       |                 |             |    |          |                |          | ^   |
| tets que les noralles, le contenu |                                           |                     |             |       |                 |             |    |          |                |          |     |
| pédagogique ou la rémunération    |                                           |                     |             |       |                 |             |    |          |                |          |     |
| accordée au stagiaire.            | 0 1                                       |                     | _           | ~     |                 |             |    |          |                |          | ~   |
|                                   | Période d'implication des                 | maître de stage (ré | ception des |       | Convention sig  | née         |    | 1        |                |          | _   |
|                                   | courriers et connexion à                  | l'Espace Entreprise | e)          |       | Générer le CER  | FA          |    | 2        |                |          |     |
|                                   | O Toute l'année                           |                     |             |       |                 |             |    |          |                |          |     |
|                                   | <ul> <li>Uniquement pendant of</li> </ul> | que le stage est en | cours       |       |                 |             |    |          |                |          |     |
|                                   |                                           |                     |             |       |                 |             |    |          |                |          |     |
|                                   |                                           |                     |             |       |                 |             |    |          | Annuler        | Vali     | der |

Remarque : vous pourrez compléter ultérieurement la fiche du stage depuis l'affichage 📰.

## 2 - Éditer la convention de stage

- 1. Rendez-vous dans l'onglet *En entreprise > Alternances > Eliste*.
- 2. Sélectionnez un ou plusieurs stages.
- **3.** Cliquez sur le bouton ⊠ dans la barre d'outils.
- 4. Dans la fenêtre qui s'affiche, choisissez le Type de sortie (Imprimante, PDF, E-mail).
- 5. Cochez la lettre type *Convention de stage*.
- 6. Cliquez sur Imprimer / Mailer.

| H               |                                                     | Envoi de courriers                                       |             |                | ×      |
|-----------------|-----------------------------------------------------|----------------------------------------------------------|-------------|----------------|--------|
| - Envoi a       | aux intervenants des stages                         | \$                                                       |             |                |        |
| ۲               | sélectionnés (28)                                   | ⊖extraits (28)                                           | ⊖tous (28)  |                |        |
| Туре            | de sortie : 🔿 Imprimante                            | e OPDF • E-mail O                                        | Maileva     |                |        |
| Joindr          | e 🗹 *.pdf 🗹 Protégé 🚮                               | Imprimable •••                                           |             |                |        |
| <b>∠</b> Écr    | ire le courrier dans le corps                       | du mail                                                  |             |                |        |
|                 |                                                     |                                                          |             |                |        |
|                 |                                                     |                                                          |             |                |        |
| -               | Libe                                                | llé                                                      | Catégorie   | U              | $\sim$ |
| ▲ Lettr<br>☑ Re | es types destinées aux<br>esponsable d'entreprise 🗹 | <b>contacts d'entreprise</b><br>Maitre de stage 🗌 Autre: | s contacts  |                |        |
| •               | Convention de stage                                 |                                                          | Stage       |                | $\sim$ |
| 1 <             |                                                     |                                                          |             | >              |        |
| 🗌 Imp           | rimer les étiquettes corresp                        | ondantes 📷                                               |             |                |        |
| Rédig           | er une lettre type                                  | 1 Fer                                                    | mer Aperçu  | Imprimer/Maile | r      |
|                 |                                                     |                                                          |             |                |        |
|                 | La convention de                                    | stage proposée i                                         | par défaut  |                |        |
|                 | neut être person                                    | nalisée dans l'affi                                      | chage       |                |        |
|                 | Communication                                       | Courriers > Let                                          | tres types  |                |        |
|                 | communication                                       | - Courriers > Let                                        | a co copes. |                |        |

*Remarque : une fois éditée en PDF, la convention peut être ajoutée comme pièce jointe à la fiche de stage.* 

#### 3 - Suivre les alternances

- 1. Rendez-vous dans l'onglet *En entreprise > Alternances > Eliste*.
- 2. Dans la colonne État, l'alternance peut être :
  - prévue,
  - ▶ en cours,
  - 📃 terminée,
  - 🛐 interrompue,
  - Fi prolongée d'une alternance précédente (le stage en alternance est en cours, mais l'étudiant n'est pas en entreprise).
- **3.** Pour interrompre le stage en alternance, faites un clic droit et choisissez *Modifier la sélection > Date d'interruption*.

# Communiquer

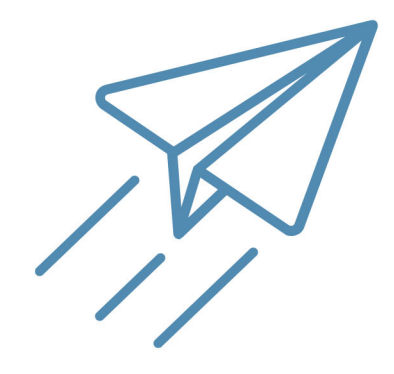

# Éditer un courrier

Les courriers édités depuis HYPERPLANNING sont des lettres types dont les variables sont personnalisées lors de l'édition.

#### 1 - Vérifier la lettre type

- 1. Rendez-vous dans l'affichage *Communication > Courriers > 📝 Lettres types*.
- **2.** Des lettres types sont proposées par défaut : sélectionnez-en une pour afficher son contenu à droite.
- **3.** Positionnez le curseur sur sa *Catégorie* pour voir les affichages depuis lesquels elle peut être envoyée.
- **4.** Modifiez le contenu ou créez si nécessaire de nouvelles lettres types en choisissant via le clic droit les variables à insérer (*plus d'informations dans l'aide en ligne à l'entrée LETTRE TYPE*).

### 2 - Éditer et envoyer le courrier

- 1. Sélectionnez les destinataires depuis une liste de ressources.
- 2. Cliquez sur le bouton 🖂 dans la barre d'outils.
- **3.** Dans la fenêtre d'envoi, sélectionnez le *Type de sortie*. Les courriers peuvent être imprimés, générés en PDF ou envoyés par e-mail.
- 4. Sélectionnez la lettre type parmi celles disponibles pour cet affichage.

| ₽ 🖹 🔍                                                                                     |                                                                                                    |                                           |
|-------------------------------------------------------------------------------------------|----------------------------------------------------------------------------------------------------|-------------------------------------------|
| Plannings États réc                                                                       | apitulatifs   Enseignements   Notation   Assiduité   En entreprise   Communication                               | н <b>Q ★</b> < >                          |
| Mat.   Cursus   Ens.                                                                      | H Envoi de courriers ×                                                                                           | ] Orga.                                   |
| Personnels 🗹 Cumu<br>Civilité Nor                                                         | <ul> <li>Envoi aux apparteurs</li> <li>● sélectionnés (5)</li> <li>● extraits (5)</li> <li>O tous (5)</li> </ul> | i<br>nail Q                               |
| Créer un personnel                                                                        | Type de sortie :  Imprimante OPDF OE-mail OMaileva                                                               | ~                                         |
| Utilisateurs du profil<br>DROUARD<br>Utilisateurs du profil<br>SIMONET<br>VANNER<br>GOMEZ | Nom: OKI C610(PCL)                                                                                               | · · · · · · · · · · · · · · · · · · ·     |
| Appariteurs (n'utilisa                                                                    | Libellé Catégorie ^                                                                                              |                                           |
|                                                                                           | Lettres types destinées aux personnels      Connexion des personnels      Divers      V                          |                                           |
|                                                                                           | Imprimer les étiquettes correspondantes       Rédiger une lettre type       Imprimer                             | Vérifiez le<br>résultat avec<br>l'aperçu. |

Remarque : les courriers envoyés peuvent être consultés dans l'onglet **Communication > Courriers >** ITS Liste des courriers envoyés.

## Envoyer des documents par e-mail

#### 1 - Vérifier son compte e-mail

- 1. Rendez-vous dans le menu *Configuration > Paramétrer l'envoi d'e-mails pour ce poste*.
- **2.** Désignez le compte e-mail à utiliser : soit un compte établissement si vous y êtes autorisé, soit un compte personnel dont vous saisissez l'adresse.
- **3.** Cliquez sur le bouton 🔹 si vous souhaitez définir une adresse de réponse différente ou masquer automatiquement toutes les personnes en copie.
- **4.** Si l'envoi est pris en charge par le Serveur, vous n'avez plus rien à configurer. Sinon, demandez les paramètres du serveur STMP à votre administrateur et reportez-les.

| H                                        | Paramétrer l'envoi d'e-mails pour ce poste X                                                                                                    |
|------------------------------------------|----------------------------------------------------------------------------------------------------|
| Désignation du co                        | mpte e-mail                                                                                                    |
| ⊖ Compte établissem                      | ent Secrétariat 💌 🕀 👪                                                                                                    |
| J'écris au nom de<br>par plusieurs util  | i l'établissement (administration, vie scolaire,) en lien avec une adresse e-mail partagée<br>isateurs. Les e-mails seront visibles par toutes les personnes ayant accès à ce compte. |
| Adresse e-mail :                         | secretariat@ecole.fr                                                                                                    |
| <ul> <li>Compte personnel</li> </ul>     |                                                                                                    |
| J'écris en mon no<br>Les e-mails envo    | m propre en lien avec une adresse e-mail à laquelle je suis le seul à avoir accès.<br>yés ne seront visibles que par moi.                                                             |
| Nom :                                    | VANNIER                                                                                                    |
| Adresse e-mail :                         | vannierthierry@ecole.fr                                                                                                    |
| •Paramètres d'env                        | oi : le serveur est configuré pour prendre en charge l'envoi                                                                                                    |
| <ul> <li>Utiliser les paramèt</li> </ul> | res du serveur                                                                                                    |
| O Définir mes propres                    | s paramètres                                                                                                    |
|                                          | Voir le journal d'envoi d'emails Tester l'envoi d'e-mails                                                                                                    |
|                                          | Annuler Valider                                                                                                    |

#### 2 - Repérer les destinataires sans adresse e-mail

- 1. Rendez-vous dans l'affichage *Plannings > Enseignants / Étudiants / etc. > III Liste*.
- 2. Cliquez sur le bouton 💉 en haut à droite de la liste et affichez la colonne Adresse e-mail.
- **3.** Triez la liste sur cette colonne : les ressources sans adresse e-mail s'affichent en haut de la liste.

| Étudiants          |                  |                   |                         |   |
|--------------------|------------------|-------------------|-------------------------|---|
| Promotions .       | Tous les étudiar | its 🔹             |                         |   |
| Nom d'usage        | Prénom 1         | Adresse e-mail    | Promotions 🏘            | Q |
| 🕀 Créer un étudian | t 🛆              | -                 |                         | F |
| AGUT               | Alexandra        |                   | DESIGN 2                | Ξ |
| ANTONIOLLI         | Gauthier         |                   | MANAGEMENT COMMERCIAL 2 | Ъ |
| AGUT               | Alexandra Sophie | aagut@ecole.fr    | DESIGN 2                | ^ |
| ALLARD             | Abdeljalil       | aallard@ecole.fr  | PREPA COMMERCE          |   |
| BACQUE             | Anthony Tristan  | abacque@ecole.fr  | COMMERCE DIGITAL 2      |   |
| BERTHE             | Alexandre        | aberthe@ecole.fr  | MANAGEMENT COMMERCIAL 2 |   |
| BERTHET            | Adrien           | aberthet@ecole.fr | MANAGEMENT COMMERCIAL 2 |   |
| BESNIER            | Amelie           | abesnier@ecole.fr | COMMERCE DIGITAL 2      |   |

#### 3 - Envoyer les documents

- **1.** Depuis l'affichage correspondant au document à envoyer (emploi du temps, bulletin, récapitulatif d'absences, etc.), sélectionnez les destinataires dans la liste à gauche.
- 2. Cliquez sur le bouton 🔒 dans la barre d'outils.
- 3. Dans la fenêtre d'impression, sélectionnez E-mail comme Type de sortie.
- 4. Pour éviter une « déformation » du document par le navigateur du destinataire, joignez le document en PDF (conseillé) et / ou insérez-le comme aperçu sous forme d'image \*.png dans le corps de l'e-mail.
- 5. Comme pour imprimer, choisissez la mise en page, le contenu, etc.
- **6.** Cliquez sur le bouton *Imprimer / Mailer* pour saisir le message qui s'affichera dans le corps de l'e-mail.
- 7. Cliquez sur Envoyer l'e-mail.

|                | H Envoyer par e-mail                                                                                  | ×                       |
|----------------|----------------------------------------------------------------------------------------------------|-------------------------|
|                | De secretariat@ecole.fr<br>Destinataires ☑ Enseignants<br>Destinataires □ Autres (0) ••••<br>en copie |                         |
|                |                                                                                                    |                         |
|                | Objet : Votre emploi du temps                                                                         |                         |
|                | Joindre :                                                                                             |                         |
|                | Texte introductif:                                                                                    |                         |
| Saisissez un   | Aa Veuillez trouver votre emploi du temps.                                                            |                         |
| objet, un      |                                                                                                    |                         |
| message        |                                                                                                    |                         |
| d'introduction |                                                                                                    |                         |
| et insérez si  |                                                                                                    |                         |
| besoin une     |                                                                                                    |                         |
| signature.     |                                                                                                    |                         |
|                |                                                                                                    |                         |
|                |                                                                                                    |                         |
|                |                                                                                                    |                         |
|                | ☑ Imprimer un exemplaire O A tous les destinataires                                                   | ail                     |
|                |                                                                                                    |                         |
|                |                                                                                                    | Fermer Envoyer l'e-mail |
|                |                                                                                                    |                         |

HYPERPLANNING propose d'imprimer les documents pour les destinataires qui n'auraient pas d'adresse e-mail.

*Remarque : les e-mails envoyés peuvent être consultés dans l'onglet Communication > E-mails > M.* 

## Déléguer l'envoi des courriers à Maileva

L'envoi de courriers via Maileva (système d'externalisation des courriers proposé par La Poste) est possible si l'établissement a souscrit un abonnement auprès de Maileva.

- **1.** Dans la fenêtre d'envoi des courriers, sélectionnez *Maileva* comme *Type de sortie* et vérifiez que l'adresse des destinataires est au format enveloppe.
- Choisissez le tarif dans le menu déroulant et cochez le cas échéant les options spécifiques à Maileva :
  - l'impression en noir et blanc,
  - l'impression recto-verso,
  - la gestion des plis non distribués (PND).
- 3. Sélectionnez la lettre type à envoyer, puis cliquez sur le bouton *Imprimer*.

| H                                       | Envoi de co                | urriers            |                            | ×      |
|-----------------------------------------|----------------------------|--------------------|----------------------------|--------|
| Envoi aux appariteurs                   |                            |                    |                            | _      |
| sélectionnés (1)                        | ⊖extraits (5)              | ⊖tous (\$          | 5)                         |        |
| Type de sortie : 🔿 Impr                 | imante OPDF ОЕ-п           | nail 💿 Maileva     |                            |        |
| LETTRE_GRAND_COMPT                      | E - Lettre Grand Com       | ote J+2            | -                          |        |
| 🗹 Impression en noir et bla             | nc 🗹 Impression recto-v    | erso               |                            |        |
| Quelles que soient les optio<br>marges. | ns définies, l'envoi par M | aileva force le fo | rmat enveloppe et fixe les |        |
|                                         | Libellé                    |                    | Catégorie                  | ^      |
| Lettres types destinée                  | s aux personnels           |                    |                            |        |
| Connexion des personnels                |                            |                    | Divers                     | $\sim$ |
| 1 <                                     |                            |                    |                            | >      |
| Imprimer les étiquettes c               | orrespondantes             |                    |                            |        |
| Rédiger une lettre type                 |                            | i Fe               | ermer Aperçu avant er      | nvoi   |

Remarque : les courriers envoyés peuvent être consultés dans l'onglet **Communication > Courriers >** ITS Liste des courriers envoyés.

## **Envoyer des SMS**

L'envoi de SMS est possible si l'établissement s'est inscrit au service de SMS.

- 1. Depuis une liste de ressources, sélectionnez les destinataires.
- 2. Cliquez sur le bouton 🔲 dans la barre d'outils.
- **3.** Dans la fenêtre d'édition, sélectionnez un SMS type (les SMS types disponibles sont fonction de l'affichage) ou saisissez directement le message de votre choix.
- 4. Cliquez sur le bouton *Envoyer*.

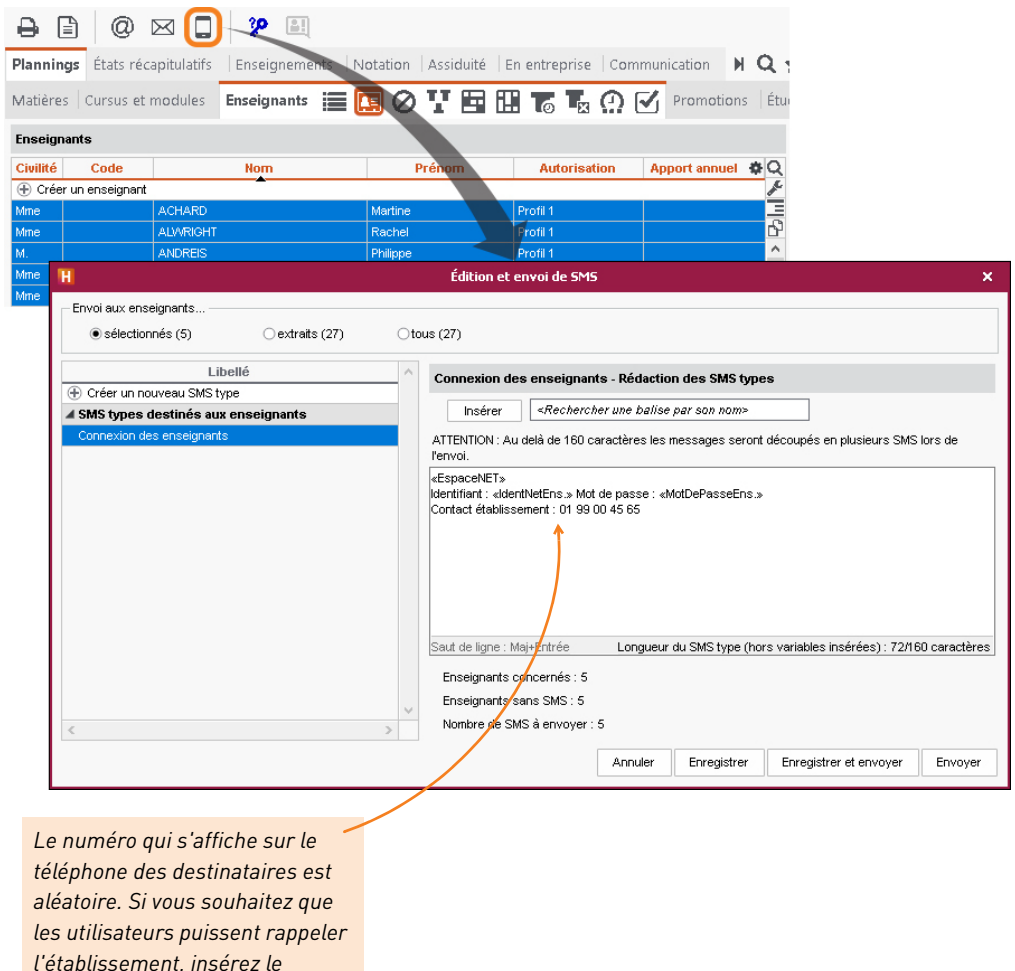

numéro dans le corps du SMS.

Remarque : les SMS envoyés peuvent être consultés dans l'affichage **Communication >** SMS > **E** Liste des SMS envoyés.

## **Diffuser une information**

La diffusion d'une information via la messagerie interne d'HYPERPLANNING permet de toucher un large public sans engager d'échange (pas de réponse possible). Un accusé de réception indique si le destinataire a pris connaissance de l'information.

### 1 - Diffuser une information

- 1. Rendez-vous dans l'affichage *Communication > Messagerie > 1 Informations et sondages*.
- 2. Dans la barre de titre, sélectionnez le mode Diffusion.
- **3.** Cliquez sur la ligne de création, puis sélectionnez *Diffuser une information*.

| Informations et sondages O Réception   Diffusion  Réception |   |                |          |        | er >      |          |
|-------------------------------------------------------------|---|----------------|----------|--------|-----------|----------|
| Titre                                                       | Ű | Destinataire 🔀 | Période  | Auteur | Partagé à | <b>Q</b> |
| 🕀 Créer une information ou un sondage                       |   |                | <b>^</b> |        |           | J.C.     |
| Diffuser une information                                    |   |                |          |        |           | 6        |
| 🔄 Effectuer un sondage                                      |   |                |          |        |           |          |
| Utiliser un sondage de la bibliothèque                      |   |                |          |        |           |          |

- **4.** Dans la fenêtre qui s'affiche, cliquez sur les boutons **...** pour indiquer les promotions ou regroupements concernés par l'information.
- **5.** Cochez ensuite les destinataires : HYPERPLANNING considère uniquement ceux liés aux promotions ou regroupements choisis à l'étape précédente.

|                                                                                                    | н     | Diffuser une information                                                                                                    |  |  |
|----------------------------------------------------------------------------------------------------|-------|----------------------------------------------------------------------------------------------------|--|--|
|                                                                                                    | Ô     | Destinataires liés aux promotions (7) / regroupements (0) Destinataires à titre individuel (0)                                                                                                    |  |  |
|                                                                                                    | Titre | Promotions       •••         Parents       ✓ Étudiants         Un envoi par étudiant       ✓ Enseignants         Un envoi par ent       ✓ Enseignants         Maîtres de stage                                                                                                    |  |  |
| Si vous cochez<br>l'option <b>avec accusé</b><br><b>de réception</b> , les<br>destinataires<br>seront invités à |       | $\mathbb{S} \vee - I_{\mathbf{x}} \cong \mathbb{E} \oplus \mathbb{E} \oplus \mathbb{E} \oplus \mathbb{A} \vee \mathbb{Z} \vee \times_{2} \times^{2} \Omega  \mathcal{P} \otimes \mathbb{F}_{\mathbf{x}}$<br>Bonjour à tous,<br>voici le document décrivant les mesures sanitaires mises en place au sein de l'école. Nous vous demandons<br>de les respecter scrupuleusement.<br>Cordialement |  |  |
| signaler qu'ils ont<br>pris connaissance<br>de l'information.                                                   | Pro   | tocole senitaire pdr X                                                                                                    |  |  |
|                                                                                                    | Pro   | avec accusé de ecception<br>vuillon <b>Publier</b> à partir du <b>18/10/2021 m</b> ijusqu'au <b>17/12/2021 m</b><br>Annuler Valider                                                                                                    |  |  |

- **6.** Indiquez le titre de l'information.
- 8. Saisissez et mettez en forme le texte.
- 9. Cliquez sur Valider.

#### 2 - Consulter les accusés de réception

- 1. Rendez-vous dans l'affichage *Communication > Messagerie > 1 Informations et sondages*.
- 2. Dans la barre de titre, sélectionnez Diffusion.
- 3. Sélectionnez une information dans la liste à gauche.
- 4. À droite, rendez-vous dans l'onglet *Retours* : les accusés de réception sont classés par type de destinataires. Un clic sur un volet permet de voir en détail qui a accusé réception de l'information.

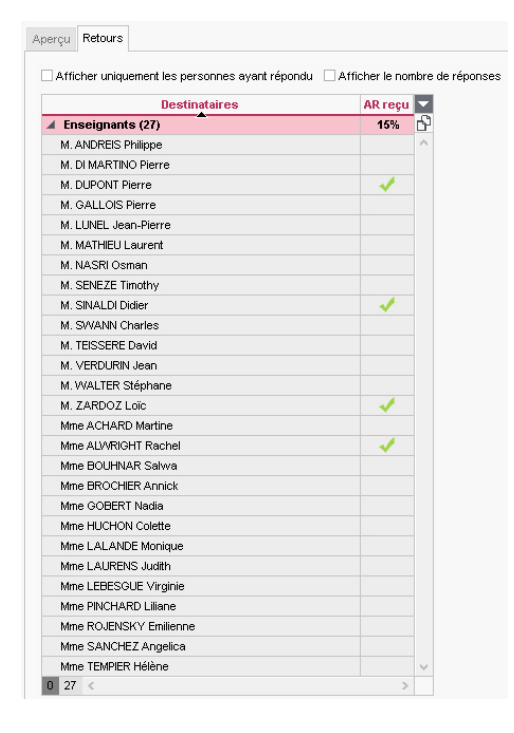
# Faire un sondage

Un sondage permet de poser une question à un ensemble de destinataires et d'analyser les réponses (libres ou prédéterminées).

### 1 - Effectuer un sondage

- 1. Rendez-vous dans l'affichage *Communication > Messagerie > 1 Informations et sondages*.
- 2. Dans la barre de titre, sélectionnez Diffusion.
- **3.** Cliquez sur la ligne de création, puis sélectionnez *Effectuer un sondage*.

| Informations et sondages 🔿 Récept    | tion 🖲 Diffusion |          |        | < Rechercher | >   |
|--------------------------------------|------------------|----------|--------|--------------|-----|
| Titre                                | 0 Destinataire 🕀 | Période  | Auteur | Partagé à    | Q I |
| Créer une information ou un sondage  |                  | <b>A</b> |        |              | 1   |
| 1 Diffuser une information           |                  |          |        |              | D,  |
| 😳 Effectuer un sondage               |                  |          |        |              | ^   |
| 🔢 Utiliser un sondage de la biblioti | hèque            |          |        |              |     |

- 4. Dans la fenêtre qui s'affiche, indiquez le type de sondage :
  - Sondage nominatif : la réponse des sondés apparaît à côté de leur identité ;
  - Sondage anonyme : les réponses sont collectées, mais l'identité des répondants n'est pas divulguée.
- **5.** Cliquez sur les boutons ---- pour indiquer les promotions ou regroupements concernés par le sondage.
- **6.** Cochez ensuite les destinataires : HYPERPLANNING considère uniquement ceux liés aux promotions ou regroupements choisis à l'étape précédente.
- 7. Si le sondage est adressé aux parents, choisissez entre :
  - Un envoi par étudiant : pour avoir une seule réponse. Les deux parents peuvent accéder au sondage jusqu'à ce que l'un des deux réponde.
  - Un envoi par parent : pour avoir plusieurs réponses s'il y a plusieurs parents. Chaque parent répond indépendamment de l'autre au sondage.
- 8. Indiquez le titre du sondage.
- **9.** Choisissez le type de la première question et saisissez, le cas échéant, les réponses possibles :
  - *Choix unique* : une seule réponse parmi les réponses proposées. Par défaut, ce sont les réponses *Oui* et *Non* qui sont proposées. Vous pouvez les remplacer par d'autres réponses en double-cliquant directement dessus.
  - Choix multiple : plusieurs réponses parmi les réponses proposées.
  - *Réponse à saisir* : une réponse libre limitée à 200 caractères.
- **10.** Ajoutez autant de questions que souhaité. Les flèches sur le côté permettent de modifier l'ordre des textes et questions.

**11.** Si vous souhaitez que d'autres personnes aient l'accès en consultation au sondage, cliquez sur le bouton ••• correspondant pour désigner les enseignants et / ou les appariteurs et / ou les utilisateurs concernés : ils pourront consulter les résultats depuis la liste des sondages, côté *Diffusion*.

|                                |                                                                                      | Effectuer un sondage                                                                                      | ×                     |
|--------------------------------|--------------------------------------------------------------------------------------|----------------------------------------------------------------------------------------------------|-----------------------|
| OS                             | ondage nominatif 🛛 💿                                                                 | Sondage anonyme                                                                                           |                       |
|                                | Destinataires liés aux p                                                             | romotions (7) / regroupements (0)                                                                         |                       |
|                                | Promotions •••• Regn                                                                 | oupements ····                                                                                            |                       |
|                                |                                                                                      |                                                                                                    |                       |
|                                | Un envoi par é                                                                       | Etudiants Apparteurs                                                                                      |                       |
|                                | 🔵 Un envoi par p                                                                     | arent                                                                                                    |                       |
| Titre                          | Capacités à suivre l                                                                 | es cours à distance                                                                                       |                       |
| • Cai                          | eie des questions                                                                    |                                                                                                    |                       |
| • c                            | question ou texte                                                                    |                                                                                                    |                       |
| Que                            | stion 1                                                                              |                                                                                                    | _                     |
|                                | ~                                                                                    | $\nabla \checkmark - \underline{I}_{\mathbf{x}} := := := := : : : : : : : : : : : : :$                    | _                     |
|                                |                                                                                      | 8 3% fx                                                                                                   |                       |
|                                |                                                                                      | Disposez-vous de moyens (ordinateur, logiciels utilisés dans les enseignements                            | s,                    |
|                                |                                                                                      | connexion à Internet, etc.) vous permettant de suivre correctement les cours à                            |                       |
|                                |                                                                                      | distance ?                                                                                                |                       |
|                                |                                                                                      |                                                                                                    | _                     |
|                                |                                                                                      | ● Choix unique O Choix muttiple O Réponse à saisir                                                        |                       |
|                                |                                                                                      | Création d'un nouveau choix                                                                               | ~                     |
|                                |                                                                                      | Oui                                                                                                    | $\mathbf{\mathbf{v}}$ |
|                                |                                                                                      | Non                                                                                                    | ^                     |
|                                |                                                                                      |                                                                                                    |                       |
|                                | ~                                                                                    |                                                                                                    | $\sim$                |
| •Par                           | tage des résultats au                                                                | Jec:                                                                                                    | ~                     |
| •Par<br>Des (                  | tage des résultats au<br>inseignants •••• (2                                         | vec:<br>7)                                                                                                | ~                     |
| •Par<br>Des (<br>Des (         | tage des résultats au<br>enseignants ••• (2<br>.tilisateurs ••• (2                   | vec:<br>7)<br>)                                                                                           | ~                     |
| •Par<br>Des (<br>Des (         | tage des résultats au<br>enseignants                                                 | vec :<br>77)<br>1)<br>2                                                                                   | ~                     |
| •Par<br>Des (<br>Des (<br>Broo | tage des résultats au<br>enseignants                                                 | vec :<br>:7)<br>:)<br>à partir du <b>04/10/2021                                </b>                       | <                     |
| •Par<br>Des (<br>Des (         | tage des résultats au<br>enseignants                                                 | vec :<br>77)<br>9)<br>à partir du <b>04/10/2021 ()</b> jusqu'au <b>17/10/2021 ()</b><br>Annuler Valider   | ×                     |
| •Par<br>Des (<br>Des (         | tage des résultats au<br>enseignants (2<br>dilisateurs (2<br>ailles Publier          | vec :<br>:7)<br>9)<br>à partir du <b>04/10/2021 m</b> ijusqu'au <b>17/10/2021 m</b> ij<br>Annuler Valider | r                     |
| •Par<br>Des (<br>Des (         | tage des résultats a<br>enseignants (2<br>dilisateurs (2<br>ailles Publier           | vec :<br>:7)<br>:)<br>à partir du <b>64/10:2021 m</b> usqu'au <b>17/10:2021 m</b><br>Annuler Valider      | r                     |
| •Par<br>Des (<br>Des (<br>Brot | tage des résultats a<br>enseignants (2<br>dilisateurs (2<br>(2<br>Publier<br>Dublier | vec :<br>:7)<br>:)<br>à partir du <b>64/10:2021 ())</b> jusqu'au <b>17/10:2021 ())</b><br>Annuler Valider | r                     |

**12.** Cliquez sur *Valider*.

### 2 - Consulter les résultats d'un sondage

- 1. Rendez-vous dans l'affichage *Communication > Messagerie > []* Informations et sondages, en mode *Diffusion*.
- 2. Sélectionnez le sondage.
- **3.** Dans la partie de droite, cliquez sur l'onglet *Retours* et sélectionnez une question. HYPERPLANNING cumule les résultats par type de destinataire : un clic sur une ligne affiche le détail, sauf si le sondage est anonyme.

# Proposer l'évaluation des enseignements

Vous pouvez créer des sondages de satisfaction à destination des étudiants afin qu'ils donnent leur avis sur les enseignements dispensés.

### 1 - Créer une évaluation

- 1. Rendez-vous dans l'affichage Enseignements > Évaluation par les étudiants > 🕜 Saisie.
- 2. Cliquez sur Nouveau, saisissez le libellé et validez avec la touche [Entrée].
- **3.** Double-cliquez dans la cellule *Échelle de satisfaction* de l'évaluation créée, sélectionnez une échelle ou créez-en une nouvelle en cliquant sur *Nouveau*, puis fermez la fenêtre.
- **4.** Dans le volet de droite, cliquez sur la ligne *Ajouter une question*.
- 5. Dans la fenêtre qui s'affiche, deux options s'offrent à vous :
  - si vous souhaitez saisir une nouvelle question, cliquez sur *Créer une question* : dans la fenêtre qui s'affiche, vous devez alors saisir un titre, un contenu et indiquer le type de réponse attendue (valeur de l'*Échelle de satisfaction* ou *Saisie libre*) ;
  - si vous souhaitez récupérer une question existante, sélectionnez-la parmi les questions types, puis validez afin de l'intégrer à votre évaluation.

. . . . . . .

|                          |                         |   |             | Pour creer ou modifier des échelles de<br>satisfaction, cliquez sur ce bouton.          |     |        |
|--------------------------|-------------------------|---|-------------|-----------------------------------------------------------------------------------------|-----|--------|
| Saisie des évaluations   |                         |   | Évaluation  | 1er Trimestre - Questions                                                               |     |        |
| Libellé                  | Échelle de satisfaction | Q | 🕀 Ajouter   | une question                                                                            |     | $\sim$ |
| 🕀 Nouveau                |                         | Ъ | A Rythme    | des cours                                                                               | *** | V      |
| Évaluation 1er Trimestre | Échelle 3 niveaux       | ^ |             |                                                                                         |     | - 0    |
| Évaluation 2e Trimestre  | Échelle 3 niveaux       |   | Comment     | evaluez-vous le rythme du cours ? (Frequence des seances, temps passe sur chaque sujet) |     | 1      |
| Évaluation 3e Trimestre  | Échelle 3 niveaux       |   | 🔺 Contenu   | i des cours                                                                             | *** |        |
|                          |                         |   | Comment     | évaluez-vous le contenu du cours ? (Pertinence des sujets, explications)                |     |        |
|                          |                         |   | A Pertinen  | ce des exercices                                                                        | *** | 101    |
|                          |                         |   | Comment     | évaluez-vous la pertinence des exercices ? (Niveau de difficulté, gain en compétence)   |     |        |
|                          |                         |   | 🔺 Qualité d | de l'enseignement                                                                       | *** |        |
|                          |                         |   | Comment     | évaluez-vous le savoir faire transmit pas l'enseignant ? (Explications, démonstrations) |     |        |
|                          |                         |   | A Pertinen  | ce de l'enseignement                                                                    | *** |        |
|                          |                         |   | Pensez-v    | ous que les compétences développées lors du cours est en cohérence avec votre section ? |     |        |
|                          |                         |   | A Remarq    | ues                                                                                     | T   |        |
|                          |                         |   | Avez-vou    | is des remarques concernant le cours ?                                                  | _   |        |
|                          |                         |   | ▲ Suggest   | ions                                                                                    | T   |        |
|                          |                         |   | Avez-vou    | is des suggestions pour améliorer le cours ?                                            | -   |        |

### 2 - Associer l'évaluation à un enseignement

- **1.** Rendez-vous dans l'affichage *Enseignements > Évaluation par les étudiants >*  Affectation des évaluations aux enseignements.
- 2. Dans la liste à gauche, sélectionnez la promotion concernée.
- **3.** Dans le volet de droite, cliquez sur *Nouveau*.

- 4. Dans la fenêtre qui s'affiche, sélectionnez :
  - l'évaluation créée au préalable,
  - la matière concernée,
  - le début et la fin de la publication sur l'Espace Étudiants.

| H Affectation d'une évaluation |                            |  |
|--------------------------------|----------------------------|--|
| Évaluation<br>Matière          | Évaluation 1er Trimestre 🔹 |  |
| Début de publication           | Dernier cours 🔻            |  |
| Durée de publication           | Pendant 15 jours 🔹         |  |
|                                | Annuler <u>C</u> réer      |  |

5. Cliquez sur Créer.

### 3 - Consulter les résultats

- **1.** Rendez-vous dans l'affichage *Enseignements > Évaluation par les étudiants >* Résultats des évaluations.
- **2.** Sélectionnez l'évaluation dans la liste à gauche afin de visualiser le nombre de réponses obtenues.

*Remarque* : les enseignants peuvent également être informés des résultats concernant leurs enseignements depuis le menu **Enseignements** > **Résultat des évaluations** de l'Espace Enseignants.

# Annexes

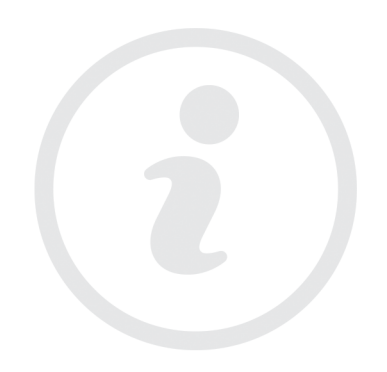

# Glossaire

**Apport annuel :** nombre d'heures dues par un enseignant pour l'année.

Bonus : [devoir] si un devoir est considéré Comme un bonus, alors les points supérieurs à la moyenne sont ajoutés lors du calcul de la moyenne du service ou du sous-service auquel le devoir se rattache. [moyenne] Si des points positifs sont indiqués dans la colonne Bonus/ Malus du tableau de saisie des notes du service, alors le nombre de points indiqués est ajouté à la moyenne du service.

**Calendrier :** ensemble de périodes qui, associé à une promotion, permet de définir rapidement les périodes de l'année sur lesquelles on souhaite définir ses cours.

**Client (application) :** application de la version Réseau à partir de laquelle les utilisateurs travaillent et envoient des requêtes au Serveur.

**Clôturer une période :** interdire toute modification des données de la base sur cette période.

**Composantes (d'un regroupement) :** ensemble des promotion(s) et/ou TD/options qui composent un regroupement.

**Contrôleur (application) :** application de la version Réseau qui contrôle les connexions aux différentes applications et gère toutes les licences acquises.

**Cours :** activité d'une matière donnée pour laquelle un ensemble de ressources (au moins une) se réunissent pendant une durée déterminée sur un nombre défini de semaines.

**Cours fils :** ensemble de séances d'un cours pour lesquelles une caractéristique du cours initial a été modifiée.

**Cours père :** ligne de cumul des informations relatives aux cours fils issus d'un même cours initial.

**Cumulables (séances) :** séances dont le nombre est supérieur au nombre de semaines où le cours peut avoir lieu. HYPERPLANNING doit alors cumuler plusieurs séances sur une même semaine.

**Cursus :** ensemble de modules et/ou de matières hors modules définissant les volumes horaires à réaliser par matière.

**Décomptes horaires :** cumuls des heures de cours triées en fonction des différents types de données.

**Déployer (une liste) :** afficher dans certaines listes le niveau de détail souhaité.

**Dépositionner (un cours) :** retirer un cours de son créneau horaire sans lui affecter un autre créneau, le cours devient «non placé».

**Diagnostiquer (un cours) :** afficher les places possibles pour un cours ainsi que les contraintes qui pèsent sur une place donnée.

Éditeur de temps : objet graphique composé de 3 ou 4 réglettes composées de semaines. Permet de définir la période active (réglette blanche) et renseigne sur les semaines potentielles du cours (réglette bleue), les semaines où le cours a lieu (réglette verte) et les semaines de présence d'une des ressources du cours (réglette jaune).

**Enseignant :** intervenant (professeur, consultant, responsable administratif...) dans un cours.

**Extraire (des données) :** afficher dans une liste uniquement les données correspondant aux critères définis. Tout extraire permet d'afficher toutes les données d'un même type.

**Famille :** notion permettant de regrouper des données d'un même type en fonction de caractéristiques qui vous sont propres.

Fiche cours : représentation graphique d'un ou plusieurs cours à partir de laquelle les ressources peuvent être consultées et modifiées. Lors du diagnostic, elle affiche toutes les contraintes pesant sur le cours à une place donnée.

**Fixe (cours) :** cours qui a toujours lieu le même jour, à la même heure, toutes les semaines concernées.

**Fractionnement (d'un cours) :** division d'un cours en plusieurs ensembles de séances appelés cours fils. Ceux-ci se distinguent par au moins une caractéristique et se partagent la période du cours d'origine.

Groupe de salles : ensemble de salles interchangeables ou autres données matérielles (laboratoires, rétro-projecteurs, etc.) réunies sous un même nom. Permet de réserver pour un cours une salle du groupe sans définir précisément laquelle. La répartition des cours dans les salles est effectuée par HYPERPLANNING après le placement des cours pour augmenter les possibilités de placement.

**Incompatibilité matière :** contrainte qui empêche un étudiant d'avoir la même matière deux fois ou deux matières « incompatibles » la même journée.

Indisponibilité (du cours) : plage horaire (en rouge) sur laquelle le cours ne doit pas être placé.

Indisponibilité (d'une ressource) : plage horaire (marquée en rouge) sur laquelle les cours de cette ressource ne doivent pas être placés.

**Intercours :** espacement minimum entre 2 cours respecté par HYPERPLANNING lors du placement automatique. Se définit indépendamment pour les enseignants et les promotions.

Liens entre TD/options : liens, au sein d'une même promotion ou entre deux promotions, interdisant la mobilisation simultanée de TD, options et promotions. Ils permettent de garantir ainsi qu'un étudiant n'aura pas plusieurs cours au même moment. **Malus :** nombre de points ôtés à la moyenne d'un service de notation. Il s'agit du nombre négatif saisi dans la colonne *Bonus/Malus* du tableau de saisie des notes.

Matière : objet du cours, raison pour laquelle les ressources sont utilisées.

Maximum horaire (d'une matière) : maximum d'heures d'une matière que peut suivre une même promotion. Peut être journalier ou hebdomadaire.

**Maximum horaire (d'une ressource) :** maximum d'heures de cours que peut suivre une promotion ou dispenser un enseignant. Peut être journalier ou hebdomadaire.

Mémo : petit texte associé à un cours. Le mémo peut servir à communiquer des informations à ses collègues ou aux étudiants / enseignants s'il est publié sur les Espaces.

**Mobiles (séances) :** séances dont le nombre est inférieur au nombre de semaines où il peut avoir lieu. HYPERPLANNING choisit alors, parmi les semaines potentielles, les semaines où le cours a lieu.

Mode Usage exclusif : mode de connexion, réservé à certains utilisateurs, qui interdit à tous les autres utilisateurs connectés de modifier la base (il sont temporairement mis en consultation). Le placement automatique des cours et la répartition des cours dans les salles nécessitent ce mode.

**Occupation :** nombre d'heures de cours, placées ou non, d'une ressource.

**Option :** sous-ensemble d'étudiants parmi les étudiants de la promotion.

Partition d'une promotion : nom donné au découpage d'une promotion en TD.

**Période active (réglette blanche) :** semaines de l'éditeur de temps. L'occupation des ressources, les modifications que vous faites sur un cours, etc. dépendent de la période active.

**Période d'un cours (réglette verte) :** semaines où le cours a lieu. Le nombre de semaines du cours correspond au nombre de séances du cours.

**Placement automatique :** outil permettant de placer les cours extraits dans le respect de toutes les contraintes.

**Placement manuel :** manipulation permettant de placer un cours à l'aide du diagnostic d'HYPERPLANNING, qui vous informe des places possibles et des contraintes pesant à la place choisie.

Placer et aménager : placer un cours sur une plage déjà occupée en garantissant le replacement des cours gênants dans le respect de toutes les contraintes.

Planning (affichage) : interface permettant d'afficher et d'imprimer les emplois du temps de plusieurs ressources sur une même grille horaire ou plusieurs semaines de l'emploi du temps d'une même ressource. **Planning (d'une base) :** en version Réseau, label qui permet aux utilisateurs d'accéder à la base associée.

**Pondération :** coefficient par lequel est multipliée la durée d'un cours dans le décompte horaire des enseignants.

Potentiel d'un cours (réglette bleue) : semaines où le cours peut avoir lieu. Si le potentiel est supérieur au nombre de séances, le cours est mobile. S'il est inférieur au nombre de séances, le cours est cumulable.

**Progression :** ensemble de contenus (support de cours, travail à faire, etc.) associés aux séances d'un service d'enseignement.

**Promotion :** ensemble d'étudiants regroupés sous un nom administratif (classe, promotion, filière, etc.) et suivant des cours en commun. Peut être découpée en sous-ensembles (TD et Options).

**Regroupement :** nom qui désigne un ensemble de promotions et/ou TD/options et facilite la mobilisation simultanée de ces ressources.

**Répartir (les cours dans les salles) :** affecter les salles du groupe aux cours pour lesquels la salle réservée est un groupe de salle.

**Répartir (les étudiants) :** créer un groupe par étudiant. Cela permet d'affecter les étudiants de manière individuelle aux cours.

**Salle :** ressource matérielle (salle de classe, rétro-projecteur...) utilisée dans un cours.

**Séance :** occurrence d'un cours.

**Serveur (application) :** application de la version Réseau qui exécute les requêtes des Clients sur la base.

Service d'enseignement : ensemble de séances de cours partageant les mêmes ressources. Le service d'enseignement permet d'assurer une continuité entre les séances au niveau de la progression pédagogique, de la numérotation des séances sur les plannings, etc.

Service Web (application) : application de la version Réseau qui permet d'échanger des données avec d'autres logiciels quels que soient la plate-forme et le langage utilisés.

**SPR :** superviseur de l'ensemble des bases. C'est le seul utilisateur qui peut accéder aux fonctions du Contrôleur et autoriser des utilisateurs à administrer des plannings.

**TD :** sous-ensemble d'étudiants formés lors d'une partition d'une promotion.

Variable (cours) : cours qui peut avoir lieu à des places différentes en fonction des semaines du cours. Cette propriété permet de placer plus facilement le cours.

**Verrouiller un cours :** empêcher les modifications sur un cours.

Vœu (d'un cours) : plage horaire (en vert) sur laquelle le placement du cours sera favorisé.

## Contrat de licence de l'utilisateur final

Le présent contrat de licence d'utilisation est conclu entre vous, personne physique ou morale, « l'utilisateur final », et INDEX ÉDUCATION S.A.S inscrite au RCS de Créteil n° B 384 351 599 dont le siège est situé 45-47 Boulevard Paul Vaillant Couturier 94200 lvry-sur-Seine – France - créateur, développeur et éditeur du Logiciel. Les termes du présent contrat s'appliquent à l'installation l'utilisation du Logiciel et de sa Documentation quelle que soit la formule d'acquisition de la licence y compris à des fins d'essai gratuit.

Le présent contrat définit les droits et/ou restrictions que vous acceptez en cochant la proposition « J'accepte les termes du contrat de licence »

Si vous êtes en désaccord avec les clauses et conditions de ce contrat, vous n'avez pas le droit d'installer ou d'utiliser ce Logiciel.

#### Préambule

Le Logiciel permet, de par sa conception, de stocker, traiter et communiquer des données personnelles en toute sécurité. Il revient au responsable du traitement de vérifier la licéité et la légitimité de ses collectes et traitement de données personnelles selon la législation applicable.

#### Définitions

Par le terme Logiciel, INDEX ÉDUCATION entend toutes les applications Logicielles en version exécutable dont vous avez acquis la licence ainsi que leurs documentations respectives.

Par le terme Documentation, INDEX ÉDUCATION entend tous les documents d'exploitation, quelle qu'en soit la forme, concernant le Logiciel.

Par le terme Licencié, on entend la personne physique ou morale qui a légalement acquis la licence d'utilisation du Logiciel.

À condition d'accepter les clauses et termes suivants, INDEX ÉDUCATION vous accorde, en tant que licencié ou utilisateur de la version d'essai, une licence non-exclusive pour utiliser le Logiciel et la documentation conformément à ce qui est indiqué dans le présent contrat.

#### En tant que licencié ou utilisateur de la version d'essai, vous n'êtes pas autorisé à :

- Modifier, traduire, reproduire, démonter, désassembler, ni dériver d'une façon ou d'une autre le code source du Logiciel ou de la documentation qui l'accompagne.
- Utiliser le Logiciel comme base de préparation pour d'autres programmes informatiques ou travaux connexes.
  Vendre, offrir en sous-licence, distribuer, octroyer des droits, rendre disponible en vue d'une utilisation par des tiers la totalité ou une partie du Logiciel.
- Mettre la totalité ou une partie des fichiers du Logiciel à la disposition d'utilisateurs sur une page Internet sous la forme d'un fichier séparé, réutilisable ou transférable.

#### Conformité aux spécifications

INDEX ÉDUCATION garantit que le Logiciel fourni fonctionne conformément aux spécifications du produit. Les concepteurs et programmeurs y ont apporté tous leurs soins. Cela ne saurait exclure que le Logiciel, en raison de sa technicité puisse éventuellement contenir des erreurs de nature à mettre en cause son parfait état de fonctionnement.

INDEX ÉDUCATION s'efforcera de corriger toute erreur qui lui aura été communiquée et qui serait révélatrice d'un défaut de conformité de la version courante et non modifiée du Logiciel aux spécifications annoncées. INDEX ÉDUCATION se réserve le droit de facturer le Client pour toute prestation accomplie par INDEX ÉDUCATION suite à la communication d'une erreur par le Client qui se révélerait par la suite imputable à l'équipement, à un Logiciel non fourni par INDEX ÉDUCATION, ou à une modification du Logiciel.

#### Limitations de responsabilité

À l'exception des actions pour dommages corporels dans la mesure où elles sont fondées sur une faute ou une négligence d'INDEX ÉDUCATION, la responsabilité d'INDEX ÉDUCATION envers le Client pour dommages directs aux termes du présent contrat (quelle que soit la forme de l'action intentée, contractuelle ou délictueuse) ne saurait en aucun cas excéder le montant de la redevance payée par le Client à INDEX ÉDUCATION pour le Logiciel ou les services donnant lieu à l'action intentée. Certaines juridictions et régions n'autorisant pas l'exclusion ou la limitation de dommages accessoires ou indirects, les restrictions incluses dans le présent contrat ne sont pas nécessairement applicables à certains clients.

EN AUCUN CAS INDEX ÉDUCATION NE SAURAIT ÊTRE TENUE RESPONSABLE DE QUELQUE DOMMAGE INDIRECT QUE CE SOIT, EN PARTICULIER, SANS QUE CETTE LISTE SOIT LIMITATIVE, POUR PERTE DE DONNÉES, PERTES DE PROFITS OU AUTRES PERTES SIMILAIRES, QUELLE QU'EN SOIT L'ORIGINE ET CE MÊME SI INDEX ÉDUCATION AVAIT ÉTÉ AVISÉ DE L'ÉVENTUALITÉ DE TELS DOMMAGES.

#### Responsabilité de l'utilisateur

L'utilisateur est seul responsable de la préservation de ses données.

INDEX ÉDUCATION décline toute responsabilité quant à la perte ou le vol du Logiciel, de ces composants ou des données de l'utilisateur.

#### Non respect des obligations

En cas de manquement du respect des obligations du présent contrat ou de non paiement s'il existe un dû, la partie non défaillante pourra, après mise en demeure écrite préalable, sans préjudice de ses autres droits, soit

suspendre immédiatement l'exécution de ses propres obligations aux termes des présentes, soit résilier le présent contrat, 15 jours après la mise en demeure non suivie d'effet. INDEX ÉDUCATION pourra par ailleurs résilier le présent contrat sans préavis en cas de redressement judiciaire

ou liquidation du Client, ainsi que dans tous les cas où le Client viendrait à cesser son activité ou faire l'objet d'une quelconque procédure collective.

#### Résiliation du contrat par le Client

- Dans le cas d'une licence à redevance unique (Acquisition ou Mise à jour), le Client ne pourra exiger d'INDEX ÉDUCATION aucun remboursement, quelle que soit la durée d'utilisation du Logiciel.
- Dans le cas d'une licence à redevance périodique (Redevance annuelle, Abonnement), la résiliation ne sera possible qu'à la fin de chaque période annuelle. Les seules redevances exigibles sont celles qui resteront dues, sous réserve des éventuels intérêts de retard au titre du retard de règlement, à l'expiration de la période annuelle en cours. La redevance initiale ne fera l'objet d'aucun remboursement et restera acquise à INDEX ÉDUCATION à titre de clause pénale.

#### Transfert

Le Logiciel ainsi que sa documentation sont non-cessibles et non-transmissibles à toute personne physique ou morale.

#### Propriété du Logiciel

Le Logiciel reste la propriété exclusive d'INDEX ÉDUCATION avec tous les droits qui s'y rattachent. Toutes les copies du Logiciel fournies par INDEX ÉDUCATION ou effectuées par le Client ou utilisateur de la version d'essai (que ce soit sous forme lisible par machine ou sous forme imprimée et y compris la documentation, les traductions, les compilations, ainsi que les mises à jour) sont et restent la propriété exclusive d'INDEX ÉDUCATION. Le Client ou utilisateur de la version d'essai reconnaît que le Logiciel contient des informations confidentielles et des secrets de fabrique d'INDEX ÉDUCATION et s'engage en conséquence à n'utiliser le Logiciel que pour ses propres besoins internes, à ne pas copier le Logiciel autrement qu'à des fins de sauvegarde, à prendre toutes les mesures appropriées à l'égard des personnes y ayant accès, que ce soit par voie d'instructions ou autrement, afin de respecter ses obligations aux termes du présent contrat.

#### Protection de l'utilisateur

Afin d'assurer la protection des utilisateurs en cas de liquidation judiciaire d'INDEX ÉDUCATION sans reprise d'activité, les sources des versions majeures du Logiciel sont régulièrement déposées à l'agence pour la protection des programmes à Paris.

#### Litiges

À l'exception de l'obligation du client de payer INDEX ÉDUCATION, aucune des parties ne sera responsable de quelque manquement que ce soit dans l'exécution de ses obligations trouvant son origine dans des causes en dehors de son contrôle.

Si une disposition quelconque de ce contrat est déclarée invalide pour quelque raison que ce soit par le tribunal d'une juridiction compétente, les autres dispositions n'en demeurent pas moins valides.

Aucune action, quelle qu'en soit la forme, trouvant son origine dans le présent contrat, ne pourra être intentée par l'une ou l'autre des parties plus de deux (2) ans après la survenance de l'évènement en constituant le fondement.

#### Pour les versions francaises :

Le Logiciel peut contenir plusieurs versions du présent contrat de licence d'utilisation, sur différents supports notamment la documentation de l'utilisateur et les mises à jour. En cas d'ambiguïté ou de contradiction, il faut considérer la version électronique en langue française du contrat de licence d'utilisation incluse dans la dernière version du Logiciel comme la version de référence faisant foi et prévalant sur toute autre version.

#### Pour les versions étrangères :

Les contrats en langues étrangères sont des traductions : en cas de litige, le contrat qui prévaut est le contrat en langue française.

CE ČONTRAT DE LICENCE UTILISATEUR EST SOUMIS AU DROIT FRANCAIS. TOUT LITIGE RELATIF A L'EXÉCUTION OU À L'INTERPRÉTATION DU PRÉSENT CONTRAT DEVRA ÊTRE SOUMIS À LA COMPÉTENCE EXCLUSIVE, DU TRIBUNAL DE COMMERCE DE MARSEILLE.

Tous les coûts subis par INDEX ÉDUCATION dans ou en dehors des cours de justice, dans l'éventualité où INDEX ÉDUCATION serait impliqué dans une procédure ou un différent judiciaire avec l'utilisateur, seront à la charge de l'utilisateur.

### **Conditions de vente**

#### Essai gratuit du Logiciel

La version d'essai, nommée version d'évaluation, téléchargeable sur notre site est concédée gratuitement. L'utilisateur dispose d'un nombre de semaines limité, à compter de la création d'une base de données pour essayer les principales fonctionnalités du Logiciel. A l'issue de ce délai, sur envoi de sa commande, il recevra les codes d'enregistrement lui permettant d'utiliser des fonctions supplémentaires (impression, export...); les

données saisies en phase d'essai seront utilisables.

A défaut de commande, la version d'essai ne sera plus utilisable et les données saisies ne seront plus accessibles.

#### Acquisition

L'acquisition de la licence du Logiciel prend effet à la date de son installation par client et demeure en vigueur pour une durée indéterminée sauf résiliation conformément aux dispositions décrites dans le contrat de licence. En revanche, l'assistance gratuite fournie par le service assistance d'INDEX EDUCATION, quelle que soit sa forme (téléphonique, électronique ou par fax) est valable uniquement durant l'année qui suit la date d'acquisition de la licence durant les heures ouvrables (8h30-12h00 & 14h00-16h30) du lundi au vendredi.

#### Abonnement annuel mise à jour et assistance

En cas d'acquisition de la licence, le client peut bénéficier d'un service d'Abonnement annuel mise à jour et assistance. Ce service permet, lorsqu'il a été souscrit et payé par le client, de bénéficier automatiquement de toutes les mises à jour du Logiciel ainsi que de l'assistance pour chaque année où cet abonnement est souscrit. Dans le cas où le client ne désire plus souscrire cet abonnement annuel, il lui suffit de renvoyer la demande de renouvellement d'INDEX ÉDUCATION en mentionnant l'annulation. L'abonnement annulé ne pourra en aucun cas être repris, le client voulant acquérir une nouvelle version du Logiciel devra souscrire au service Mise à jour décrit ci-dessous.

#### Service mise à jour

L'acquisition de la licence permet de bénéficier du service Mise à jour. Ce service comprend la mise à jour du produit et de sa documentation ainsi que l'assistance pendant un an. Le tarif de mise à jour dépend de la version d'origine acquise du Logiciel.

#### Licence annuelle

La licence annuelle est une formule qui permet au client l'utilisation de la licence du Logiciel et de sa documentation pour une année. Elle donne accès à l'assistance et à la fourniture de toute mise à jour éditée durant l'année de validité de la licence payée.

#### Livraison

Les frais de livraison sont à la charge du client. INDEX ÉDUCATION s'engage à remplacer tout produit qui aurait pu être détérioré durant le transport, notamment la documentation. Le client dispose de cinq (5) jours pour retourner tout produit détérioré. Au-delà de ce délai, les retours ne seront plus acceptés.

#### Tarifs

Les prix de Licence et de Services ainsi que les frais à payer par le client seront ceux en vigueur à la date d'exigibilité du paiement ainsi qu'ils apparaîtront dans le tarif INDEX ÉDUCATION en vigueur. Toute augmentation de tarif après la date de signature sera notifiée au Client par INDEX ÉDUCATION avec au moins trente (30) jours de préavis. S'il n'accepte pas l'augmentation proposée, le Client aura la possibilité de mettre fin au Service, objet de l'augmentation, à l'expiration de la période annuelle en cours.

#### Paiement et agios de retard

Nos factures sont payables dès réception, sans escompte, au plus tard 30 jours après la date de facture. Toute somme impayée, en tout ou partie, à son échéance, portera de plein droit intérêts de retard au taux appliqué par la Banque centrale européenne (BCE) à son opération de refinancement la plus récente majoré de 10 points de pourcentage (article L. 441-10, II du Code de commerce).

Une indemnité forfaitaire d'un montant de 40 € sera due de plein droit pour frais de recouvrement (art. L 441-9, I, alinéa 5 et D 441-5 du Code de commerce).

### Assistance

Le service d'assistance logiciel d'INDEX ÉDUCATION, ci-après dénommé l'Assistance, est disponible par téléphone et courrier électronique durant les heures ouvrables (8h30-12h00 & 14h00-16h30) du lundi au vendredi.

Il est accessible par le responsable du traitement de données personnelles fait dans le logiciel, ci-après dénommé le Client.

L'assistance peut être contactée par le Client pour obtenir de l'aide à l'utilisation du logiciel ou au contrôle du bon fonctionnement de celui-ci.

#### Durée du contrat

L'Assistance est gratuite pendant l'année suivant l'acquisition de la licence.

#### Sous-traitance de votre traitement de données personnelles

Le Client peut, lors d'une demande d'assistance, sous-traiter à l'Assistance des opérations ponctuelles sur son traitement de données personnelles. Dans le cadre de leurs relations contractuelles, les parties s'engagent à respecter la réglementation en vigueur applicable au traitement de données à caractère personnel et, en particulier, le règlement (UE) 2016/679 du Parlement européen et du Conseil du 27 avril 2016 applicable à compter du 25 mai 2018 (ci-après dénommé, « le règlement européen sur la protection des données »).

#### Description du traitement pouvant faire l'objet de la sous-traitance

Le Client autorise l'Assistance à traiter pour son compte les données à caractère personnel nécessaires dans le cadre de sa demande d'assistance.

Les natures des opérations réalisées sur les données sont de l'ordre de l'analyse ou de la restauration de leur cohérence.

La finalité des traitements est l'assistance à l'utilisation du logiciel par le Client. Les données à caractère personnel traitées sont, non exhaustivement, des données nominatives, des coordonnées, des événements de vie scolaire et toutes celles contenues dans le logiciel. Les catégories de personnes concernées sont celles contenues dans le logiciel, non exhaustivement, personnels administratifs, enseignants, étudiants, élèves et/ou responsables. Pour l'exécution des prestations d'assistance, le Client peut mettre à la disposition ponctuelle de l'Assistance la base de données de son logiciel sous contrat.

#### Obligations d'INDEX ÉDUCATION vis-à-vis du Client

L'Assistance s'engage à ne traiter les données uniquement pour les seules finalités qui font l'objet du support. L'Assistance s'engage à traiter les données conformément aux instructions documentées du client. Si L'Assistance considère qu'une instruction constitue une violation du règlement européen sur la protection des données ou de toute autre disposition du droit de l'Union ou du droit des Etats membres relative à la protection des données, il en informe immédiatement le Client.

L'Assistance s'engage à garantir la confidentialité des données à caractère personnel traitées dans le cadre du présent contrat et à veiller à ce que les personnes autorisées à traiter les données à caractère personnel en vertu du présent contrat :

- s'engagent à respecter la confidentialité ou soient soumises à une obligation légale appropriée de confidentialité ;

 - reçoivent la formation nécessaire en matière de protection des données à caractère personnel. INDEX ÉDUCATION s'engage à prendre en compte, s'agissant de ses outils, produits, applications ou services, les principes de protection des données dès la conception et de protection des données par défaut.

#### Sous-traitance

INDEX ÉDUCATION s'engage à ne pas sous-traiter ses activités d'assistance.

#### Droit d'information des personnes concernées et exercice des droits des personnes

Il appartient au Client de fournir l'information aux personnes concernées par les opérations de traitement au moment de la collecte des données. Lorsque les personnes concernées exercent auprès de l'Assistance des demandes d'exercice de leurs droits, l'Assistance adressera ces demandes dès réception par courrier électronique au Client.

#### Notification des violations de données à caractère personnel

L'Assistance notifie au Client toute violation de données à caractère personnel dans un délai maximum de quarante-huit (48) heures après en avoir pris connaissance, par voie électronique. Cette notification est accompagnée de toute documentation utile afin de permettre au Client, si nécessaire, de notifier cette violation à l'autorité de contrôle compétente.

#### Mesures de sécurité

INDEX ÉDUCATION s'engage à mettre en œuvre les mesures de sécurité suivantes :

- un protocole sécurisé pour l'envoi de base de données ;
- une méthode de connexion temporaire et sécurisée pour ne pas avoir à partager de secrets de connexion ;
  des tests réguliers pour garantir l'efficacité des mesures techniques et organisationnelles pour assurer la sécurité des traitements.

#### Sort des données

Au terme de la prestation de support relative au traitement de ces données, l'Assistance s'engage à détruire toutes les données à caractère personnel et toutes les copies existantes dans ses systèmes d'information.

#### Délégué à la protection des données

L'Assistance communiquera au Client, sur demande, le nom et les coordonnées de son délégué à la protection des données.

#### Registre des catégories d'activités de traitement

INDEX ÉDUCATION déclare tenir par écrit un registre de toutes les catégories d'activités de traitement effectuées pour le compte du Client comprenant :

- -le nom et les coordonnées du client pour le compte duquel il agit ;
- -les catégories de traitements effectuées pour le compte du Client.

#### Obligations du Client vis-à-vis d'INDEX ÉDUCATION

Le Client s'engage à :

- fournir à l'Assistance les moyens nécessaires pour lui apporter le support qu'il demande ;
- documenter par écrit toute instruction concernant le traitement des données par l'Assistance ;
- veiller au respect des obligations prévues par le règlement européen sur la protection des données au même titre que l'Assistance.

# Crédits

- INDEX ÉDUCATION utilise les composants suivants :
- Delphi Chromium Embedded Framework (Mozilla Public License 1.1)
- Chromium Embedded Framework (New BSD License)
- TinyMCE (GNU Lesser General Public License, version 2.1)
- ICU (International Components for Unicode) :
- http://site.icu-project.org/ et http://source.icu-project.org/repos/icu/icu/tags/release-57-1/LICENSE
- jQuery (MIT License)
- jScrollPane (MIT License) - jQuery MouseWheel (MIT License)
- jQuery UI (MIT License)
- -jQuery QR Code (MIT License)
- QR Code Generator (MIT License) : QR Code est une marque déposée de la société DENSO WAVE.
- -jQuery File Upload (MIT License)
- -jQuery UI Touch Punch (MIT License)
- Forge-JS (New BSD License)
- Pako (MIT License)
- Materialize CSS (MIT License)
- Montserrat Font Project (SIL Openfontlicense 1.1)
- Es6-promise (MIT License)
- Katex (MIT License)
- MathQuill (Mozilla Public License, version 2.0)
- Html2canvas (MIT License)
- UPNG (MIT License) - UZIP (MIT License)
- jsPDF (MIT License)
- JSPDF (MIT LICENSE) - videois (Anache License v
- -videojs (Apache License, version 2.0) -videojs-record (MIT License)
- sheetjs (Apache License, version 2.0)

# Avertissement

Cette documentation n'est pas contractuelle. Les informations contenues dans ce document pourront faire l'objet de modifications sans préavis, et ne sauraient en aucune manière engager la société INDEX ÉDUCATION. Le logiciel (qui comprend tous les fichiers livrés avec) décrit dans ce manuel est soumis à l'octroi d'un contrat de licence d'utilisation exclusivement délivré par la société INDEX ÉDUCATION. Le logiciel ou les bases de données ne peuvent être utilisés, copiés ou reproduits sur quelque support que ce soit que dans le respect des termes de la licence d'utilisation. Aucune partie du manuel, du logiciel et des bases de données ne peut être transmise par quelque moyen que ce soit, électronique ou mécanique, y compris par photocopie ou enregistrement, sans l'autorișation expresse et écrite de la société INDEX ÉDUCATION.

INDEX ÉDUCATION, PRONOTE, PRONOTE.net, ProfNOTE, HYPERPLANNING, EDT, EDTVS sont des marques déposées de la société INDEX ÉDUCATION.

Tous droits de reproduction réservés pour tous les pays, y compris les Etats-Unis d'Amérique, ainsi que les pays issus de l'ancienne Union des Républiques Soviétiques.

MS-DOS, Windows, Windows 95, Windows 98, Windows 2000, Windows XP, Windows Vista, Windows 7, Windows 8, Windows 10, Windows NT 4, Microsoft Word, Microsoft Excel, Outlook et Outlook Express sont des marques déposées de Microsoft Corporation.

Maileva est une marque déposée de Docaposte.

Achevé d'imprimer en janvier 2022.

# Informations Éditeur

INDEX ÉDUCATION CS 90001 13388 MARSEILLE CEDEX 13 Téléphone : 04 96 15 21 70 Fax : 04 96 15 00 06 E-mail : info@index-education.fr